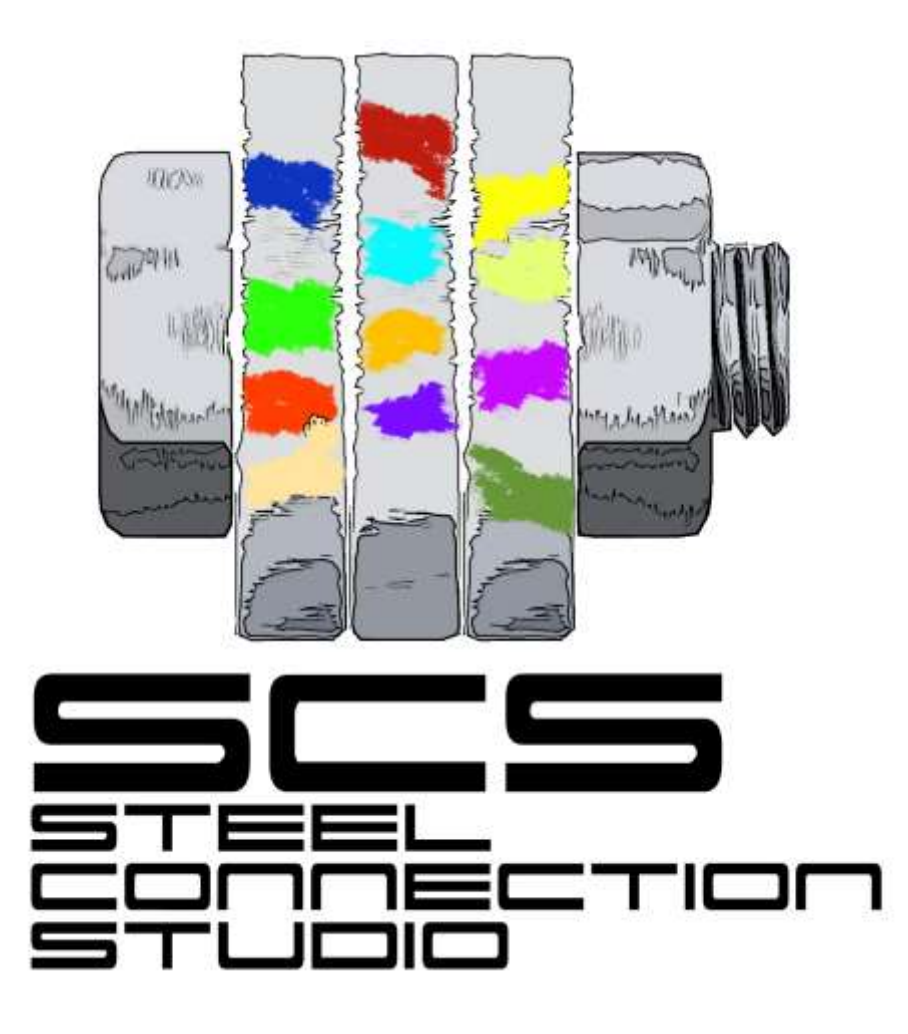

R

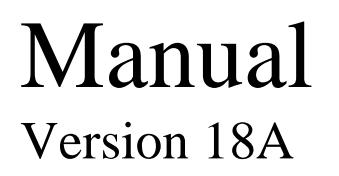

"SCS Steel Connection Studio" is a **Registered Trademark** in the European Community (010010221), the International Bureau of WIPO (1155473), USA (4,493,056), Australia (1553799) and other countries. US **Patent** pending

### Table of contents

| 1 | Introduction                                                                                                    | 8                                                                                                    |
|---|----------------------------------------------------------------------------------------------------|----------------------------------------------------------------------------------------------------|
| 2 | <ul> <li>1.1 Eula</li> <li>1.2 General remarks</li> <li>1.3 Demo version</li> <li>1.4 Language<br/>Installation</li> </ul>                                                                                                    | 8<br>8<br>9<br>9<br>10                                                                                                    |
| 3 | Licensing procedures                                                                                                    | 11                                                                                                    |
| 4 | <ul> <li>3.1 General information</li> <li>3.1.1 Online check</li> <li>3.2 Internet Floating license</li> <li>3.2.1 Basics</li> <li>3.2.2 Download license option</li> <li>3.2.3 INSTALLATION ON MULTIPLE DEVICES, read carefully thanks</li> <li>Initial window (form)</li> </ul>                                                                                                    | 11<br>12<br>13<br>13<br>13<br>13<br>14<br>16                                                                                           |
| 5 | <ul> <li>4.1 Basics</li> <li>4.2 Buttons to open single modules</li> <li>4.3 Other buttons<br/>General layout in modules</li> </ul>                                                                                                    | 16<br>18<br>19<br>21                                                                                                    |
| 6 | <ul> <li>5.1 Data tab</li> <li>5.2 Message window</li> <li>5.3 'Your comment' window</li> <li>5.4 Graphic window</li> <li>5.5 'Update calcs' button</li> <li>5.6 Drop- down menu for graphic options</li> <li>5.7 'Report 'button and related options</li> <li>5.8 'Create DXF' button</li> <li>5.9 Result tab<br/>Menu and button bar</li> </ul>                                                                                                    | 22<br>22<br>22<br>23<br>23<br>23<br>23<br>23<br>23<br>23<br>24                                                                         |
|   | <ul> <li>6.1 File menu</li> <li>6.1.1 New</li> <li>6.1.2 Open</li> <li>6.1.3 Save</li> <li>6.1.4 Save as</li> <li>6.1.5 Print</li> <li>6.1.6 File list</li> <li>6.2 Edit menu</li> <li>6.2.1 Undo</li> <li>6.2.2 Redo</li> <li>6.2.3 Edit Database</li> <li>6.2.4 Cut</li> <li>6.2.5 Copy</li> <li>6.2.6 Paste</li> <li>6.2.7 Increase drawing text size</li> <li>6.2 Becrease drawing text size</li> <li>6.3 Tools menu</li> <li>6.3.1 General options</li> <li>6.3.2 Member filter</li> </ul> | 24<br>24<br>24<br>24<br>25<br>25<br>26<br>26<br>26<br>26<br>27<br>27<br>27<br>27<br>27<br>27<br>27<br>27<br>27<br>27<br>27<br>27<br>27 |
|   | <ul><li>6.3.2 Member filter</li><li>6.3.3 Units (General) and Units (Form)</li></ul>                                                                                                    | 31<br>33                                                                                                    |

| 6.4 Drawing view menu                                        | 34 |
|--------------------------------------------------------------|----|
| 6.4.1 Fit all                                                | 34 |
| 6.4.2 Zoom window                                            | 34 |
| 6.4.3 Pan                                                    | 34 |
| 6.4.4 Magnify                                                | 34 |
| 6.4.5 Shrink                                                 | 34 |
| 6.4.6 Previous view                                          | 34 |
| 6.5 Import menu                                              | 35 |
| 6.5.1 Sap2000                                                | 35 |
| 6.5.2 Staad                                                  | 38 |
| 6.5.3 Tekla Structures                                       | 38 |
| 6.6 Examples menu                                            | 40 |
| 6.7 Help menu                                                | 40 |
| 6.7.1 Contents                                               | 40 |
| 6.7.2 About                                                  | 40 |
| 6.7.3 Send request information                               | 41 |
| 7 Data tab                                                   | 42 |
|                                                              | 10 |
| 7.1 General                                                  | 42 |
| 7.1.1 Initial description                                    | 42 |
| 7.1.2 Standard                                               | 42 |
| 7.1.3 Language                                               | 42 |
| 7.1.4 Calculation update                                     | 42 |
| 7.1.5 Eccentricity calculation method                        | 43 |
| 7.1.6 Connection axis                                        | 43 |
| 7.1.7 Connection type                                        | 44 |
| 7.1.8 Category for shear                                     | 45 |
| 7.1.9 Moment calculation method                              | 45 |
| 7.1.10 Double sided connection                               | 46 |
| 7.1.11 Seismicity: joint is dissipative                      | 46 |
| 7.2 Loads                                                    | 47 |
| 7.2.1 Cases                                                  | 47 |
| 7.2.2 γΜ                                                     | 48 |
| 7.2.3 Optimize Bolt Tension + Shear combo                    | 49 |
| 7.3 Members                                                  | 49 |
| 7.3.1 Select member                                          | 49 |
| 7.3.2 Section properties button                              | 50 |
| 7.3.3 Select material                                        | 51 |
| 7.3.4 Other options                                          | 51 |
| 7.4 Plate & bolts                                            | 52 |
| 7.4.1 Bolts                                                  | 52 |
| 7.4.2 Plate material                                         | 53 |
| 7.5 Geometry                                                 | 53 |
| 7.5.1 Bolt options                                           | 53 |
| 7.5.2 Plate options                                          | 54 |
| 7.5.3 Beam clearance                                         | 54 |
| 7.5.4 Eccentricity of bolt group, plate and secondary member | 54 |
| 7.5.5 Plate buckling length                                  | 55 |
| 7.5.6 Block shear k <sub>unif</sub> =1                       | 55 |
| 7.6 Weld, notch & stiffeners                                 | 56 |
| 7.6.1 Weld                                                   | 56 |
| 7.6.2 Weld eccentricity                                      | 56 |
| 7.6.3 Do not consider compression for welds                  | 56 |

| 7.6.4 Stiffeners                                               | 57       |
|----------------------------------------------------------------|----------|
| 7.6.6 False flanges                                            | 58       |
| 8 Result tab                                                   | 59       |
| 8.1.1 Formulas                                                 | 59       |
| 8.1.2 Case selection                                           | 59       |
| 8.2 Sum up                                                     | 60<br>60 |
| 8.3 DOILS<br>8.3.1 T stub button                               | 60<br>63 |
| 8.4 Plate bearing and/or beam bearing                          | 63       |
| 8.5 Plate block shear                                          | 64       |
| 8.6 Section block shear                                        | 65       |
| 8.6.1 Splice                                                   | 66       |
| 8.7 Plate/beam strength                                        | 66       |
| 8.8 More                                                       | 66       |
| 8.9 Welding                                                    | 66       |
| 8.9.1 American codes                                           | 67       |
| 8.10 Stiffness                                                 | 67       |
| 9 Fin-plate column-beam (FP1)                                  | 08       |
| 9.1 About FP1                                                  | 68       |
| 9.2 Connection type                                            | 68       |
| 9.3 Plate welding to primary                                   | 69       |
| 9.3.1 Fin plate welded only on primary member web              | 69<br>71 |
| 9.3.2 Fin plate welded on primary member web and top sufferers | /1       |
| 9.3.4 K N web and eccentricity                                 | 72       |
| 10 Fin-plate beam-beam (FP2)                                   | 73<br>74 |
| 10.1 About FP2                                                 | 74       |
| 10.2 Connection type                                           | 74       |
| 10.3 Plate welding to primary                                  | 74       |
| 10.3.1 Fin plate welded on primary member web                  | 75       |
| 10.3.2 Fin plate welded on primary member web and top flange   | 75       |
| 10.3.3 Fin plate welded on primary member web and both flanges | 76       |
| 11 Double-fin plate (DS1)                                      | /8       |
| 11.1 About DS1                                                 | 78       |
| 11.2 Connection type                                           | 78       |
| 12 Splice (SP4)                                                | 79       |
| 12.1 About SP4                                                 | 79       |
| 12.2 Connection type                                           | 79       |
| 13 End plate column-beam (EM3)                                 | 81       |
| 13.1 About EM3                                                 | 81       |
| 13.2 Top/bottom configuration                                  | 81       |
| 13.3 Loads                                                     | 82       |
| 13.3.1 k <sub>wc</sub>                                         | 82       |
| 13.3.2 Axial force modifies Mmaj                               | 82       |
| 13.3.3 Inelastic deformations are accepted                     | 83       |
| 13.4 Members                                                   | 83       |
| 13.4.1 Supplementary web plates                                | 83<br>01 |
|                                                                | 04       |

| <ul> <li>13.5 Weld, Notch &amp; Stiffeners</li> <li>13.5.1 Continuity stiffeners on column</li> <li>13.5.2 Diagonal stiffeners</li> <li>13.5.3 Intermediate stiffeners on beam</li> <li>13.5.4 Backing plates</li> <li>14 Apex end plate (AP7)</li> </ul>                                                                                              | 84<br>84<br>85<br>85<br>86<br>87                                                    |
|----------------------------------------------------------------------------------------------------|-------------------------------------------------------------------------------------|
| <ul><li>14.1 About AP7</li><li>14.2 CHS connections</li><li>15 Welded end plate (WE1)</li></ul>                                                                                                    | 88<br>88<br>89                                                                      |
| <ul><li>15.1 About WE1</li><li>16 Bolted angles column-beam (QS5)</li></ul>                                                                                                    | 89<br>90                                                                            |
| <ul><li>16.1 About QS5</li><li>16.2 Connection type</li><li>17 Bolted angles beam-beam (QS6)</li></ul>                                                                                                    | 90<br>91<br>92                                                                      |
| <ul><li>17.1 About QS6</li><li>18 Flexible end plate column-beam (XL1)</li></ul>                                                                                                    | 92<br>93                                                                            |
| <ul> <li>18.1 About XL1</li> <li>18.2 Plate welded to secondary</li> <li>19 Flexible end plate beam-beam (XL2)</li> </ul>                                                                                                    | 93<br>93<br>94                                                                      |
| <ul><li>19.1 About XL2</li><li>19.2 Secondary plate bolted to</li><li>20 Brace bolted to a plate welded to support (BR9)</li></ul>                                                                                                    | 94<br>95<br>96                                                                      |
| <ul> <li>20.1 About BR9</li> <li>20.2 Plate shape</li> <li>20.3 Plate welding to primary</li> <li>20.4 Lug angle</li> <li>20.5 Force distribution method: Uniform force method (UFM), KISS method</li> <li>20.6 Members</li> <li>20.6.1 Secondary member</li> <li>21 Column base plate and anchors (CB8)</li> </ul>                                    | 96<br>96<br>97<br>97<br>97<br>98<br>98<br>98<br>102                                 |
| <ul> <li>21.1 About CB8</li> <li>21.2 Shear force</li> <li>21.3 Base plate calculation method</li> <li>21.4 Top configuration</li> <li>21.5 Bottom configuration</li> <li>21.6 T-stub prying force</li> <li>21.7 Plate &amp; Bolts</li> <li>21.8 Geometry</li> <li>21.9 Circular hollow section connections</li> <li>22 General check (ME0)</li> </ul> | 102     102     103     103     103     103     103     104     105     107     107 |
| <ul> <li>22.1 About ME0</li> <li>22.2 General</li> <li>22.3 Loads</li> <li>22.4 Graphics</li> <li>22.5 Members</li> <li>22.6 Bolts</li> <li>22.7 Welds</li> <li>23 Database editing</li> </ul>                                                                                                    | 107<br>107<br>107<br>107<br>107<br>107<br>108<br>109<br>110                         |

| 2  | 23.1   | Input for bolt size db: Agr and Ares                                           | 110 |
|----|--------|--------------------------------------------------------------------------------|-----|
| 2  | 23.2   | How to control visibility                                                      | 111 |
| 2  | 23.3   | Automatic import                                                               | 112 |
| 24 | Rep    | orts                                                                           | 113 |
| 2  | 24.1   | Calculation report                                                             | 113 |
| 2  | 24.2   | T-stub report                                                                  | 113 |
| 25 | Requ   | lest support                                                                   | 114 |
| 26 | Vali   | dation                                                                         | 115 |
| 2  | 26.1   | General                                                                        | 115 |
| 2  | 26.2   | Flexible end plate with EC3                                                    | 115 |
|    | 26.2   | .1 Geometrical and mechanical data                                             | 116 |
|    | 26.2   | .2 Loads                                                                       | 116 |
|    | 26.2   | .3 Joint shear resistance                                                      | 116 |
|    | 26.2   | .4 Joint tying resistance                                                      | 118 |
|    | 26.2   | .5 References                                                                  | 119 |
| 2  | 26.3   | Fin plate connection with EC3                                                  | 119 |
|    | 26.3   | .1 Geometrical and mechanical data                                             | 120 |
|    | 26.3   | .2 Loads                                                                       | 120 |
|    | 26.3   | .3 Joint shear resistance                                                      | 120 |
|    | 26.3   | .3.5 Fin plate in bending and buckling of the fin plate                        | 121 |
|    | 26.3   | .3.6 Beam web in bearing                                                       | 121 |
|    | 26.3   | .3.7 Beam web in shear                                                         | 121 |
|    | 26.3   | .3.8 Block shear of the beam web                                               | 121 |
|    | 26.3   | .4 Joint tying resistance                                                      | 121 |
|    | 26.3   | .4.1 Bolts in shear                                                            | 121 |
|    | 26.3   | 4.2 Fin plate in bearing                                                       | 122 |
|    | 26.3   | .4.3 Fin plate in tension                                                      | 122 |
|    | 26.3   | .4.4 Beam web in bearing                                                       | 122 |
|    | 26.3   | .4.5 Beam web in tension                                                       | 122 |
|    | 26.3   | .5 References                                                                  | 122 |
| 2  | 26.4   | AS4100 code validation examples                                                | 123 |
|    | 26.4   | .1 Worked Example 9.9.1                                                        | 123 |
|    | 26.4   | 2 Worked Example 9.9.2                                                         | 125 |
|    | 26.4   | .3 Worked Example 9.9.3                                                        | 126 |
|    | 26.4   | .4 Worked Example 9.9.5                                                        | 127 |
|    | 26.4   | .5 Worked Example 9.9.6                                                        | 128 |
|    | 26.4   | .6 Worked Example 9.9.7                                                        | 129 |
|    | 26.4   | Worked Example 9.9.8                                                           | 131 |
| ~  | 26.4   | .8 Worked Example 9.9.9                                                        | 132 |
| 2  | 26.5   | End plate moment connection with EC3                                           | 134 |
| 2  | 26.6   | Section property validation                                                    | 136 |
| 27 | Tech   | inical issues                                                                  | 138 |
| 2  | 27.1   | Moment connections: formula to find Yc in column when only 2 bolts are present | 100 |
| V  | vithou | t transverse stiffener                                                         | 138 |
| 2  | 27.2   | Instantaneous center of rotation method with no vertical shear                 | 138 |
| 2  | 27.3   | SNIP notes                                                                     | 138 |
|    | 27.3   | .I Block shear                                                                 | 138 |
|    | 27.3   | .2 Compression and buckling                                                    | 139 |
|    | 27.3   | .3 Bolt bearing and minimum distances                                          | 139 |
|    | 27.3   | .4 Gamma coefficients                                                          | 139 |

| 27.3.5 Weld check                                                                                                    | 139                                                         |
|----------------------------------------------------------------------------------------------------|-------------------------------------------------------------|
| 27.4 AS 4100 notes                                                                                                    | 139                                                         |
| 27.4.1 Block shear and long joints                                                                                                    | 139                                                         |
| 27.5 Double sided connections                                                                                                    | 140                                                         |
| 27.5.1 Moment end plates (em3 and we1)                                                                                                    | 140                                                         |
| 27.6 Base plate calculations according to AISC Design Guide 1                                                                                                    | 140                                                         |
| 27.7 Properties of some profiles according to the AISC manual                                                                                                    | 140                                                         |
| 27.8 Japanese standard notes                                                                                                    | 141                                                         |
| 27.9 Prying action check in shear connections (modules XL1, XL2, QS5, QS6)                                                                                                    | 141                                                         |
| 28 API                                                                                                    | 142                                                         |
| 29 Automatic design by using Sap2000, Etabs, Staad                                                                                                    | 143                                                         |
|                                                                                                    |                                                             |
| 29.1 General concepts                                                                                                    | 143                                                         |
| 29.1 General concepts<br>29.1.1 Meaning of file statuses                                                                                                    | 143<br>148                                                  |
| <ul> <li>29.1 General concepts</li> <li>29.1.1 Meaning of file statuses</li> <li>29.2 Project file save</li> </ul>                                                                                                    | 143<br>148<br>149                                           |
| <ul> <li>29.1 General concepts</li> <li>29.1.1 Meaning of file statuses</li> <li>29.2 Project file save</li> <li>29.3 Other notes</li> </ul>                                                                                                    | 143<br>148<br>149<br>150                                    |
| <ul> <li>29.1 General concepts</li> <li>29.1.1 Meaning of file statuses</li> <li>29.2 Project file save</li> <li>29.3 Other notes</li> <li>30 Automatic design by Tekla Structures</li> </ul>                                                                                                    | 143<br>148<br>149<br>150<br>151                             |
| <ul> <li>29.1 General concepts</li> <li>29.1.1 Meaning of file statuses</li> <li>29.2 Project file save</li> <li>29.3 Other notes</li> <li>30 Automatic design by Tekla Structures</li> <li>30.1 General concepts</li> </ul>                                                                                                    | 143<br>148<br>149<br>150<br>151                             |
| <ul> <li>29.1 General concepts</li> <li>29.1.1 Meaning of file statuses</li> <li>29.2 Project file save</li> <li>29.3 Other notes</li> <li>30 Automatic design by Tekla Structures</li> <li>30.1 General concepts</li> <li>30.2 Change Tekla Structure version</li> </ul>                                                                  | 143<br>148<br>149<br>150<br>151<br>151<br>154               |
| <ul> <li>29.1 General concepts</li> <li>29.1.1 Meaning of file statuses</li> <li>29.2 Project file save</li> <li>29.3 Other notes</li> <li>30 Automatic design by Tekla Structures</li> <li>30.1 General concepts</li> <li>30.2 Change Tekla Structure version</li> <li>30.3 Other notes</li> </ul>                                        | 143<br>148<br>149<br>150<br>151<br>151<br>154<br>156        |
| <ul> <li>29.1 General concepts</li> <li>29.1.1 Meaning of file statuses</li> <li>29.2 Project file save</li> <li>29.3 Other notes</li> <li>30 Automatic design by Tekla Structures</li> <li>30.1 General concepts</li> <li>30.2 Change Tekla Structure version</li> <li>30.3 Other notes</li> <li>31 Standards and bibliography</li> </ul> | 143<br>148<br>149<br>150<br>151<br>151<br>154<br>156<br>157 |

# **1** Introduction

# 1.1 Eula

It's very important the E.U.L.A. (End User License Agreement) is read, understood and fully accepted by the user.

Please read it very carefully at par. *32 EULA - End User License Agreement*. Full acceptance is essential in order to use SCS.

## 1.2 General remarks

SCS is a software tool to help engineers designing bolted and welded connection. It is divided into modules, each specific to a particular type of connection.

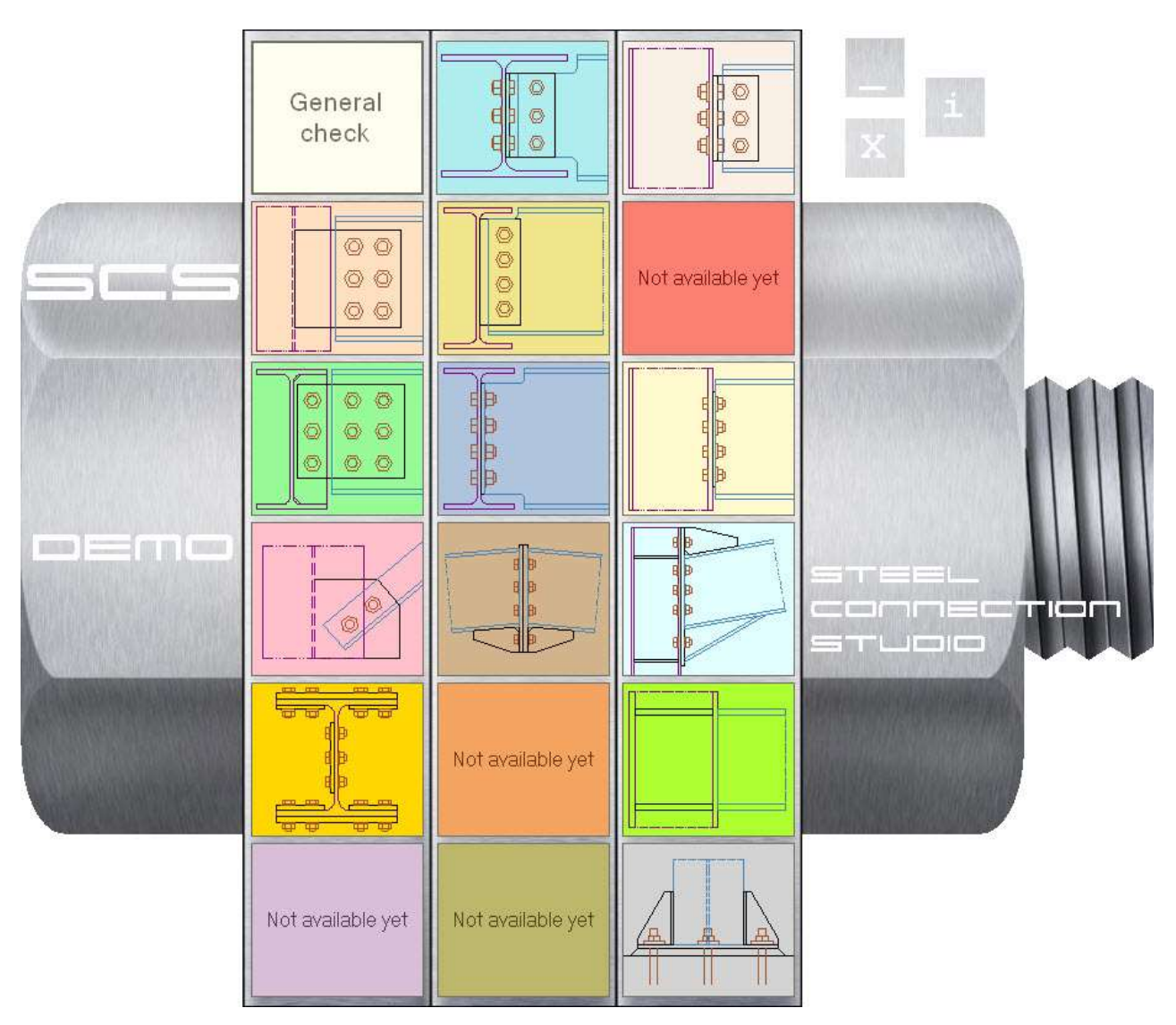

## 1.3 Demo version

With a demo license (see previous image, the word "Demo" is visible on the left hand side of the 'bolt') you cannot:

- use the program for commercial purposes

- save data (that is, files)

- the members you choose can't be deeper than 14.21" = 361mm or wider than 10" =254mm. If width or depth are exceeded, exceeding value is changed to the maximum allowed value - you cannot generate more than 25 reports.

Besides these limitations, the demo version has all the same features of the licensed version.

## 1.4 Language

SCS has only one language (English) for all communications with the user. This means that the 'Help' system and all menus and messages for the user are in English.

Support too is provided in English.

The option for other languages, if licensed, is available only for all data related to the report, that is for communications to 'end customer', because local regulations might require reports to be in the local language when engineering connection calculations are submitted to National authorities. Therefore, when the option for other languages is licensed, the user can choose a different language and the translations will appear only in the 'data tab' and 'results tab' because those are used to actually write the report.

In other words, a good knowledge of English is required to use SCS, as specified also in the EULA.

# **2** Installation

SCS installs through an .exe as standard Windows programs.

Please contact support@scs.pe or support@steelconnectionstudio.com if you experience any problem.

## **3 Licensing procedures**

### 3.1 General information

Initially SCS will ask for the 'Serial Number', which is stated in the e-mail you have received as first. We suggest you use the 'copy' and 'paste' feature of Windows to avoid mistakes.

Then, all activation keys received in the mail after your purchase must be copied and pasted into the 'Activation key' box.

If you copy the keys during your first activation (serial number is input), the activation key box will appear automatically to input all the keys.

If you are buying keys at a later time, to be able to input them please click on "i" button on the initial window (form), then on "License information" and "Activation Key".

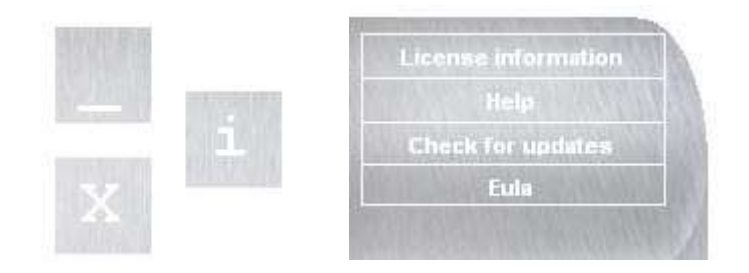

| 💾 License Viewer                                                                                                    | Enter Activation | Key        |        |       |
|----------------------------------------------------------------------------------------------------|------------------|------------|--------|-------|
| Modules     SCS (Number of licenses per Computer: 1 (thereof 0 are     Vupdate Subscription (not available, License is valid until:     Eurocode (available)     DIN (not available)     Aisc LRFD (available) | Activation Key   | <u>Q</u> K | Cancel |       |
| Deactivate Activation Key Transfer License                                                                                                    | Refresh          | Options    |        | Close |

You can digit the license or you can copy the license key and past it into the Activation key box, then click the OK button. If everything is ok, SCS shows you this message:

| Steel Co | nnection Studio                         | ×         |
|----------|-----------------------------------------|-----------|
| į)       | The Activation Key has been applied suc | cessfully |

If online activation is requested, then when you click OK it appears another window that asks you if you want to activate the license now or in a second time.

| License Viewer                                                                                                    |                                                                                                    |
|----------------------------------------------------------------------------------------------------|----------------------------------------------------------------------------------------------------|
| Modules     Modules     SCS (Number of licenses per Computer: 1 (thereof 0 are available), License is valid un     Update Subscription (not available, License is valid until: 03/04/2013)     Update Subscription (not available, License is valid until: 03/04/2013)     Update Subscription (not available, License is valid until: 03/04/2013)     Update Subscription (not available, License is valid until: 03/04/2013)     Update Subscription (not available, License is valid until: 03/04/2013)     Update Subscription (not available, License is valid until: 03/04/2013)     Update Subscription (not available)     Update Subscription (not available)     Update Subscription (not available)     Update Subscription (not available) | ntil: 14/01/2052, Activation (done))                                                                                                    |
| El aly (available)     BS (not available)     Aisc ASD (not available)     China (not available)     China (not available)     Brasil (not available)     Brasil (not available)     Australia-NZ (not available)     Japan (not available)                                                                                                    | The Activation Key has to be validated online.         Please provide a connection to the Internet and activate it.         Proxy settings         Activate now       Cancel |
| Canada (not available)<br>Spain (not available)<br>X14 (not available)<br>X15 (not available)<br>X16 (not available)<br>X17 (not available)<br>X18 (not available)<br>X18 (not available)<br>X19 (not available)<br>X19 (not available)<br>X19 (not available)<br>X19 (not available)<br>X19 (not available)<br>X19 (not available)<br>X19 (not available)<br>X19 (not available)<br>X19 (not available)                                                                                                    | :10.yaZ-w5968-Cy_EW<br>                                                                                                    |
| Deactivate Activation Key Transfer License Refresh                                                                                                    | Options                                                                                                    |

If you have an active internet connection, you can click "Activate now", and if there are n issues, SCS shows you this message:

| Web Activation      |                 |
|---------------------|-----------------|
| Online Activation v | vas successful. |
|                     | ⊆lose           |

If more keys are to be registered, the procedure must be repeated as necessary.

After the activation, the new license will show as activated on the computer.

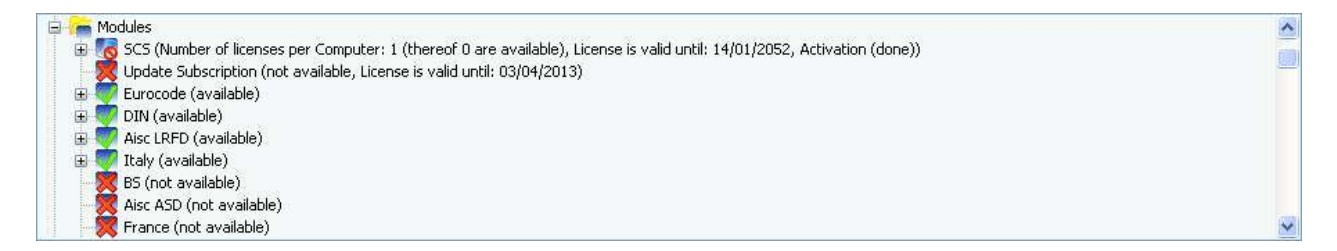

#### 3.1.1 Online check

The license needs to be checked online every 3 months approximately. When the user is required to do so, it's necessary to make the check otherwise the license will stop working after a short 'grace' period.

## 3.2 Internet Floating license

#### 3.2.1 Basics

The internet floating license allows customers to use the same license over multiple devices, though not simultaneously. The license is, through a internet connection, checked out and, at the end of the session, checked back in. The following messages will appear at start and end.

|           | The license has to be checked or                                                      | nline.                                             |
|-----------|---------------------------------------------------------------------------------------|----------------------------------------------------|
| **        | Please provide a connection to t<br>it.                                               | the Internet and activate<br><u>Proxy settings</u> |
|           | Activate now                                                                          | Cancel                                             |
| Veb Activ | ation                                                                                 |                                                    |
| Veb Activ | ation<br>The license is deactivated online                                            |                                                    |
| Veb Activ | The license is deactivated online<br>Please provide a connection to t<br>it.          | the Internet and activate<br>Proxy settings        |
| Veb Activ | ation<br>The license is deactivated online<br>Please provide a connection to t<br>it. | the Internet and activate<br><u>Proxy settings</u> |

If the user wants to temporarily lock the license to one device because he/she knows he/she will not have an internet connection available (example: a long flight) or simply because for some time the license will be used only on one device, this can be done clicking, in the general options, the following option.

```
Turn off Internet floating license
(only takes effect if floating license
is owned)
```

Unchecking the option will reactivate the floating logic.

#### 3.2.2 Download license option

Some customers with a high number of licenses download the license from the server at every activation and this message will appear at start:

| <b></b> | The license will be restored ar<br>overwritten! | nd your local license will be |
|---------|-------------------------------------------------|-------------------------------|
| 23      | Please provide a connection t it.               | o the Internet and activate   |
| 5       | /                                               | Proxy settings                |
|         | Restore Now                                     | Cancel                        |

The advantage of this system is that activation is faster (only serial number and one activation code are needed) and that, if there are changes to the license (that is, the customer buys additional standards or options), it is not necessary to update all licenses on every device (the updated license will be downloaded automatically).

#### 3.2.3 INSTALLATION ON MULTIPLE DEVICES, read carefully thanks

If a customer buys 2 floating licenses, he/she will receive:

- One serial number
- 2 sets of activation codes

The first 2 activations on the first 2 devices should be done with the standard procedure, that is choosing 'Online activation', then inputting the SERIAL NUMBER first then the activation codes (first set for the first device, second set for the second device).

|                                            | How    | do you want               | to activate t            | the product?       |
|--------------------------------------------|--------|---------------------------|--------------------------|--------------------|
| Select the preferred activation<br>method. |        |                           |                          |                    |
|                                            | 🔹 Onli | ne Activation             |                          |                    |
|                                            | An     | Internet connection from  | I this computer is requi | red to do this.    |
|                                            | O E-M  | ail Activation            |                          |                    |
|                                            | An     | E-Mail application should | be available on this co  | nputer to do this. |
|                                            |        |                           |                          |                    |
|                                            |        |                           |                          |                    |
|                                            |        |                           |                          |                    |
| English                                    |        | Back                      | Next                     | End                |

#### How to install on additional machines/devices?

Remember that activation codes can be used only once.

This means that for activating the software on the third, fourth, fifth (and so on...) device the same activation codes CANNOT be used.

Therefore for activation on additional devices you must choose:

- E-Mail activation (and not Online activation)
- Input your serial number

|                                 | How c          | lo you want   | to activate t              | he product?        |
|---------------------------------|----------------|---------------|----------------------------|--------------------|
| Select the preferred activation | n              |               |                            |                    |
| method.                         | O Onlin<br>Anl | ne Activation | m this computer is requi   | ed to do this.     |
|                                 | • E-Ma         | il Activation | 5 be available on this cor | sputer to do this. |
|                                 |                |               |                            |                    |
|                                 |                | Back          | Next                       | End                |

Then, please <u>send email to us</u> and you'll shortly receive the 'unlock code' and a set of activation codes to be used on that specific device.

If you can't send automatically the email, copy and paste codes to an email you'll send to register@steelconnectionstudio.com

If, by mistake, online activation is chosen, the license can be validated (unless the maximum number of users are currently using it) but SCS still can't be operated (you will receive message "Insert all activation codes you bought, standard and/or language code missing") because standard and language activation codes were not given and inserted. In this case, you will have to open SCS license viewer and send a snapshot with the list of 'Installation codes' (see image below, you might have to scroll up first). After we receive this, we can send the activation set of language and standard codes.

| 🖺 License Viewer                                              |                                       |
|---------------------------------------------------------------|---------------------------------------|
| 🔄 🧑 Installation Codes - Copy protection activated(5)         |                                       |
| Code 01: 95F316DB                                             |                                       |
| Code 02: 4B1EF9E0                                             |                                       |
| Code 03: E3FA5211                                             |                                       |
| Code 04: E3FA5211                                             |                                       |
|                                                               |                                       |
| Code 06: 0F00AD6F                                             |                                       |
| Code 07: D5CB6409                                             |                                       |
| Code 08: BA32D6EA                                             |                                       |
| Code 09: 6C9540F1                                             |                                       |
| Code 10: A113B6B0                                             |                                       |
| Code 11:                                                      |                                       |
| Code 12: E3FA5211                                             |                                       |
| Code 13: 34FCD98B                                             |                                       |
|                                                               | 1                                     |
| 📄 🐻 SCS (Number of licenses per Computer: 1 (thereof 0 are a  | available), License is valid until: 2 |
| Activation Keys                                               | ch 192                                |
| Update Subscription (not available, License is valid until: ( | 08/mar/2015)                          |
| Eurocode (not available)                                      |                                       |
|                                                               |                                       |
|                                                               |                                       |
|                                                               |                                       |
| BS (not available)                                            |                                       |
| Deactivate Activation Key Transfer License                    | e Refresh                             |

# 4 Initial window (form)

## 4.1 Basics

The bolted shape window (form) that initially opens when SCS is started is the control panel where the user can open the single modules to make connection design.

More modules, also of the same type, can be opened simultaneously, allowing the analysis and comparison of different files at the same time.

From this window the user can also execute actions like checking for updates, reviewing licensing information, open the Eula or access the help system.

To reposition the window in the desktop, the user can click anywhere in the gray area and drag the window to the desired location (see example below).

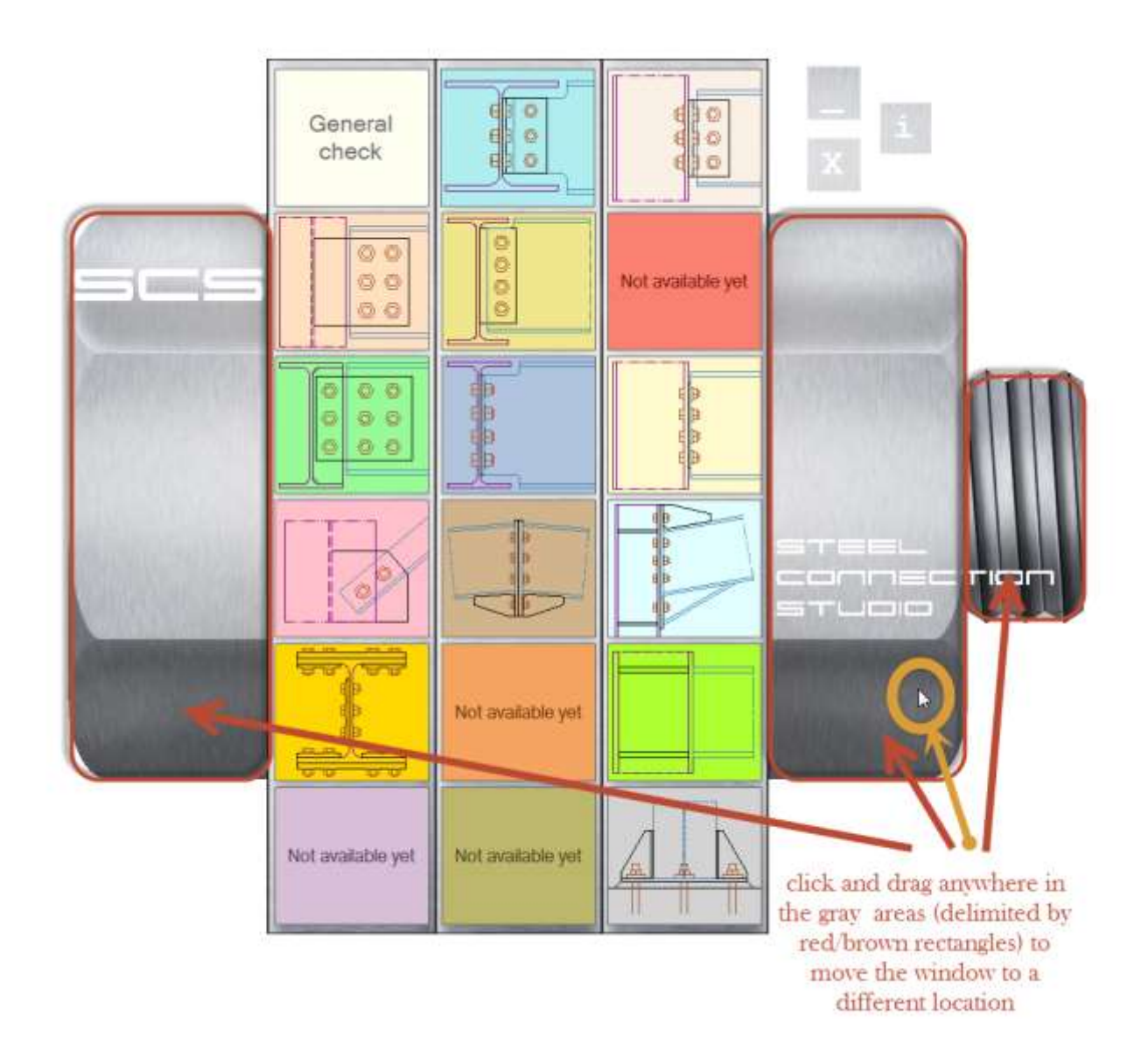

It should be noted that the words 'SCS' and 'STEEL CONNECTION STUDIO' are actually transparent and clicking on them would make active any other program that is actually 'below' the SCS window in the desktop (therefore causing SCS to go behind other programs active on the desktop; if this happens, SCS can be found from the task bar or minimizing those other active programs).

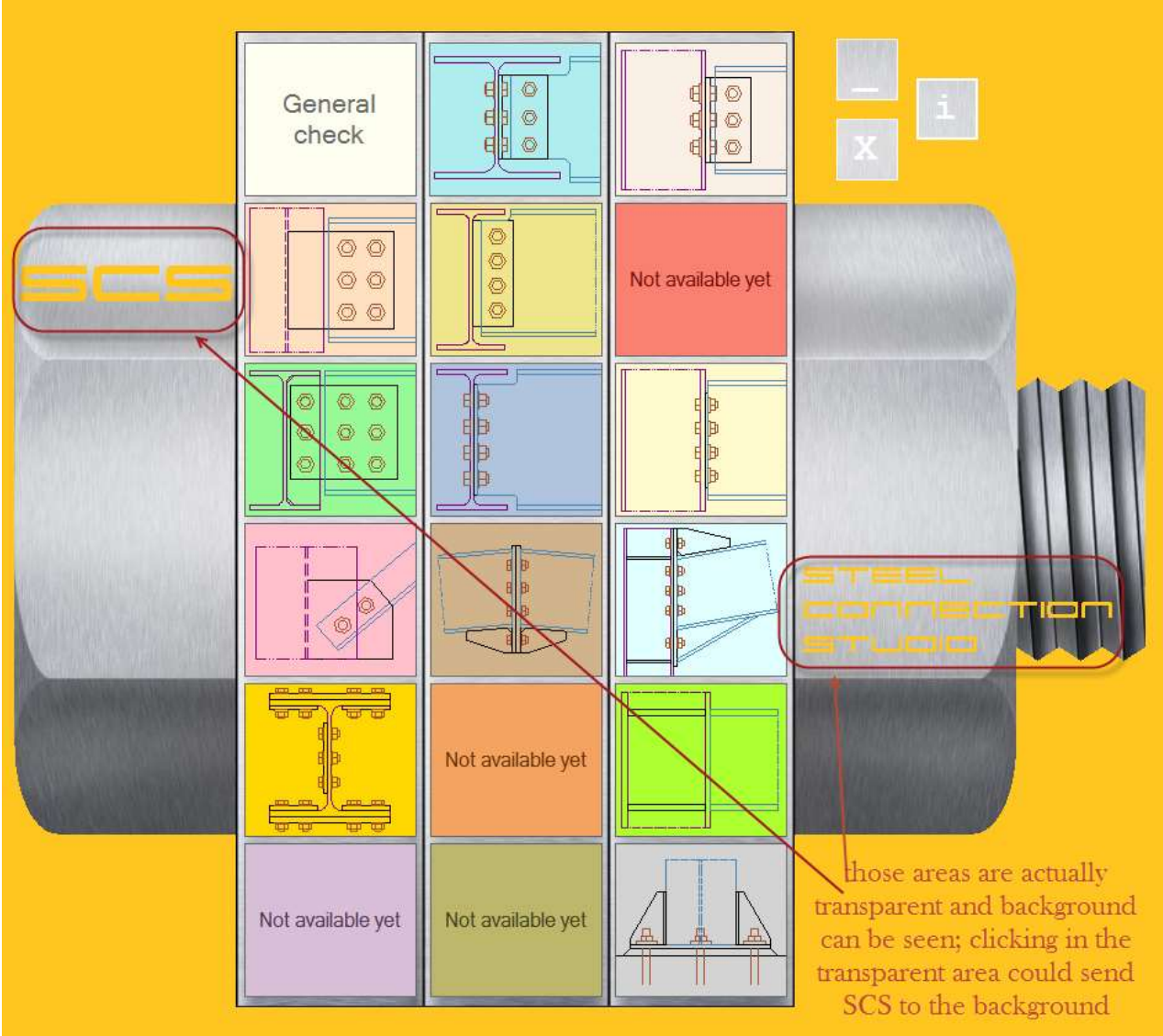

### 4.2 Buttons to open single modules

The available modules are (see following picture for clear reference):

- FP1 fin plate design between column and beam pink button, 2nd row, 1st column;
- FP2 fin plate design between two beams khaki button, 2nd row, 2nd column;
- EM3 moment end plate, column-beam design light cyan button, 3rd row, 3rd column;
- SP4 splice design (beam-beam or column-column) gold button, 4th row, 1st column;
- QS5 bolted angles, beam-column design linen button, 1st row, 3rd column;
- QS6 bolted angles, beam-beam design pale turquoise button, 1st row, 2nd column;
- AP7 moment end plate, beam-beam design tan button, 4th row, 2nd column;
- CB8 column base plate and anchor bolts design light gray button, 6th row, 3rd column;
- BR9 brace design pink button, 4th row, 1st column;
- ME0 general check ivory button, 1st row, 1st column;
- XL1 flexible end-plate, beam-column design lemon chiffon button, 3rd row, 1st column;
- XL2 flexible end-plate, beam-beam design light steel blue button, 3rd row, 2nd column;
- DS1 double simple plate design between two beams pale green, 3rd row, 1st column;
- WE1 welded beam-column design green yellow button, 5th row, 3rd column.

The button with the written "Not available yet" are modules that aren't available yet.

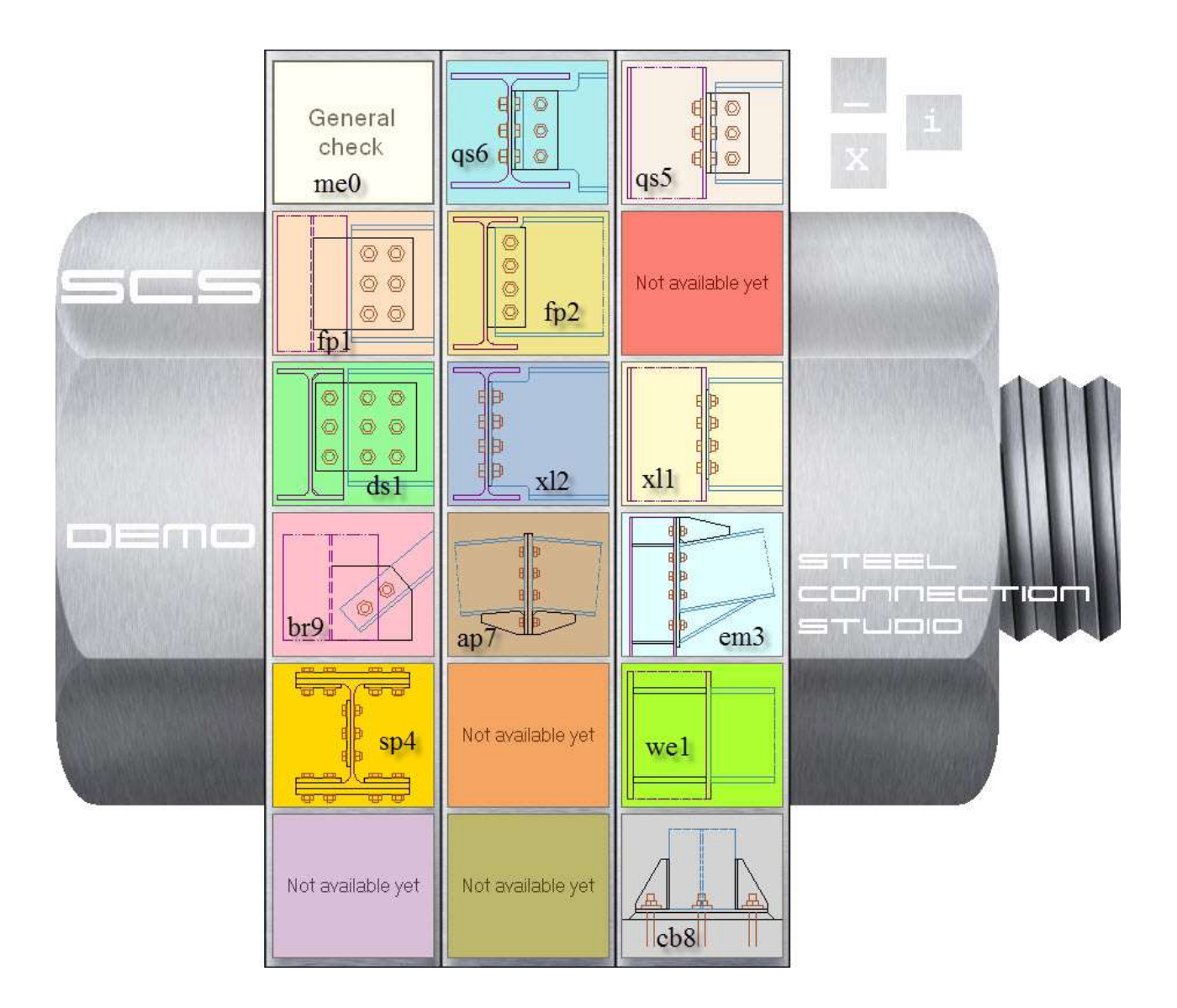

## 4.3 Other buttons

On the top right hand side, 3 'isolated' buttons control some functions:

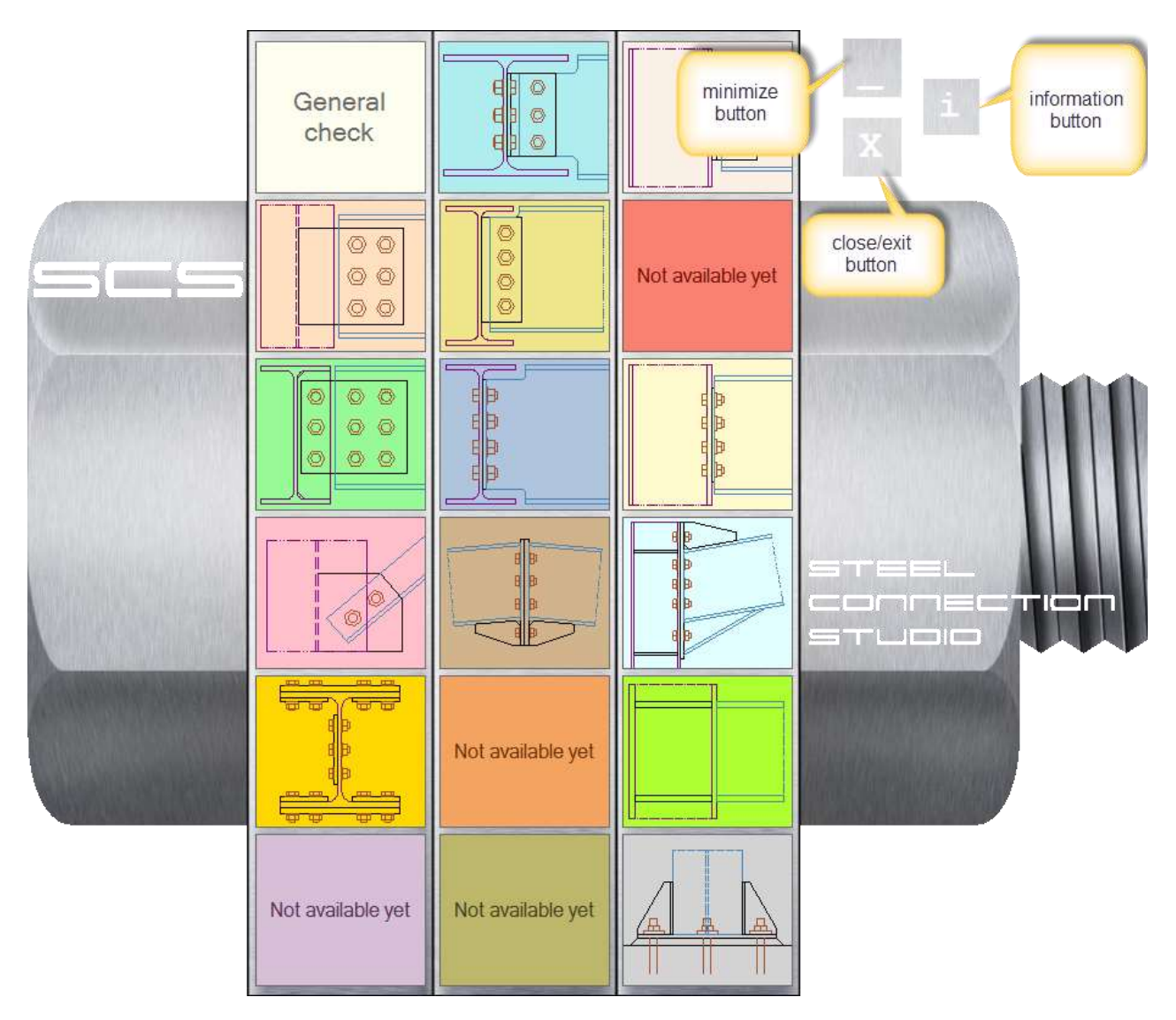

- the *minimize* button will make the window minimize to 'Windows' task bar (or equivalent)
- the *close/exit* button will actually close SCS; please note that any other form will be closed (if data are not saved, a dialog asking user what to do will be displayed); in other words, it's not possible to close the initial window and keep using SCS

- the *information* button, which will open a submenu (see image below) with other options

- License information
- Help
- Check for updates
- Eula

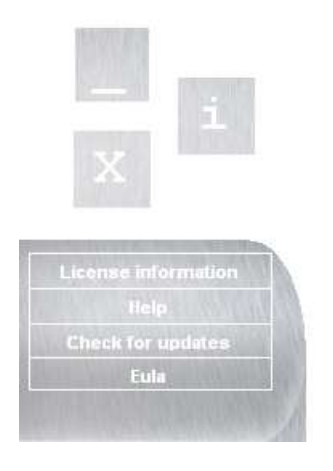

In *License Information* you can check your license situation or execute tasks like activate a new license with *Activation key* or transfer a license to another pc. See chapter 3 *Licensing procedures*.

With *Help* button you can access the help manual.

The program automatically performs the search for software updates every two weeks. However, clicking the *Check for updates* button you can launch the search for software updates whenever you want (an internet connection is required).

The Eula button will then open the End User License Agreement, see par. 30

## **5** General layout in modules

SCS modules have their working window (form) built as below:

| FP1 file fin plate column-bea                                        | m, fin welded to column                                                                                                    |               |                  |                         |                                               |                                      |
|----------------------------------------------------------------------|----------------------------------------------------------------------------------------------------|---------------|------------------|-------------------------|-----------------------------------------------|--------------------------------------|
| File Edit Tools Drawin                                               | g View Examples Help                                                                                                    | men           | u bar            |                         |                                               |                                      |
| 000000000000000000000000000000000000000                              | 00 - 04 44                                                                                                    | 5 Ba 😭        | 3a 🔞 👒 📭         | button bi               | ar                                            |                                      |
| General Loads Members Plat                                           | e & Bota   Geometry   Weld, Notch & Stift                                                                                                    | eners         | deserved and     | Fin Plate: Co           | olumn - Beam - F                              | P1 name                              |
| This connection is normally consid<br>bending moment can be resisted | dered as a pin type connection, though limit<br>All actions are transmitted by the plate well<br>and to recorder a mamber (hear)                                                                                                    | ted<br>ded to | descriptio       | On Fin plate welde      | id to column, bolted to beam                  |                                      |
| build's nerver (counti) and poo                                      | eu to secur uary member gream.                                                                                                    |               | graphic          | window/sh               | sech/drawing                                  |                                      |
| Standard:                                                            | Eurocode                                                                                                    | 2             | 3.45             | d. FT                   | and an ground                                 |                                      |
| Language                                                             | English                                                                                                    |               |                  |                         | Box to La Annual                              | 2                                    |
|                                                                      |                                                                                                    | 101           |                  |                         |                                               | 2 B                                  |
| Calculation update:                                                  | Automatic update                                                                                                    | -             |                  | 10                      | Ren Per                                       |                                      |
| Eccentricity calc. method.                                           | Elestic                                                                                                    | •             |                  |                         |                                               |                                      |
| Connection axis:                                                     | Column axis                                                                                                    |               |                  |                         |                                               |                                      |
| Connection type:                                                     | Plate welded to primary member flange                                                                                                    |               |                  | B- CR.2M                | - had                                         | GB                                   |
| 100000000000000000000000000000000000000                              | Provide a second second s | -             |                  |                         |                                               | H H                                  |
| Plate welding to primary:                                            | Only vertically                                                                                                    |               | 1                | mo                      | re buttons                                    | rither 1                             |
| Category for shear                                                   | A - bearing type                                                                                                    |               | Update calcs     | Symbols                 | Report Short report                           | CreateDXF                            |
|                                                                      |                                                                                                    |               | SumUp Bolts PLE  | Bear, Sec. Bear, Pl. B. | Sh. Sec. Bi Sh. Pl. Str. Sec. 1               | Str More Welding                     |
| dae                                                                  | a eab                                                                                                    |               | 80               | t shear:                | 7.                                            |                                      |
| uau                                                                  | a cap                                                                                                    |               | Pi, beari        | ng hor.                 | -7- Beam bearing h                            | or: +7-                              |
|                                                                      |                                                                                                    |               | Pl beatr         | ig vert.                | 7 - Beam beating vi                           | at: .7-                              |
|                                                                      |                                                                                                    |               | PL, bl. sh       | h vet:                  | -?- Sec. bl.sh.v                              | or: . ?-<br>et: -?-                  |
|                                                                      |                                                                                                    |               | PL, shear sho    | ngax                    | 7- Pl., bend. strong                          | 8?-                                  |
|                                                                      |                                                                                                    |               | P1_styler w      | rak ak:<br>1., axial: - | -7- P1, bending weak<br>-7- P1, combined stre | an                                   |
| 0000000                                                              |                                                                                                    |               | Bean sh          | earstr -                | - 7 - Beam bending                            | str: - 7-                            |
| messa                                                                | ge Dox                                                                                                    |               | Beart she<br>Bea | sarwk                   | - 7 - Beam bending v<br>- 7 - Beam combin     | ₩ <u>:</u> <del>73-</del><br>#d: +7+ |
|                                                                      |                                                                                                    |               | Plate b          | uckling:                | 7 Prim. local web sh                          | sar. v?+                             |
|                                                                      |                                                                                                    |               | Web weld cor     | nbined.                 | -7- Web weld o                                | н <b>?</b> .                         |
| 'your comh                                                           | lent' box                                                                                                    |               | re               | suit tab                |                                               |                                      |

- the menu bar to manage file functions, units and database of profiles, bolts and materials, to manage the display of the graphic window, access help, examples and all other tools and options of SCS;

- the button bar that recalls frequently used commands from the menu bar;

- the data tab, where the user can insert the data of the connection (standard, loads, geometry and materials);

- the message window with warnings and /or error message that are displayed automatically during the design;

- the name of the module being used, with the code being used to save its files and with a brief description

- 'your comment' box where the user can write your own notes

- the graphic window (called also sketch or drawing), that usually represents the connection in two different views, front and top view, used to display in real-time the geometrical choices made by the user;

- the result tab, where the user can find all the checks of the designed connection;

- other buttons between the graphic window and the result tab, to manually update the calculations, to manage the graphic window information, to generate report, or to export the graphical window data into .dxf files.

## 5.1 Data tab

Here the user can insert the data for the design connection (standard, loads, profiles, bolts, welding information, stiffeners, notches...).

See specific paragraph 7 Data tab (which has a general approach) and the following paragraphs for single modules where different behaviors are eventually described and discussed.

### 5.2 Message window

Here there are message displayed automatically during the design.

Different types of messages can be shown:

- suggestions, symbol 🗬
- information messages, with symbol 🤜

- warnings, symbol <sup>4</sup>. This kind of message warns the designer about some potential problem. It takes a decision by the user (engineer) to decide if the warning is acceptable (that is, he/she considers the connection as ok) or not (design needs to be changed)

- ERROR messages, symbol <sup>\*</sup>. This kind of message is a SERIOUS ERROR, invalidating calculation hypotheses therefore it should not be overlooked and any connections showing this kind of message should not be considered as ok.

### 5.3 'Your comment' window

The user can write comments in this area. Data will be saved with the file and re-displayed when loading a file. The color of the text can be customized through the 'General option' button/menu. Your comments will also be written in the report.

### 5.4 Graphic window

*Graphic window* show the connection in two different views, front and top view (or lateral view, according to the module), and reports the main geometric data. To display the drawing the user have to complete all data in *Members*, *Plate & Bolts* and *Geometry*.

With the *Drop-down* menu below the window, the user can choose some different types of information to be displayed on the graph: the symbols used when entering data of the geometry, the dimensions, the governing limit state, that is most cumbersome limit state for the connection (the one in facts governing the design)

If the user change some geometrical data of the connection, the changes show up in the graphic window in real-time.

When geometrical data entry is not complete, the display shows a 'dummy' connection with hypothetical data to help the user input values and understand geometry even though data are not completely entered. 'Fake' values are drawn in green and the warning 'complete all date to display real geometry' is visible on top instead of the sum up of the entered data.

## 5.5 'Update calcs' button

If the user choose Manual update of calculations (General/Calculation update/Manual update), the *Update calcs* button needs to be clicked to start a new calculation of the connection and get updated results.

If the user choose *Automatic update*, the *Update calcs* button is disabled, and the program will update calculation and result every time any data is changed in the model.

The automatic is turned off and option is turned to manual if rows of bolts are more than 10. The reason is that update of calcs is slow if the eccentricity calculation method is 'Instantaneous center of rotation'. The automatic turning of the option to manual doesn't apply to modules em3, cb8, ap7.

## 5.6 Drop- down menu for graphic options

With the *Drop-down* menu below the graphic window, the user can choose some different types of information to be displayed on the graph: the dimensions with symbols used when entering data on the geometry, the dimensions, the limit state which is more burdensome for the connection or nothing.

If the user select *Gover*. *Limit state*, the graphic window shows the item who referred the limit state which is more burdensome for the connection, and a text message it shows the percentage of the corresponding test.

## 5.7 'Report 'button and related options

With this button the user can export the results data into a RTF file. The user can choose among four different kinds of reports: short, standard, full with selected cases and full with all cases). The short report contains the general information, that is what shown in the 'general' page along with loading data. Results are shown only in the 'sum up' form.

The standard report contains the same results of the short report but it gives a full description of the input data.

The 'full (selected cases)' report adds to the standard report also the detailed analysis of the checks. What's reported though is only relative to the selected load cases (letters from "a" to "e") in the various tabs. If any tab has a selected case with no loading, report of that specific tab is not reported.

The 'full (all cases)' report is as above with all the detailed checks, case per case. Cases with no loading are not reported though.

## 5.8 'Create DXF' button

With this button the user can export the contents of the graphic window into a DXF file.

## 5.9 Result tab

The results of connection design are here thoroughly reported: the 'sum up tab' gives a brief outlook while single tabs analyze in detail results of single limit states, load combination by load combination and bolt group by bolt group if more than one bolt group is present (modules DS1, QS5, QS6, SP4, BR9 if lug angles are present).

See specific paragraph 8 Result tab (which has a general approach) and the following paragraphs for single modules where different behaviors are eventually described and discussed.

## 6 Menu and button bar

Most of the functions are quite common and similar to many other programs, so self-explanatory.

### 6.1 File menu

In this menu the user can create a new file, open an existing file, save changes to the file, save your work as a different file, print the contents of the graphic window, or exit to SCS program. Short-cuts are available too and they are shown in the right hand side of the menu.

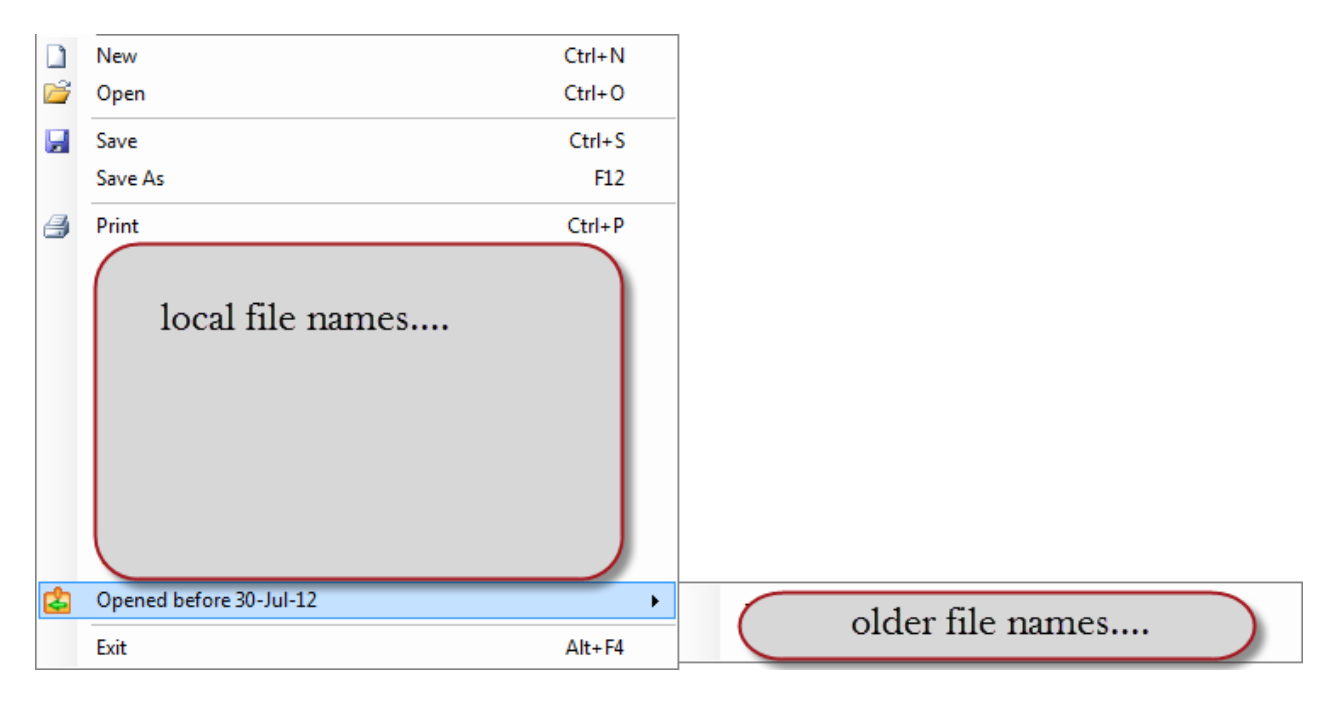

#### 6.1.1 New

Also available from the button bar clicking This button creates a new SCS file. Short cut key: ctrl + N

#### 6.1.2 Open

Also available from the button bar clicking *F* This button an existing SCS file. Short cut key: ctrl + O

#### 6.1.3 Save

Also available from the button bar clicking []

This button is to save the file. If no file name has been defined yet, a file name will be required, similarly to 'Save as'.

Short cut key: ctrl + S

#### 6.1.4 Save as

This button is to save the current file with a different name and/or in a different location.. Short cut key: F12

#### 6.1.5 Print

Also available from the button bar clicking 🚑

This button is to print current drawing in the *Graphic window*. A window to set up the printer will pop up before 'real' printing. Short cut key: ctrl + P

#### 6.1.6 File list

To help the user to find quickly previously saved files, SCS stores location and name of those files.

If more than 10 files where saved/opened, SCS creates folders, each containing maximum 30 files, with information about old files. When 30 files are reached, a new folder is created and the date of the last time it was opened the first file in the folder list is shown.

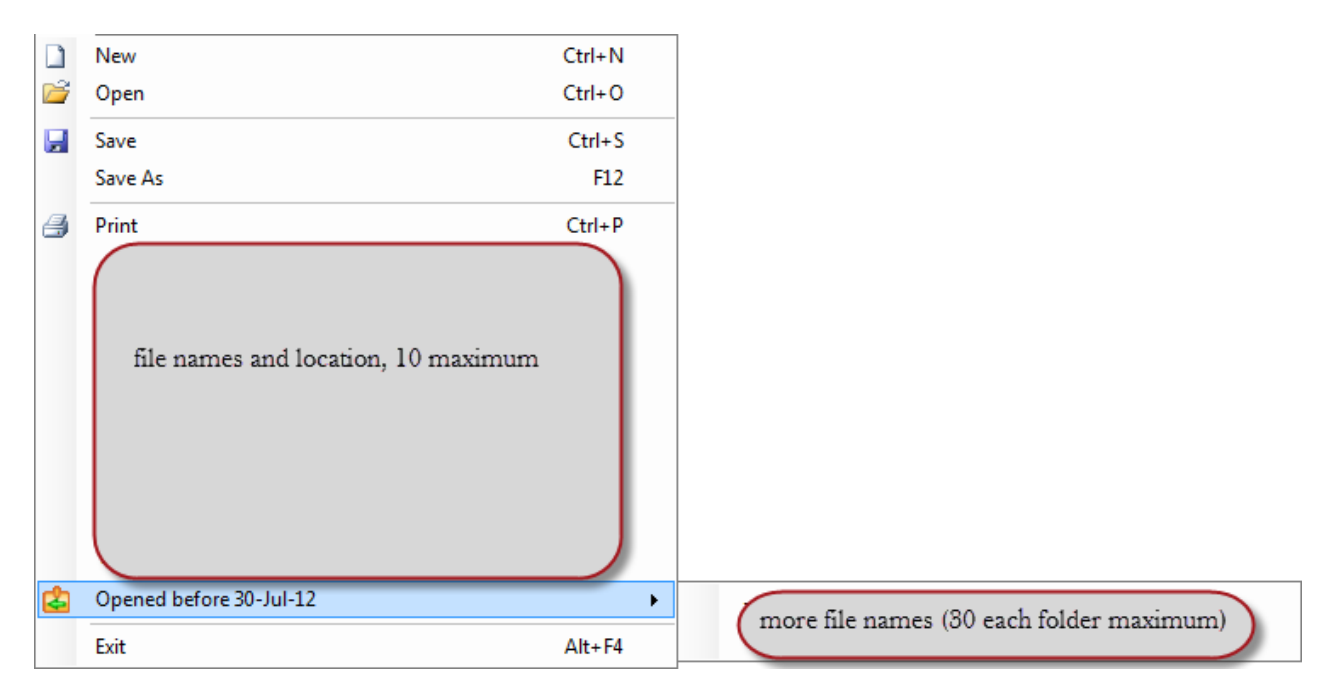

If any file cannot be reopened because it was deleted or location was changed, a message will be displayed and the path of this file will be **grayed** but still visible.

### 6.2 Edit menu

In this menu the user can edit data base of member, material, bolt size and bolt class used in the calculation, she/he can generate a report or create a DXF file. The user can also undo the previous change, return the last undo, cut/copy/paste data from to clipboard and he/she can change the font size of the drawing/sketch in the graphical window.

| *  | Edit DataBa  | ses 🕨           | Edit Member DB     |
|----|--------------|-----------------|--------------------|
|    | Update Calo  | ulations        | Edit Material DB   |
|    | Generate Re  | port            | Edit Bolt Size DB  |
|    | Create DXF   |                 | Edit Bolt Class DB |
| C  | Undo         | Ctrl+Z          |                    |
| C  | Redo         | Ctrl+Y          |                    |
| ⋇  | Cut          | Ctrl+X          |                    |
|    | Сору         | Ctrl+C          |                    |
| 2  | Paste        | Ctrl+V          |                    |
| аđ | Increase dra | wing text size  |                    |
| a  | Decrease dr  | awing text size |                    |

#### 6.2.1 Undo

Also available from the button bar clicking 🕥

This button is to go back step by step and cancel any input.

It's not possible to go back more than 25 'input'. Data like general options, units are also not included in the memorized input that can be restored.

Short cut key: ctrl + Z

The undo button might not change back all data if any input causes change in other related fields. As an example, let's consider that in the following situation

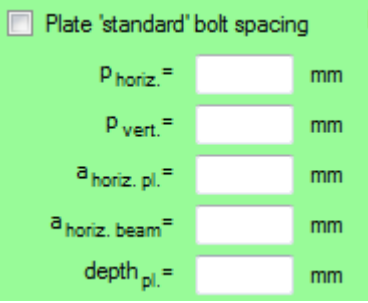

the option 'Plate standard bolt spacing' is checked.

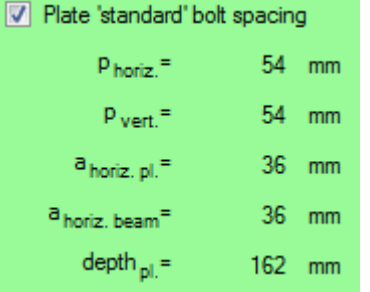

Checking this option will make the data below automatically complete. If the *Undo* button is now clicked, the 'Plate standard bolt spacing' is unchecked and the data below made editable but, see below, the values are not set back to empty values are they were before.

| Plate 'standard'           | bolt spacin | g  |
|----------------------------|-------------|----|
| p <sub>horiz.</sub> =      | 54          | mm |
| p <sub>vert.</sub> =       | 54          | mm |
| a <sub>horiz. pl.</sub> =  | 36          | mm |
| a <sub>horiz. beam</sub> = | 36          | mm |
| depth <sub>pl.</sub> =     | 162         | mm |

#### 6.2.2 Redo

Also available from the button bar clicking C

If *Undo*. button has been used, prior to make further changes, it's possible to move forward again and re-input data.

Short cut key: ctrl + Y

#### 6.2.3 Edit Database

Also available from the button bar clicking 🔧-

This button is to edit database of SCS. Here, the user could see/modify the existing data or add new data in database of members, materials, bolt sizes and bolt classes used in the calculations.

| Edit Member DB     |
|--------------------|
| Edit Material DB   |
| Edit Bolt Size DB  |
| Edit Bolt Class DB |

See also par. 23 Database editing.

#### 6.2.4 Cut

#### 6.2.5 Copy

Also available from the button bar clicking This button is to copy data to clipboard. Short cut key: ctrl + C

#### 6.2.6 Paste

Also available from the button bar clicking 🚵 This button is to paste data from clipboard. Short cut key: ctrl + V

It can be noted that pasting into multiple cells like in the load data table is possible, for example copying data from an Excel file (or similar).

#### 6.2.7 Increase drawing text size

Also available from the button bar clicking a

This button is to increase the text size of the text in the drawing/sketch (graphic window).

#### 6.2.8 Decrease drawing text size

Also available from the button bar clicking This button is to decrease the text size of the text in the drawing/sketch (graphic window).

## 6.3 Tools menu

The *Tools* menu allows to access the following commands:

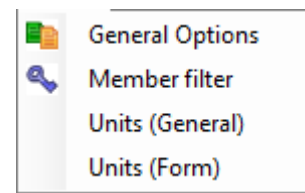

#### 6.3.1 General options

Also available from the button bar clicking 📭

The submenu *Options* let the user manage a broad range of settings, as for example the number of washers for each bolt, or the shape of the stiffeners in the moment connections and so on. It should be noted that those options are common to all modules and, if changed into one module, they apply to all the others too.

Also note that some options like the 'Default standard' or 'Default language' (when multiple standards and languages are licensed) only apply when a new file will be opened. That is, if language or standard of the module being used needs to be changed, it should not be changed from the 'General options' but is should be changed in the 'General' tab of the form.

| Gross (EC, DIN, NTC, IS, SNiP)<br>For Compr. strength in members                                   | Weld note about<br>throat or leg in Show when wek                                                                                                    |
|----------------------------------------------------------------------------------------------------|----------------------------------------------------------------------------------------------------|
| and plates use ivet area instead of                                                                | sketch:                                                                                                    |
| Gross (EC, DIN, NTC, IS)                                                                           | Don't show message after .dxf or .rtf files are saved                                                                                                    |
| defined by material                                                                                | Hide tested range values in moment<br>connections                                                                                                    |
| Deformation at bolt hole at service                                                                | Show file name in sketch Report into Microsoft WORD                                                                                                    |
| Ioad is a design considiration<br>(AISC) Show ONLX visible records of                              | directly (equations too in MS style);<br>only for Office 2007 or later                                                                                                    |
| Material table , BoltSize table and<br>BoltClass table                                             | 4 Colors Reset<br>Your Comments:                                                                                                    |
| Turn off Internet floating license<br>(only takes effect if Internet floating<br>license is owned) | Primary:                                                                                                    |
|                                                                                                    | 2 Plate:                                                                                                    |
| Save and Close Don't save and Close                                                                | Quote:                                                                                                    |
|                                                                                                    | Use E value by Standard over E<br>defined by material<br>Use RCSC specs to evaluate<br>friction (AISC LRFD)<br>Deformation at bolt hole at service<br>load is a design considiration<br>(AISC)<br>Show ONLY visible records of<br>Material table , BoltSize table and<br>BoltClass table<br>Turn off Internet floating license<br>(only takes effect if Internet floating<br>license is owned)<br>Save and<br>Close |

All options are supposed to be self explanatory but a few comments are probably needed:

1) E (Young Elastic modulus) for calculations is taken as the one defined for material (see image below). The user could choose to overwrite E value of material using what's defined in the standard, regardless of what is defined in the database of the material.

Default values in standards:

Eurocode, NTC 2008 (Italy), Din18800: 210000 MPa = 30458 ksi

Aisc LRFD: 29000 ksi = 199948 MPa

2) the *Reset* button applies only to what encircled

3) the *Reset* button applies only to what encircled

4) if this option is not checked, the 'visible' filter related to Material, Class and Bolt databases is actually not applied in the selection boxes, that is everything is visible

Example with the 'Class' database: let's consider a database with the following 'visible' data:

| Databa | se           |              |              |          |         | X        |
|--------|--------------|--------------|--------------|----------|---------|----------|
| 🤅 🔛 S  | ave DataBase |              |              |          |         |          |
|        | class        | fybk [N/mm²] | fubk [N/mm²] | alfaaDin | alfavEC | Visible  |
|        | A325         |              | 827.4        | 0.55     | 0.5     | <b>V</b> |
|        | A490         |              | 1034         | 0.55     | 0.5     |          |
|        | 8.8          | 640          | 800          | 0.6      | 0.6     | 1        |
| 1      | 10.9         | 900          | 1000         | 0.55     | 0.5     |          |
|        |              | 0.10         | 100          |          |         |          |

If the 'General Option' checkbox is unchecked, when the class bolt selection is opened, the following is shown:

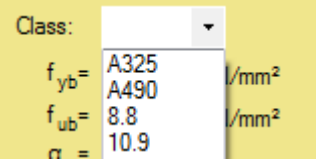

Therefore, class A490 and class 10.9 are actually visible. On the other hand, if in the 'General option' the choice is

Show ONLY visible records of Material table , BoltSize table and

then, the classes are truly not visible when the class bolt selection is opened.

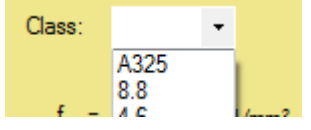

5) Increasing this value might be useful when importing from Staad or Sap2000 but it could slow consistently SCS if the number becomes too big (maximum number of combinations is set to 499). If a file with say, 15 load combinations is then opened with the option set to a lower number (say, 12), a warning will be displayed in the opening comuter and only the first 12 combinations will be imported, the others will be lost.

6) When a company has the internet floating license and it wants to release one license from this option, locking it to a computer (example: one user will travel by plane and he/she will not have access to the internet to open the license), this option can be turned on.

#### 6.3.2 Member filter

Also available from the button bar clicking 🥾

In the submenu *Member filter* the user can apply a filter to the profile database that makes available for the calculations only the types of selected profile.

| Select Profile                                                   |                                                                                                    |                                                                                      |                                                      |                         |
|------------------------------------------------------------------|----------------------------------------------------------------------------------------------------|--------------------------------------------------------------------------------------|------------------------------------------------------|-------------------------|
| Shape I<br>V IPE<br>HEA, HEB<br>V W<br>W metr.<br>HP<br>HP metr. | <ul> <li>✓ UC</li> <li>✓ UB</li> <li>Austr. UB,UC</li> <li>HM, HW, HN</li> <li>HEAA (HLS), HEM</li> <li>IPEa (ILS), IPEo, IPEv</li> </ul> | ISJB, ISLB, ISMB<br>Austr. WB, WC<br>I, NP<br>HE, HEC, HSL, HL<br>M, S<br>Custom I 1 | Custom I 2<br>Custom I 3<br>Custom I 4<br>Custom I 5 |                         |
| Save and<br>Close                                                |                                                                                                    |                                                                                      |                                                      | Don't save<br>and Close |

The user cannot clear a member group if that group is already selected in any active form/module.

In addition, **if a file is opened with members of a 'hidden' group, that group is made visible** (and the option saved so that group will be set visible in the filter).

**HINT**: If a group contains members that are not commonly used (say, HEB profiles deeper than 600mm), the user can change the group of those members to another group (say, *Custom I 5*) that is not commonly used and set as not visible.

If a module (for example BR9) allow other shapes (non I), groups of those other shapes available in the module can be edited.

| Select Profile                                                                                                    |                                                              |
|----------------------------------------------------------------------------------------------------|--------------------------------------------------------------|
| Shape I         IPE       UC       ISJB, ISLB, ISMB         HEA, HEB       UB       Austr. WB, WC         W       Austr. UB,UC       I, NP         W metr.       HM, HW, HN       HE, HEC, HSL, HL         HP       HEAA (HLS), HEM       M, S         HP metr.       IPEa (ILS), IPEo, IPEv       Custom I 1 | ] Custom I 2<br>] Custom I 3<br>] Custom I 4<br>] Custom I 5 |
| Shape L         L (AISC)         L L equal metr.         L unequal metr.         Custom L 1         Custom L 2         Custom L 3         Shape U         V U (UPN)         ISJC, ISLC, ISMC         V UAP, UPE         Custom U 1         C, MC         Custom U 2         UIS GBC YBC         Custom U 3    |                                                              |
| <ul> <li>○ OB C, FO C</li> <li>○ PFC</li> <li>○ UAP, UPE</li> <li>Shape PI</li> <li>○ Imperial bars/PI.</li> <li>○ PI.</li> <li>○ Custom PI. 1</li> <li>○ Custom PI. 2</li> <li>○ Custom PI. 3</li> </ul>                                                                                                    | Don't save<br>and Close                                      |

#### 6.3.3 Units (General) and Units (Form)

In the submenus *Units (General)* and *Units (Form)* the user can manage units, format and decimal digits used for input data and read calculation result. The difference between the 2 menus is that *Units (General)* will load the General set of units, while *Units (Form)* will load the units actually used in the form that's being edit. Therefore is only a matter of the initial data that are shown as default; then, saving options are the same for the 2 commands.

The window that opens allows to set up, field by field (see images), the units to use, format automatic, fixed decimal or scientific) and digits.

The 'Metric' and 'Imperial' check buttons can be used to quickly change units.

|              | Units           |      | Format     |         | Decimal digits |   |
|--------------|-----------------|------|------------|---------|----------------|---|
| Length:      | mm              | ~    | Automatic  | ~       | 3              | ~ |
| Force:       | kN              | ~    | Automatic  | ~       | 4              | ~ |
| Area:        | mm²             | ~    | Automatic  | -       | 4              | ~ |
| Stress:      | N/mm²           | ~    | Automatic  | ~       | 4              | ~ |
| Moment       | kN*m            | ~    | Automatic  | ~       | 4              | ~ |
| ection Mod.: | cm³             | ~    | Scientific | ~       | 2              | ~ |
| Mmt Inertia: | cm4             | ~    | Automatic  | ~       | 4              | ~ |
| J omega:     | mm6             | ~    | Automatic  | ~       | 4              | ~ |
| Set          | 'standard' unit | s: O | Metric 🚫 I | mperial |                |   |
|              | Apply I         | to:  |            |         | Don't          |   |

If new settings are saved, the choices in 'Apply to' set what will be changed (options are self explanatory).

It should be noted that **the user can have different units in each file** (and different from the general units which apply when a module is opened from scratch).

### 6.4 Drawing view menu

This menu is used to manage the display of the drawing in the graphic window.

The submenu *Fit all* is to fit all the drawing to the graphic window. *Zoom Window* is to select a new view of the drawing. *Pan* is to move drawing into the graphic window. *Magnify* is to enlarge drawing view. *Shrink* is to restrict drawing view. *Previous view* is to see previous view.

| Ĕ | Fit all       |
|---|---------------|
| ٩ | Zoom Window   |
| 6 | Pan           |
| æ | Magnify       |
| ٩ | Shrink        |
| 1 | Previous view |

#### 6.4.1 Fit all

Also available from the button bar clicking <u>i</u> This zoom button is to fit all the drawing to the graphic window.

#### 6.4.2 Zoom window

Also available from the button bar clicking  $\mathbf{Q}$ 

This zoom button is to select a new view. First click on the screen with the left button of the mouse to select the top of the left point of the zoom window, then hold down the left mouse button, drag the mouse to the second point and release the left button of the mouse to complete the selection of the zoom window. A red rectangle will appear after the first click.

#### 6.4.3 Pan

Also available from the button bar clicking **b** This button is to pan the view in the graphic window.

#### 6.4.4 Magnify

Also available from the button bar clicking 🔍

This zoom button is to magnify drawing. The drawing is increased by a 1/0.85 factor. If you have a mouse with scrolling wheel, click on the graphic window directly then scroll to apply *magnify/shrink*. When applying *magnify* with the mouse, the cursor location is kept still and the *magnify* factor applied relative to this position.

#### 6.4.5 Shrink

Also available from the button bar clicking

This zoom button is to shrink the drawing. A 0.85 factor is applied.

If you have a mouse with scrolling wheel, click on the graphic window directly then scroll to apply *magnify/shrink*. When applying *shrink* with the mouse, the cursor location is kept still and the *shrink* factor applied relative to this position.

#### 6.4.6 Previous view

Also available from the button bar clicking This button is to go back to the previous view.

### 6.5 Import menu

Also available from the button bar clicking

It is possible to import loads visually selecting joints from the following programs:

| Sap2000 v17            |  |
|------------------------|--|
| Sap2000 v16            |  |
| Staad                  |  |
| Tekla Import or Export |  |

From Sap2000 and Staad the following data will be imported:

- Load combination values for the available load fields. Warning: if, say, weak axis moment is not available in the SCS module (example: FP2), no values will be imported even though calculation software results are different from zero.
- The primary and secondary member sizes; if the name in the Sap2000 or Staad is not available, a warning will be given. The import only checks the name, not the properties, therefore if Sap2000 or Staad properties are different from SCS properties, no message will be given. The user is supposed to check this.

WARNING: The user must carefully check that the import is correct (units, loads, combinations, etc) because, due to some notes here reported and different versions of software (with maybe some particular settings unidentified when preparing the macro) and the fact two different entities are communicating through APIs, many things could possibly go wrong or in a way not fully understood by the user.

#### 6.5.1 Sap2000

It starts with the following window

| Import started from file type .fp2 |                        |
|------------------------------------|------------------------|
|                                    |                        |
| Sap2000                            |                        |
|                                    | Choose file<br>to open |
|                                    |                        |
| Load<br>DATA                       |                        |
|                                    |                        |
|                                    |                        |

which allows to open up a file. Note: if another import is contemporarily opened in another module of SCS, the same file is referenced and the button 'Choose file to open' will be grayed out. The user is then prompted to choose at lease one joint and the secondary member in this joint.

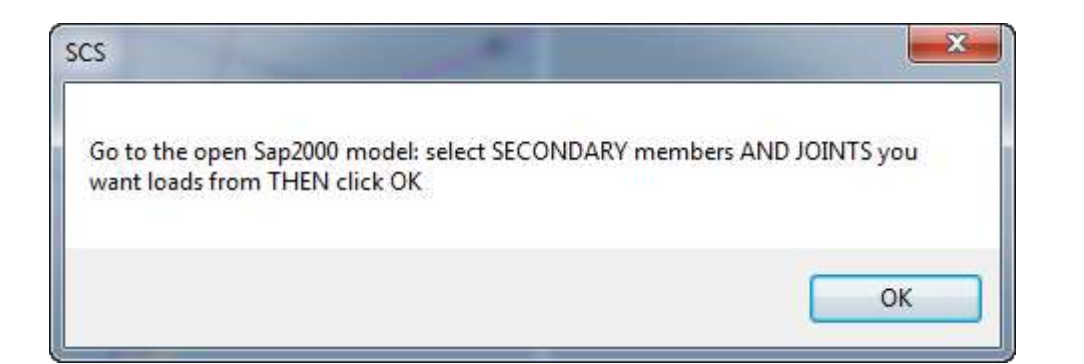

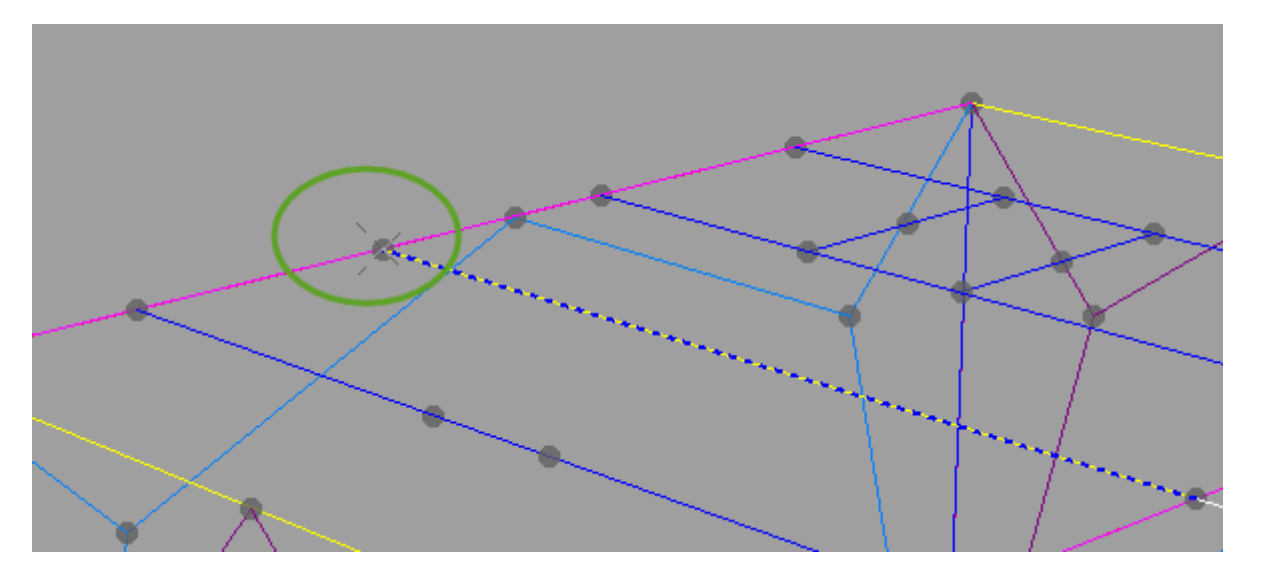

| Import started from file type .fp2         |                                                                                                    |                                               |
|--------------------------------------------|----------------------------------------------------------------------------------------------------|-----------------------------------------------|
| Sap2000                                    | Selected joints:     128,       Secondary Member:     IPE240       Primary Member:     HE240A                                                                                                    | Show Sec. in Sap2000<br>Show Prim. in Sap2000 |
| rack Ferrara v16 rev0k.sdb<br>Load<br>DATA | Filter:       Starts with         Case sensitive       Add to selection         FE001       FE002         FE003       FE004         FE006       FE007         FE008       FE009         FE010       FE011 | Find similar<br>Export joint results to SCS   |

Once selection is made, SCS loads the secondary member property name (in a label since it's fixed), it guesses the primary member (according to the module where the import was started from; example: if it's a beam to beam connection, a beam will be looked for, if it's a column to beam connection, a column will be selected and so on). The primary member is in a combo box because SCS might not be correct in the selection and the user can change the selection. It might then come useful hitting the button 'Find similar': SCS will look for other joints with the same secondary and primary member that are consistent with the module where the user is working with (as above, beam or column, or, say, the angle if it's a brace or consecutive members if it's a splice or apex).

SCS will also look for member orientation when making the selection in modules where the orientation is fixed (say, the moment connection) while it will not make any difference if the
orientation of the column can be set by the user (example: modules fp1 or xl1). This also means that, in the latter case, the 'Find similar' button will choose joints independently on the fact they frame to the column on the weak or strong axis. The user can correct any behavior he/she doesn't like, manually modifying the selection (either unselecting some joints/members or, the opposite, adding some others).

After hitting the button 'Find similar', to effectively load the joint is necessary to re-click the button 'Load data'.

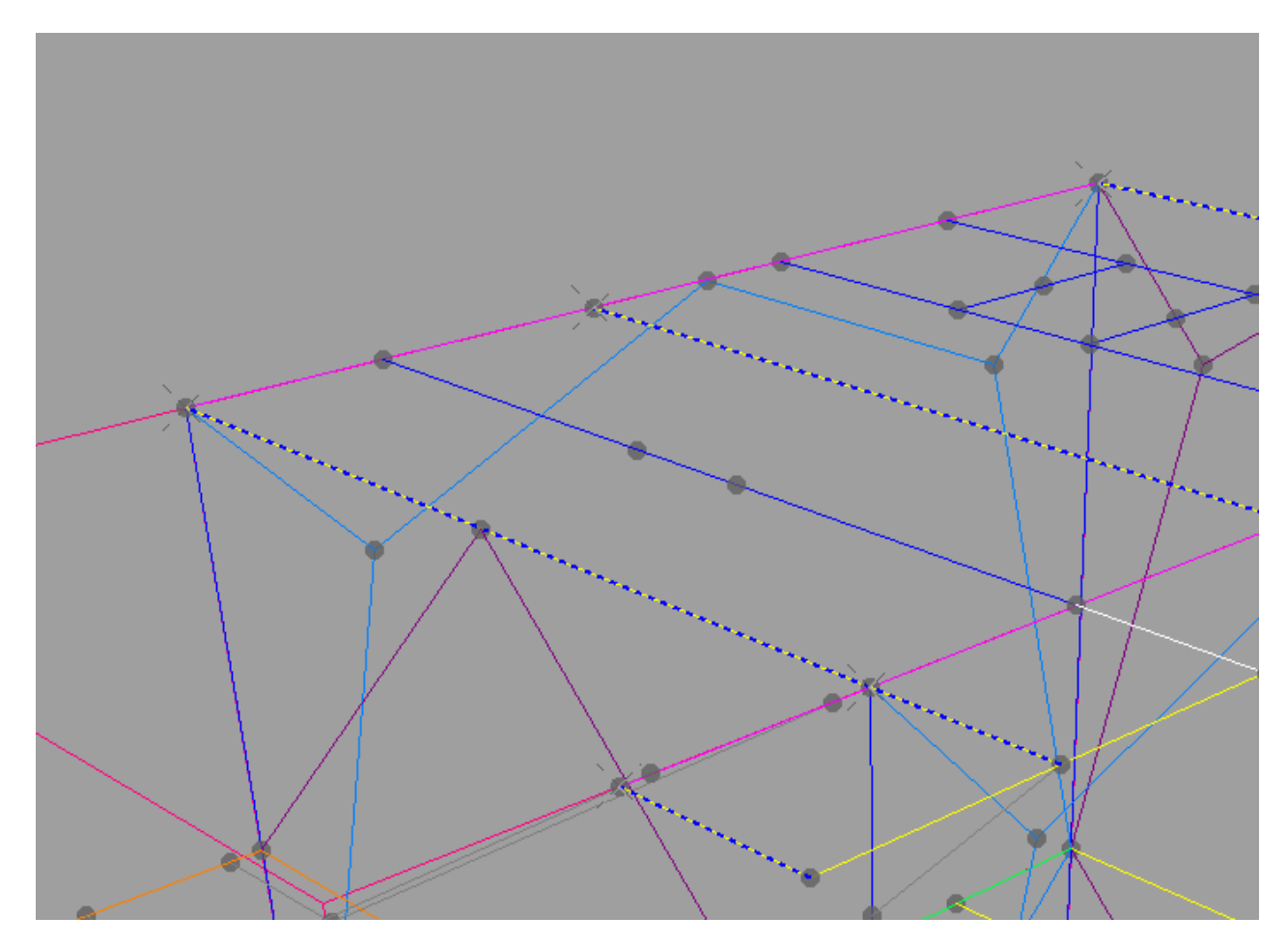

| Import started from file type .fp2         |                                                                                                    |                                                                                                    |
|--------------------------------------------|----------------------------------------------------------------------------------------------------|----------------------------------------------------------------------------------------------------|
| Sap2000                                    | Selected joints:         4, 6, 11, 12, 60, 127, 128,           Secondary Member:         IPE240           Primary Member:         HE240A                                                                                           | Show Sec. in Sap2000<br>Show Prim. in Sap2000                                                             |
| rack Ferrara v16 rev0k.sdb<br>Load<br>DATA | Filter:       Stats with         Case sensitive       Add to selection         FE001       FE002         FE002       FE003         FE004       FE005         FE005       FE006         FE008       FE009         FE010       FE011 | Find similar<br>Always visually check that<br>selection is ok and complete<br>Export joint results to SCS |

To finally export to SCS, some load cases must be selected (a special filter is provided to help with the task).

The import macro will automatically take care of the units, eventually changing them in SCS.

The user can then close the import form and finish up the design in SCS.

#### Please also note:

- if it's a shear connection and if the eccentricity is negative (which is likely the case because of the way eccentricity is considered in SCS), a negative moment will increase a positive shear, therefore the macro will automatically input in SCS the maximum moment in absolute value as negative, in order to be conservative;
- when an envelope combination or a response combination is chosen, the maximum values and the minimum values will be reported with two combinations (the only exception being the moment, having the sign opposite with the shear as explained above); this might not be the worst possible combnation since, say just as an example, the compression might combine with positive shear in a different way than tension, possibly in a 'worse' way; the engineer should take care of those situation, knowing that, when choosing an envelope, he/she is trading speed with precision (choosing single combinations instead of envelope will give back the precision, when needed)
- if more joints are selected, each value is taken with the maximum absolute value; as above, choosing more joints means trading speed with precision

As repeated already, every case could need special attention and the engineer must verify under his/her responsibility, liability and engineering judgement that imported loads are ok for design and correctly consider the possible worst situations and, on the opposite side, do not overdesign the structure.

#### 6.5.2 Staad

Very similar to Sap2000 above, please read all the considerations.

One difference is that the Staad model already open in the background will automatically be selected, it's not necessary to open the file from inside SCS.

See also the video available on www.steelconnectionstudio.com

#### 6.5.3 Tekla Structures

Geometry can be imported or exported to and from Tekla Structures.

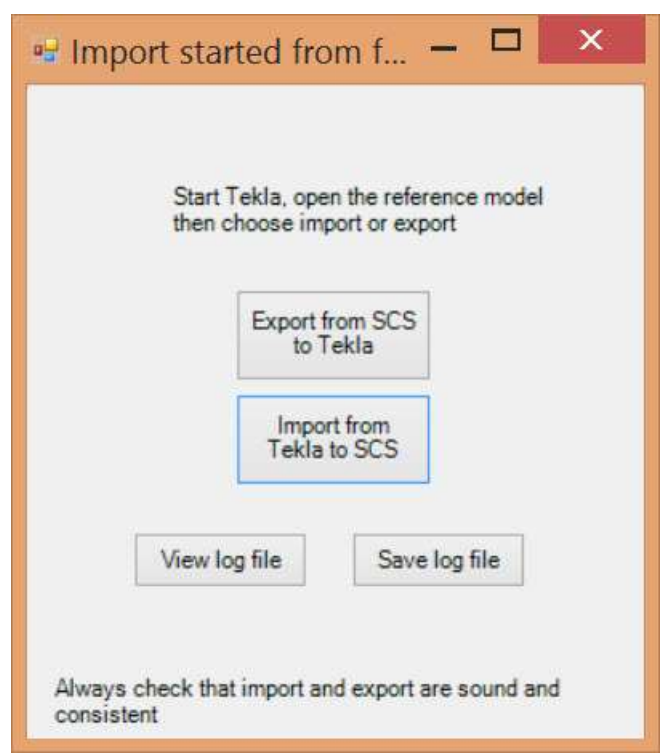

For exporting, SCS requires to select in Tekla the primary and secondary member. For importing, SCS requires the user to select a connection in Tekla.

All the warnings and messages are displayed in the dedicated window. The file can be saved as .txt.

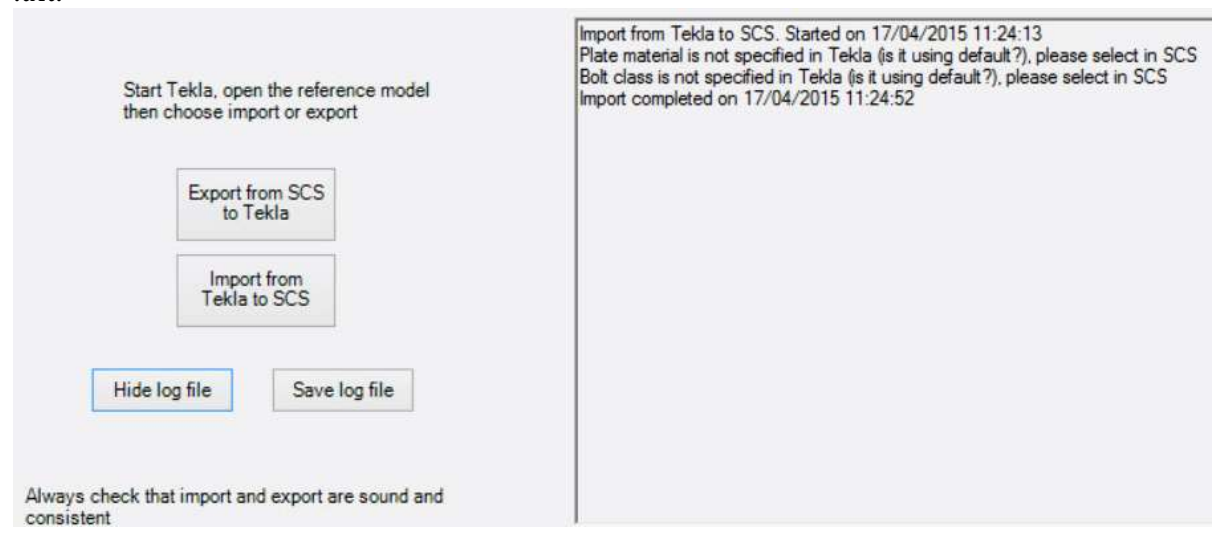

Currently the following modules operate with Tekla Structures: **fp1**, **fp2**, **xl1**, **xl2**, **qs5**, **qs6**, **sp4**, **em3**, **we1**, **cb8**.

SCS can export connections to the following Tekla joints:

J131, J146, J149, J185, J29, J27, J101, J77, J141, J31, J14 and J1047.

SCS can on the other hand import connections into SCS from the following Tekla joints:

J103, J131, J186, J187, J188, J146, J149, J185, J29, J144, J27, J101, J115, J310000032, J141,

**J77, J132, J42, J40, J102, J31, J1004, J1014, J1016, J1042, J1047 and J14.** To change Tekla Structure version, refers to the section 30.2

## 6.6 Examples menu

Each module has a different number of examples (usually around 6) that can be readily opened from this menu.

| Exa | mples     |
|-----|-----------|
|     | Example 1 |
|     | Example 2 |
|     | Example 3 |
|     | Example 4 |
|     | Example 5 |
|     | Example 6 |

It's suggested to closely inspect all examples, module by module, because examples can show all the features that can be input and calculated by SCS.

Only in the demo version, examples can be accessed by the button (2).

# 6.7 Help menu

### 6.7.1 Contents

Also available from the button bar clicking @ This button will connect the user to the 'Help manual' Short cut key: ctrl + F1

### 6.7.2 About

SCS version is displayed when clicking this button.

| SCSMessageBox        |              |
|----------------------|--------------|
| Version: 15.00.01.02 |              |
| ОК                   | scs <b>i</b> |

## 6.7.3 Send request information

| 💀 Request Information |                                               | - 🗆 🗙  |
|-----------------------|-----------------------------------------------|--------|
| Attachment 🚵          |                                               |        |
| Attachment 🚵          |                                               |        |
| Attachment 🚵          |                                               |        |
| Attachment 👌          |                                               |        |
|                       | <u>Clear attachment list</u>                  |        |
|                       |                                               |        |
| Name                  |                                               |        |
| Mail                  |                                               |        |
| Request Information   |                                               |        |
|                       |                                               |        |
|                       |                                               |        |
|                       |                                               |        |
|                       |                                               |        |
|                       |                                               |        |
| Send e-mail           | Stop sending message Attach full license info | mation |

Click here to send technical requests to our support team. The form is self-explanatory.

# 7 Data tab

# 7.1 General

#### 7.1.1 Initial description

This connection is considered as a pin type connection, though limited bending moment can be resisted. All actions are transmitted by the angles bolted both to primary member and secondary member. Connection has two bolt groups: the first one is at the secondary member, number 2 is at the main member.

A quick general description is written for each module, with emphasis on how to consider connection (pinned or rigid), hence loading to be applied.

In order to give the user maximum flexibility and broad range of activity, even connections that are supposed to resist only as pins are calculated for applied bending moments. As per the EULA **the user should be enough experienced and qualified to understand limitations and apply loading as per his/her engineering sensibility**. The same considerations apply for weak axis loads (or torsion) that are better kept to zero in SCS and in the global analysis model (they should be resisted by other means like bracings, supports, diaphragms and so on).

#### 7.1.2 Standard

| Eurocode              |  |
|-----------------------|--|
| DIN 18800             |  |
| AISC LRFD             |  |
| NTC (Italy)           |  |
| BS 5950               |  |
| AISC - ASD            |  |
| Indian LSD IS800 2007 |  |
| SNiP                  |  |
| CSA S16-09            |  |

You can choose among different international standards for designing connections: Eurocode, DIN 18800, AISC-LRFD, etc.

Each Standard requires specific license (buy at <u>www.steelconnectionstudio.com</u>)

#### 7.1.3 Language

You could choose among different languages for the name of the labels, the message text and the report: English, Italian, French, etc.

Each Language requires specific license (buy at <u>www.steelconnectionstudio.com</u>)

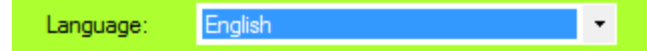

#### 7.1.4 Calculation update

| Calculation update: | Automatic update | - |
|---------------------|------------------|---|
|                     | Manual update    |   |
|                     | Automatic update |   |

The user can choose between two type of calculation update: automatic or manual. If the user chooses automatic (it's default and it's suggested), the program will update calculation and results every time data are changed in the model. This can be greatly helpful in understanding the connection in real time and apply the specific corrections. Otherwise, if the manual update option is on, the user must click the *Update calcs* button to have a result update.

If the number of columns or rows of bolts in the connection is more than 10, the program automatically switches from automatic calculation to manual calculation, because the eccentricity

calculation could be burdensome (therefore the update could take some seconds) if the chosen option is *Instantaneous center of rotation*.

### 7.1.5 Eccentricity calculation method

#### Elastic Instanteneous center of rotation

This eccentricity refers to a force applied in the plane of the bolts but not acting through the bolt group center of gravity.

Two eccentricity calculating methods can be chosen (for a complete description see chapter 7 of [26] in chapter *Standards and bibliography*) in most modules.

According to [26], "the Instantaneous center of rotation method is more accurate". It requires though an iterative procedure and its calculation can be cumbersome for the computer if there are many bolts (over 10 rows) and in special configurations (very high eccentricity).

Some modules (EM3, AP7, CB8 but also XL1, XL2) where emphasis is on bending moment (eccentricity is outside the bolt plane) apply automatically the *Elastic* option and this can't be changed.

| Eccentricity calc. method: Eastic | Ŧ |  |
|-----------------------------------|---|--|
|-----------------------------------|---|--|

### 7.1.6 Connection axis

The position of the connection axis is an advanced feature of SCS to calculate different eccentricities for the parts composing the connection.

Positioning the vertical axis of the connection differently changes eccentricities of the secondary member, the primary member (this is actually not dealt with in SCS right now, since there's no global verification of the primary member, only local checks), bolt groups, welds, plates. The connection axis is showed in the sketch by means of a dash-dot cyan line. See some example positions below (from FP1):

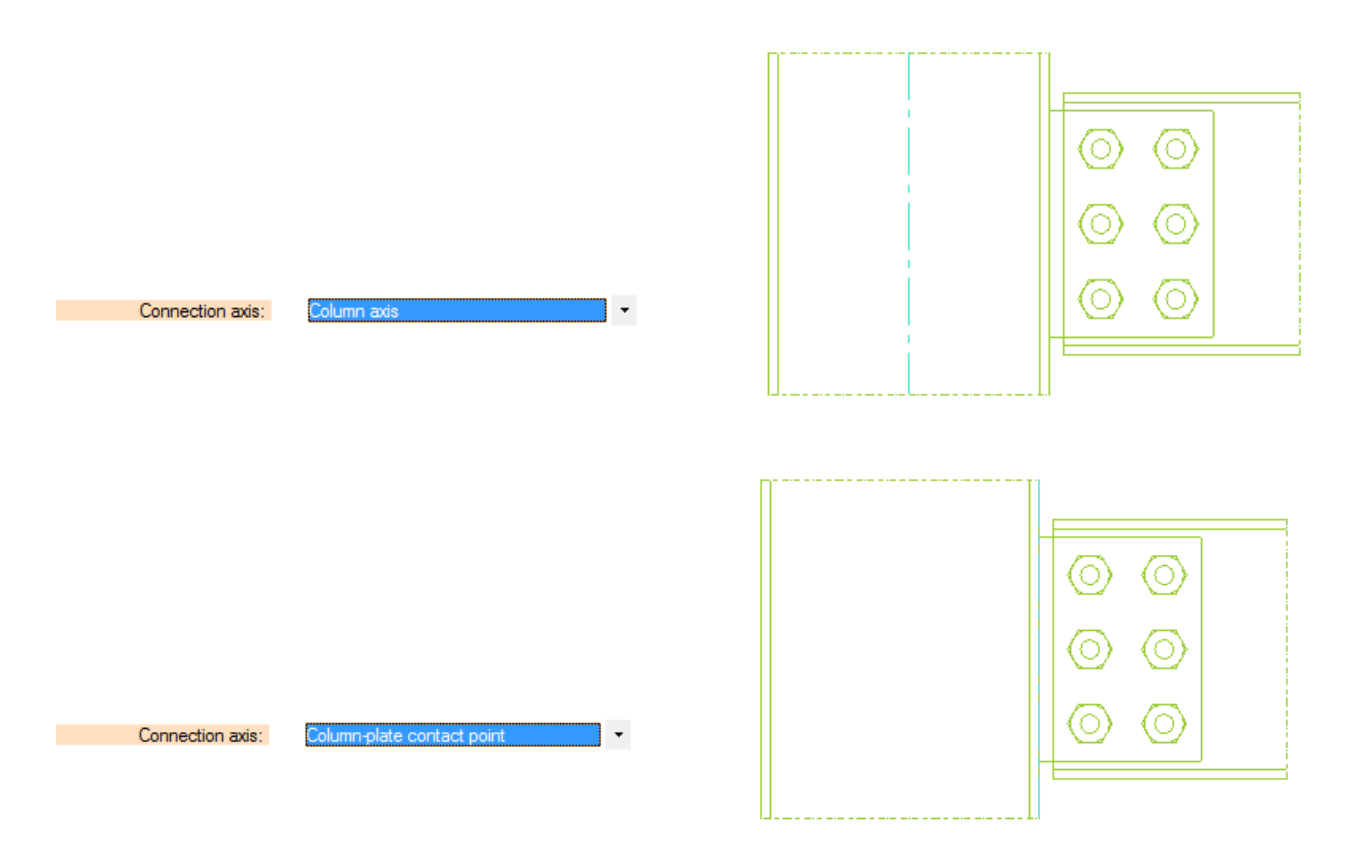

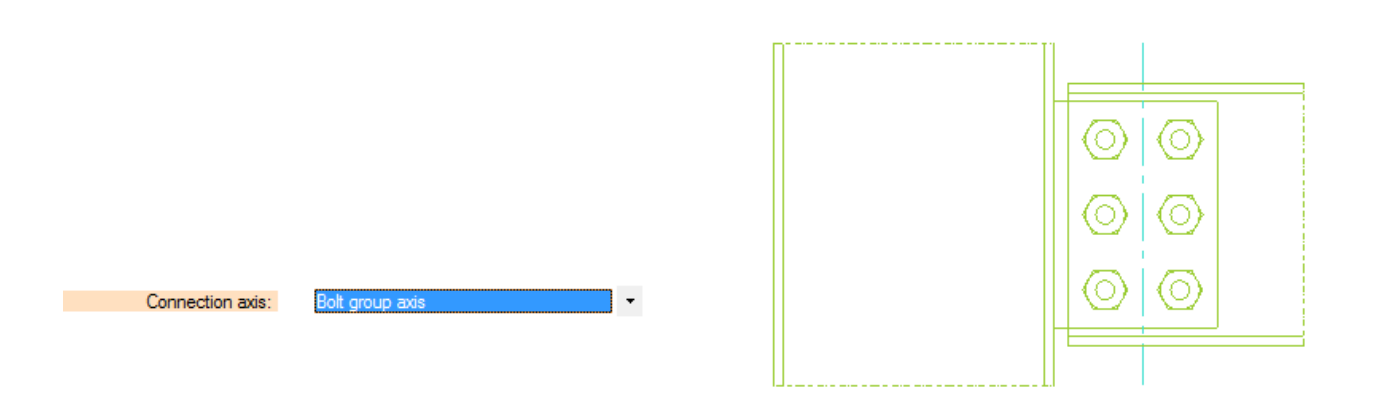

In addition to the 'standard' positions offered by the selection box (they might change according to modules), the position of the blue axis can be overwritten using the dedicated command (overwrite check box)

| overwrite         |        |
|-------------------|--------|
| ✓ bolt gr. ecc. = | -0.165 |

#### 7.1.7 Connection type

The modules with a column as primary member (essentially FP1, QS5, XL1, BR9), let the user choose between a connection to the column flange or column web. If XL1 is taken as a reference, the menu is

```
Plate bolted to primary member flange
Plate bolted to primary member web
```

And the options respectively turn into those schemes

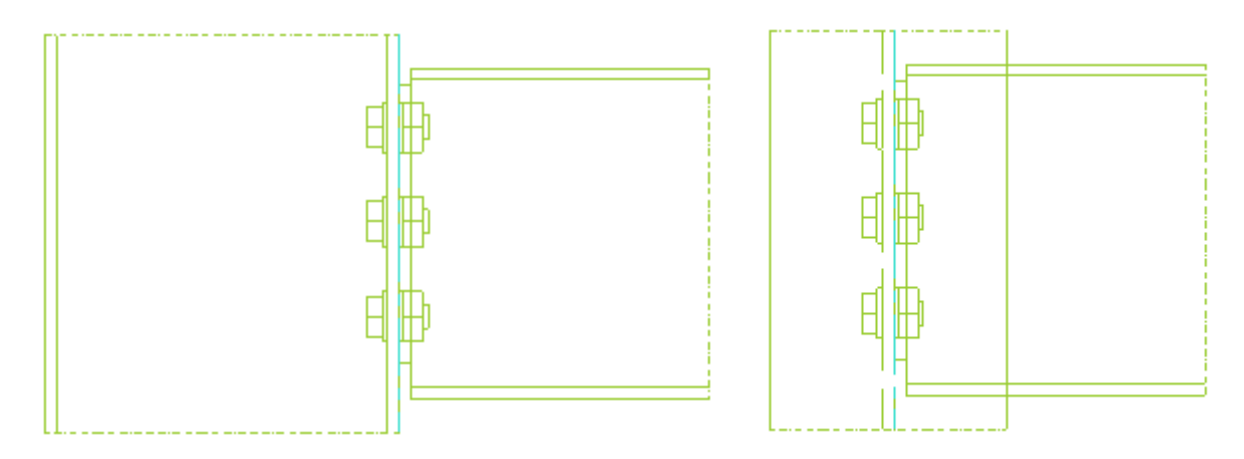

Modules beam - beam (FP2, DS1, QS6, XL2) have the following options available Coincident Axis Coincident Top of Steel If FP2 is the module, the connection becomes

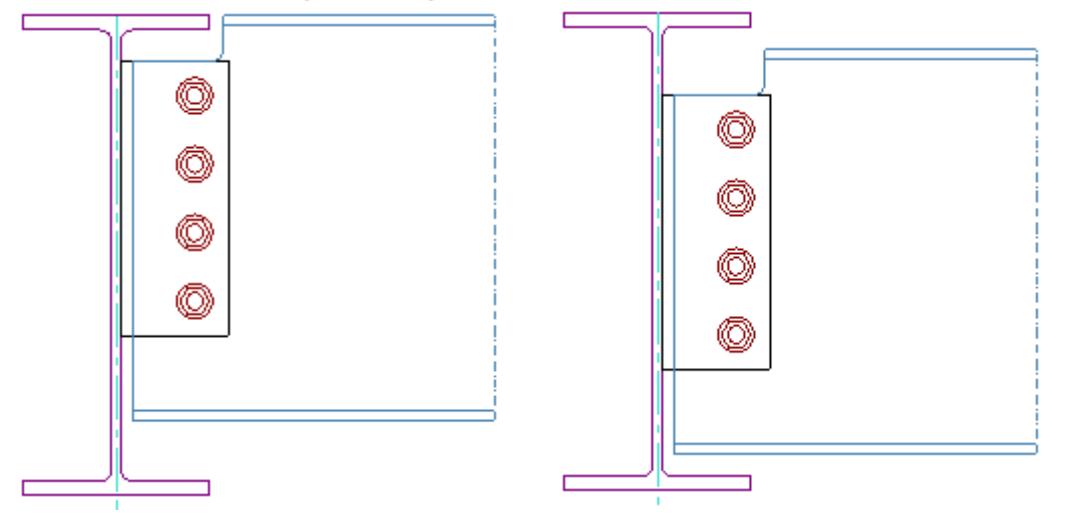

#### 7.1.8 Category for shear

Through this choice the connections can be set to have bolts work in friction:

1) bearing type (shear by contact);

2) slip-resistant at serviceability limit state;

3) slip-resistant at ultimate limit state .

If the second option is chosen, the load table displays a checkbox where to let SCS know which cases should be consider as serviceability limit states.

### 7.1.9 Moment calculation method

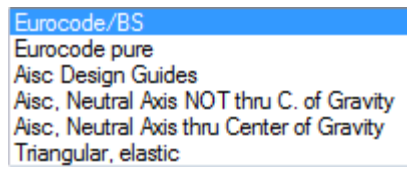

If the module has the bolt group resisting a bending moment (primarily EM3, AP7 but also XL1, XL2, QS5 and QS6 might have some moment on bolts, see further below for remarks) through tension in bolts (eccentricity out of bolt group plane), this option let the user choose the method to calculate forces on bolts (and plates).

1) Eurocode/BS: see [42] in bibliography

2) Eurocode pure: see [00]

3) AISC Design Guides: see [23], [24], [25]

4) AISC neutral axis not through center of gravity and through c. of g.: see chapter 7 of [26]

5) Triangular elastic: this method takes the center of compression at the compressed flange then calculates bolt tension linearly, creating a triangular distribution where maximum tension action is in the bolt row more distant from compression center. Pure tension action (coming from positive N, not from bending moment) is distributed among all bolts (not only to bolts in tension because of bending moment). Pure compression is not distributed to bolts.

The most sophisticated and advanced methods (therefore suggested to be used) are supposed to be the first three (EC and AISC D.G.).

The menu doesn't include the third option (AISC Design Guides, see figure below) in modules like XL1, XL2, QS5 and QS6 because this method is not applicable in those modules.

| Eurocode/BS                               |
|-------------------------------------------|
| Eurocode pure                             |
| Aisc, Neutral Axis NOT thru C. of Gravity |
| Aisc, Neutral Axis thru Center of Gravity |
| Triangular, elastic                       |

The program doesn't block the user use to use, for example, Eurocode as standard but a method by AISC to calculate moment forces even though this is probably not suggested. As per the EULA, the user is supposed to take all kinds of engineering decisions.

#### 7.1.10Double sided connection

Depending on the joint configuration, the following option might display

Double sided connection: No

It this option is set to yes, some local limit states check might vary. For example, the primary local web shear might double, while, on the other hand, the primary web tie force might go to zero in a fin plate because the axial force is supposed to go through the web to the other fin plate on the opposite side.

The double sided configuration is shown in the sketch with a mirrored yellow secondary beam.

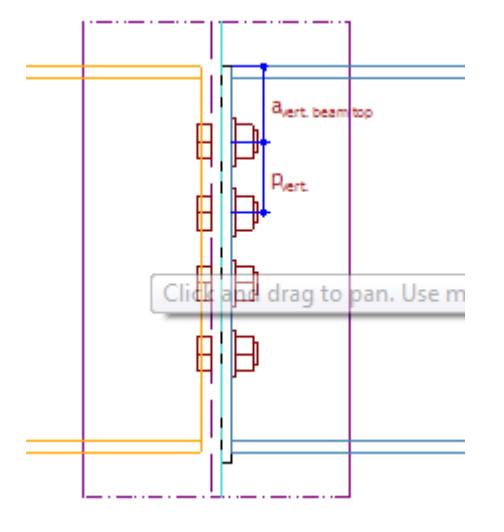

#### 7.1.11Seismicity: joint is dissipative

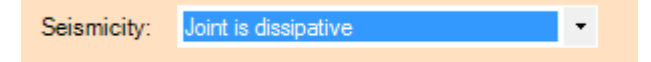

Some standards (currently Eurocode and Italian NTC) have this option.

When it's set to 'dissipative', SCS will make two further checks (see picture below) and, if they are not satisfied, a warning will display. If they are ok, no message will be shown. The reference of the two checks is below reported:

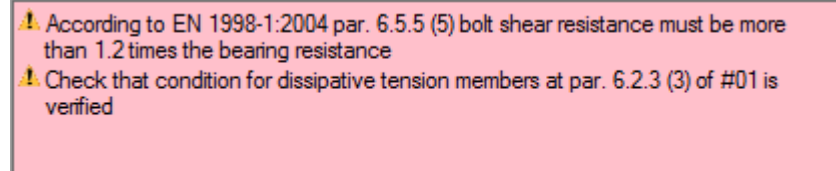

## 7.2 Loads

### 7.2.1 Cases

| Case | Pu | Vu<br>maj | Vu<br>min | Mu<br>maj | Mu<br>min | Tu | Serv. |
|------|----|-----------|-----------|-----------|-----------|----|-------|
| а    |    |           |           |           |           |    |       |
| Ь    |    |           | AISC      | LRF       | D         |    |       |
| с    |    |           |           | hala      | -         |    |       |
| d    |    |           | Syn       | nuons     |           |    |       |
| е    |    |           |           |           |           |    |       |

Unit: kN, kN\*m

| Case | N<br>Ed | Vmaj<br>Ed | Vmin<br>Ed | Mmaj<br>Ed | Mmin<br>Ed | T<br>Ed | SLS |
|------|---------|------------|------------|------------|------------|---------|-----|
|      |         |            |            |            |            |         |     |
| Ь    |         |            |            |            |            |         |     |
| с    |         | Eu         | roco       | de sy      | mbol       | S       |     |
| d    |         |            |            |            |            |         |     |
| е    |         |            |            |            |            |         |     |

Up to five load combinations (identified by SCS with a letter from 'a' to 'e', see *Case* column) can be inserted.

The figure above (from EM3) has a full range of forces/moments acting on the connection but a reduced number of forces/moments is usually present in the various modules. Symbols of forces/moments:

- first column (N in Eurocode, P in AISC) is for axial forces. Positive force means tension, negative means compression

- V is shear; 'maj' stands for shear through major axis of the secondary member, 'min' through minor axis

- M is as above but for bending moment

- T is torsion

#### Design loads (factored if required by the chosen standard) should be inserted.

The units are recalled above the table and the user can change these units through the *Units buttons* in the menu *Tools* of the toolbar.

#### 7.2.1.1 Formulas

The load in each cell can be inserted as a formula. Example, instead of 640, the user can input: =320\*2+4-10+6

Only the result will be displayed when the user exits the cell but the formula will be kept in memory and saved with the file.

#### 7.2.1.2 Secondary member strength reference

After the user enters in a cell the '=' symbol, a reference to the strength will be displayed. Example, when in the strong axis moment, the elastic and plastic strength reference option will be given.

The user can choose the reference and then multiply it by the necessary factor.

Please note that the strength value will be updated if the sec. member is changed (or the material is).

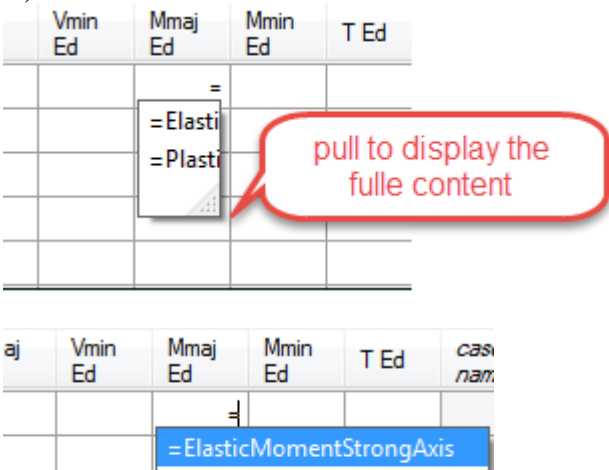

| Eu | Eu       | Eu      |          | nam  |
|----|----------|---------|----------|------|
|    |          |         |          |      |
|    | =Elastic | Moment  | StrongAx | is i |
|    | =Plastic | :Moment | StrongAx | is   |
|    | L        |         |          | 1    |
|    |          |         |          |      |

This can be useful in the following two situations:

- Design must be done for a fixed percentage of the capacity. Say for example 60% of shear. It's enough to choose the strength and then add '\*0.6'
- Design must be done for seismic reason for full capacity eventually amplified. It's enough, as above, to multiply by the desired overstrength factor, for example:
   \*=ElasticMomentStrongAxis\*1.1\*1.1'

#### 7.2.2 yM

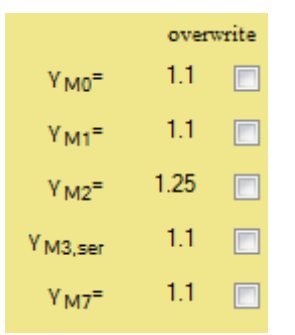

If Eurocode (or similar, NTC Italy for example) is the selected standard, partial safety factors  $\gamma_M$  are here shown. It is possible to adjust values overwriting suggested EC values.

Some factors only appear if the bolts resist by friction.

Din value is only one (below)

| Y <sub>M</sub> = | 1.1 |  |
|------------------|-----|--|
|------------------|-----|--|

### 7.2.3 Optimize Bolt Tension + Shear combo

#### Optimize Bolt Tension+Shear combo

This option is only active in EM3 when the *eccentricity calculation method* is active and one of the first 2 options (Eurocode) is chosen.

Choosing the option will distribute Shear not evenly to all bolts (which happens when the checkbox is unchecked) but will give more shear to bolts working with lower tension (or no tension at all).

# 7.3 Members

#### 7.3.1 Select member

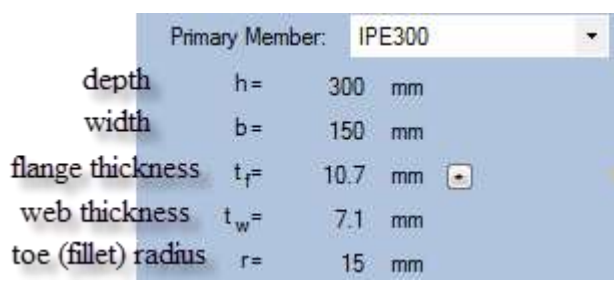

You can choose the members to insert as primary or secondary members from the profile database.

To filter groups and reduce the list of members, see 6.3.2 Member filter.

To edit members, see 6.2.3 Edit

The geometrical data of the selected profile are shown in the labels below the selection box.

#### The symbols are consistent with the selected standard.

Some members (usually columns) have additional properties, depending on the module. Some notes could be visible. For example 'No strength check is made for members' means that no general check is made for member (usually column) strength. This doesn't mean that applicable local checks requested by the connection (just as a general example, web resistance checks) are not addressed. If a strength check is needed, the user could use module ME0.

#### 7.3.1.1 Web doubler plate

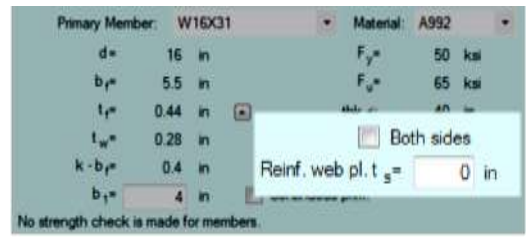

A (welded) reinforcing web plate can be specified if available.

The check box Both sides means that the web plate is welded to both sides.

#### 7.3.1.2 Column length over connection

| Primary Member   | 5 V  | V16X3 | 1  | ۲        | Material:   | A992    |     |  |
|------------------|------|-------|----|----------|-------------|---------|-----|--|
| d=               | 16   | 'n    |    |          | Fy=         | 50      | ksi |  |
| br=              | 5.5  | 'n    |    |          | F.,*        | 65      | ksi |  |
| t <sub>1</sub> - | 0.44 | in    |    | 3        | hk s:       | 40      | in  |  |
| t <sub>w</sub> = | 0.28 | in    |    |          | E Bot       | h sides |     |  |
| k - b.=          | 04   | 'n    |    | Reinf we | +, I lod    | 0       | in  |  |
| b 1=             | 4    | in    | 10 | Continu  | ous prim    |         |     |  |
|                  |      |       | -  | Service  | 1001010-000 | 1       |     |  |

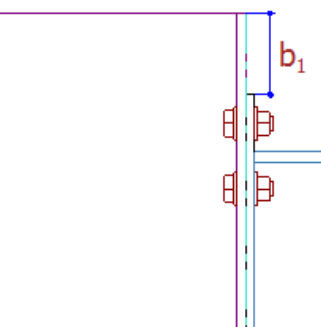

This option is related to the length of the column over t

available when this length becomes important to evaluate some limit states. Checking the *Continuous prim.* option will give an infinite value to b<sub>1</sub>.

#### 7.3.2 Section properties button

| Primary Memb     | er: 🚺 | 8762x267x197 | - |
|------------------|-------|--------------|---|
| h=               | 769   | mm           |   |
| b=               | 268   | mm           |   |
| t <sub>f</sub> e | 25    | mm 💿         |   |
| t <sub>w</sub> = | 16    | mm           |   |
| . <b>F</b> #     | 16    | mm           |   |

If the small button highlighted above is clicked, a window with the properties of the member is displayed.

| Properties     |                          |                 |
|----------------|--------------------------|-----------------|
| UB762          | 2x267x197                |                 |
| A gross=       | 2.512E+04                | mm²             |
| A gross shear= | 1.292E+04                | mm <sup>2</sup> |
| l strong=      | 2.378E+09                | mm4             |
| l weak=        | 8. <mark>0</mark> 48E+07 | mm4             |
| r strong=      | 307.7                    | mm              |
| rweak=         | 56.6                     | mm              |
| Wel S strong=  | 6.186E+06                | mm <sup>3</sup> |
| Wel S weak=    | 6.006E+05                | mm <sup>3</sup> |
| Wpl Z strong=  | 7.053E+06                | mm <sup>3</sup> |
| Wpl Z weak=    | 9.438E+05                | mm <sup>3</sup> |
| Jt=            | 3.807E+06                | mm4             |
| Jພ=            | 1.11E+13                 | mm6             |
| Sw=            | 8.35E+07                 | mm4             |
|                | Close                    |                 |

The properties include the presence of haunches or notches.

Plastic modulus is calculated without considering toe radius .

When haunches are present, Inertia, Plastic modulus and Elastic modulus are calculated without considering the toe radius.

The window can stay open and the user can keep working. Many windows with the properties can be kept open simultaneously.

#### 7.3.2.1 Section properties validation

See par. 26.6 Section property validation.

#### 7.3.3 Select material

Similarly to Select member option, the material can be selected for the members.

To edit members, see 6.2.3 Edit

To filter materials and reduce its list, use the Visible checkbox in 6.2.3 Edit the but also activate the real usage of this filter, see 6.3.1 General options.

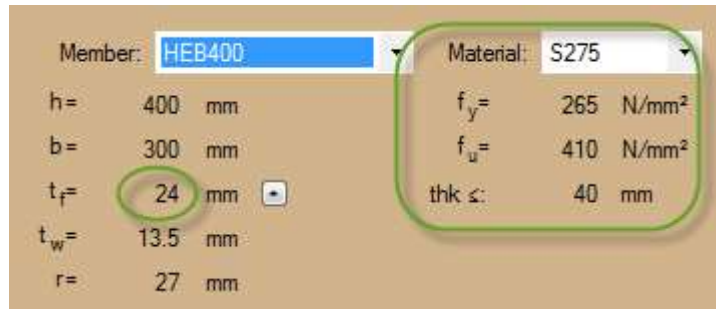

The labels below the material show yield strength and ultimate strength used for calculations according to member maximum thickness. For example, the member in the figure above has a maximum thickness of 24mm, therefore yield strength applied is the one in the range >16mm and  $\leq$  40mm as the database show (image below). The third label below the material (thk  $\leq$ ) shows this higher applicable limit.

| Material | E [N/mm <sup>2</sup> ] | fy1 [N/mm <sup>2</sup> ] | fu1 [N/mm <sup>2</sup> ] | lim1 [mm] | fy2 [N/mm <sup>2</sup> ] | fu2 [N/mm] | lim2 [mm] |
|----------|------------------------|--------------------------|--------------------------|-----------|--------------------------|------------|-----------|
| S235     | 2.1E+05                | 235                      | 360                      | 16        | 225                      | 360        | 40        |
| S275     | 2.1E+05                | 275                      | 410                      | 16        | 265                      | 410        | 40        |

### 7.3.4 Other options

If the module includes a verification of the secondary member (usually included among limit states when the member could be weakened by notches) and the selected standard is Eurocode (or similar), the user have tools to define exactly the class of the member (below). Class can also be overwritten.

| Option:       |               |         | 1          | Web: | Flang     | ges:  |
|---------------|---------------|---------|------------|------|-----------|-------|
| Detailed data | a to be input | -       | Both       | •    | Tip in t  | en: 🔻 |
| Web class=    | 1             |         | α web=     | 1    | α flang.= | 1     |
| Flange class= | 1             |         |            |      |           |       |
| Beam class=   | 1             | Table 5 | 2 EN1993-1 | 1.7  |           |       |

# 7.4 Plate & bolts

## 7.4.1 Bolts

Bolt size and bolt class can be chosen from the database.

To edit the database, see 6.2.3 Edit

To filter bolt sizes and classes to reduce the list of available sizes/classes, use the Visible checkbox in *6.2.3 Edit* the but also activate the real usage of this filter, see *6.3.1 General options*.

Images below (Eurocode in QS5 and AISC LRFD in AP7) should be self explanatory.

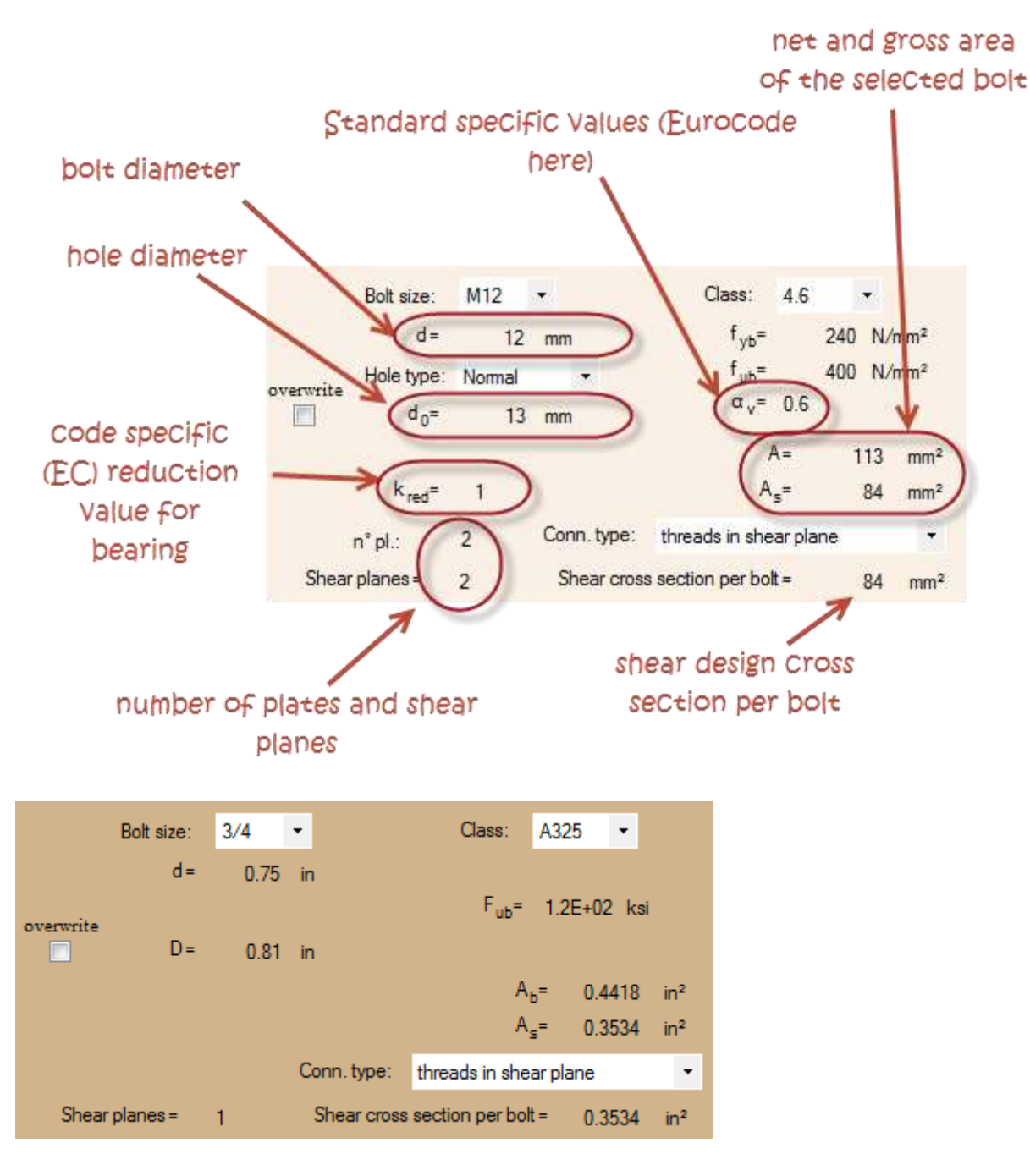

The ones below are the default values used for bolts, washers and nuts used in SCS drawing: For bolts: head depth =  $0.65*D_{nom.bolt}$ 

#### Help manual

 $s = 1.60* D_{nom.bolt}$ bolt shank length = +5mm (=0.2") over the nut For nuts: depth = 0.80\* D\_{nom.bolt} number of nuts each bolt = 1 For washers: depth = 0.20\* D<sub>nom.bolt</sub> D<sub>est</sub> = 2.1\* D<sub>nom.bolt</sub> n° of washer for each bolt = 1 The options in blue can be edited, see 6.3.1 General options. See 4.1 Basics.

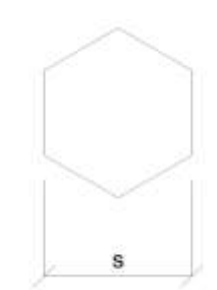

#### 7.4.2 Plate material

| Plate material:   | St37-2 | •                 |
|-------------------|--------|-------------------|
| f <sub>yp</sub> = | 235    | N/mm <sup>2</sup> |
| f <sub>up</sub> = | 360    | N/mm <sup>2</sup> |
| thk ≤:            | 40     | mm                |

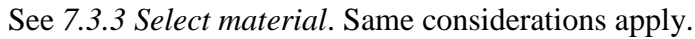

## 7.5 Geometry

#### 7.5.1 Bolt options

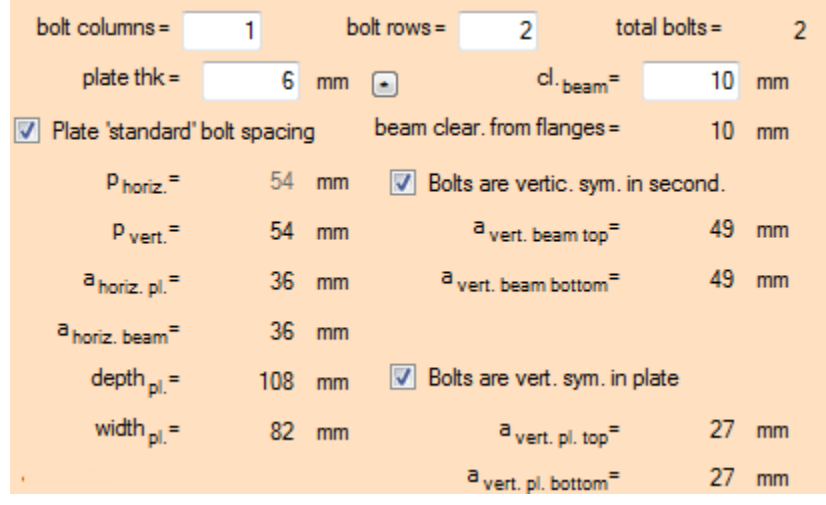

Here you can set up the geometry data in the connection. You can choose the number of column and rows of the bolts.

If the user chooses to apply *Plate "standard" bolt spacing*, the software set bolt spacing, and updates them automatically if the user changes the bolts diameter. Unless differently specified in the modules, the 'standard' bolt spacing is:

- 3 times the bolt hole diameter for horizontal and vertical spacing between bolts

- 2 times the bolt hole diameter for horizontal spacing from edges (usually plate on one side, beam on the other)

- 1.5 times the bolt hole diameter for vertical spacing from applicable borders.

If the option is unchecked, every single value is defined by the user.

Note that if bolt columns are 1 (same thing would happen if rows is 1) as in the figure above, the horizontal spacing is grayed because it's actually unnecessary (there are not consecutive bolts so there's no distance to be defined).

With *Bolts are vertical sym. in plate* unchecked, the user can set the vertical position of bolts from the top and bottom edges of the plate. If it's checked, SCS will automatically take care of distances considering the connection symmetric.

Same considerations apply to Bolts are *Bolts are vertical sym. in secondary.* 

You can see the graphical representation of the input data in the *Graphic window* if you select *symbols* in the *drop-down menu* above the *Results space*.

### 7.5.2 Plate options

The user can define the thickness, depth and width of the plate.

Through the position of the bolts seen in previous paragraph, the user can set the vertical position of plate from the secondary member top of steel.

#### 7.5.3 Beam clearance

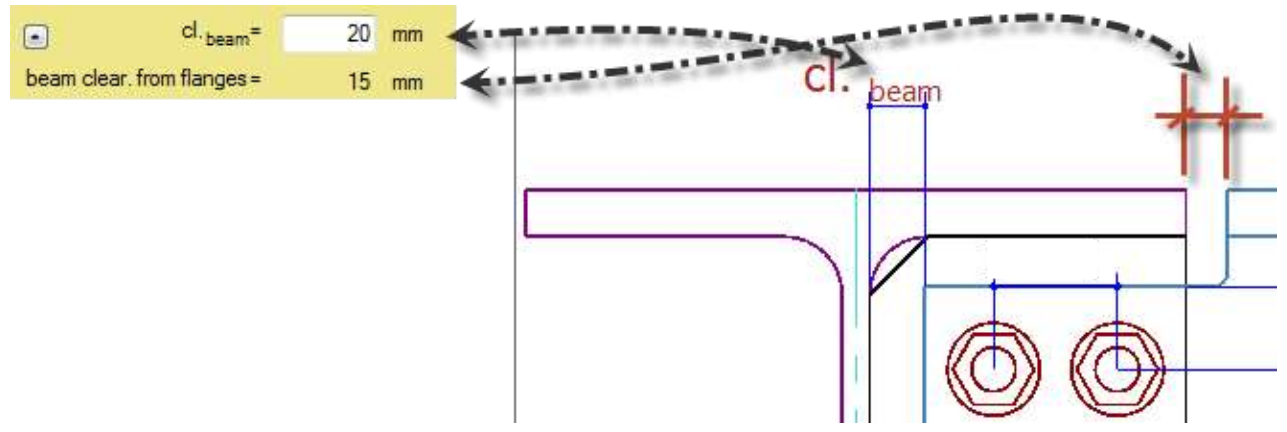

The distance between the primary member and secondary member of the connection can be specified through *cl.beam*. See figure for graphical representation of *beam clearance from flanges*.

#### 7.5.4 Eccentricity of bolt group, plate and secondary member

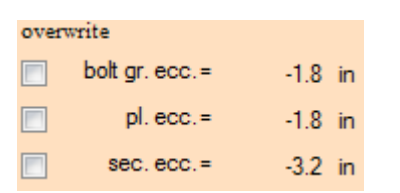

SCS assigns eccentricity to bolt group(s), plate(s), weld(s) and secondary member according to connection axis location (see par. 7.1.5 *Eccentricity calculation mothed*)

**Sign convention**: if connection axis is on the left of the critical section, the eccentricity is negative, that is a positive (downward) shear will increase negative moment and decrease positive moment.

It's the opposite situation if connection axis is on the right of the critical section.

For the plate eccentricity, two critical sections are considered:

1) the section near the primary member (usually where plate is welded to primary member)

2) the section at the centerline of bolts.

The maximum eccentricity in absolute value is the one chosen.

With the checkboxes on the left, it's possible to overwrite any value to calculate the connection as per user's engineering judgment.

#### 7.5.4.1 Bolt group eccentricity

In modules like em3, ap7, xl1 and xl2, bolt group eccentricity refers to perpendicular eccentricity and this is shown by symbol ' $\perp$ '

#### bolt gr. ⊥ecc.

In other word, the  $\perp$  (perpendicular) eccentricity is the distance from the axis to the plane where bolts are while normal eccentricity as used in FP1 and other modules is the distance, in the plane of bolts, between axis and bolt group center of gravity.

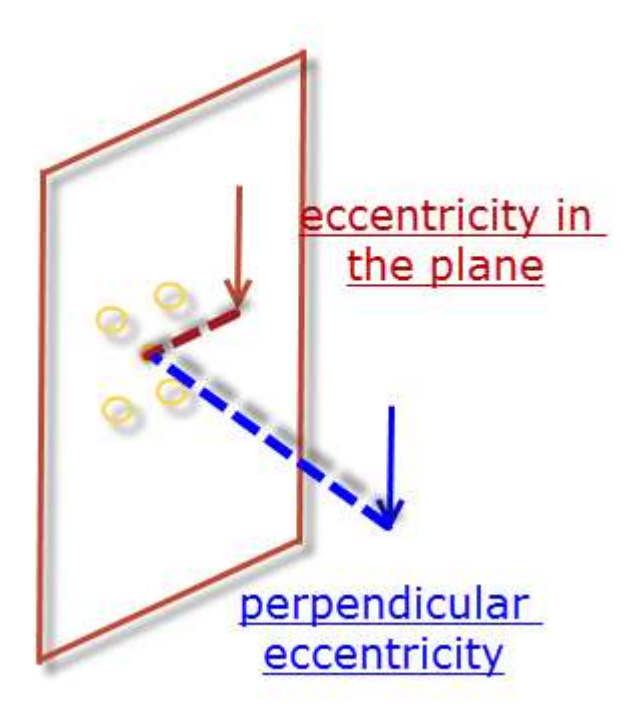

In module cb8 (base plate) the bolt group eccentricity is referred to the eccentricity to the single anchor bolts that will generate, with shear, a local bending moment on the anchors.

#### 7.5.5 Plate buckling length

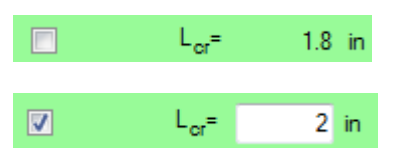

This value is used as buckling length of the plate. SCS calculates it automatically (see formula) as minimum of distance between bolts and some other data specific to modules. The user can overwrite the value with anything else. If it's input zero, no buckling is considered for the plate.

#### 7.5.6 Block shear kunif=1

#### block shear k<sub>unif</sub>=1

Checking this option will force  $k_{unif}$  value in Eurocode or  $U_{bs}$  in AISC to be taken as 1 (all cases).

When there are eccentricities, SCS correctly takes this coefficient as 0.5. In some cases though, those eccentricities are negligible and, using this option, the engineer can decide not to consider eccentricity.

If the option is not checked, SCS will calculate automatically which factor should be applied, case by case.

## 7.6 Weld, notch & stiffeners

### 7.6.1 Weld

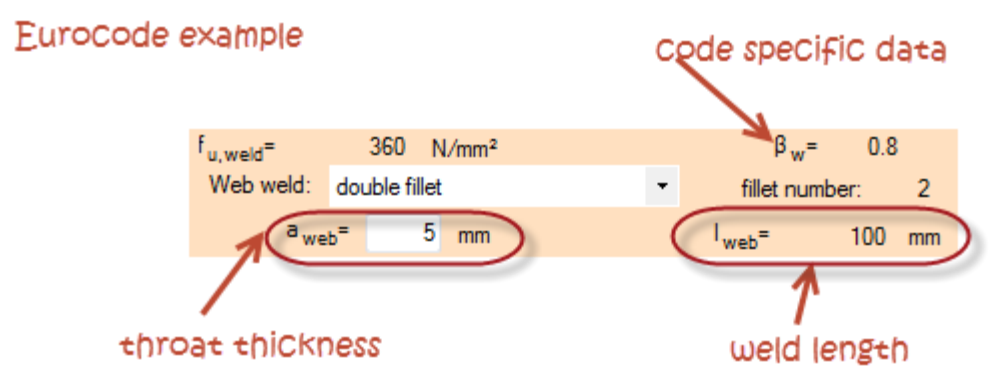

Weld design data can be set up in this area. Options are quite self explanatory.

Weld set up might be required for more welds.

When the cursor is inside the weld throat textbox, a suggested value pops up in the message window, giving a "Weld possible suggested try value". This is given as per [10] par. 8.4.1.4 (833) multiplying thickness of plate by the multiplier below (double fillet weld assumption), according to material yield:

| fy    | Multiple of thickness |
|-------|-----------------------|
| <=235 | 0.5                   |
| <=275 | 0.6                   |
| <=355 | 0.7                   |
| <=450 | 0.8                   |
| >450  | 0.9                   |

### 7.6.2 Weld eccentricity

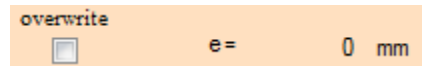

Same considerations as in par. 7.5.4 *Eccentricity of bolt group, plate and secondary member* apply here.

#### 7.6.3 Do not consider compression for welds

Do not consider compression for welds

Checking this option will make compression transferred by contact, not by the weld. If it's unchecked (default), the weld will also work in compression, neglecting contact of parts.

### 7.6.4 Stiffeners

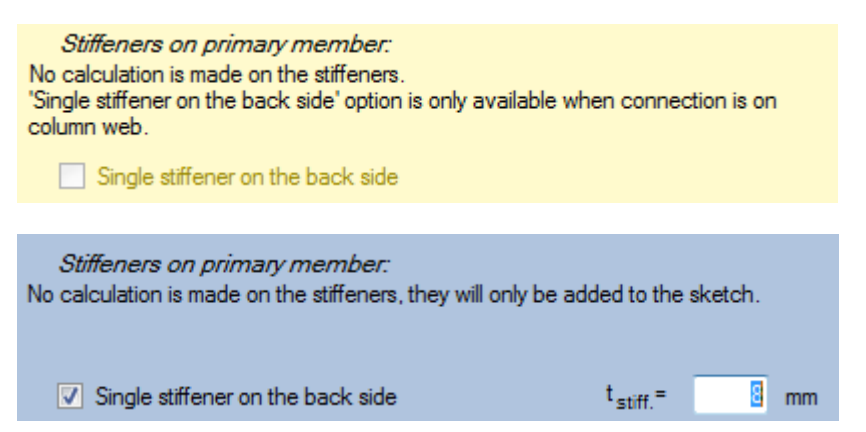

In some type of connections, it is possible to add stiffeners on primary member. No calculations is made on the stiffener, they are only added to the sketch.

#### 7.6.5 Notch

| Notch config | uration:                             |   |                  |    |                      |
|--------------|--------------------------------------|---|------------------|----|----------------------|
| Notch:       | Top and bottom notch                 | • | I <sub>n</sub> = | mm | notCh length         |
| Different d  | epth for bottom notch:               |   | h <sub>n</sub> = | mm | notCh height (depth) |
|              |                                      |   | r <sub>n</sub> = | mm | radius               |
|              |                                      |   |                  |    |                      |
| Ennes natobi | No flange potch                      | - |                  |    |                      |
| nange noton. | No flange notch                      |   |                  |    |                      |
|              | One side notch<br>Two side fl. notch |   |                  |    |                      |

The user can select notch configuration for secondary member.

Notch can be applied to the member (full flange and part of web) or to flanges only (one or two sides can be notched).

A combination of the different kinds of notches is not possible.

If a double notch is chosen (top and bottom), a different depth is possible to be applied to the notches. If this option is taken, a new box where to input bottom depth will be visible.

| Notch:      | Top and bottom notch   | -      | I <sub>n</sub> = | 5    | in |
|-------------|------------------------|--------|------------------|------|----|
| Different d | epth for bottom notch: | 2.5 in | h <sub>n</sub> = | 1.75 | in |
|             |                        |        | r <sub>n</sub> = | 1    | in |

A two side flange notch example is shown below.

| h <sub>f,n</sub> = 56 mm | Flange notch: | Two side fl. notch | - | l <sub>f,n</sub> = | 145 | mm |
|--------------------------|---------------|--------------------|---|--------------------|-----|----|
| re_= 15 mm               |               |                    |   | h <sub>f,n</sub> = | 56  | mm |
| T,n to thin              |               |                    |   | r <sub>f,n</sub> = | 15  | mm |

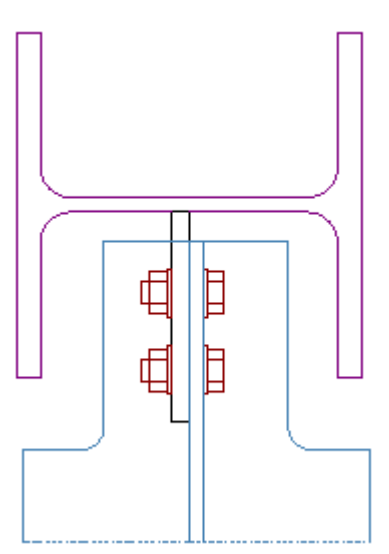

57/159

### 7.6.6 False flanges

If the beam is notched, the option of adding false flanges turns on.

✓ Add false flanges

False flanges are added where notches are (therefore, if both notches are present), false flanges add on top and on bottom.

To avoid the input of many unwanted data, the false flange is considered by default as wide as the beam and with the same thickness of flanges.

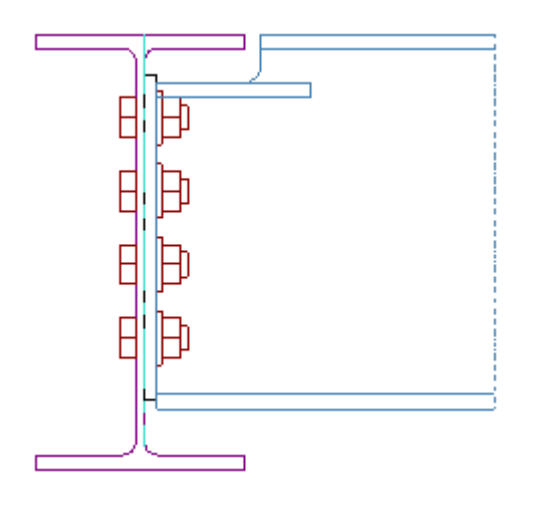

# 8 Result tab

#### 8.1.1 Formulas

To the right of the numeric result and its unit of measurement there is the formula used to obtain it, which also contains the reference from which it was taken. The reference number into the brackets is referred to the position of the formula in the standard, and the number after the symbol # is the own reference of SCS to the standard as shown in chapter *Standards and bibliography*. If you move the mouse over the word *formula*, the equation appears.

| M <sub>ecc,Ed,bolt gr.</sub> = | 2     | kN*m | formula                           |          |
|--------------------------------|-------|------|-----------------------------------|----------|
| β <sub>Lf</sub> =              | 0.971 |      | 1 - <u>Lj-15 d</u> ; 0,75≤βLf≤1,0 | (3.5)#00 |
| F <sub>v,Rd,1 bolt</sub> =     | 94.08 | kN   | formula                           |          |
| F <sub>v,Rd,bolt</sub> gr.=    | 913.8 | kN   | formula                           |          |

Above you can show the formula of  $\beta_{Lf}$ , and below you can see the formula for the next data and the word *formula* on the right of  $\beta_{Lf}$ .

| M <sub>ecc,Ed,bolt gr</sub> .= | 2     | kN*m | formula                                                      |
|--------------------------------|-------|------|--------------------------------------------------------------|
| β <sub>u</sub> =               | 0.971 |      | formula                                                      |
| F <sub>v,Rd,1 bolt</sub> =     | 94.08 | kN   | $\frac{\alpha_v f_{ub} A n_{sb.pl.}}{Y_{M2}} (ta. 3.4) \#00$ |
| F <sub>V,Rd,bolt</sub> gr.=    | 913.8 | kN   | formula                                                      |

It is possible to see only one formula at a time.

In SCS there are some references to formulas with an asterisk (example. 31\*), this meaning that the formula is not in standard in that form but it is derived by modifying in some way the original formula present in the standard (31).

### 8.1.2 Case selection

Where the bolt groups are more than one, with *bolt group button* you can change the bolt group and visualize the numerical values of the checks related to the selected bolt group.

For example, in the splice connection the bolt group 1 refer to the bolts on flanges, while bolt group 2 refers to the bolts on the web.

With *case button* you can change the load case and visualize the numerical values of the tests related to the selected load case.

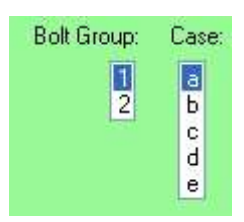

| Shear:                            |       |      |         |     | Case   |
|-----------------------------------|-------|------|---------|-----|--------|
| F <sub>V,Ed,hor,bolt gr.</sub> =  | 9     | kN   | formula |     | а      |
| F <sub>v,Ed,vert,bolt gr</sub> .= | 100   | kN   | formula |     | Б      |
| M <sub>Ed,bolt</sub> gr.=         | 1     | kN*m | formula | K . | c<br>d |
| M <sub>eco,Ed,bolt</sub> gr.=     | 1     | kN*m | formula |     | e      |
| β <sub>16</sub> =                 | 0.998 |      | formula |     |        |

## 8.2 Sum up

Here are displayed the results of checks performed by SCS. Check by check, the maximum exploitation rate is shown. In the parentheses following the percentage, the case giving the reported exploitation (again, the worst one) is indicated.

|                                                            |                                      |                                                                        |                                            | _ |
|------------------------------------------------------------|--------------------------------------|------------------------------------------------------------------------|--------------------------------------------|---|
| Bolt shear:<br>Bolt min. distances:                        | ok 66% (d)<br>ok                     |                                                                        |                                            |   |
| PI, bearing hor.:<br>PI, bearing vert.:                    | ok 43% (d)<br>ok 28% (d)             | Beam bearing hor.:<br>Beam bearing vert.:                              | ok 78% (d)<br>ok 34% (d)                   |   |
| Pl., bl. shear hor.:<br>Pl., bl. sh. vert.:                | ok 9% (b)<br>ok 15% (a)              | Sec., bl. sh. hor.:<br>Sec., bl. sh. vert.:                            | ok 12% (b)<br>ok 12% (a)                   |   |
| PL, shear strong ax.:<br>PL, shear weak ax.:<br>PL, axial: | ok 22% (a)<br>ok 1% (a)<br>ok 6% (b) | PL, bend, strong ax.:<br>PL, bending weak ax.:<br>PL, combined stress: | ERR 1.02 (d)<br>ok 22% (a)<br>ERR 1.03 (d) |   |
| Beam shear str.:<br>Beam shear wk.:<br>Beam axial:         | ok 19% (a)<br>ok 0% (a)<br>ok 3% (b) | Beam bending str.:<br>Beam bending wk.:<br>Beam combined:              | ok 17% (d)<br>ok 2% (a)<br>ok 18% (d)      |   |
| Plate buckling:<br>Web weld combined:                      | <b>ERR 1.02 (d)</b><br>ok 94% (d)    | Prim. local web shear:<br>Web weld o <del>-1.</del> :                  | ok 0% (a)<br>ok 62% (d)                    |   |

If the check is not satisfied, instead of the 'ok', a bold warning 'ERR' is displayed. Other errors might appear as below

| Bolt group 1:          |            |                        |            |  |
|------------------------|------------|------------------------|------------|--|
| Bolt shear:            | ok 87% (b) |                        |            |  |
| Bolt min. distances:   | ERR: cl    | heck distances         |            |  |
| Pl. bearing hor.:      | ok 48% (a) | Beam bearing hor.:     | ok 60% (a) |  |
| PI, bearing vert.:     | ok 83% (b) | Beam bearing vert.:    | ok 92% (b) |  |
| Pl., bl. shear hor.:   | ok 34% (a) | Sec., bl. sh. hor.:    | ok 64% (a) |  |
| PL, bl. sh. vert.:     | ok 3% (b)  | Sec., bl. sh. vert.:   | ok 5% (b)  |  |
|                        |            |                        |            |  |
| Pl., shear strong ax.: | ok 4% (b)  | Pl., bend. strong ax.: | ok 33% (b) |  |
| PL, shear weak ax.:    | ok 0% (a)  | PL, bending weak ax.:  | ok 0% (a)  |  |
| Pl., axial:            | ok 73% (a) | Pl., combined stress:  | ok 93% (b) |  |
| Beam shear str.:       | ok 7% (b)  | Beam bending str.:     | ok 28% (b) |  |
| Beam shear wk.:        | ok 0% (a)  | Beam bending wk.:      | ok 0% (a)  |  |
| Beam axial:            | ok 33% (a) | Beam combined:         | ok 56% (b) |  |
|                        |            |                        |            |  |
| Plate buckling:        | ok 33% (b) | Prim. local web shear: | ok 0% (a)  |  |
| Web weld combined:     | ok 66% (a) | Web weld σ∔:           | ok 45% (a) |  |
|                        |            |                        |            |  |

It is important to understand that this is just a quick sum up that could be useful but all the checks here reported have details in the results tab

## 8.3 Bolts

SCS gives in this tab the details of bolt shear, bolt tension and their combination for every bolt group of the connection.

For each load case and bolt group, SCS shows values and formulas used in calculations.

At the bottom of the page, the forces for each bolts in the selected load case are shown according to 3 dimensional components Rx, Ry and Rz.

| Shear: |                              |                |        |         |         | type of check Ca             | ase |
|--------|------------------------------|----------------|--------|---------|---------|------------------------------|-----|
| F      | v,Ed,hor,bolt g              | gr.=           | 0.2248 | kips    | formula | a                            |     |
| F,     | v,Ed,vert,bolt g             | gr.=           | 22.48  | kips    | formula | Ь                            |     |
|        | M <sub>Ed, bolt</sub> g      | gr.=           | 0      | kips*ft | formula | a a a a d                    | ;   |
|        | M <sub>ecc, Ed, bolt g</sub> | gr.=           | 0      | kips*ft | formula | data and formulas used for e | ;   |
|        | β                            | <del>=</del> ا | 1      |         | formula | the check                    |     |
|        | F <sub>V,Rd,1 be</sub>       | olt =          | 21.15  | kips    | formula |                              |     |
|        | F <sub>V,Rd,bolt g</sub>     | gr.=           | 126.9  | kips    | formula |                              |     |
|        | F <sub>V,Ed,bolt g</sub>     | gr.=           | 22.48  | kips    | formula |                              |     |
| В      | olt shear:                   |                | ok     | 18%     | formula | check shows into the sum up  |     |
| Tensio | )n:                          |                |        |         |         | type of <u>check</u>         |     |
|        | N <sub>Ed bolt c</sub>       | =              | 2.248  | kips    | formula | Draw in-plane forces         |     |
|        | M <sub>-Ed,bolt o</sub>      | ,<br>ar. =     | 2.213  | kips*ft | formula | Draw Sketch                  |     |
|        | N <sub>Rd,1 bo</sub>         | olt =          | 31.73  | kips    | formula |                              |     |
|        | N <sub>Rd,bolt o</sub>       | ar.=           | 45.51  | kips    | formula | T-Stub notes                 |     |
|        | N <sub>totEd,boltg</sub>     | gr. =          | 16.81  | kips    | formula |                              |     |
| В      | olt tension:                 |                | ok     | 37%     | formula | ]                            |     |
| В      | olt combined:                |                | ok     | 29%     | Bolt 2  | check shows into the sum up  |     |
| L      | M <sub>Rd,bolt g</sub>       | gr. =          | 6.687  | kips*ft | formula | -                            |     |
| М      | loment cap.:                 |                | ok     | 33%     | formula | check shows into the sum up  |     |
|        |                              |                |        |         |         | -                            |     |
| kips   | Bolt                         | Rx:            | F      | Ry:     | Rz:     | forces per bolt              |     |
|        | 1                            | -0.0374        | 8      | -3.747  | 5.192   |                              |     |
|        | 2                            | -0.0374        | 8      | -3.747  | 5.192   |                              |     |
|        | 3                            | -0.0374        | 8      | -3.747  | 2.838   |                              |     |
|        | 4                            | -0.0374        | 8      | -3.747  | 2.838   |                              |     |
|        | 5                            | -0.0374        | 8      | -3.747  | 0.3747  |                              |     |
|        | 6                            | -0.0374        | 8      | -3.747  | 0.3747  |                              |     |
|        | Σ                            | -0.224         | 8      | -22.48  | 16.81   |                              |     |

| She | ear:                          |                 |       |        |         |   | type of (  | check    | Bolt Group:    | Case |
|-----|-------------------------------|-----------------|-------|--------|---------|---|------------|----------|----------------|------|
|     | F <sub>V,Ed,hor,bolt g</sub>  | r.=             | 201.2 | kN     | formula |   |            |          | 1              | a    |
|     | F <sub>V,Ed,Vert,bolt g</sub> | r.=             | 100   | kN     | formula |   |            |          | 2              | Ь    |
|     | M <sub>Ed,bolt</sub> g        | r.=             | 0     | kN*m   | formula |   |            |          |                | d    |
|     | M <sub>ecc, Ed, bolt</sub> g  | r.=             | 7     | kN*m   | formula |   |            |          |                | e    |
|     | β <sub>l</sub>                | H=              | 1     |        | formula |   | data an    | d formu  | ilas used for  |      |
|     | F <sub>V,Rd,1 bo</sub>        | lt <sup>=</sup> | 120.6 | kN     | formula |   | the che    | ck       |                |      |
|     | F <sub>V, Rd, boltig</sub>    | r.=             | 442.9 | kN     | formula |   |            |          |                |      |
|     | F <sub>V,Ed,boltig</sub>      | r.=             | 224.7 | kN     | formula |   |            |          |                |      |
|     | Bolt shear:                   |                 | ok    | 51%    | formula |   | check :    | shows is | nto the sum 1  | up   |
| kN  | Bolt                          | Rx:             | F     | Ry:    | Rz:     |   | <b>1</b> г | Dermin   |                | 1    |
|     | 1                             | -12.32          | 2     | -6.061 |         | 0 | l          | Drawir   | i-plane forces |      |
|     | 2                             | -33.54          | Ļ –   | -6.061 |         | 0 |            | Dra      | w Sketch       |      |
|     | 3                             | -54.75          | 5     | -6.061 |         | 0 |            |          |                |      |
|     | 4                             | -12.32          | 2     | -27.27 |         | 0 |            |          |                |      |
|     | 5                             | -33.54          | L .   | -27.27 |         | 0 |            |          |                |      |
|     | 6                             | -54.75          | ;     | -27.27 |         | 0 | forces t   | per bolt |                |      |
|     | ε                             | -201.2          | )     | -100   |         | 0 |            |          |                |      |

The criterion for bolts numbering is shown in the picture below: bolts are numbered vertically first then horizontally.

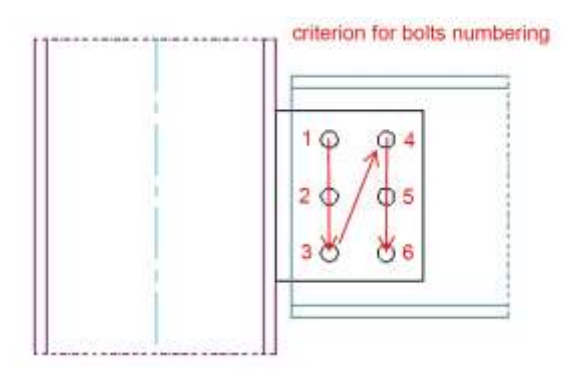

The *button draw-in-plane forces* shows the forces in the plane (bolt shear) for each bolt in the *graphic window*. Draw in-plane forces

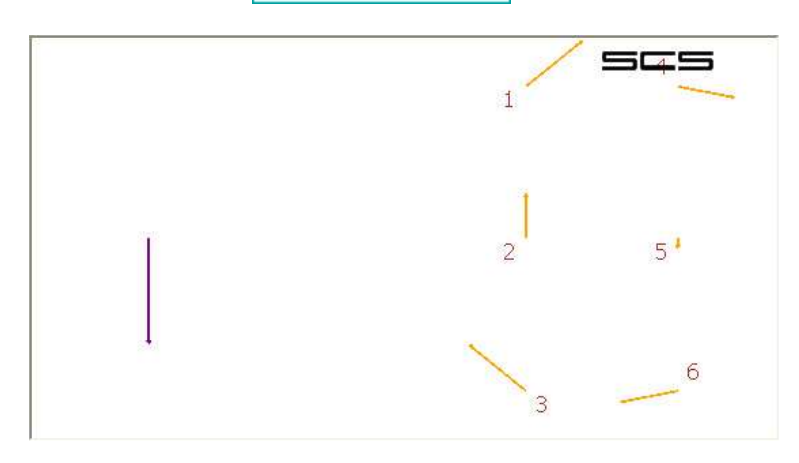

To return on the image of sketch, the user can move the mouse into the drawing window or could click the *Draw sketch* button. Draw Sketch

### 8.3.1 T-stub button

This button is available only when bolts are in tension and the selected calculation method and/or

standard uses the T-stub method. See paragraph 24.2 T-stub report.

T-Stub notes

# 8.4 Plate bearing and/or beam bearing

This tab deals with plate bearing, in relation to both horizontal and vertical forces. The total reference thickness refers to the sum of the parts of the connection involved in the check. For example, if it's the plate tab and there are two shear planes, this cell gives the sum of the thickness of the plates. If (FP1 for example), the web of the beam is reinforced by a plate, the cell (beam bearing) gives the sum of the web and the reinf. plate.

This tab also gives advice about minimum spacings/gauges and their optimum values.

| Tot. ref. thk= | 16    | P <sub>1,min</sub> .=<br>e <sub>1,min</sub> .=<br>P <sub>2,min</sub> .=<br>e <sub>2,min</sub> .= | 48.4<br>26.4<br>52.8<br>26.4 | mm<br>mm<br>mm<br>mm | P <sub>1.opt.</sub> =<br>e <sub>1.opt.</sub> =<br>P <sub>2.opt.</sub> =<br>e <sub>2.opt.</sub> = | 77<br>66<br>66<br>33 | mm<br>mm<br>mm<br>mm | 1<br>2<br>d<br>e |
|----------------|-------|--------------------------------------------------------------------------------------------------|------------------------------|----------------------|--------------------------------------------------------------------------------------------------|----------------------|----------------------|------------------|
|                |       | s <sub>min.</sub> =                                                                              | 1.89                         | in                   | s <sub>opt.</sub> =                                                                              | 2.13                 | in                   | а                |
| Tot. ref. thk= | 0.394 | e <sub>1,min</sub> .=                                                                            | 0.866                        | in                   | e <sub>1,opt</sub> .=                                                                            | 2.13                 | in                   | Ь                |
|                |       | 9 <sub>min.</sub> =                                                                              | 1.89                         | in                   | 9 <sub>opt</sub> .=                                                                              | 2.13                 | in                   | d                |
|                |       | e <sub>2,min</sub> .=                                                                            | 0.866                        | in                   | e <sub>2,opt</sub> .=                                                                            | 1.06                 | in                   | е                |

Bolt distances from the edge of plate and from the other bolts are checked If the check fails, SCS returns an error message.

|                      |        | P1,min.=              | 48.4 | mm                | P1,opt.=                                                                                                    | 77 mm       |        |
|----------------------|--------|-----------------------|------|-------------------|----------------------------------------------------------------------------------------------------|-------------|--------|
| Tot, ref. thk =      | 16     | e <sub>1,min</sub> .= | 26.4 | mm                | e <sub>1,opt</sub> .=                                                                                           | 66 mm       | 2 b    |
|                      |        | P <sub>2,min</sub> =  | 52.8 | ៣៣                | P <sub>2,opt</sub> .=                                                                                           | 66 mm       | c<br>d |
|                      |        | e <sub>2,min</sub> =  | 26.4 | mm                | e <sub>2,opt</sub> .=                                                                                           | 33 mm       | e      |
| Horizontal f         | orces  |                       |      | Vertic            | al forces                                                                                                    |             |        |
| P <sub>1,hpl</sub> = |        | ok                    |      | P <sub>1,vp</sub> | )  <sup>=</sup>                                                                                                 | ok          |        |
| e <sub>1,hpl</sub> = | ERR mi | in 26.4 mm            |      | e <sub>1,vp</sub> | d <sup>=</sup>                                                                                                  | ok          |        |
| P2,hpl=              |        | ok                    |      | P2,vp             | ol <sup>≖</sup>                                                                                                 | ok          |        |
| e <sub>2,hpl</sub> = |        | ok                    |      | e <sub>2,vp</sub> | er and the second second second second second second second second second second second second second second se | nin 26.4 mm |        |

If Eurocode (#00) is selected, SCS shows here the bearing resistance coefficients used in calculations (see Table 3.4 #00).

 $\alpha_{b,hpl} = 0.379 \ \alpha_{d,hpl} = 0.379 \ k_{1,hpl} = 2.5 \ \alpha_{b,vpl} = 0.515 \ \alpha_{d,vpl} = 0.515 \ k_{1,pl} = 1.48$ 

If the standard is Din (#10) SCS, similar considerations apply.

 $\alpha_{b,hpl} = 2.14$ 

α<sub>b,vpl</sub>= 1.35

| F <sub>b,Rd,h,pl</sub> = | 87.27  | kN     | formula           |        |
|--------------------------|--------|--------|-------------------|--------|
| F <sub>b,Ed,h,pl</sub> = | 19.11  | kN     | Bolt 3            |        |
| F <sub>b,Rd,v,pl</sub> = | 70,35  | kN     | formula           |        |
| F <sub>b,Ed,v,pl</sub> = | 6.667  | kN     | Bolt 3            |        |
| Plate bear, h.:          | ok 22% |        | Plate bear, v.:   | ok 9%  |
| F <sub>b,Rd,h,bw</sub> = | 131.2  | kN     | formula           |        |
| F <sub>b,Ed,h,bw</sub> = | 1      | kN     | Bolt 6            |        |
| F <sub>b,Rd,v,bw</sub> = | 113    | kN     | formula           |        |
| F <sub>b,Ed,v,bw</sub> = | 8.333  | kN     | Bolt 6            |        |
| Beam web bear h.:        |        | ok 1%  | Beam web bear v.: | ok 7%  |
|                          |        |        |                   |        |
| ΦR <sub>n,h,pl</sub> =   | 24.6   | kips   | formula           |        |
| P <sub>h.pl</sub> =      | 0.3107 | kips   | Bolt 5            |        |
| ΦR <sub>n,v,pl</sub> =   | 16.4   | kips   | formula           |        |
| P <sub>v,pl</sub> =      | 1.462  | kips   | Bolt 4            |        |
| Plate bear, h.:          | ok 1%  |        | Plate bear, v.:   | ok 9%  |
|                          |        |        |                   |        |
| ΦR <sub>n,h,bw</sub> =   | 19.6   | kips   | formula           |        |
| P <sub>h,bw</sub> =      | 10     | kips   | Boll 2            |        |
| ΦR <sub>n,v,bw</sub> =   | 23.23  | kips   | formula           |        |
| P <sub>v,bw</sub> =      | 3.8    | kips   | Bolt 1            |        |
| Beam web bear h.:        |        | ok 51% | Beam web bear v.: | ok 16% |

The check is made in relation to horizontal and vertical forces acting on plate and beam.

## 8.5 Plate block shear

When checking plate block shear (also known as block tearing) SCS takes in account three different modes of block shear for axial loads and two modes of block shear for shear loads for each bolt group on the plate. The design block tearing resistance for mode 1, 2 and 3 considers the bolt group subject only to the axial load, while the design block tearing resistance for mode 4 and 5 considers the bolt group subject only to the shear load.

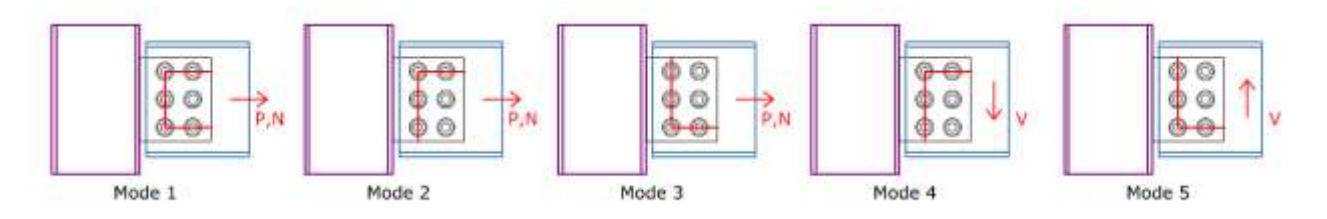

| Block                    | shear (b       | lock tearing)         | - Plate | - N = Vhor,sd,b  | olt gr. |     |                        | k <sub>unif</sub> | = 0.5 |
|--------------------------|----------------|-----------------------|---------|------------------|---------|-----|------------------------|-------------------|-------|
|                          |                | V <sub>eff,Rd</sub> = |         | formula          |         |     |                        |                   |       |
| Mode 1:                  | Ant=           | 1056                  | mm²     | Anv=             | 1848    | mm² | V <sub>eff,Rd1</sub> = | 439.9             | kN    |
| Mode 2:                  | Ant=           | 1320                  | mm²     | Anv=             | 924     | mm² | V <sub>eff,Rd2</sub> = | 349.8             | kN    |
| Mode 3:                  | Ant=           | 1320                  | mm²     | Anv=             | 924     | mm² | V <sub>eff,Rd3</sub> = | 349.8             | kN    |
| V <sub>eff, Rd N F</sub> | 9 <sup>=</sup> | 349.8                 | kN      | formula          |         |     |                        |                   |       |
| V <sub>eff,Ed N F</sub>  | я=             | 0                     | kN      | formula          |         |     |                        | b                 |       |
| Plate block              | sh, • N;       |                       | ok      | 0%               |         |     |                        | d                 |       |
| Block :                  | shear (bl      | lock tearing)         | - Plate | - V = Vvert,sd,b | olt gr. |     |                        | e                 |       |
| Mode 4:                  | Ant=           | 924                   | mm²     | Anv=             | 1320    | mm² | V <sub>eff.Rd4</sub> = | 342.1             | kN    |
| Mode 5:                  | Ant=           | 924                   | mm²     | Anv=             | 1320    | mm² | V <sub>eff,Rd5</sub> = | 342.1             | kN    |
| V <sub>eff,Rd V F</sub>  | 9 <sup>=</sup> | 342.1                 | kN      | formula          |         |     |                        |                   |       |
| V <sub>eff,Ed ∨ F</sub>  | <b>н</b> =     | 50                    | kN      | formula          |         |     |                        |                   |       |
| Plate block              | sh V:          |                       | ok 15   | 5%               |         |     |                        |                   |       |

Ant is the net area subjected to tension, while Anv is the net area subjected to shear. The areas Ant and Anv for the mode 2&3 are reversed compared to the areas of mode 4&5. About kunif value, see par. 7.5.6 Block shear kunif=1.

## 8.6 Section block shear

Same considerations of previous paragraph relative to plate apply. The 5 modes are shown in the figure below.

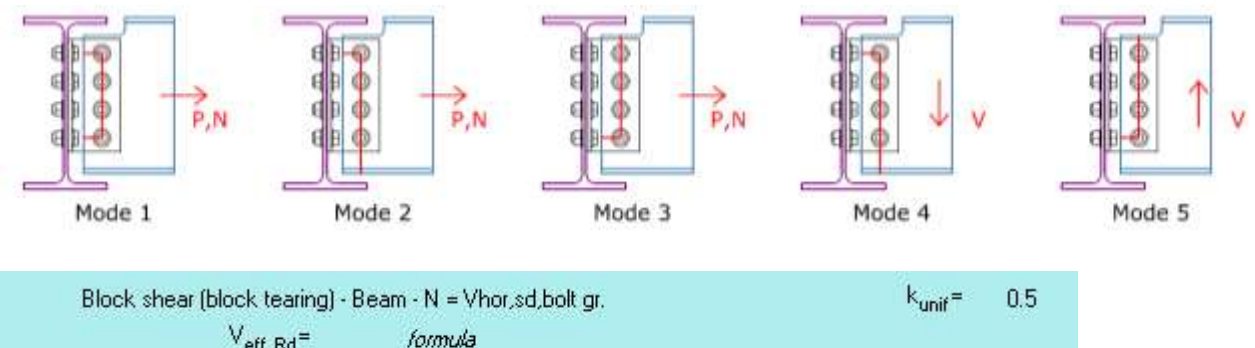

|                       |                    | Veff,Rd <sup>=</sup> |       | formula |       |     |                        |       |    |
|-----------------------|--------------------|----------------------|-------|---------|-------|-----|------------------------|-------|----|
| Mode 1:               | Ant=               | 766.8                | mm²   | Anv=    | 383,4 | mm² | V <sub>eff,Rd1</sub> = | 181.1 | kN |
| Mode 2:               | Ant=               | 2818                 | mm²   | Anv=    | 191.7 | mm² | V <sub>eff,Rd2</sub> = | 489.9 | kN |
| Mode 3:               | Ant=               | 944.3                | mm²   | Anv=    | 191.7 | mm² | V <sub>eff,Rd3</sub> = | 182.5 | kN |
| V <sub>eff,Rd N</sub> | √beam <sup>=</sup> | 181                  | .1 kN | form    | nula  |     |                        |       |    |
| V <sub>eff,Ed N</sub> | V beam =           |                      | 0 kN  | form    | nula  |     |                        | Ь     |    |
| Beam bloc             | sk sh. • N         |                      | ok 0% | 6       |       |     |                        | c     |    |

#### Help manual

| Block                  | shear (bloc       | k tearing | ) - Beam - | V = Vvert,s | d,bolt gr. |     |                        | e     |    |
|------------------------|-------------------|-----------|------------|-------------|------------|-----|------------------------|-------|----|
| Mode 4:                | Ant=              | 191.7     | mm²        | Anv=        | 2818       | mm² | V <sub>eff,Rd4</sub> = | 438.2 | kN |
| Mode 5:                | Ant=              | 191.7     | mm²        | Anv=        | 944.3      | mm² | V <sub>eff,Rd5</sub> = | 167.7 | kN |
| V <sub>eff,Ed V-</sub> | beam <sup>=</sup> | 167.      | 7 kN       | form        | ula        |     |                        |       |    |
| Veff,Ed V+             | beam <sup>=</sup> |           | 0 kN       | form        | ula        |     |                        |       |    |
| Beam bloc              | skish, •V:        |           | ok 0%      |             |            |     |                        |       |    |

#### 8.6.1 Splice

In the splice connection (.sp4 files), only the 2 modes below are considered for bolt group 1 (the one for flanges) when checking block shear on the member.

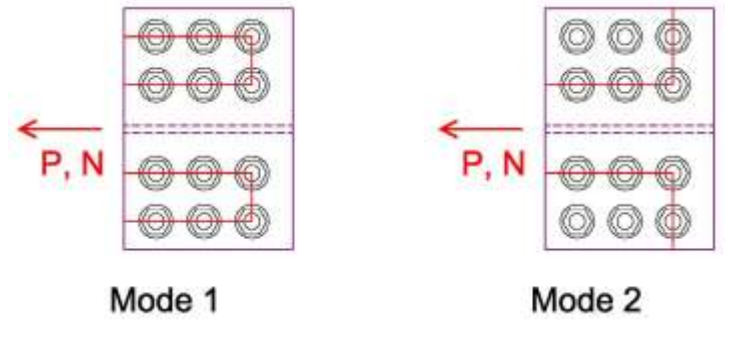

## 8.7 Plate/beam strength

Plate and/or beam strength is checked if required by selected standard. Resistance to axial load, bending (strong and weak), shear (strong and weak) are verified. Even torsion and combination of stresses are calculated when relevant.

## 8.8 More

More limit states are checked, depending on the connections. They are grouped in the 'More' tab.

| Lat. tors. plate bucklin | g    |       |         |                                            |
|--------------------------|------|-------|---------|--------------------------------------------|
| y <sup>n</sup> =         | 20.6 |       | formula |                                            |
| p <sub>b</sub> =         | 275  | N/mm² | formula | Internal transformed printing householders |
| m <sub>u</sub> =         | 1    |       | formula | nateral torsional plate buckling           |
| M <sub>Rd,buckl</sub> =  | 19.6 | kN*m  | formula | will life standard Eurocode B5             |
| M <sub>sd,str</sub> =    | 9.85 | kN*m  | formula |                                            |
| Pl. buckling:            | ok   | 50%   | formula |                                            |

## 8.9 Welding

Design of welds can be performed checking results in this tab. Usually (depending on the module and the choices made by the user) two parts are visible: one about the web weld and another one about the weld to the flange. Depending on the module, the weld could be between plate and primary beam (e.g.: FP1) or between plate and secondary beam (e.g.: EM3).

| Web weld:              |            |                      |          |       |          |                       |               |
|------------------------|------------|----------------------|----------|-------|----------|-----------------------|---------------|
| A <sub>w-web</sub> =   | 1.57       | 9 in²                | form     | ula   |          |                       |               |
| N <sub>E,w</sub> =     | 2.698 kips | s V <sub>e</sub>     | .,w,str= | 11.24 | kips     | V <sub>E,w,wk</sub> = | 1.349 kips    |
| M <sub>E,w,str</sub> = | 2.581      | kips <sup>*</sup> ft | formula  |       |          |                       |               |
| M <sub>E,w,wk</sub> =  | -0.04425   | kips*ft              | formula  |       |          |                       |               |
| T <sub>E,w</sub> =     | 0          | kips*ft              | formula  |       |          |                       |               |
| W <sub>R,w,str</sub> = | 1.865      | in <sup>3</sup>      | formula  |       |          |                       |               |
| W <sub>R,w,wk</sub> =  | 0.0293     | in <sup>3</sup>      | formula  |       |          |                       |               |
| W <sub>Rw,T</sub> =    | 0.5611     | in <sup>3</sup>      | formula  |       |          |                       |               |
| σ_ <b>_</b> =          | 15.57      | ksi                  | formula  | norr  | nal str  | ess perpend.          | to the throat |
| τ⊥=                    | -15.57     | ksi                  | formula  | shea  | r stres  | s perp. to the        | weld axis     |
| τ <sub>II</sub> =      | 5.035      | ksi                  | formula  | shea  | r stres  | s parallel to t       | he weld axis  |
| σ <sub>w,v</sub> =     | 32.34      | ksi                  | formula  | glob  | al stres | s on the wel          | d             |
| σ <sub>w,Rd</sub> =    | 52.21      | ksi                  | formula  | desi  | gn resi  | stance of the         | weld          |
| Weld comb.:            |            | ok 62%               | formula  |       |          |                       |               |
| Weld off:              |            | ok 0%                | formula  |       |          |                       |               |

#### 8.9.1 American codes

When the standard is set to any of the American codes (AISC or CSA), the welds are calculated according to the Elastic method (#20). The instanteneuous centre of rotation method for the welds has not been inserted in SCS yet.

When a weld is loaded by eccentricity, the resisting value of the weld is compared with the shear that the weld must withstand to resist the moment caused by the eccentricity.

## 8.10 Stiffness

Where relevant (EC most of all) the stiffness of the connection is shown. It should be noted that stiffness could change depending on sign of bending moment.

| k <sub>13</sub> =          | +Infinito | mm   | formula |
|----------------------------|-----------|------|---------|
| e <sub>k</sub> =           | Non un    | mm   | formula |
| k <sub>stiff.</sub> =      | 1.922     | mm   | formula |
| z <sub>eq</sub> =          | 323.5     | mm   | formula |
| S <sub>j,ini, Mpos</sub> = | 4.223E+04 | kN*m | formula |
| S <sub>j,ini, Mneg</sub> = | 4.223E+04 | kN*m | formula |
| μ=                         | +Infinito |      | formula |
| S <sub>j</sub> =           | Non un    | kN*m | formula |

# 9 Fin-plate column-beam (FP1)

# 9.1 About FP1

This module is about fin plate connections between a column and a beam. The connection is also known as shear plate, shear tab or other.

This connection is considered as a pin type connection but a limited bending moment (usually generated by eccentricity of shear). Shear and tension are both transmitted by the plate welded to primary member (column) and bolted to secondary member (beam).

## 9.2 Connection type

The column shape can be a I/H shaped member (I in the selection box) or a round/rectangular hollow section (Ro. o Re. in the selection).

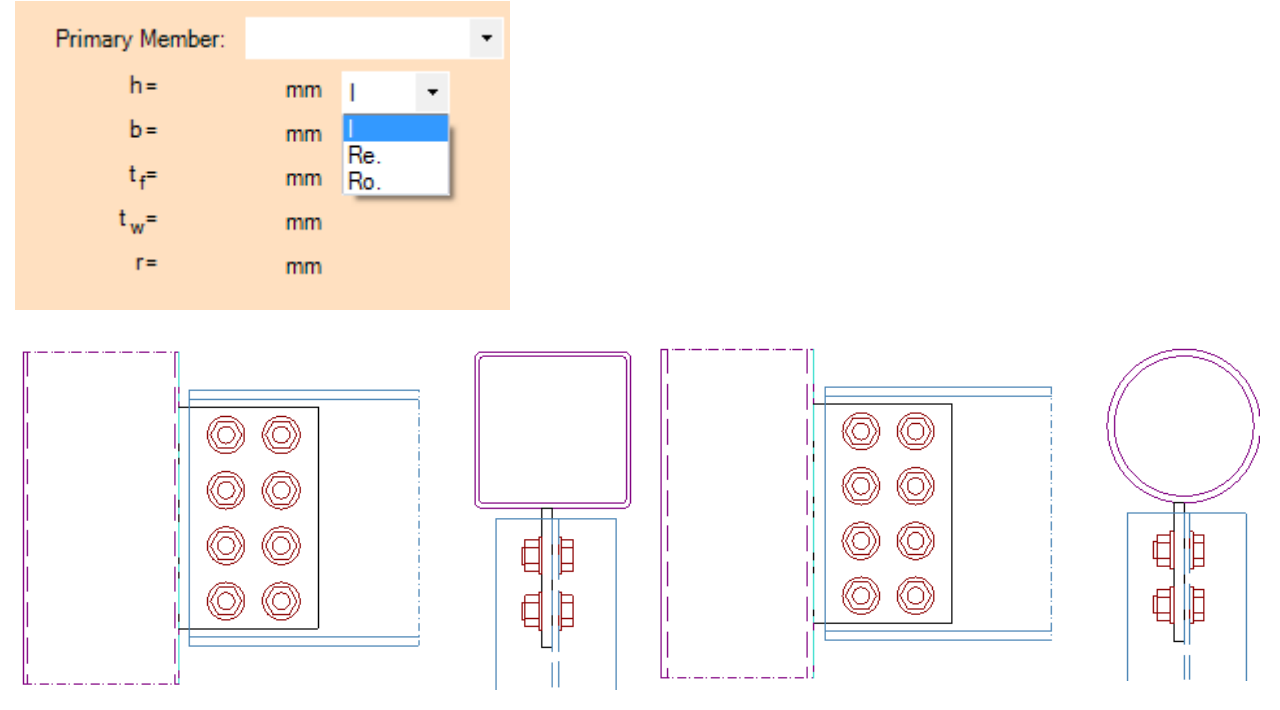

You can choose between two connection types for I/H shaped primary members: fin plate welded to primary member web of fin plate welded to primary member flange.

| nent can be resisted. All action<br>when (column) and bolted to se                                                                                                    | a pin type connection, though lik<br>nii are transmitted by the plate w<br>econdary member (beam),                                                                                                    | inited bending<br>ielded to primary                                                       | Fin plate welded to column, bolted to beam HEA200-IPE330 eM15 cl.8.8, P. thi 15mm, 5235                                                                                                    |
|----------------------------------------------------------------------------------------------------|----------------------------------------------------------------------------------------------------|-------------------------------------------------------------------------------------------|----------------------------------------------------------------------------------------------------|
| Standard                                                                                                    | Eurocode                                                                                                    |                                                                                           |                                                                                                    |
| Connection axis:                                                                                                    | Column axis                                                                                                    |                                                                                           | to vert al top                                                                                                    |
| Language                                                                                                    | English                                                                                                    |                                                                                           |                                                                                                    |
| Eccentricity calc. method:                                                                                                    | Elastic                                                                                                    |                                                                                           | <u> </u>                                                                                                    |
| Calculation update:                                                                                                    | Automatic update                                                                                                    |                                                                                           |                                                                                                    |
| Connection type:                                                                                                    | Fin welded to primary member                                                                                                    | s flange 💌                                                                                | e berti bean                                                                                                    |
| Plate welding to primary.                                                                                                    | Only web                                                                                                    | •                                                                                         |                                                                                                    |
| eral Loads Members Pl                                                                                                    | ate & Bolts Geometry Weld, N                                                                                                    | Notch & Stiffeners                                                                        | Update calca Symbols • False Report                                                                                                    |
| nal Loads Members Pi<br>connection is considered a<br>sent can be resisted. All activ<br>aber (column) and bolted to o<br>Standard                                                                                                    | ate & Boha   Geometry   Weld, h<br>a pin type connection, though  <br>ans are transmitted by the plate w<br>econdary member [beam].<br>Eurocode                                                                                          | Notch & Stilltenets<br>Invited bending<br>velided to primary                              | Update calcs Symbols • False Report                                                                                                    |
| and Loads Members Pl<br>s connection is considered as<br>neer can be resisted. All actis<br>mber (column) and botted to s<br>Standard<br>Connection axis                                                                                   | ete & Bohn Geometry Weld, N<br>e pin type connection, though I<br>ors are transmitted by the plate w<br>econdary member [beam]<br>Eurocode<br>Column axis                                                                                | Notch & Stiffeners<br>limited bending<br>selided to primary<br>+                          | Update calca Symbols • False Report                                                                                                    |
| nnal Loads Members Pi<br>s connection is considered a<br>nent can be resulted All activ<br>noter (column) and botted to o<br>Standard<br>Connection axis<br>Language                                                                       | ete & Bolts Geometry Weld, N<br>e e pin type connection, though I<br>ors are transmitted by the plate in<br>econdary member (beam)<br>Eurocode<br>Column axis<br>English                                                                 | Notch & Stifferners                                                                       | Update calcs: Symbols • False Report<br>Fin Plate Design: Column - Beam<br>Fin plate welded to column, bolted to beam<br>HEA200-IPE330<br>6 MI6 d.6.6, Pl. bbk 35mm, 5235<br>6 MI6 d.6.6, Pl. bbk 35mm, 5235 |
| rral Loads Members Pi<br>s connection is considered a<br>nent can be resisted. All activ<br>niber (column) and botted to o<br>Standard<br>Connection axis<br>Language<br>Eccentricity calc. method                                         | ete & Bolts Geometry Weld, N<br>s e pin type connection, though I<br>mit are transmitted by the plate is<br>econoday member [beam].<br>Eurocode<br>Column asis<br>English<br>Elastic                                                     | Notch & Stillterners                                                                      | Update calca Symbols • False Report                                                                                                    |
| rai Loads Members Pi<br>s connection is considered a<br>nerk can be resulted. All activ<br>ober (column) and boited to o<br>Standard<br>Connection axis<br>Language<br>Eccentricity calc. method<br>Calculation update                     | ete & Bohs Geometry Weld, N<br>e pin type connection, though I<br>mit are transmitted by the plate w<br>econoday member [beam].<br>Eurocode<br>Column axis<br>English<br>Elastic<br>Automatic update                                     | Notch & Stillternets                                                                      | Update calca: Symbols • False Report                                                                                                    |
| eral Loads Members Pi<br>s connection is considered a<br>neer can be resulted. All acti-<br>mber (column) and boiled to o<br>Standard<br>Connection axis<br>Language<br>Eccentricity calc. method<br>Calculation update<br>Connection type | ete & Bohn Geometry Weld, N<br>a e pin type connection, though I<br>nra are transmitted by the plate re<br>eccondary member [beam]<br>Eurocode<br>Column axis<br>English<br>Elastic<br>Automatic update<br>Enroutedes to processy meters | Norch & Stillferners<br>Inded bending<br>relided to primary<br>•<br>•<br>•<br>•<br>•<br>• | Update calca: Symbols • False Report                                                                                                    |

# 9.3 Plate welding to primary

If the connection type is fin plate welded to primary member web, then you could choose among three different type of weld: fin plate welded only on primary member web; fin plate welded on primary member web and top stiffener; fin plate welded on primary member web and top and bottom stiffeners.

If the connection type is fin plate welded to primary member flange, only fin plate welded only on primary member web (flange in this case) is allow.

#### 9.3.1 Fin plate welded only on primary member web

In this configuration, in *Weld, Notch & Stiffeners* you can add a stiffener on the back side of the column and/or notch the beam.

You can choose to add a stiffener on the back side of the column and select the thickness of the plate.

You can also make a notching on the beam flanges and web (only on top, only on bottom or both notch) or make a notching only on the beam flanges (on the right, on the left or both notch) and select length, height and radius of the notches.

| connection is considered as<br>writ can be insisted. All action<br>when (column) and bolled to as | a pin type connection, though limited by<br>to are transmitted by the plate welded to<br>conday member (beam). | o pinary | Fin plate welded to column, bolted to beam |
|---------------------------------------------------------------------------------------------------|----------------------------------------------------------------------------------------------------|----------|--------------------------------------------|
| Standard                                                                                          | Eurocode                                                                                                    |          | 6 M16 d.8.8, PL this 15mm, \$235           |
| Connection axis:                                                                                  | Column axis                                                                                                    |          | a vert pl top                              |
| Language                                                                                          | English                                                                                                    |          | 40 0                                       |
| Eccentricity calc. method:                                                                        | Electic                                                                                                    |          | 4 0 U                                      |
| Celculation update:                                                                               | Manual update                                                                                                  | 18       | all triz peam                              |
| Connection type:                                                                                  | Fin welded to primary member web                                                                               |          | L                                          |
| Plate welding to primary:                                                                         | Only web                                                                                                    | •        |                                            |

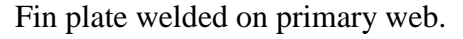

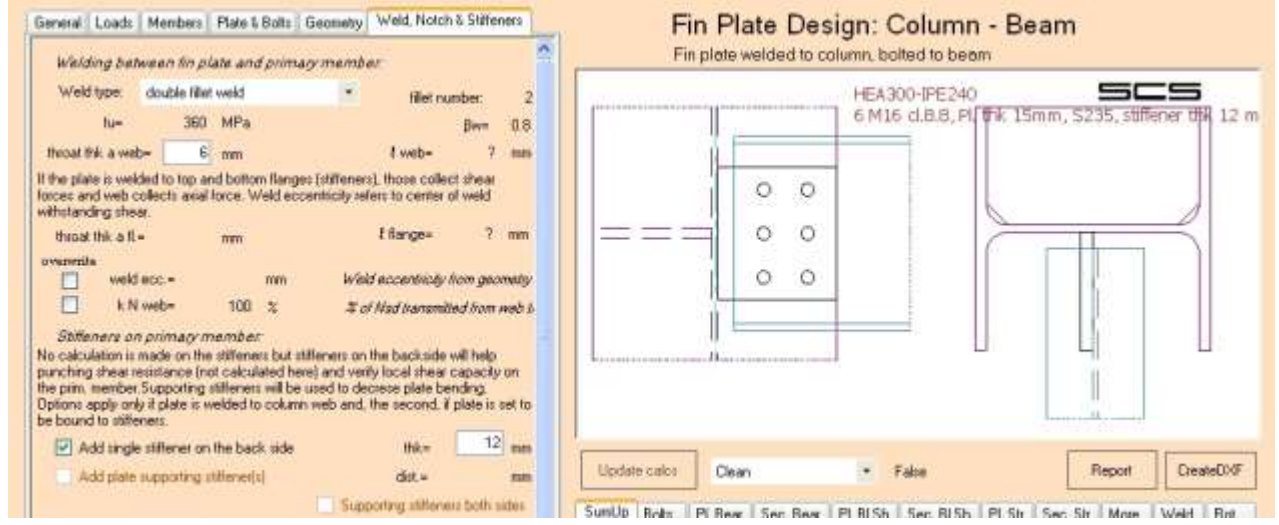

Fin plate welded on primary web with single stiffener on the back side.

| and a second                                                                                                    | Members Plate                                                                                                    | & Bolts Ger                      | metry Weld Note                                                                                        | h & Stilleners                                                                           | F                                                              | in Pla                                                                                     | te Des                                                                                 | sign: (                                                                                          | Column                      | ı - Be                                              | am                                                           |                                 |                                                                      |        |
|----------------------------------------------------------------------------------------------------|----------------------------------------------------------------------------------------------------|----------------------------------|----------------------------------------------------------------------------------------------------|------------------------------------------------------------------------------------------|----------------------------------------------------------------|--------------------------------------------------------------------------------------------|----------------------------------------------------------------------------------------|--------------------------------------------------------------------------------------------------|-----------------------------|-----------------------------------------------------|--------------------------------------------------------------|---------------------------------|----------------------------------------------------------------------|--------|
| fue                                                                                                    | 360 MPr                                                                                                    |                                  |                                                                                                    | Gw- 0.8                                                                                  | F                                                              | in plate w                                                                                 | elded to c                                                                             | olumn, bo                                                                                        | ited to bea                 | m                                                   |                                                              |                                 |                                                                      |        |
| throat this a we                                                                                                    | 6 mm                                                                                                    |                                  | t web-                                                                                                 | ? mm                                                                                     |                                                                |                                                                                            | 1                                                                                      | 61                                                                                               | A300-HEA26<br>M20 cl.8.8, P | 0<br>Tthk 15m                                       | n, 5235                                                      | 50                              | ==                                                                   | i.     |
| the plate is well<br>proces and web o<br>withstanding she                                                                 | ided to top and bot<br>collects axial force.                                                                                                    | om flanges (s<br>Weld eccent     | tilleners), those colle<br>ricity refers to center                                                     | of weld                                                                                  |                                                                |                                                                                            | 0                                                                                      | 0                                                                                                |                             |                                                     |                                                              |                                 |                                                                      |        |
| throat this a fl.                                                                                                    | =                                                                                                    |                                  | I flange=                                                                                              | 7 mm                                                                                     |                                                                |                                                                                            | 0                                                                                      | 0                                                                                                | 1                           | -                                                   | 11.                                                          | $\equiv$                        |                                                                      |        |
| weid                                                                                                    | tecc.=                                                                                                    | (111)                            | Weld eccentricity                                                                                      | tion geometry                                                                            |                                                                |                                                                                            | 10                                                                                     | 0                                                                                                | 19                          | 1                                                   |                                                              |                                 |                                                                      |        |
| kN                                                                                                    | l web- 10                                                                                                    | *                                | X of Ned Isanem                                                                                        | lled hom web L                                                                           |                                                                |                                                                                            | 1H                                                                                     |                                                                                                  |                             |                                                     |                                                              |                                 |                                                                      |        |
| unching shear I                                                                                                    | esistance (not calc                                                                                                    | ulated here) a                   | and verify local shear                                                                                 | r capacity on                                                                            |                                                                |                                                                                            |                                                                                        |                                                                                                  |                             | 1                                                   |                                                              |                                 |                                                                      |        |
| e bound to stille                                                                                                    | ly if plate is welded<br>even.                                                                                                    | to column we                     | eb and, the second.                                                                                    | il plate is set to                                                                       |                                                                |                                                                                            |                                                                                        |                                                                                                  |                             |                                                     |                                                              |                                 |                                                                      |        |
| e prim member<br>ptions apply on<br>e bound to stills<br>Add single                                                       | ly if plate is welded<br>errets.<br>e stiffener on the b                                                                                               | to column we                     | ib and, the second, this -                                                                             | I plate is set to                                                                        |                                                                |                                                                                            |                                                                                        |                                                                                                  |                             |                                                     |                                                              |                                 |                                                                      |        |
| e print member<br>ptions apply on<br>e bound to stille<br>Add single<br>Add plate                                         | by if plate is welded<br>even.<br>e stiffener on the b                                                                                                 | to column we<br>to column we     | ib and, the second .<br>Itik=<br>dist =                                                                | nm                                                                                       |                                                                |                                                                                            |                                                                                        |                                                                                                  |                             |                                                     |                                                              |                                 |                                                                      |        |
| e print member<br>ptions apply on<br>e bound to stille                                                                    | by if plate is welded<br>eners.<br>e stiffener on the b                                                                                                | to column we<br>ack side<br>r(s) | ib and, the second .<br>If k=<br>dist =<br>Supporting stiffer                                          | ntorg<br>It plate is set to<br>mm<br>mm<br>ers both sides                                |                                                                |                                                                                            |                                                                                        |                                                                                                  |                             |                                                     | -                                                            |                                 | -                                                                    |        |
| Add plate<br>Natch config                                                                                                 | b) If plate is welded<br>eners.<br>e stillener on the bit<br>weppoling ritlene<br>gunation.                                                            | to column we                     | b and, the second, thk-<br>dist =<br>Supporting stiften                                                | if plate is set to<br>mm<br>mm<br>ers both sides                                         | Update calica                                                  | Clean                                                                                      |                                                                                        |                                                                                                  | False                       |                                                     |                                                              | Report                          | Cre                                                                  | ateED0 |
| Add piste<br>Notch config<br>Notch                                                                                        | by I plate is welded<br>event.<br>a stiffener on the bit<br>supporting difference<br>gunation:<br>No nutch                                             | to column ve<br>ick side<br>(s)  | ib and, the second,<br>lifk=<br>dist=<br>Supporting stiffen                                            | erong<br>plate is set to<br>mm<br>mm<br>ers bath sides<br>mm                             | Update calca<br>SumUp Bota                                     | Clean<br>PL Bear                                                                           | Sec. Bear                                                                              | PL BLSh                                                                                          | False<br>  Sec. BISh        | Pt.Str.                                             | Sec. SI                                                      | Report                          | Cre                                                                  | Rot    |
| Add angle<br>Add angle<br>Add angle<br>Add pate<br>Notch<br>Dilterni c                                                    | by if plate is welded<br>event.<br>a stiffener on the bi-<br>supporting difference<br>gunation:<br>The nutch-<br>depth for bottom co                   | to column we<br>uck side<br>(a)  | b and, the second,<br>thk=<br>dist =<br>1. Supporting stiffers<br>+<br>h=                              | erong<br>plate is set to<br>mm<br>mm<br>ers both sides<br>mm<br>mm                       | Updale calcs<br>SumUp_Boks                                     | Clean<br>PL Bear                                                                           | Sec. Bear                                                                              | •<br>PL BLSh                                                                                     | Falie<br>Sec. BLSh          | PL Str.                                             | Sec. SI                                                      | Report<br>Ir. More              | Cre                                                                  | ateD3  |
| Add angle                                                                                                    | or plate is welded<br>even.<br>Is stiftener on the bi-<br>reception of the stiftener<br>gwaatkom<br>No nutch<br>depth fair bottom no                   | to column we<br>uck side<br>r(s) | ib and, the second,<br>thk-<br>dist =<br>Supporting stiften<br>=<br>h=<br>h=<br>t=                     | ntorg<br>plate is set to<br>mm<br>mr<br>ers both sides<br>mm<br>mm<br>mm                 | Update calca<br>SumUp Bota<br>Bota                             | Clean<br>PL Bear<br>Bolt sher                                                              | Sec. Bow                                                                               | •<br>PL BLSh<br>ok 56% (a)                                                                       | False<br>Sec. BISh          | PL Str.                                             | Sec. SI                                                      | Report<br>In More               | Cre                                                                  | Rot    |
| Add angle<br>Add angle<br>Add angle<br>Add plate<br>Notch<br>Dillement o                                                  | by plate is welded<br>even.<br>e stiftener on the bi-<br>supporting stiffene<br>guration:<br><u>No mitch</u><br>digith fur bottom no<br>Two side notch | to column we<br>ick side<br>(s)  | ib and, the second,<br>this-<br>dist-s<br>Supporting stiffen<br>+ le<br>he<br>r=                       | nt ang<br>glade is set to<br>mm<br>mm<br>es bath sides<br>mm<br>mm<br>mm<br>mm           | Update calcs<br>SumUp Bots<br>Bot n<br>Pays                    | Clean<br>PL Bear<br>Boilt shee<br>in distance<br>a bearing ho                              | Sec. Boar                                                                              | Pt BLSh     ok 553 (a)     ok 303 (a)     4 2011                                                 | Fake<br>Sec. BISh           | PL Str.                                             | Sec. SI                                                      | Report<br>In More               | Weld                                                                 | Rot    |
| Plann apply on<br>e bound to still<br>Add plate<br>Notch confly<br>Notch<br>Flange notch:                                 | in plate is welded<br>even.<br>e stiftener on the bi-<br>supporting stiftener<br>gunation:<br>No mitch<br>depth for bottom no<br>Two side notch        | ick side<br>ick side<br>(a)      | ab and, the second,<br>this-<br>dist-s<br>Supporting stiften<br>* le<br>* le<br>he-                    | non<br>plate is set to<br>mm<br>mm<br>es bath sides<br>mm<br>mm<br>mm<br>mm<br>50 mm     | Update calcs<br>SumUp_Bote<br>Bote<br>Play<br>PL<br>PL         | Dean<br>PI Bear<br>Soit ther<br>an distance<br>bearing the<br>bearing the<br>bearing the   | Sec Bear                                                                               | •<br>PL BLSh<br>ok 55% (a)<br>ok 30% (a)<br>ok 30% (a)<br>ok 30% (a)<br>ok 25% (a)<br>ok 25% (a) | False<br>Sec. BLSh          | PLSh<br>Sec. b<br>Sec. b                            | Sec. 51<br>eating he<br>sating ve                            | Report<br>II More               | k 50<br>ok 31<br>ok 36                                               | ateD>0 |
| Plans applien<br>e bound to still<br>e bound to still<br>e Add plate<br>Add plate<br>Notch<br>Different o<br>Flange notch | a project is welded<br>event.<br>e attrener on the bi-<br>responding attrener<br>guaration:<br>No match<br>depth fair boltom no<br>Two side notich     | is we obtain we                  | ab and, the second,<br>this-<br>dist =<br>Supporting stifters<br>+<br>he<br>he<br>he<br>he<br>he<br>he | non<br>glade is set to<br>mm<br>mm<br>ers bath sides<br>mm<br>mm<br>mm<br>50 mm<br>15 mm | Updale calics<br>SumUp_Boks<br>Bok n<br>Play<br>PL<br>PL<br>PL | Dean<br>PL Bear.<br>Bolt shee<br>bearing ho<br>bearing ver<br>bit sheet ho<br>bit sh vert. | Sec. Bear<br>ar<br>ar<br>ar<br>ar<br>ar<br>ar<br>ar<br>ar<br>ar<br>ar<br>ar<br>ar<br>a | PI BLSh<br>ok 555 (a)<br>ok 205 (a)<br>ok 205 (a)<br>ok 255 (a)<br>ok 255 (a)                    | False<br>Sec. BLSh          | PL Str.<br>Sec., b<br>Sec., b<br>Sec., b<br>Sec., b | Sec. 51<br>eating he<br>sating ve<br>bl sh. he<br>L sh. vett | Report<br>tr More<br>et:<br>tr: | ck 50<br>ck 30<br>ck 38<br>ck 18<br>ck 18<br>ck 18<br>ck 19<br>ck 19 | Stal   |

Fin plate welded on primary web with stiffener on column and notch on beam flanges.

#### 9.3.2 Fin plate welded on primary member web and top stiffener

In this configuration, in *Weld, Notch & Stiffeners* you have to complete the geometric data of the plate supporting stiffener, specifying the thickness and the distance from the bottom edge of the plate.

You can also choose to add stiffener on the opposite side of the column web, and/or to add a stiffener on the back side of the column in the middle of the joint (it have the same thickness of the plate supporting stiffener).

You can also make a notching on the beam flanges and web (only on top, only on bottom or both notch) or make a notching only on the beam flanges (on the right, on the left or both notch) and select length, height and radius of the notches.

| his connection is considered as<br>oment can be resisted. All action | a pin type connection, though limited be | nding | Fin.p   | late welded to | colum | n, bolted to beam                                                          |
|----------------------------------------------------------------------|------------------------------------------|-------|---------|----------------|-------|----------------------------------------------------------------------------|
| ember (column) and bolted to a                                       | condary member (beam)                    |       | 1.1.1.1 | 1              |       | ses                                                                        |
| Standard                                                             | Eurocode                                 |       |         | 11             |       | HP250x85-JPE220<br>6 M14 cl.8.8, PE thk 15mm, 5235, stiffener the 10 mm at |
| Connection avis:                                                     | Column axis                              |       |         | 10             | 0     |                                                                            |
| Language:                                                            | English                                  |       |         | 0              | 0     |                                                                            |
| Eccentricity calc. method:                                           | Elastic                                  |       |         | 10             | 0     |                                                                            |
| Calculation update:                                                  | Manual update                            |       |         | ii T           |       |                                                                            |
| Connection type:                                                     | Fin welded to primary member web         |       |         |                |       |                                                                            |
| Plate welding to primary:                                            | Web and top stittener                    |       |         |                |       |                                                                            |

Fin plate welded on primary web and stiffener with top notch on secondary member.

|                                                                                                    | рм- 0.8                                                                                                    |                                                                                                    |
|----------------------------------------------------------------------------------------------------|----------------------------------------------------------------------------------------------------|----------------------------------------------------------------------------------------------------|
| troat this a meb- 6 mm                                                                                                    | tweb= 7 mm                                                                                                    | HEA300-IPE240 555                                                                                                    |
| the plate is welded to top and bottom flanges (stil<br>roes and web collects axial force. Weld eccentric<br>thatanding shear.                                                                                                    | ferrers), those collect sheer<br>city refers to center of weld                                                                          | 6 M16 d.B.8, Pt this 15mm, S235, statement this 12                                                                                                    |
| twoat the all = mm                                                                                                    | t flange= 7 mm                                                                                                    | 00                                                                                                    |
| verme welden a mm                                                                                                    | Weld eccentricity from moments                                                                                                    |                                                                                                    |
| k Namba 100 %                                                                                                    | Y of blad honoralited from web t                                                                                                    |                                                                                                    |
|                                                                                                    | 3 6 1920 North Martin and Aller B                                                                                                    |                                                                                                    |
| c calculation is made on the stilleners but titlener<br>anching shear resistance (not calculated here) are<br>prim member Supporting stilleners will be used<br>plons apply only if plate is welded to column web<br>i bound to stilleners. | ers on the backside will help<br>nd verify local shear capacity on<br>to decrese plate bending<br>a and, the second, if plate is set to |                                                                                                    |
| Add single stiffener on the back side                                                                                                    | thic= 12 mm                                                                                                    |                                                                                                    |
| Add plate supporting stillener(s)                                                                                                    | dist - 190 mm                                                                                                    |                                                                                                    |
| 2                                                                                                    | Supporting stilleners both sides                                                                                                    | Internet in the second second se |
| Notch configuration:                                                                                                    |                                                                                                    | Update calca Clean Fatae Report CreateDX                                                                                                    |
| Noteh Top antch                                                                                                    | - le 140 mm                                                                                                    | Samila Dub. Dr Duy For Due Di DICL For DICL DI Cu Cu Cu Mare Mild Da                                                                                                    |
| Protect Propriotecti                                                                                                    |                                                                                                    | ANNAL BORE FLAME AND NEW FLAD AND FLAD AND AND AND AND AND AND AND                                                                                                    |

Fin plate welded on primary web and stiffener with top notch on secondary member.

#### 9.3.3 Fin plate welded on primary member web and both stiffeners

In this configuration, in *Weld, Notch & Stiffeners* you have to complete the geometric data of the plate supporting stiffeners, specifying the thickness and the distances from the center of the fin plate.

You can also choose to add stiffeners on the opposite side of the column web, and/or to add a stiffener on the back side of the column in the middle of the joint (it have the same thickness of the plate supporting stiffeners).

You can also make a notching on the beam flanges and web (only on top, only on bottom or both notch) or make a notching only on the beam flanges (on the right, on the left or both notch) and select length, height and radius of the notches.

| This connection is considered as<br>moment can be sesisted. All actio<br>member (column) and bolted to an | a pin type connection, though limited be<br>no are transmitted by the plate welded to<br>scondary member (beam) | nding<br>primary | Fin plate welded to column, bolted to beam            |
|----------------------------------------------------------------------------------------------------|----------------------------------------------------------------------------------------------------|------------------|-------------------------------------------------------|
| Standard                                                                                                  | Eurocode                                                                                                    |                  | HP250X85-IPE220                                       |
| Connection axis                                                                                           | Column avis                                                                                                    |                  | 6 M14 Cl.8.8, M. 0% 15mm, 5235, somener 0% 10 mm at 2 |
| Language                                                                                                  | English                                                                                                    |                  |                                                       |
| Eccentricity calc. method                                                                                 | Elastic                                                                                                    |                  |                                                       |
| Calculation update:                                                                                       | Manual update                                                                                                   |                  |                                                       |
| Connection type:                                                                                          | Fin welded to primary member web                                                                                | ÷                |                                                       |
| Plate welding to primary                                                                                  | Web and both stiffeners                                                                                         |                  | Undersider Place a Ture Barret Present/VE             |

Fin plate welded on primary web and both stiffeners with no notch on secondary member.
|                                                                     | and the                                                                                                    | 100                                                          | A MANDEL                                            | Fin plate welded to column, bolted to beam                                                                                                    |
|---------------------------------------------------------------------|----------------------------------------------------------------------------------------------------|--------------------------------------------------------------|-----------------------------------------------------|----------------------------------------------------------------------------------------------------|
| n                                                                   | 360 MPa                                                                                                    |                                                              | Bw= 0.8                                             |                                                                                                    |
| throat this a web                                                   | 6 mm                                                                                                    | t web-                                                       | - ? mm                                              | SCS                                                                                                    |
| the plate is well<br>pross and web o<br>whistanding she             | ded to top and bottom it<br>oliects axial force. Weil                                                      | anges (stiffeners), those co<br>d eccentricity refers to cen | olect shear<br>ter of weld                          | HEA309-195240, 37-k Illinois, 5226, 1976rost Eds. 12 ross at 220 ross                                                                                                    |
| throat this a flu                                                   | THE .                                                                                                    | l flanger                                                    | nn ? nn                                             | 0.0                                                                                                    |
| verwrite<br>weid                                                    | ecc 8                                                                                                    | m Weld eccentri                                              | city from geometry                                  | 0.0                                                                                                    |
| 🗌 kN                                                                | нер- 100 3                                                                                                 | E of Wed Isam                                                | amitted from web b                                  | 0.0                                                                                                    |
| e bound to stille                                                   | y if plate is welded to cr<br>mers.                                                                        | dumn web and, the secon                                      | d. If plate is set to                               |                                                                                                    |
| - wood service                                                      | Taniene on the back a                                                                                      | dist.=                                                       | 220 mm                                              |                                                                                                    |
| Add plate                                                           | supporing softener(s)                                                                                      |                                                              |                                                     |                                                                                                    |
| Add plate                                                           | supporing statener(s)                                                                                      | Supporting stiffs                                            | teners both sides                                   |                                                                                                    |
| Motch config                                                        | supporing stitener(s)                                                                                      | C Supporting still                                           | teners both sides                                   | Update calco Clean Faire Report Cleaned                                                                                                    |
| Add plate                                                           | supporing stiffener(s)<br>runation<br>Top and bottom notch                                                 | Supporting stiff                                             | teners both sides                                   | Update calca Clean Faire Report CreateD                                                                                                    |
| Notch config<br>Notch                                               | supporing stiffene(s)<br>nuration<br>Top and bottom notch                                                  | Supporting still                                             | teners both sides                                   | Update calca Clean Faise Report CleateD<br>SumUp Bolts Pt Bear, Sec. Bear, Pt BLSh, Sec. BLSh, Pt Se, Sec. Str., More Weld R                                                                                                    |
| Add plate Notch cantig Notch Different c                            | supporing stiffener(s)<br>turation:<br>Top and bottom notch<br>lepth for bottom notch                      | Supporting stiff                                             | teners both sides<br>140 mm<br>30 mm<br>12 mm       | Update calca<br>Update calca<br>SumUp Bolts Pt Bear. Sec. Bear. Pt BLSh. Sec. BLSh. Pt Str. Sec. Str. More Weld R<br>Bolt shear: ak 32% (a)<br>Bolt mm. distance: ak                                                                                                    |
| Add plate     Notch comig     Notch     Different c     Different c | suppowing stiftenet(s)<br>norablein:<br>Top and bottom notch<br>lepth for bottom notch:<br>Ho flange notch | Supporting stiff                                             | teners both sides<br>140 mm<br>30 mm<br>12 mm<br>mm | Update calca<br>Update calca<br>SumUp Bolts Pt Bear Sec. Bear Pt BLSh. Sec. BLSh. Pt Str. Sec. Str. More Weld R<br>Bolt stream dk 32% (a)<br>Bolt mm. dstance: dk<br>Pt Be bearing hor: dk 40% (a)<br>Sec. bearing hor: dk 81% (a)<br>Pt bearing hor: dk 81% (a)<br>Sec. bearing hor: dk 81% (a) |

Fin plate welded on primary web and both stiffeners with notches on secondary member. NOTE: See also par. *Weld, Notch & Stiffeners* to complete the geometry of the connection.

If the plate is welded not only to the web but also to at least one flange, the eccentricity is taken as zero unless the bolt group center lies beyond the weld.

#### 9.3.4 KN web and eccentricity

The web weld is appointed to take all the N action. This can be changed overwriting the default 100% value.

If the flange weld is present, the part not withstand by the weld is withstood by the weld flange (in shear).

If the plate is welded to the web only, all forces go into the web weld.

If the plate is welded also to one or two flanges, forces are divided between the web and the flange weld(s).

The percentage is shown in the dedicated textbox, that automatically divide forces 50% on web and the rest on flanges. The engineer can choose, through the 'overwrite' button, to change this percentage.

Consider the following assumptions by SCS:

- the eccentricity is relative to the web weld only; the flange weld(s) have no eccentricity

- the eccentricity increases algebraically the moment applied to the weld; therefore, a positive shear with a negative eccentricity (weld axis on the right hand side of the connection axis) will actually decrease a positive moment

- if the plate is welded to both flanges, the total moment (including eccentricity) is divided between the distance between flange welds (lever arm) into opposite shears acting on flange welds. The moment on the web weld is considered as zero in this situation.

# **10 Fin-plate beam-beam (FP2)**

### 10.1 About FP2

The connection is the same as FP1 but it's between beams (secondary and primary)..

### 10.2 Connection type

You can choose between two connections type:

- coincident axis of the two beams;
- coincident top of steel of the two beams.

| connection is considered as                                                                                                    | a nin tune compaction. Security                                                                                                    | limited bending                                           | Fig plate wolded to main holited to cocordan house                                  |
|----------------------------------------------------------------------------------------------------|----------------------------------------------------------------------------------------------------|-----------------------------------------------------------|-------------------------------------------------------------------------------------|
| nt can be resisted. All actio                                                                                                    | ins are transmitted by the plate s                                                                                                    | welded to primary                                         | The place welded to induct oblied to secondary beam                                 |
| er (column) and bolled to a                                                                                                    | econdary member (beam)                                                                                                    |                                                           | 50                                                                                  |
|                                                                                                    |                                                                                                    |                                                           |                                                                                     |
| Standard                                                                                                    | Eurocode                                                                                                    |                                                           | 4 M20 d.6.0, PL 06: 15mm, 5235                                                      |
|                                                                                                    |                                                                                                    |                                                           |                                                                                     |
| Connection exis                                                                                                    | Primary beam axis                                                                                                    |                                                           |                                                                                     |
| Language                                                                                                    | English                                                                                                    | 141                                                       |                                                                                     |
| e a grage                                                                                                    | (Higher)                                                                                                    |                                                           | 0 0                                                                                 |
| Eccentricity calc. method                                                                                                    | Elastic                                                                                                    | 10                                                        |                                                                                     |
|                                                                                                    |                                                                                                    |                                                           |                                                                                     |
| Calculation update:                                                                                                    | Automatic update                                                                                                    | 100                                                       |                                                                                     |
| Connection lane                                                                                                    | Dependent (two                                                                                                    | 10                                                        | hansarahan                                                                          |
| contraction (the                                                                                                    | CONTRACTOR NAME                                                                                                    |                                                           |                                                                                     |
| al Loads Members Pk                                                                                                    | ste & Bolts    Geometry    Weld, t                                                                                                    | Notch & Stiffeners                                        | Fin Plate Design: Beam - Beam                                                       |
| rel Loads Members Pk<br>connection is considered as<br>ent can be resisted. All actio<br>ber (column) and bolted to a                                                                                                    | ate & Boiks   Geometry   Weld, 1<br>a pin type connection, though<br>ris are transmitted by the plate v<br>econdary member (beam)                                                                                                   | Notch & Stiffeners                                        | Fin Plate Design: Beam - Beam<br>Fin plate welded to main, bolted to secondary beam |
| ral Loads Members PL<br>connection is considered as<br>ent can be resulted. All action<br>ber (column) and bolted to a                                                                                                    | ate & Biotis Geometry Weld, I<br>a pin type connection, though<br>mis are transmitted by the plate v<br>eccordary member (beam)                                                                                                    | Notch & Stiffeners                                        | Fin Plate Design: Beam - Beam<br>Fin plate welded to main, bolted to secondary beam |
| al Loads Members Pk<br>connection is considered as<br>ent can be resided. All activ<br>ber (column) and bolted to a<br>Standard                                                                                                    | ate & Blobs Geometry Weld, I<br>a pin type connection, though<br>m are transmitted by the plate v<br>econdary member (beam)                                                                                                    | Notch & Stiffeners                                        | Fin Plate Design: Beam - Beam<br>Fin plate welded to main, bolted to secondary beam |
| rel Loads Members Pk<br>connection is considered as<br>ent can be resisted. All activ<br>ber (column) and bolted to a<br>Standard                                                                                                    | ate & Bobs Geometry Weld, I<br>a pin type connection, though<br>m are transmitted by the pilate v<br>econdary member (beam)<br>Eurocode                                                                                             | Notch & Stiffeners<br>Imited bending<br>welded to primary | Fin Plate Design: Beam - Beam<br>Fin plate welded to main, bolted to secondary beam |
| ral Loads Members Pk<br>connection is considered as<br>erit can be resisted. All acts<br>ber (column) and bolted to a<br>Standard<br>Connection axis                                                                                   | ate & Bobs Geometry Weld, I<br>a pin type connection, though<br>m are transmitted by the plate v<br>econdary member (beam)<br>Eurocode<br>Primary beam axis                                                                         | Notch & Stiffeners<br>Imited bending<br>welded to primary | Fin Plate Design: Beam - Beam<br>Fin plate welded to main, bolted to secondary beam |
| ral Loads Members Pk<br>connection is considered as<br>erf can be resisted. All acids<br>ber (column) and bolted to a<br>Standard<br>Connection axis:                                                                                  | ate & Blobs Geometry Weld, I<br>a pin type connection, though<br>m are transmitted by the plate v<br>econdary member (beam)<br>Eurocode<br>Primary beam axis                                                                        | Notch & Stiffeners                                        | Fin Plate Design: Beam - Beam<br>Fin plate welded to main, bolted to secondary beam |
| ral Loads Members Pi<br>connection is considered as<br>ent can be resisted. All acto<br>ber (column) and bolted to a<br>Standard<br>Connection axis<br>Language                                                                        | ate & Boits   Geometry   Weld, t<br>a pin type connection, though<br>nic are transmitted by the plate v<br>eccondary member (beam)<br>Eurocode<br>Primary beam axis<br>English                                                      | Notch & Stiffeners                                        | Fin Plate Design: Beam - Beam<br>Fin plate welded to main, bolted to secondary beam |
| ral Loads Members Pi<br>connection is considered as<br>ent can be resisted. All actor<br>ber (column) and bolted to s<br>Standard<br>Connection axis<br>Language<br>Eccentricity cale, method                                          | ate & Bohs   Geometry   Weld, 1<br>a pin type connection, though<br>rs are transmitted by the plate v<br>eccondary member (beam)<br>Eurocode<br>Primary beam axis<br>English<br>Elevis                                              | Notch & Stiffeners                                        | Fin Plate Design: Beam - Beam<br>Fin plate welded to main, bolted to secondary beam |
| ral Loads Members Pl<br>connection is considered as<br>ent can be resisted. All actic<br>be (column) and bothed to a<br>Standard<br>Connection axis:<br>Language<br>Eccentriscity calc. method                                         | ate & Biohs   Geometry   Weld, I<br>a pin type connection, though<br>mi are transmitted by the plate v<br>eccordary member (beam)<br>Eurocode<br>Primary beam axis<br>English<br>Elastic                                            | Notch & Stiffeners                                        | Fin Plate Design: Beam - Beam<br>Fin plate welded to main, bolted to secondary beam |
| ral Loads Members Pi<br>connection is considered as<br>ent can be resisted. All actic<br>ber (column) and botted to a<br>Standard<br>Connection axis:<br>Language:<br>Eccentricity calc. method<br>Calculation update:                 | ate & Biobs   Geometry   Weld, I<br>a pin type connection, though<br>mi are transmitted by the plate v<br>eccordary member (beam)<br>  Eurocode<br>  Primary beam axis<br>  English<br>  Elastic<br>  Automatic update              | Notch & Stiffeners                                        | Fin Plate Design: Beam - Beam<br>Fin plate welded to main, bolted to secondary beam |
| d Loads Members Pl<br>nonnection is considered as<br>ref can be existed. All acids<br>ref (column) and bolked to a<br>Standard<br>Connection axis:<br>Lenguage<br>Incentificity calc. method<br>Calculation update                     | ate & Biotis Geometry Weld, I<br>a pin type connection, though<br>mi are transmitted by the plate v<br>econdary member (beam)<br>Eurocode<br>Primary beam axis<br>English<br>Elastic<br>Automatic update                            | Notch & Stiffeners                                        | Fin Plate Design: Beam - Beam<br>Fin plate welded to main, bolted to secondary beam |
| el Loads Members PA<br>connection is considered as<br>ref can be resided. All acids<br>ber (column) and bolted to a<br>Standard<br>Connection asis:<br>Language<br>Eccentricity calc: method<br>Calculation update<br>Connection type: | ete & Biolis Geometry Weld, I<br>a pin type connection, though<br>in are transmitted by the plate v<br>econdary member (beam)<br>Eurocode<br>Primary beam axis<br>English<br>Elastic<br>Automatic update<br>Econocie// Top of Steel | Notch & Stiffeners                                        | Fin Plate Design: Beam - Beam<br>Fin plate welded to main, bolted to secondary beam |

### 10.3 Plate welding to primary

You can choose among three different type of weld for the plate to primary member:

- fin plate welded only on primary web;
- fin plate welded on primary member web and top flange;
- fin plate welded on primary member web and top and bottom flanges.

#### 10.3.1Fin plate welded on primary member web

In this configuration, in *Weld, Notch & Stiffeners* you can add a stiffener on the back side of the primary beam and/or notch the secondary beam.

You can choose to add a stiffener on the back side of the primary beam and specify the itchiness of the plate.

You can make a notching on the secondary beam flanges and web (only on top, only on bottom or both notch) or make a notching only on the secondary beam flanges (on the right, on the left or both notch) and select length, height and radius of the notches.

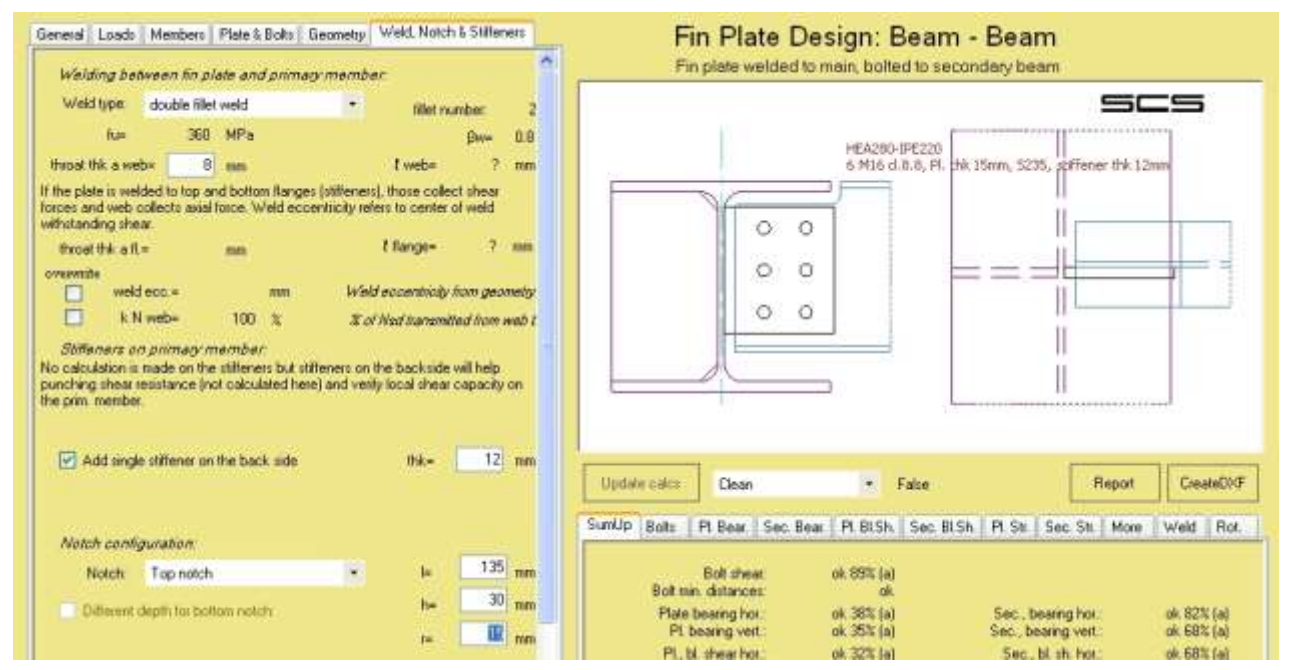

Fin plate welded only on primary web with stiffener on the back of primary beam and top notch on secondary beam.

| s connection is considered as<br>ment can be resisted. All actio<br>wher (column) and boked to se | a pin type connection, though limit<br>is are transmitted by the plate weld<br>condary member (beam). | ed bending<br>led to primery | Fin plate welded to main, bolted to secondary beam |
|---------------------------------------------------------------------------------------------------|----------------------------------------------------------------------------------------------------|------------------------------|----------------------------------------------------|
| Standard                                                                                          | Eurocode                                                                                              |                              | HEA300-3PE240<br>4 M20 cl.8.8, Pl. thk 15mm, 5235  |
| Connection axis:                                                                                  | Primary beam asis                                                                                     | -                            |                                                    |
| Language:                                                                                         | English                                                                                               |                              |                                                    |
| Eccentricity calc. method:                                                                        | Elastic                                                                                               | 18                           | 00                                                 |
| Calculation update:                                                                               | Automatic update                                                                                      | (#)                          |                                                    |
| Connection type:                                                                                  | Coincident Top of Steel                                                                               |                              | · · · · · · · · · · · · · · · · · · ·              |
| Plate welding to primary:                                                                         | Circly web                                                                                            |                              |                                                    |

Fin plate welded only on primary web with bolts group vertical symmetric with primary beam.

#### 10.3.2Fin plate welded on primary member web and top flange

In this configuration, in *Weld, Notch & Stiffeners* you can add a stiffener on the back side of the primary beam and/or notch the secondary beam.

You can choose to add a stiffener on the back side of the primary beam and specify the itchiness of the plate.

You can make a notching on the secondary beam flanges and web (only on top, only on bottom or both notch) or make a notching only on the secondary beam flanges (on the right, on the left or both notch) and select length, height and radius of the notches.

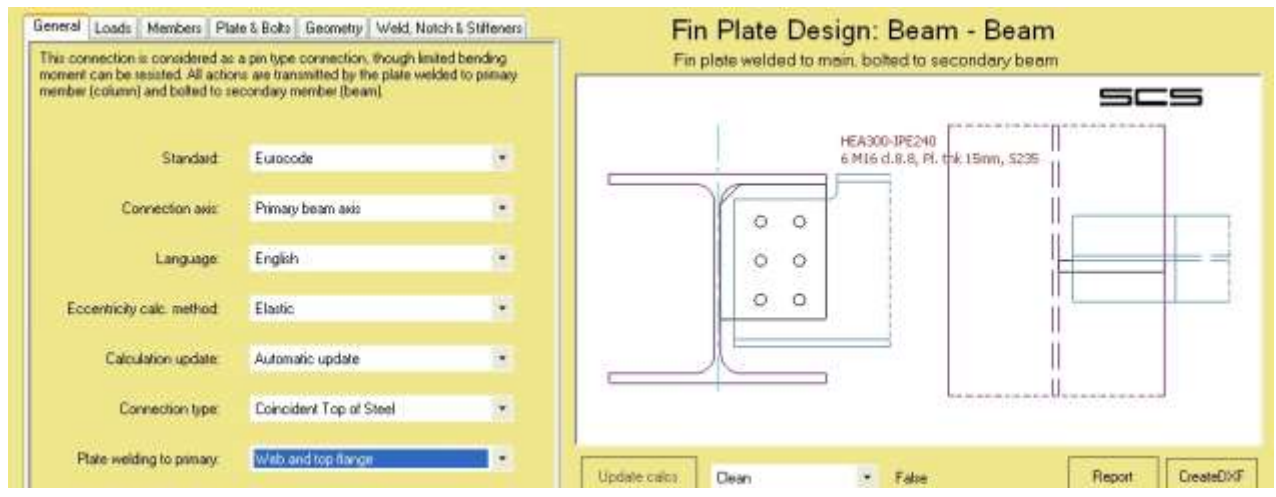

Fin plate welded on primary web and top flange with top notch on secondary beam and bolts group vertical symmetric with secondary beam.

#### 10.3.3Fin plate welded on primary member web and both flanges

In this configuration, in *Weld, Notch & Stiffeners* you can add a stiffener on the back side of the primary beam and/or notch the secondary beam.

You can choose to add a stiffener on the back side of the primary beam and specify the itchiness of the plate.

You can make a notching on the secondary beam flanges and web (only on top, only on bottom or both notch) or make a notching only on the secondary beam flanges (on the right, on the left or both notch) and select length, height and radius of the notches.

| is connection is considered as<br>ment can be resisted. All actio<br>mber (column) and boked to a | a printype connection, though limit<br>no are transmitted by the plate web<br>scondary member (beam) | ed bending<br>led to primary | Fin plote welded to  | main, bolted to secondary bear                     | ,<br>50  | :5    |
|---------------------------------------------------------------------------------------------------|----------------------------------------------------------------------------------------------------|------------------------------|----------------------|----------------------------------------------------|----------|-------|
| Standard                                                                                          | Eurocode                                                                                             |                              |                      | HEA300-IPE240<br>6 M16 (J.8.8; Pl. trik 15wm, 5235 | n        | 1     |
| Connection axis                                                                                   | Primary beam asis                                                                                    |                              | 00                   |                                                    | ü        |       |
| Language                                                                                          | English                                                                                              | •                            | 0 0                  |                                                    | <u> </u> | +     |
| Eccentricity calc. method                                                                         | Elastic                                                                                              |                              | 0 0                  |                                                    | ll<br>II | -     |
| Calculation update:                                                                               | Automatic update                                                                                     |                              |                      |                                                    | Ű.       |       |
| Connection type:                                                                                  | Coincident Top of Steel                                                                              |                              | · · · · ·            |                                                    | U        | 10    |
| Plate welding to primary                                                                          | Web and both flanges                                                                                 | •                            | Induced and a second | The second                                         | Dent     | Court |

Fin plate welded on primary web and flanges with double notch on secondary beam.

| a connection is considered as a pin type connection, though limited bending<br>ment can be resisted. All actions are transmitted by the plate welded to primary |                         |    | Fin plate welded to main, bolte     | id to secondary beam               |
|----------------------------------------------------------------------------------------------------|-------------------------|----|-------------------------------------|------------------------------------|
| mber (column) and bolled to a                                                                                                    | iconday nanbai (bean)   |    |                                     | 565                                |
| Standard                                                                                                    | Eurocode                | 18 | HEA300-IPE240<br>6 M20 cl.8.8, PL 1 | thk 15mm, 5235, stiffener thk 12mm |
| Connection axis                                                                                                    | Pimary beam axis        |    | The loss                            |                                    |
| Language.                                                                                                    | English                 |    | 0 0                                 | ===                                |
| Eccentricity calc. method                                                                                                    | Elastic                 |    | 00                                  |                                    |
| Calculation update:                                                                                                    | Automatic update        |    |                                     |                                    |
| Connection type                                                                                                    | Coincident Top of Steel |    |                                     |                                    |
| Plate welding to primary:                                                                                                    | Web and both flanges    |    | num a                               |                                    |

Fin plate welded on primary web and flanges with stiffener on the back side and no notch on secondary beam.

NOTE: See also par. Weld, Notch & Stiffeners to complete the geometry of the connection.

# **11 Double-fin plate (DS1)**

### 11.1 About DS1

This module allows to calculate a special connection realized bolting 2 plates both to primary beam and secondary.

This connection is considered as a pin type connection, though limited bending moment can be resisted. All actions are transmitted by the plate bolted both to primary member (beam) and secondary member (beam). The connection has two bolt groups: the first one is the one at the secondary member, the other, number 2, is at the main member.

### 11.2 Connection type

You can choose between two connection types:

- coincident axis of the two beams;
- coincident top of steel of the two beams.

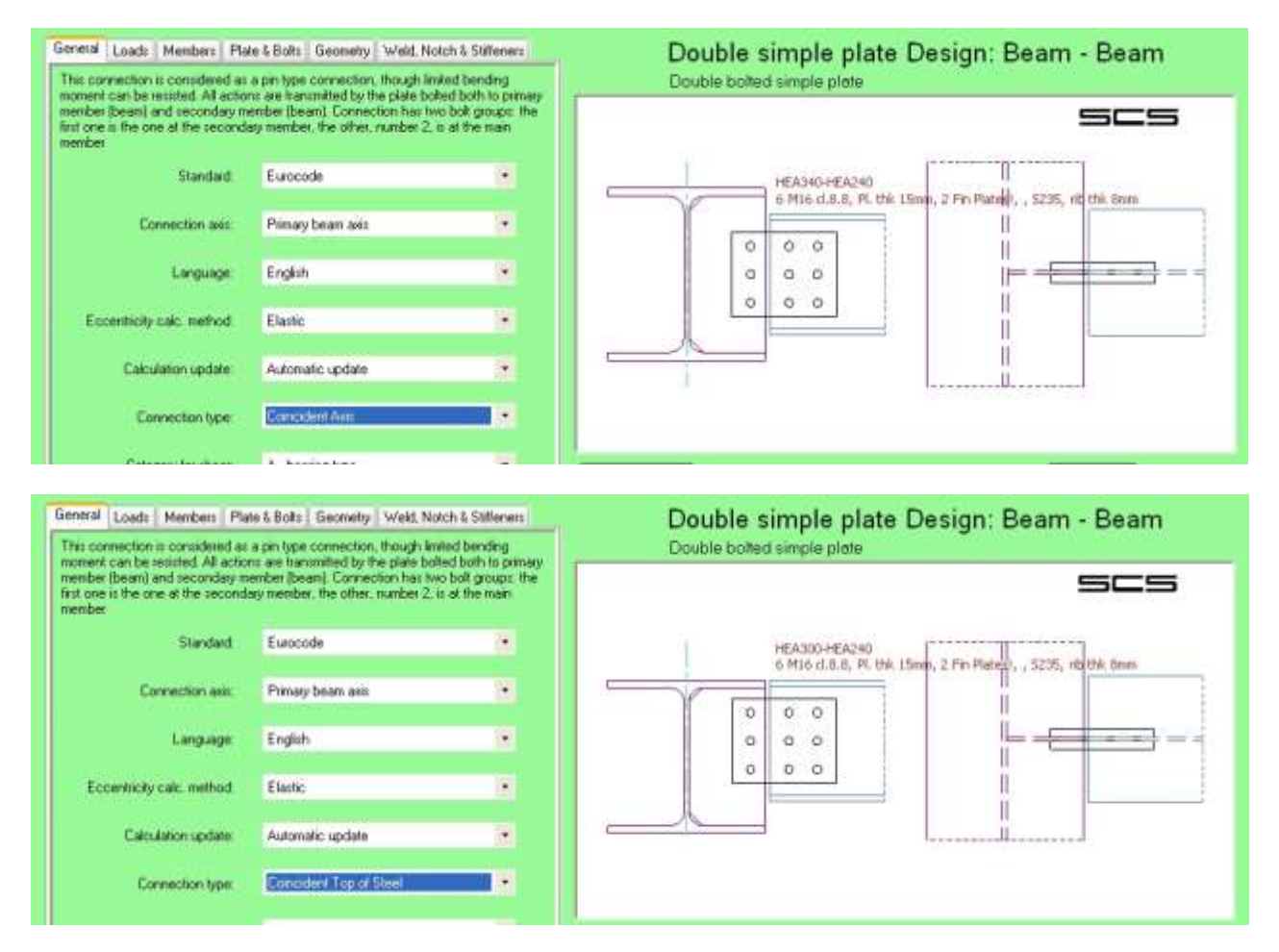

# 12 Splice (SP4)

### 12.1 About SP4

This connection can bear any kind of forces and it's the state of the art when column-beam connection on main column axis must transmit consistent bending moment.

### 12.2 Connection type

You can choose among three different configurations for the splice:

- plates on web and flanges;
- plates only on web;
- plates only on flanges.

| Splice Design<br>Beam - beam or column - column |  |  |  |
|-------------------------------------------------|--|--|--|
| cs                                              |  |  |  |
|                                                 |  |  |  |
|                                                 |  |  |  |
|                                                 |  |  |  |
| _                                               |  |  |  |
|                                                 |  |  |  |
|                                                 |  |  |  |
|                                                 |  |  |  |
|                                                 |  |  |  |
| _s                                              |  |  |  |
|                                                 |  |  |  |
|                                                 |  |  |  |
|                                                 |  |  |  |
|                                                 |  |  |  |
|                                                 |  |  |  |
|                                                 |  |  |  |
|                                                 |  |  |  |

#### Help manual

| Seneral Loads Members Plate & Bolts Geometry<br>This connection can bear any kind of forces. Major axis shear is transmitted by the<br>web plate(s) if present. All other forces are passed by flange plates. This connection<br>has three bolt groups: the first and second one (they are identical and they are both<br>called mount Jace on flace not be third one called number 2: is at the web |                                                    | Splice Design<br>Beam - beam or column - column                                                    |
|----------------------------------------------------------------------------------------------------|----------------------------------------------------|----------------------------------------------------------------------------------------------------|
| connection. The axis connection is                                                                                                    | s symmetrically considered at the midpoint between | Both external and internal plates on flanges, 5235, Pl. thk 10mm, M20 d.8.8<br>NO (I) plate on web |
| Standard:                                                                                                    | Eurocode 🔹                                         |                                                                                                    |
| Connection axis:                                                                                                    | Centered                                           |                                                                                                    |
| Language:                                                                                                    | English 🔹                                          |                                                                                                    |
| Eccentricity calc, method:                                                                                                    | Elastic                                            |                                                                                                    |
| Calculation update:                                                                                                    | Automatic update 🔹                                 |                                                                                                    |
| Plate position                                                                                                    | Only flanges are connected 🔹 💌                     |                                                                                                    |
|                                                                                                    |                                                    |                                                                                                    |

# **13 End plate column-beam (EM3)**

### 13.1 About EM3

This connection can bear any kind of forces and it's the state of the art when column-beam connection on main column axis must transmit consistent bending moment.

### 13.2 Top/bottom configuration

You can choose among many different configurations for the top of the connection: flush;

- extended one row (no stiffener);
- extended one row with stiffener;
- extended two rows with stiffener;
- flush haunch;
- extended haunch (no stiffener);
- extended haunch with stiffener;

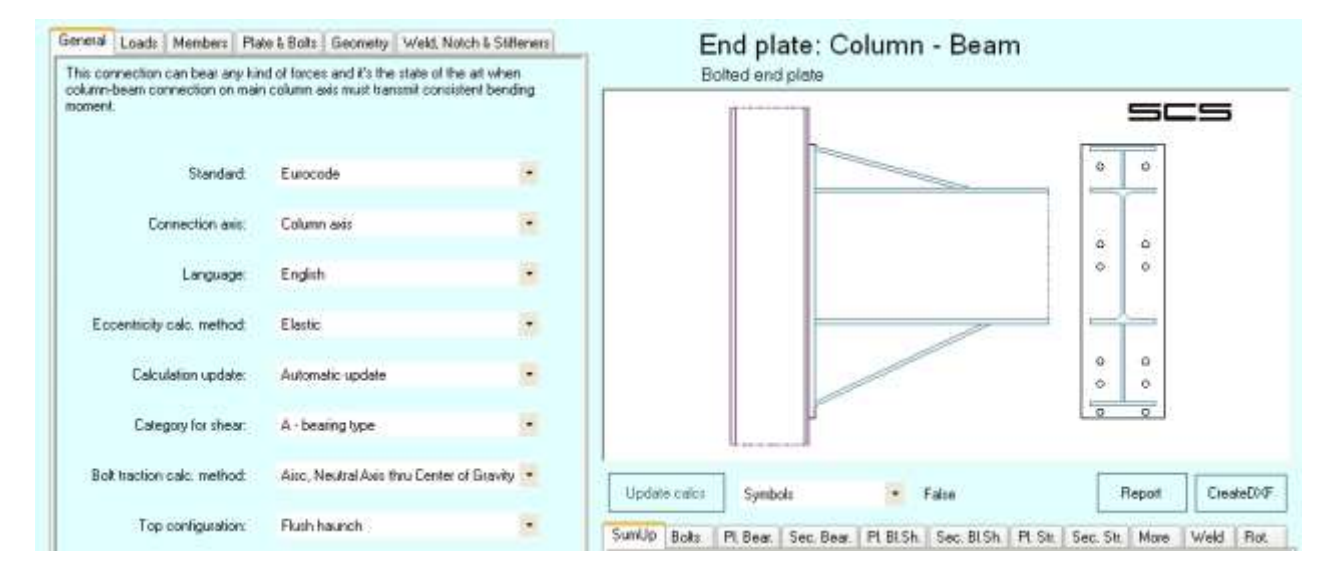

| General Loads Members Pla                                                     | te & Bolts Geometry Weld, Notch                                                     | & Stiffeners        | End plate: Column - Beam                                                               |
|-------------------------------------------------------------------------------|-------------------------------------------------------------------------------------|---------------------|----------------------------------------------------------------------------------------|
| This connection can bear any kir<br>column-beam connection on mair<br>moment. | nd of forces and it's the state of the an<br>In column axis must transmit consisten | t when<br>t bending | Bolted end plate                                                                       |
| Standard:                                                                     | Eurocode                                                                            | -                   |                                                                                        |
| Connection axis:                                                              | Column-plate contact point                                                          | -                   |                                                                                        |
| Language:                                                                     | English                                                                             | -                   |                                                                                        |
| Eccentricity calc. method:                                                    | Elastic                                                                             | Ψ.                  |                                                                                        |
| Calculation update:                                                           | Automatic update                                                                    | •                   |                                                                                        |
| Category for shear:                                                           | A - bearing type                                                                    | •                   |                                                                                        |
| Bolt traction calc. method:                                                   | Eurocode pure                                                                       | •                   | Update calcs Clean   LabelTest Report Creat                                            |
| Top configuration:                                                            | Extended 1 row + stiffener                                                          | -                   | SumUp Bolts Moment Pl. Bear. Sec. Bear. Pl. BI.Sh. Sec. BI.Sh. Pl. Str. Sec. Str. More |
| Bottom configuration:                                                         | Extended haunch + stiff.                                                            | -                   | Bolt group 1:<br>Bolt shear: ok 14% (b)                                                |

### 13.3 Loads

Usual considerations apply but if calculation method is AISC Design Guides, a further column appears to define further axial load over the column. This load will add up to the shear transmitted by the beam.

#### 13.3.1k<sub>wc</sub>

If you chose the calculation according to Eurocode, the program performs the calculations with the fixed value of  $k_{wc}$  (set equal to 1 by default). However, SCS gives the user the ability to overwrite this value if appropriate. In this case, the program will perform the calculations with the new value of  $k_{wc}$  set by the user (for further details see par. 6.2.6.2.2 from #00 on bibl.).

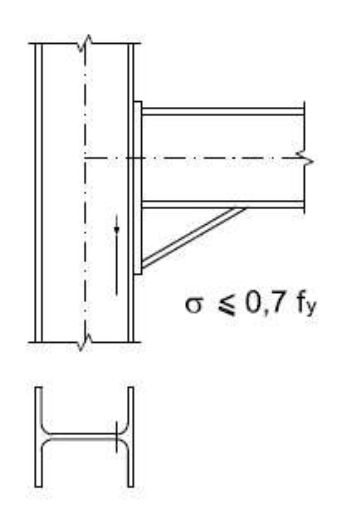

#### 13.3.2Axial force modifies Mmaj

#### Axial force modifies Mmaj

If there are a moment and a tension force on the beam, for the calculation it is chosen to divide the tension force equally among all the bolts on the end-plate.

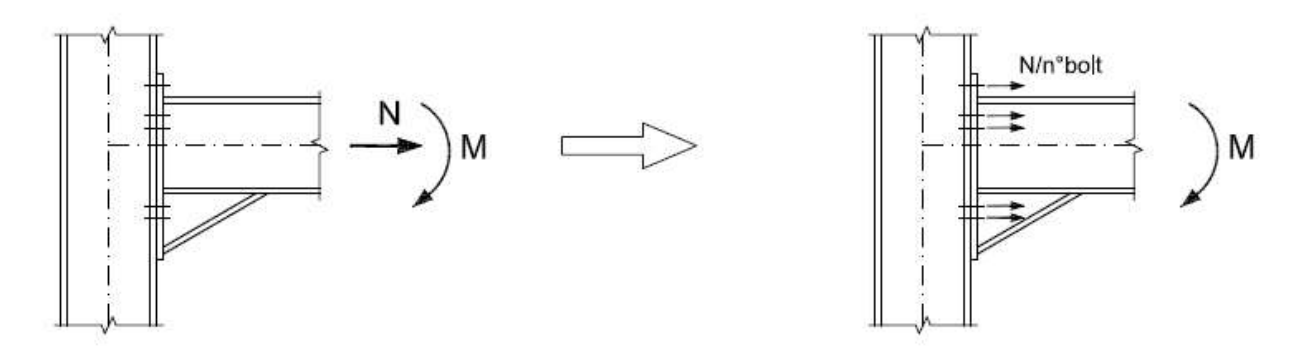

If there are a moment and a compression force on the beam, for the calculation it is chosen to move the force to the extreme flange of the connection (haunch flange or beam flange) and modify the moment as consequence Mmod = M-N\*h. (#5 on bibl.).

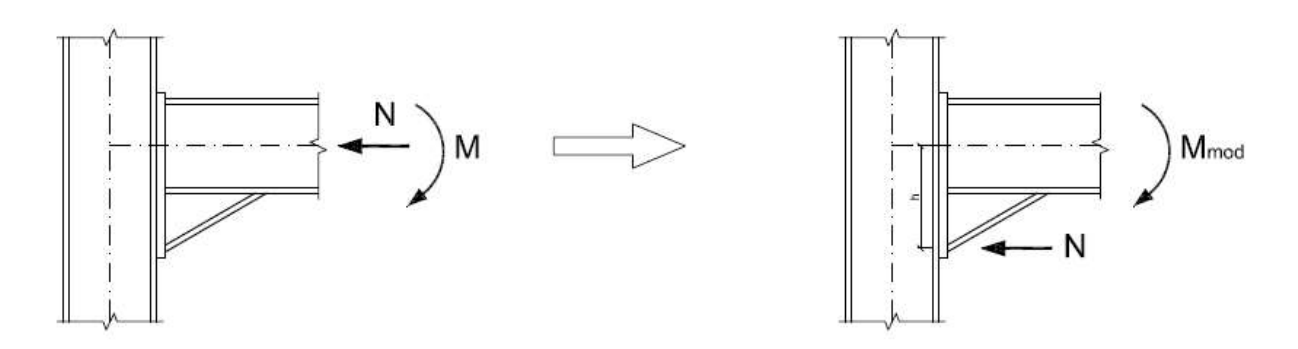

#### 13.3.3Inelastic deformations are accepted

#### Inelastic deformations are accepted

This is active when the Moment calculation method is 'Aisc Design Guides'. See [24] for details.

#### 13.4 Members

#### 13.4.1 Supplementary web plates

The user can choose between two different configurations about the supplementary web plate for the column web. It is possible to add one or two web plates, and there are two different types of welds: full penetration butt weld or fillet weld.

To add one supplementary web plate, just put a non-zero width into the specific cell. To add two equal supplementary web plates at the column web, tick the square "Both sides".

The supplementary web plate on the column has a width equal to the distance between the two toe radii of the column (in accordance with #00 - par. 6.2.6).

The length of the supplementary web plate is taken as the length of secondary member connection (with haunches where present) plus the maximum length between the effective length in tension and the effective length in compression.

For the calculation of the effective lengths in tension and in compression for Eurocode, British Standard and Italian standard (NTC), SCS follows the British Standard (for further information see #00 page 72; #42 page. 37).

N.B.: the drawing of the supplementary web plate is just a general instruction and the engineer will take care of defining details (welding included) properly.

#### 13.4.2Continuous column in moment connection

You can choose the length of the column over the connection (an infinitive value of  $b_1$  means that the column is not interrupted near the joint).

| General             | Loads                                                                                      | Members                                                | Plate                                   | & Bolts               | Geometry             | Weld, N                                                                        | otch & 9                                        | Stiffeners                     |
|---------------------|--------------------------------------------------------------------------------------------|--------------------------------------------------------|-----------------------------------------|-----------------------|----------------------|--------------------------------------------------------------------------------|-------------------------------------------------|--------------------------------|
| P                   | rimary Mo                                                                                  | ember: H                                               | EA160                                   | )                     |                      | Material:                                                                      | S275                                            |                                |
|                     | h=                                                                                         | 152                                                    | mm                                      |                       |                      | fy=                                                                            | 275                                             | MPa                            |
|                     | b=                                                                                         | 160                                                    | mm                                      |                       |                      | f <sub>u</sub> =                                                               | 430                                             | MPa                            |
|                     | t <sub>f</sub> =                                                                           | 9                                                      | mm                                      |                       | t                    | hk ≼:                                                                          | 40                                              | mm                             |
|                     | t <sub>w</sub> =                                                                           | 6                                                      | mm                                      |                       |                      | 📃 Bot                                                                          | h sides                                         |                                |
|                     | (=                                                                                         | 15                                                     | mm                                      |                       | Reinf. we            | b pl. t <sub>s</sub> =                                                         |                                                 | mm                             |
|                     |                                                                                            |                                                        |                                         |                       |                      |                                                                                |                                                 |                                |
| General             | b <sub>1</sub> =                                                                           | ∞<br>Members                                           | mm<br>Plate                             | C 🗹 C                 | ontinuous p          | orim.<br>Weld, N                                                               | lotch & !                                       | Stiffener                      |
| General  <br>F      | b <sub>1</sub> =                                                                           | ™<br>Members<br>ember: H                               | mm<br>Plate                             | C<br>& Bolts          | ontinuous p          | orim.<br>Weld, N<br>Material:                                                  | lotch & !<br>S275                               | Stiffener                      |
| General  <br>F      | b <sub>1</sub> =<br>Loads<br>Primary M<br>h=                                               | ∾<br>Members<br>ember: H<br>152                        | mm<br>Plate<br>IEA160<br>mm             | ✓ C e & Bolts )       | ontinuous p          | orim.<br>Weld, N<br>Material:<br>fy=                                           | lotch & :<br>S275<br>275                        | Stiffeners<br>•                |
| General  <br>F      | b <sub>1</sub> =<br>Loads<br>Primary M<br>h=<br>b=                                         | ∾<br>Members<br>ember: H<br>152<br>160                 | mm<br>Plate<br>IEA160<br>mm<br>mm       | v C<br>e & Bolts<br>) | ontinuous p          | orim.<br>Weld, N<br>Material:<br>fy=<br>f <sub>u</sub> =                       | lotch &<br>S275<br>275<br>430                   | Stiffeners<br>MPa<br>MPa       |
| General<br>F        | b <sub>1</sub> =<br>Primary M<br>h=<br>b=<br>t <sub>f</sub> =                              | ∾<br>Members<br>ember: H<br>152<br>160<br>9            | mm<br>Plate<br>IEA160<br>mm<br>mm       | V C                   | iontinuous p         | orim.<br>Weld, N<br>Material:<br>fy=<br>fu=<br>thk ≤:                          | lotch & S<br>S275<br>275<br>430<br>40           | Stiffeners<br>MPa<br>MPa<br>mm |
| General  <br>F      | b <sub>1</sub> =<br>Loads<br>Primary M<br>h=<br>b=<br>t <sub>r</sub> =<br>t <sub>w</sub> = | Members<br>ember: H<br>152<br>160<br>9<br>6            | mm<br>Plate<br>IEA160<br>mm<br>mm<br>mm | V C<br>& Bolts        | iontinuous p         | orim.<br>Weld, N<br>Material:<br>fy=<br>fu=<br>thk <:<br>Bol                   | lotch &<br>S275<br>275<br>430<br>40<br>th sides | Stiffeners<br>MPa<br>MPa<br>mm |
| <u>General</u><br>F | b <sub>1</sub> =<br>Primary M<br>h=<br>t <sub>r</sub> =<br>t <sub>w</sub> =<br>r=          | ∾<br>Members<br>ember: H<br>152<br>160<br>9<br>6<br>15 | mm<br>Plate<br>IEA160<br>mm<br>mm<br>mm | ♥ C<br>s&Bolts<br>)   | Geometry<br>Geometry | orim.<br>Material:<br>fy=<br>fu=<br>thk ≤:<br>D Bol<br>sb pl. t <sub>s</sub> = | lotch &<br>S275<br>275<br>430<br>40<br>th sides | Stiffeners<br>MPa<br>MPa<br>mm |

# 13.5 Weld, Notch & Stiffeners

#### 13.5.1 Continuity stiffeners on column

The stiffener on the column have a depth equal to the distance between the edge of the flange and the web of the column, and a scallop equal to the radius of the profile. If the depth is more than 13\*thickness of the plate, for the calculation SCS take  $b_{eff} = 13$  plate thk.

N.B.: stiffeners dimensions are not defined in detail by SCS; the engineer is responsible of giving the correct instructions to detailers.

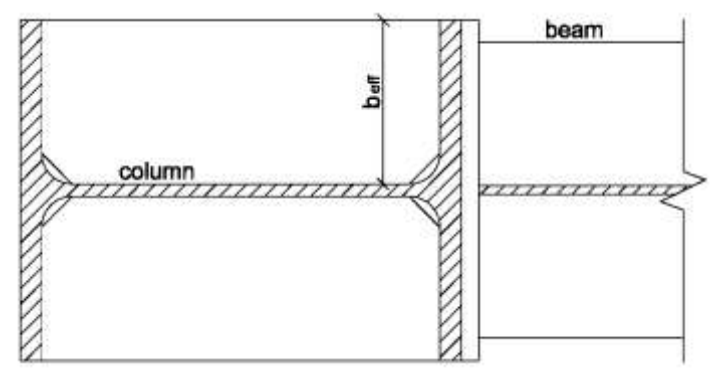

In case of stiffeners and web plate both present on the column, the relevant stiffener is shortened in width where there is the web plate.

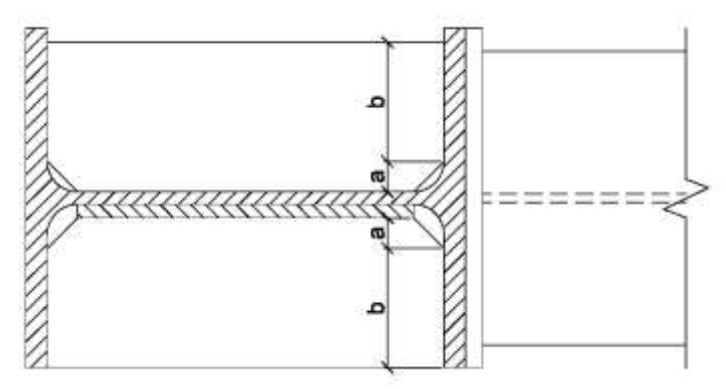

#### 13.5.2Diagonal stiffeners

You can choose among some different types of diagonal stiffener on the column:

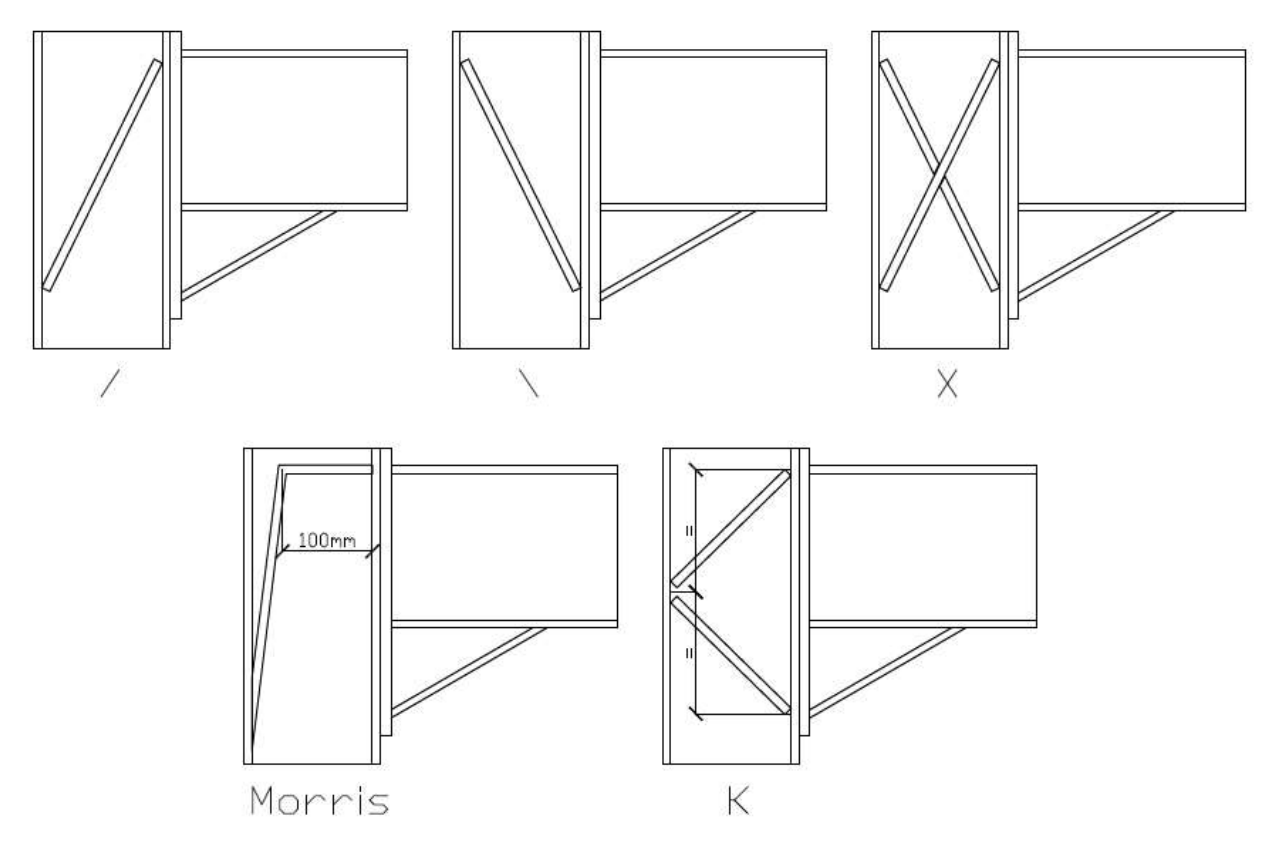

In the calculation of the diagonal stiffener the welds are considered as specified in #42: "Welds connecting diagonal stiffeners to the column flange should be 'fill-in' welds with a sealing run providing a combined throat thickness equal to the thickness of the stiffener...". N.B.: as previously seen, it's task of the user to define all the correct detailing of stiffeners.

#### 13.5.3Intermediate stiffeners on beam

The intermediate stiffener on the beam have a length equal to half the width of the column, and a depth equal to the distance between the edge of the plate and the web of the beam.

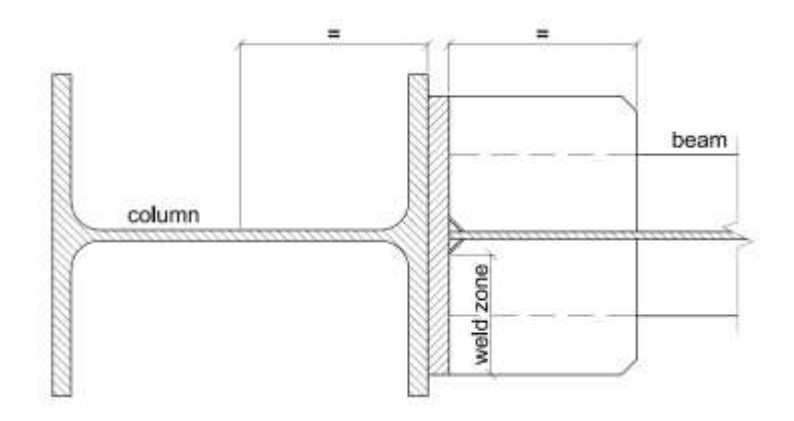

#### 13.5.4Backing plates

Backing plates can be applied to colum, It's possible to decide how many bolts to support by the backing plate. Top and bottom backing plates can be different.

# 14 Apex end plate (AP7)

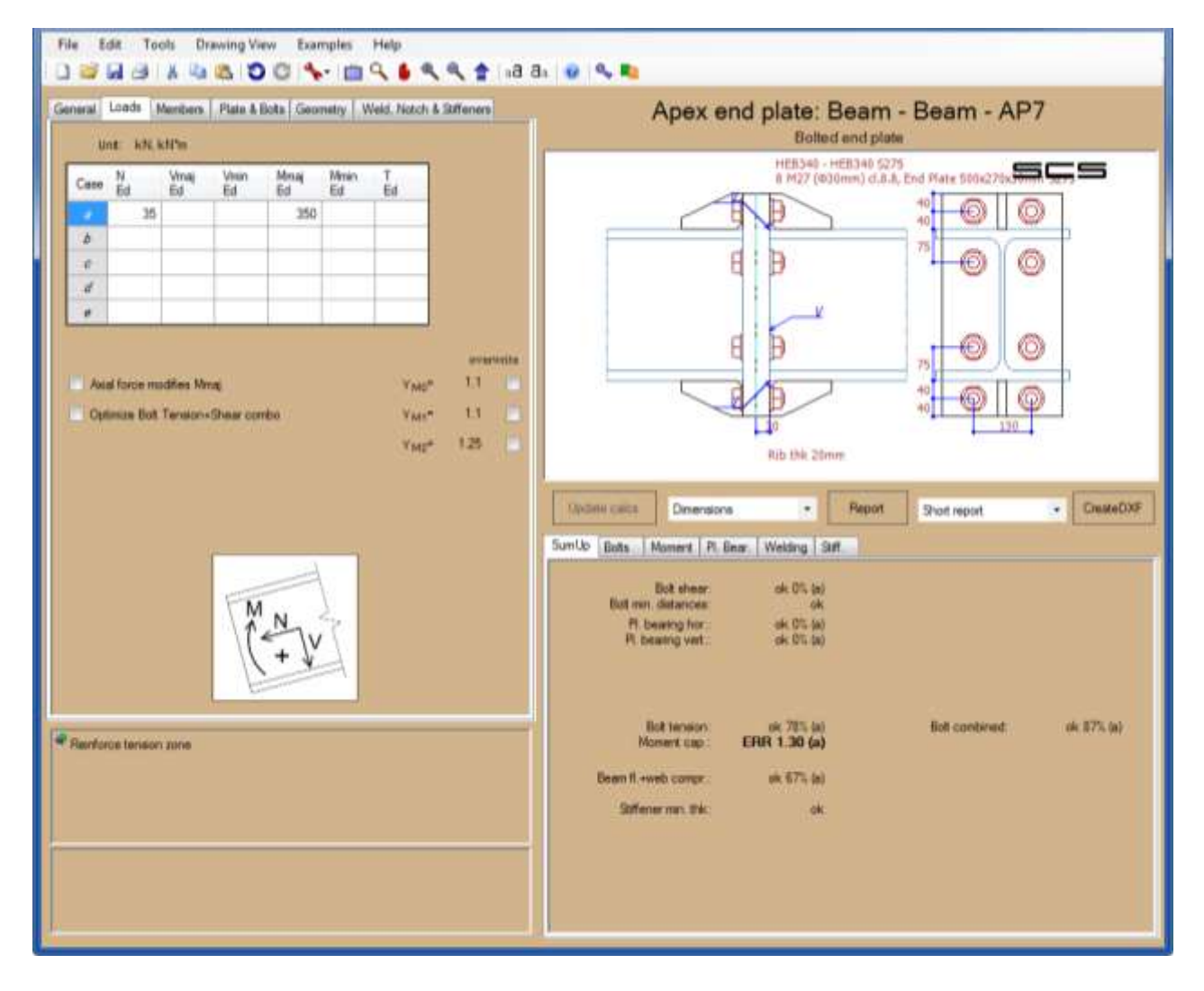

### 14.1 About AP7

The module is similar to EM3 but is' about an apex connection between beams of the same size. This connection can bear any kind of forces and it's the state of the art when beam-beam connection on main beam axis must transmit consistent bending moment.

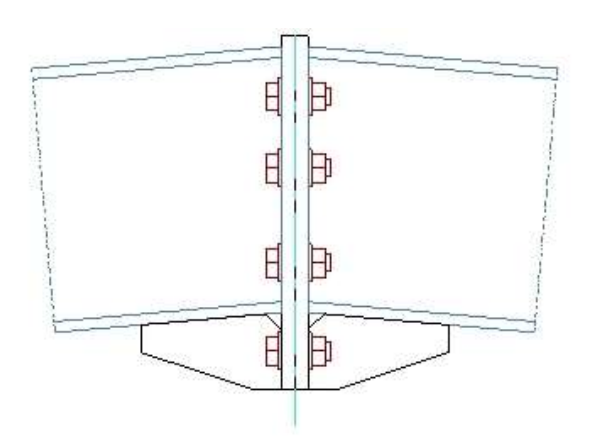

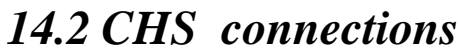

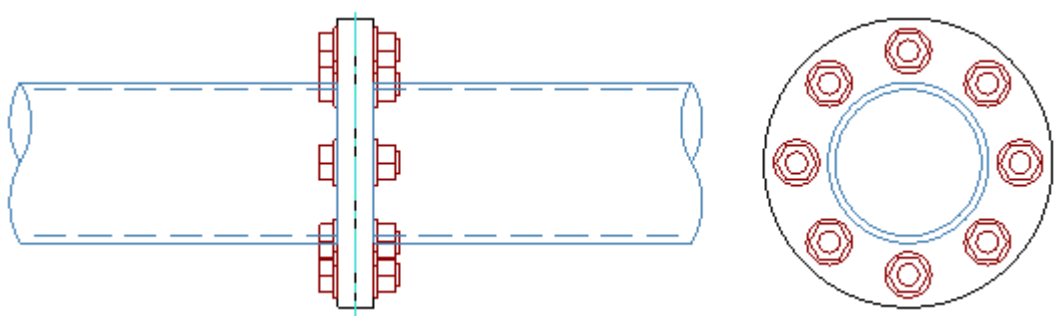

Module AP7 allows the use of round sections: in this case the connection can be seen as beam to beam or column to column connection.

Connections between CHS elements can be checked according to T-Stub concept or through the method proposed in [41]. The first method is based on a generalization of Eurocode T-Stub concept, both for stiffened or unstiffened configurations. Method as per [41] does not allow the use of stiffeners.

Moment distribution in the bolts is according to the AISC method "neutral axis through center of gravity" (chapter 7 of [26]). Due to double symmetry, strong and weak axis moments are directly combined as vector by SCS and applied to the bolt configuration, defining the corresponding inclined neutral axis.

The effect of compression can be taken into account with the dedicated check box.

# 15 Welded end plate (WE1)

### 15.1 About WE1

This module is like EM3 but the beam is directly welded over the column flange.

| WE (welded end plate mome        | ment connection) column-beam |                                                                                                    |                           |                                                                                                    |
|----------------------------------|------------------------------|----------------------------------------------------------------------------------------------------|---------------------------|----------------------------------------------------------------------------------------------------|
| File Edit Tools Drawin           | g View Examples Help         |                                                                                                    |                           |                                                                                                    |
| 18468                            | 00 1 10 10 10 10 10 10 10    | a 😺 👒 📭                                                                                                    |                           |                                                                                                    |
| General Loads Members We         | kd. Notch & Sufferiers       | Welded en                                                                                                    | d plate: Column - Be      | am - WE1                                                                                                    |
| This connection can bear any kin | d of forces.                 | P                                                                                                    | Welded end plate          |                                                                                                    |
|                                  |                              |                                                                                                    | W14X82 A992 - W16805 A992 | SCS                                                                                                    |
| Standard:                        | AISC LRFD +                  |                                                                                                    |                           |                                                                                                    |
| Language:                        | Engleh •                     |                                                                                                    |                           |                                                                                                    |
| Calculation update:              | Automatic update 🔹           |                                                                                                    |                           |                                                                                                    |
| Connection axis:                 | Column-Beam contact point •  |                                                                                                    |                           |                                                                                                    |
|                                  |                              |                                                                                                    |                           |                                                                                                    |
|                                  |                              |                                                                                                    |                           | and the second second s |
|                                  |                              |                                                                                                    | -                         |                                                                                                    |
|                                  |                              | la seconda de la seconda de la seconda de la seconda de la seconda de la seconda de la seconda de la seconda de |                           | (and the second                                                                                                    |
|                                  |                              | Lipdate calca Symbols                                                                                           | Report Short re           | port - CreateDXF                                                                                                    |
|                                  |                              | SumUp Mament Welding Stiff.                                                                                     |                           |                                                                                                    |
|                                  |                              |                                                                                                    |                           |                                                                                                    |
|                                  |                              |                                                                                                    |                           |                                                                                                    |
|                                  |                              |                                                                                                    |                           |                                                                                                    |
|                                  |                              |                                                                                                    |                           |                                                                                                    |
|                                  |                              | 1                                                                                                    |                           |                                                                                                    |
|                                  |                              | Col. web compr.                                                                                                 | ok 28% (a)                |                                                                                                    |
|                                  |                              | Ush doubler mo the                                                                                              | (AL AL AND AL             |                                                                                                    |
| -                                |                              | THE BLUE IN SEC                                                                                                 | 0.224                     |                                                                                                    |
|                                  |                              |                                                                                                    |                           |                                                                                                    |
|                                  |                              |                                                                                                    |                           |                                                                                                    |
|                                  |                              |                                                                                                    |                           |                                                                                                    |

# 16 Bolted angles column-beam (QS5)

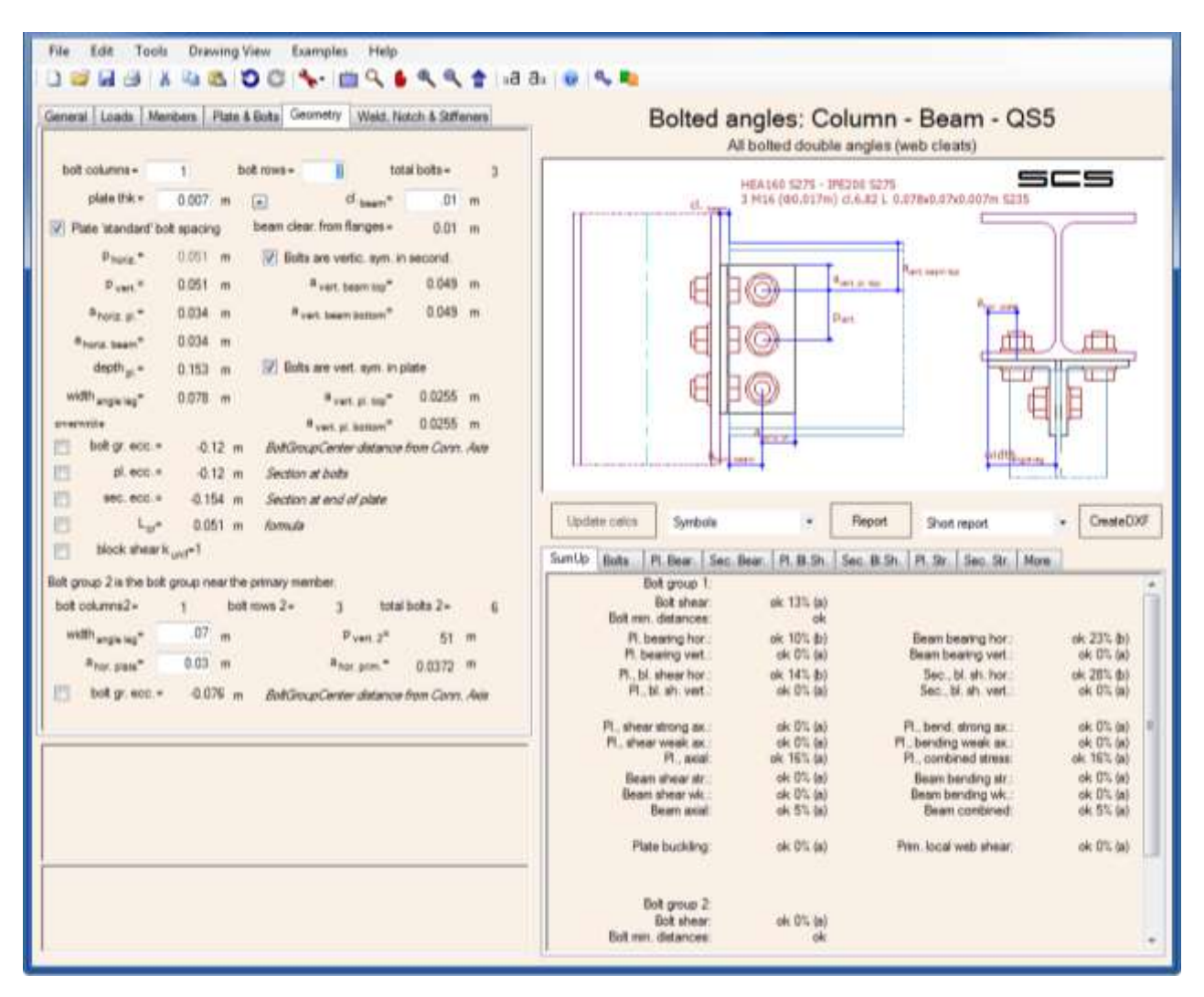

### 16.1 About QS5

This connection is also known as cleats.

These connections can bear axial and shear forces between beam and column. Shear and axial are both transmitted by the angles bolted to primary member (column) and bolted to secondary member web (beam).

It's not possible yet to design the connection with only one angle (on one side).

### 16.2 Connection type

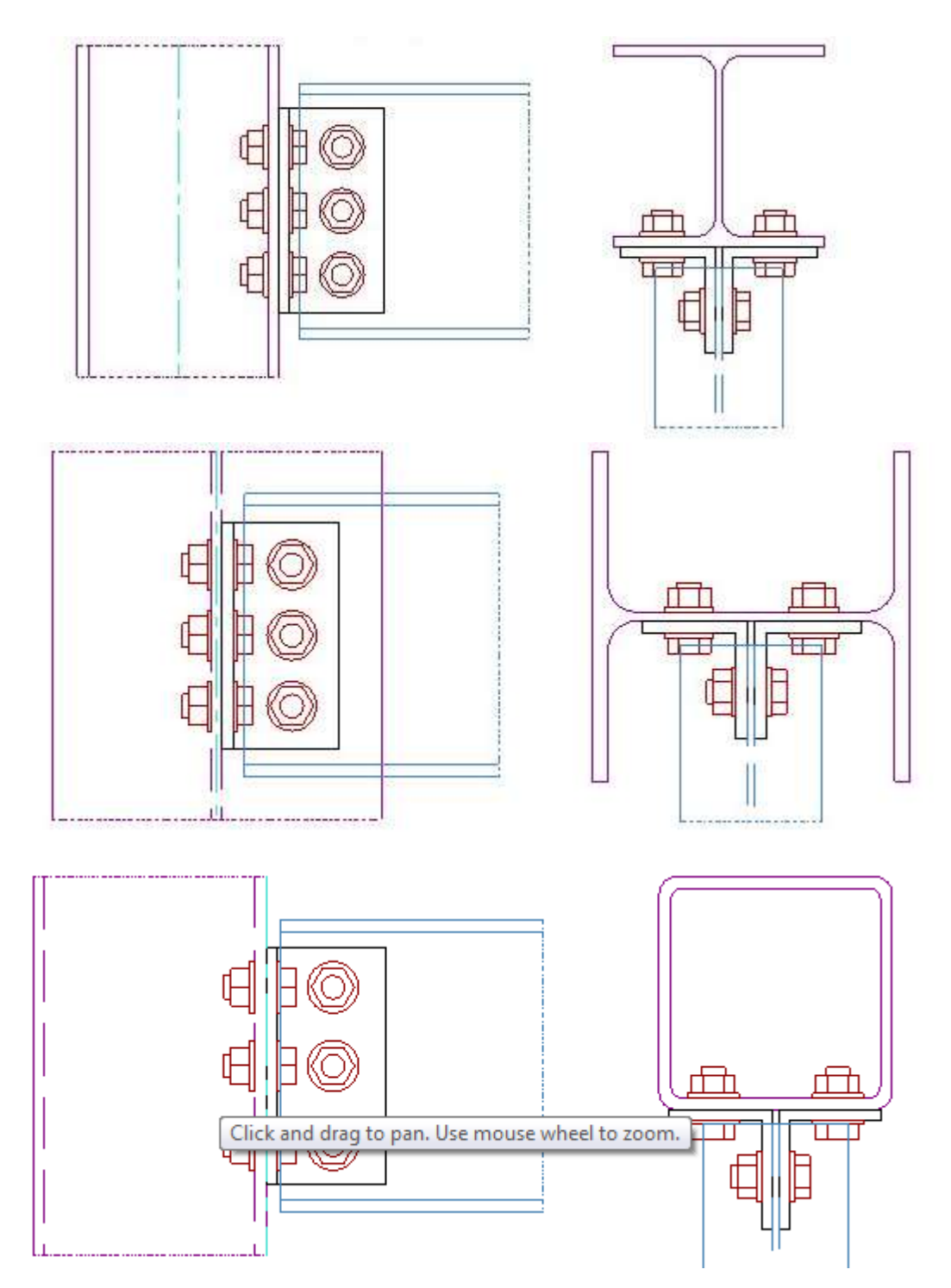

# 17 Bolted angles beam-beam (QS6)

### 17.1 About QS6

The connection is same as QS5 but it's about the connection between beams (primary and secondary).

| QS6 (bolted angle connection                                           | n) beam-beam                                                          |                           |                                            |                               |                          |           |
|------------------------------------------------------------------------|-----------------------------------------------------------------------|---------------------------|--------------------------------------------|-------------------------------|--------------------------|-----------|
| File Edit Tools Drawin                                                 | ng View Examples Help                                                 |                           | Status Inc.                                |                               |                          |           |
|                                                                        | 00 5 00                                                               | e, e, 🛊a                  | a 😺 🗣 📭                                    |                               |                          |           |
| General Loads Members Plat                                             | te & Bota Geometry Weld, Noto                                         | th & Stiffeners           | Boltec                                     | angles: Beam                  | - Beam - QS              | 6         |
| This connection is considered as<br>moment can be resisted. All action | a pin type connection, though limits                                  | ed bendrig<br>ted both to | -                                          | All bolted double             | angles                   |           |
| primary member and secondary m<br>one is at the secondary member.      | rember. Connection has two bolt gro<br>number 2 is at the main member | ups the first             | complete all data t                        | to display real drawi         | ng                       | scs       |
| Standard                                                               | DIV                                                                   |                           | Ø. 🔫                                       |                               |                          |           |
|                                                                        |                                                                       |                           |                                            | 1                             | 11                       |           |
| Language                                                               | English                                                               |                           | FIG-                                       | Ret at the                    | AB                       |           |
| Calculation update:                                                    | Automatic update                                                      |                           |                                            | Ban.                          |                          |           |
| 15                                                                     |                                                                       |                           | H BG                                       | 1                             | I TTTT                   |           |
| Eccentricity calc. method.                                             | Elestic                                                               | •                         |                                            |                               | FI B                     | width     |
| Connection axis                                                        | Primary beam axis                                                     |                           | 1 P P                                      |                               |                          | -         |
| 00000000000000000000000000000000000000                                 |                                                                       |                           |                                            |                               |                          |           |
| Connection type:                                                       | Coincident Top of Steel                                               |                           | .trut.                                     |                               | 1                        |           |
| Category for shear:                                                    | bearing type                                                          |                           |                                            |                               |                          |           |
| 2010/01/2020/01                                                        |                                                                       |                           | Update calcs Symbols                       | - Repo                        | t Shot report            | CreateDXF |
| Noment calc. method                                                    | Eurocode/BS                                                           | 100                       | Early Inc. Inc. Inc.                       |                               |                          |           |
|                                                                        |                                                                       |                           | Bot group 1:                               | c. sear   M. B. Sh.   Sec. B. | Sn   P1 S0   Sec. S0   1 | kore j    |
|                                                                        |                                                                       |                           | Bot shear:<br>But way distances            | -7.                           |                          | n         |
|                                                                        |                                                                       |                           | Pl. bearing hor :                          | -7-                           | Beam bearing hor         | -7-       |
|                                                                        |                                                                       |                           | Pi, beating vert .:<br>Pi, bi, shear hor : | - 7.                          | Seam beating vert        | -7-       |
|                                                                        |                                                                       |                           | Pl., bl. sh. vert.:                        | - 2 -                         | Sec., bl. sh. vert.      | -7-       |
|                                                                        |                                                                       |                           | FL, shear strong ax.                       | + 7 -                         | Pl., bend. strong ax.    | -7- 8     |
| Check I members clash                                                  |                                                                       |                           | Pi, avar week ek.<br>Pi, avai:             | -7.                           | Pt., combined stress:    |           |
| Sector sector parts                                                    |                                                                       |                           | Bean shear str.:                           | -7-                           | Beam bending str.        | - 7 -     |
|                                                                        |                                                                       |                           | Beam axial:                                | 4-                            | Beam combined.           | 194       |
|                                                                        |                                                                       |                           | Plate buckling:                            | - 7 -                         | Prim. local web shear:   | .2.       |
| i                                                                      |                                                                       |                           | 1                                          |                               |                          |           |
|                                                                        |                                                                       |                           | Bat group 2:                               |                               |                          |           |
|                                                                        |                                                                       |                           | Bot shear:<br>Bot ann detaures             | -7.                           |                          |           |
|                                                                        |                                                                       |                           | L DOLTER GEARCES.                          |                               |                          |           |

# **18 Flexible end plate column-beam (XL1)**

| XL1 (fleXibLe end plate), column-beam                                                                                          |                                                                                                    |
|----------------------------------------------------------------------------------------------------|----------------------------------------------------------------------------------------------------|
| File Edit Tools Drawing View Examples Help                                                                                     |                                                                                                    |
| 1 2 2 2 3 4 4 6 5 C 5 4 6 4 4 4 18 18 18 18 18 18 18 18 18 18 18 18 18                                                         | a. 😥 🔩 📭                                                                                                    |
| General Loads Members Plate & Bots Geometry Weld, Notch & Soffeners                                                            | Flexible End Plate Design: Column - Beam - XL1                                                                                                    |
| Welding between fin plate and primary member:                                                                                  | Flexible end plate welded to to secondary beam, bolted to primary                                                                                                    |
| l <sub>a,weid</sub> N/mm <sup>2</sup> β <sub>w</sub> = 0.8                                                                     | complete all data to display real drawing                                                                                                    |
| web web couple takt the number 2                                                                                               |                                                                                                    |
| Welding the plate to flanges might increase capacity but it will also increase stiffness                                       |                                                                                                    |
| Weld plate to beam flanges                                                                                                    | F H art terrate (O) (O) (O)                                                                                                    |
| Forge webl: angle filet +                                                                                                    | Pett                                                                                                    |
| - Pill Die net erenister mensentien fer welde                                                                                  |                                                                                                    |
| everyite                                                                                                    |                                                                                                    |
| • -10 mm Weld distance from Conn. Axte                                                                                         |                                                                                                    |
| Stilleners on primary member                                                                                                   | Bas                                                                                                    |
| No calculation is made on the stiffeners.<br>Single stiffener on the back side' option is only available when connection is on | H-management -                                                                                                    |
| column web.                                                                                                    |                                                                                                    |
| Single attriener on the back side                                                                                              | Update calca Symbols - Report Short report - CreateDXF                                                                                                    |
| Notch configuration:                                                                                                    | Simila Dollar Diane Dane Di Di Co. Di Co. Con Co. More Waldow                                                                                                    |
|                                                                                                    |                                                                                                    |
| Differenti depth for bottom-notch:                                                                                             | Bot steer: -7-<br>Bot mr. detances: -7-                                                                                                    |
| Banne outch: No Bange notch •                                                                                                  | Pi, bearing hor: -7- Beam bearing hor: -7-<br>Discussion unit                                                                                                    |
|                                                                                                    | Construction of the construction of the constr |
|                                                                                                    | Plublish.vet7-                                                                                                    |
|                                                                                                    | Pl., shear strong ax. +7 -<br>Pl., shear weak ax7 -                                                                                                    |
|                                                                                                    | Description of the second second seco |
|                                                                                                    | Beam shear wk 7 - Beam bending wk 7 -                                                                                                    |
|                                                                                                    | Beam asail + 7 - Beam combined + 7 -                                                                                                    |
|                                                                                                    | Prim. local web shear                                                                                                    |
|                                                                                                    | THE WEI CONTINUE FT. WEI WEI D                                                                                                    |
|                                                                                                    | Bott tension: -7 - Bott combined -7 -<br>Moment cap : 7                                                                                                    |
|                                                                                                    |                                                                                                    |
|                                                                                                    |                                                                                                    |

### 18.1 About XL1

These connections can bear axial and shear forces between beam and column. Shear and axial are both transmitted by the flexible plate bolted to primary member (column) and welded to secondary member (beam).

### 18.2 Plate welded to secondary

You can choose between two different configurations:

- Flexible end plate welded only on beam web;

- Flexible end plate welded on beam web and beam flanges.

It should be noted that welding to flanges might increase resistance but might also increase rigidity, invalidating pin assumption according to some literature.

# **19 Flexible end plate beam-beam (XL2)**

| XL2 (fleXibLe end plate), bea                                    | m-beam                            |          |                  |                            |                |                              |               |              |
|------------------------------------------------------------------|-----------------------------------|----------|------------------|----------------------------|----------------|------------------------------|---------------|--------------|
| File Edit Tools Drawin                                           | ig View Examples Help             |          |                  |                            |                |                              |               |              |
| 000000000000000000000000000000000000000                          | 00 % 09 4                         | ه، 🛊 اه  | a. 😺 🔩 📭         |                            |                |                              |               |              |
| General Loads Members Pla                                        | te & Boita Geometry Weld, Notch & | Streners | FleXib           | Le End Pl                  | ate Des        | ign: Beam - E                | Beam -        | XL2          |
| This connection is considered as moments and exist actions motif | a pin type connection. Small      |          | Flexible         | end plate welde            | ad to to sec t | beam, bolted to prima        | ry (or plate  | on it)       |
| approach.                                                        | 51 - 25                           |          | complete         | all data to dis            | play real d    | rawing                       | 50            | s            |
| Standard:                                                        | ACCURED:                          | •        | d                | ľ                          |                |                              | 14            |              |
| Language:                                                        | English                           | •        | E                | Alet and the               |                |                              | $\odot$       | Q-1~         |
| Calculation update:                                              | Automatic update                  | •        | E                | Pen                        |                |                              | 0             | 0            |
| Eccentricity calc. method.                                       | Banko                             |          |                  | 13                         |                |                              | 0             | 0            |
| Connection axis:                                                 | Main beam - plate contact point   | ٠        |                  | 1                          |                |                              | New Res       | -            |
| Connection type:                                                 | Coincident Top of Steel           | •        |                  |                            |                |                              |               | -            |
| Category for shear:                                              | bearing type                      | •        |                  |                            | 100            |                              |               | Internet and |
| Moment calc, method:                                             | Eurocode/BS                       |          | Update calcs     | Symbols                    | 2              | Report Short report          |               | CreateDXF    |
| Plate welding to secondary:                                      | Web only                          |          | SUNOP BOIL       | 1. Lear,   Phm. Lear       | In eish. Ir    | Visit, Sec. Str.   More      | Weiding       |              |
| Sec. plate bolted to:                                            | Primary web                       |          | Bot mm.<br>R. ba | detances:                  | .7.            | Fear been n                  | har 2.        | .7.          |
|                                                                  |                                   |          | Pi.be            | ating vert                 | - 7 -          | Beam beating v               | ert           | .2.          |
|                                                                  |                                   |          | Pl.,b            | l.sh.vet.:                 | - 7 -          |                              |               |              |
|                                                                  |                                   |          | PL sheet         | strong ex.                 | -2-            |                              |               |              |
| 0.1954n interference, adjust ge                                  | omitry                            |          |                  |                            | 10 A 2         |                              | 0.410         | 12.0         |
| Check if members clash                                           |                                   |          | Beam             | shear str.:<br>shear wik:: | -7-            | Beam bending<br>Beam bending | str.<br>wk.:: | - /-<br>-7-  |
|                                                                  |                                   |          |                  | leam asial                 | 7              | Beam combin                  | wed:          | -7-          |
|                                                                  |                                   |          |                  |                            |                | Pren, local web sh           | ear.          | .7.          |
|                                                                  |                                   |          | Web weld         | combined.                  | 100            | Web weld o                   | y.L.          | 28           |
|                                                                  |                                   |          | B<br>Mo          | ot tension:<br>ment cap :  | - ? -          | Bolt combin                  | ved:          | +7+,         |
|                                                                  |                                   |          |                  |                            |                |                              |               | A            |

### **19.1 About XL2**

This module is similar to XL1 but it deals with a beam-beam connection.

### 19.2 Secondary plate bolted to

You can choose between two different configurations: - Flexible end plate bolted to primary member web;

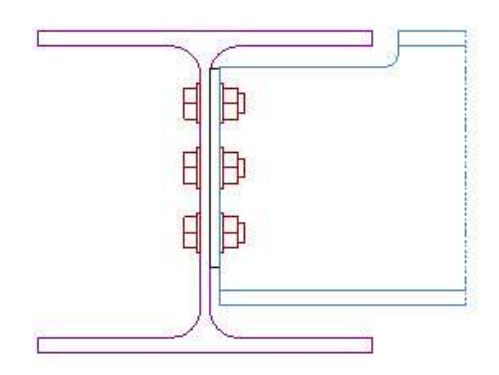

Flexible end plate bolted to a plate welded to the primary member flanges.

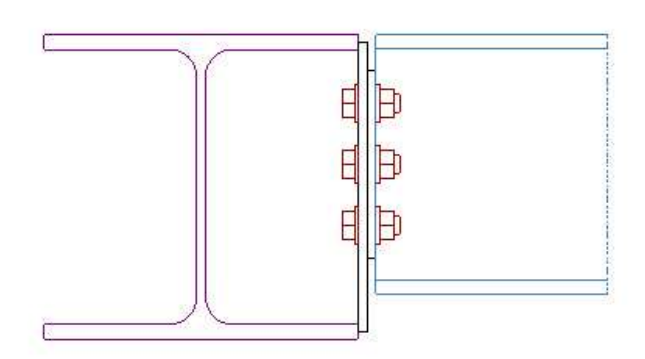

# 20 Brace bolted to a plate welded to support (BR9)

| BR9 file: brace connection wit                                | h a plate welded to support                |                |                    |                                   |                   |                                           |              |
|---------------------------------------------------------------|--------------------------------------------|----------------|--------------------|-----------------------------------|-------------------|-------------------------------------------|--------------|
| File Edit Tools Drawing                                       | g View Examples Help                       |                |                    |                                   |                   |                                           |              |
| 1 2 2 M (2) X 40 M                                            | 00 - 04 04 0                               | <b>*</b> 148 8 | a 😺 👒 📭            |                                   |                   |                                           |              |
| General Loads Members Plat                                    | e & Boita Geometry Weld, Notch & Stift     | eners          | Brace              | bolted to                         | a plate w         | elded to suppo                            | rt - BR9     |
| This connection is considered as a<br>moment can be resisted. | a pin type connection, though limited bend | ng             | -                  |                                   | Plate bolted      | to brace                                  |              |
|                                                               |                                            |                | complete:          | sil data to dis                   | iplay real dra    | wing                                      | ses          |
| Standard:                                                     | DI#                                        | •              | 1                  |                                   |                   |                                           |              |
| Language                                                      | English                                    | *              |                    |                                   | -                 | 10                                        |              |
| Calculation update:                                           | Automatic update                           | *              |                    |                                   | 5.00              | Change -                                  | dis          |
| Eccentricity calc. method.                                    | Elestic                                    | •              |                    | 1000                              | freet             | Ant a taken                               |              |
| Connection axis                                               | Column axis                                | •              |                    |                                   |                   |                                           |              |
| Connection type:                                              | Plate welded to primary member flange      | *              |                    |                                   |                   |                                           |              |
| Plate shape:                                                  | Rectangular                                |                |                    |                                   |                   |                                           |              |
| Category for shear                                            | bearing type                               | •              | Update calcs       | Symbols                           | • Pe              | port Short report                         | CreateOXF    |
| Plate welding to primary:                                     | Only one side                              |                | SumUp Bolts P      | l Bear,   Sec. Bear<br>tigroup 1: | P1, B, Sh.   Sec. | Bi.Sh.   Pl. Str.   Sec. Str.             | More Welding |
| Lug angles:                                                   | No                                         |                | Bolt mm.           | iot shear:<br>fatances:           | .7.               |                                           |              |
|                                                               |                                            |                | Pl. be<br>Pl. bes  | aring hor :<br>Introg vent ::     | -7-               | Beam bearing hor.<br>Beam bearing vert    | .7-          |
|                                                               |                                            |                | PL, bl. i<br>PL bl | hear hor:<br>sh. vet              | -7.               | Sec. bl. shi hor :<br>Sec. bl. shi vert   | .7.          |
|                                                               |                                            |                | Di shara           |                                   | 2.40<br>- 2.40    | R. band shares as                         |              |
| 1                                                             |                                            |                | PL_shar            | weak ax.                          | - 7 .             | Pl., bending weak ax.                     | .7.          |
|                                                               |                                            |                | Beam               | PL, BOBI<br>Rear da               | 7.                | P1., combined stress:<br>Ream bending str | .7.          |
|                                                               |                                            |                | Beam               | hear wk                           | - 7 -             | Beem bending wk.                          | -3-          |
|                                                               |                                            |                |                    | earri anae:                       | 125               | beam condined.                            | 15 C         |
|                                                               |                                            |                | Plate              | buckling:                         | . ? .             | Prim. local web shear:                    | -2-          |
|                                                               |                                            |                | web weld           | contributed.                      | 100               |                                           |              |
|                                                               |                                            |                |                    |                                   |                   |                                           |              |
|                                                               |                                            |                |                    |                                   |                   |                                           |              |
|                                                               |                                            |                |                    |                                   |                   |                                           |              |

### 20.1 About BR9

This connection can bear mainly axial forces and it's the state of the art for the bracing connection.

#### 20.2 Plate shape

You can choose among four different plate shapes for the connection:

- rectangular;
- rectangular with front cuts;
- rectangular with side cuts;
- rectangular inclined.

After these plate shape selection, the User can set the geometry of the plate in the tab *Geometry*.

### 20.3 Plate welding to primary

Plate welding to primary: Two sides

You can choose between two different configurations for the connection:

- only one side;

- two sides.

In the first case, the plate is welded only to the primary member (web or flange depending by the connection type choice).

In the second case, the plate is also welded to a support. The support is represented by a line as in figure below.

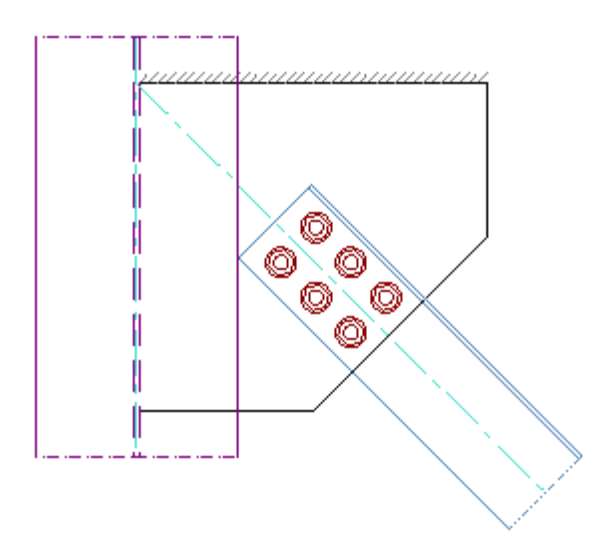

### 20.4 Lug angle

If the brace shape is L, UPN, the user can connect the brace adding also a lug angle.

### 20.5 Force distribution method: Uniform force method (UFM), KISS method

When the connection is on two sides, the 'force distribution method' option becomes visible.

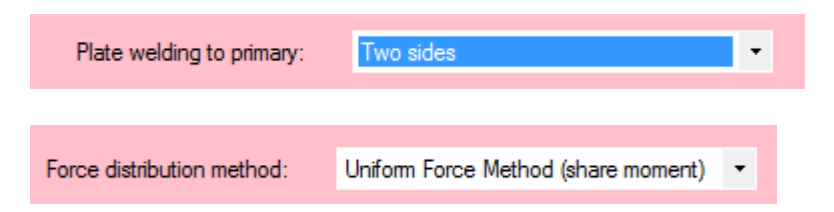

This option allows the user to choose with method will be adopted by SCS to calculate the forces acting on the vertical and horizontal (considered with  $\alpha=0^{\circ}$ )

| Uniform Force Method (share moment) |
|-------------------------------------|
| KISS Method                         |
| Only force components               |
| UFM, moment to vertical weld        |
| UFM, moment to horizontal weld      |

The methods follow instructions in #26 (AISC Design Manual), please refer to it (chapeter 13) for details. Broadly speaking:

- UFM (first option) assigns to vertical and horizontal welds only axial and shear actions if the geometry is as requested by UFM method, that is axis from welds meet on bracing axis; if this doesn't happen, moment is shared between horizontal and vertical weld; 4th and 5th options follow the same method but gives moment to vertical or horizontal weld respectively.

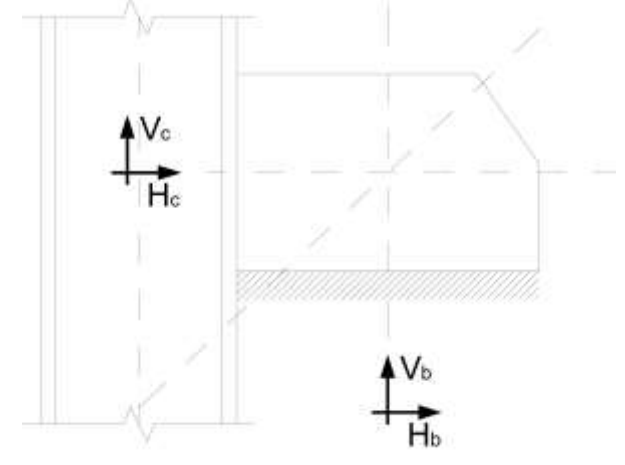

- KISS method (keep it simple, stupid), gives vertical component of brace force to vertical weld and horizontal componet to horizontal weld but it adds a moment to the weld given by multiplying the force on the weld for the eccentricity distance.

- the third option, only gives vertical component of brace force to vertical weld and horizontal componet to horizontal weld; it can be considered like UFM Special Case 1 in #26. The forces calculated by UFM can be found in the 'Geometry' tab:

| Case | Hc    | Vc    | Hb     | Vb    |
|------|-------|-------|--------|-------|
|      | 70.18 | 70.88 | 107.38 | 31.58 |
| Ь    |       |       |        |       |
| с    |       |       |        |       |
| d    |       |       |        |       |
| е    |       |       |        |       |

If one of the twe connection is not a weld, the user can find the force here and set up another design check in a differen module (fin plate, flexible end plate, bolted cleats....).

### 20.6 Members

#### 20.6.1 Secondary member

Here you can choose the profile shape for the brace, that it could be a L, a channel, an I, an RHS, a tube or a plate.

If you choose a L, a channel or a plate for the shape of the brace, you can also choose whether the selected profile is double or single.

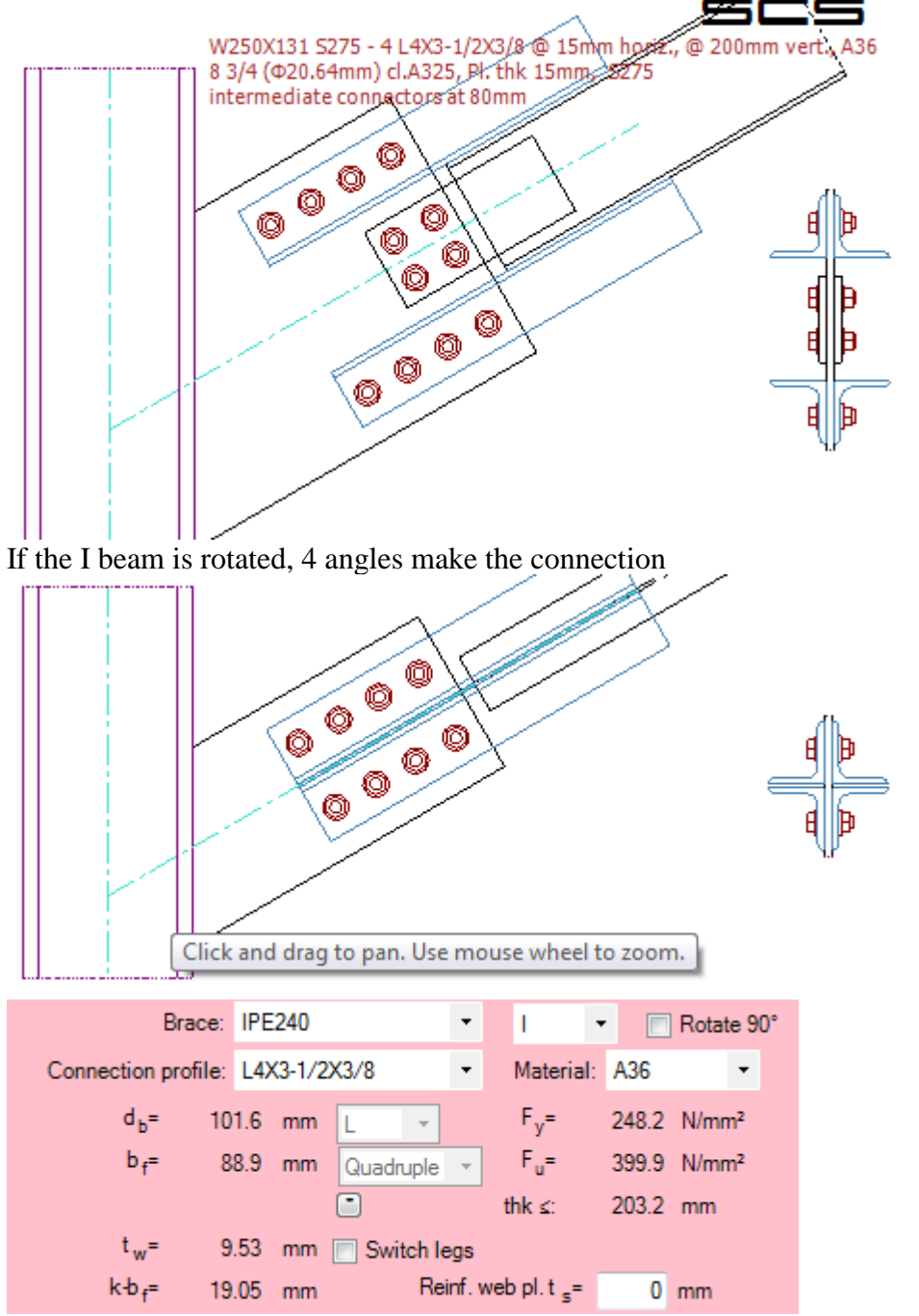

An I shaped profile is connected by plate(s) on the web and double angles on the flanges.

SCS currently does not take care of verifying the connection between angles and the I brace, therefore the user must take care of that.

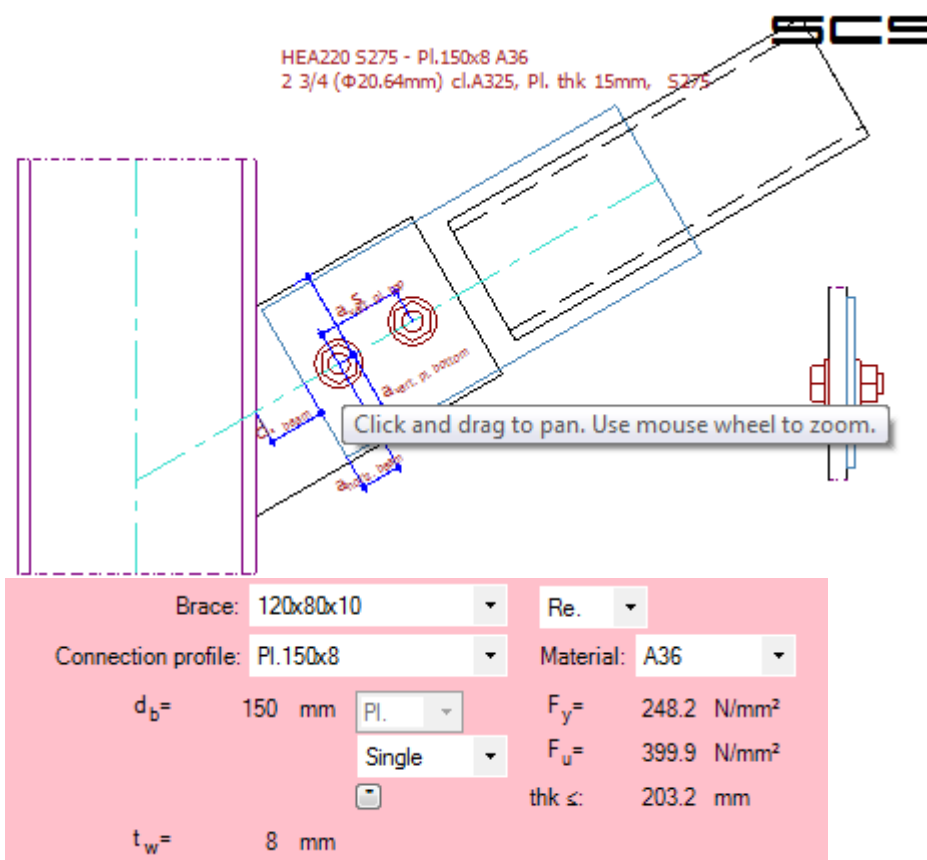

Tubolars are connected by plates. SCS currently does not take care of designing the weld between the plate and the pipe/RHS, therefore the engineer must take care of that.

In *Tools\Member filter* from the toolbar, you can filter the available elements for the brace.

```
Select Profile
   Shape I
   V IPE
                       VU 🗸
                                            V ISJB, ISLB, ISMB
                                                                Custom I 2
   📝 HEA, HEB
                       🗸 UB
                                              Austr. WB, WC
                                                                   Custom I 3
   V 🗸
                       Austr. UB,UC
                                            I, NP
                                                                   Custom I 4
                       👿 HM, HW, HN
   W metr.
                                            HE, HEC, HSL, HL
                                                                  Custom I 5
                                          M, S
   V HP
                       🔽 HEAA (HLS), HEM
                                                                WWF
   HP metr.
                       IPEa (ILS), IPEo, IPEv V Custom I 1
  Shape L
  L (AISC)
  L equal metr.
  L unequal metr.
  Custom L 1
     Custom L 2
  Custom L 3
   Shape U
  🔽 U (UPN)
                  ISJC, ISLC, ISM(
  VAP, UPE
                  Custom U 1
  V C, MC
                  Custom U 2
   JIS, GB-C, YB-C Custom U 3
   PFC
  UAP, UPE
   Shape Re
  HSS (RHS, SHS)
  RHS, SHS metric
  Custom RHS/SH
  Custom RHS/SH
  Custom RHS/SH
  Shape PI
   Imperial bars/PI.
  V PI.
  Custom PI. 1
     Custom PI. 2
  Custom PI. 3
   Shape Ro
  HSS (Round), PI
  Pipe metric
  Custom Pipe 1
     Custom Pipe 2
   Custom Pipe 3
   Save and
                                                                                         Don't save
                                                                                         and Close
    Close
```

### 21 Column base plate and anchors (CB8)

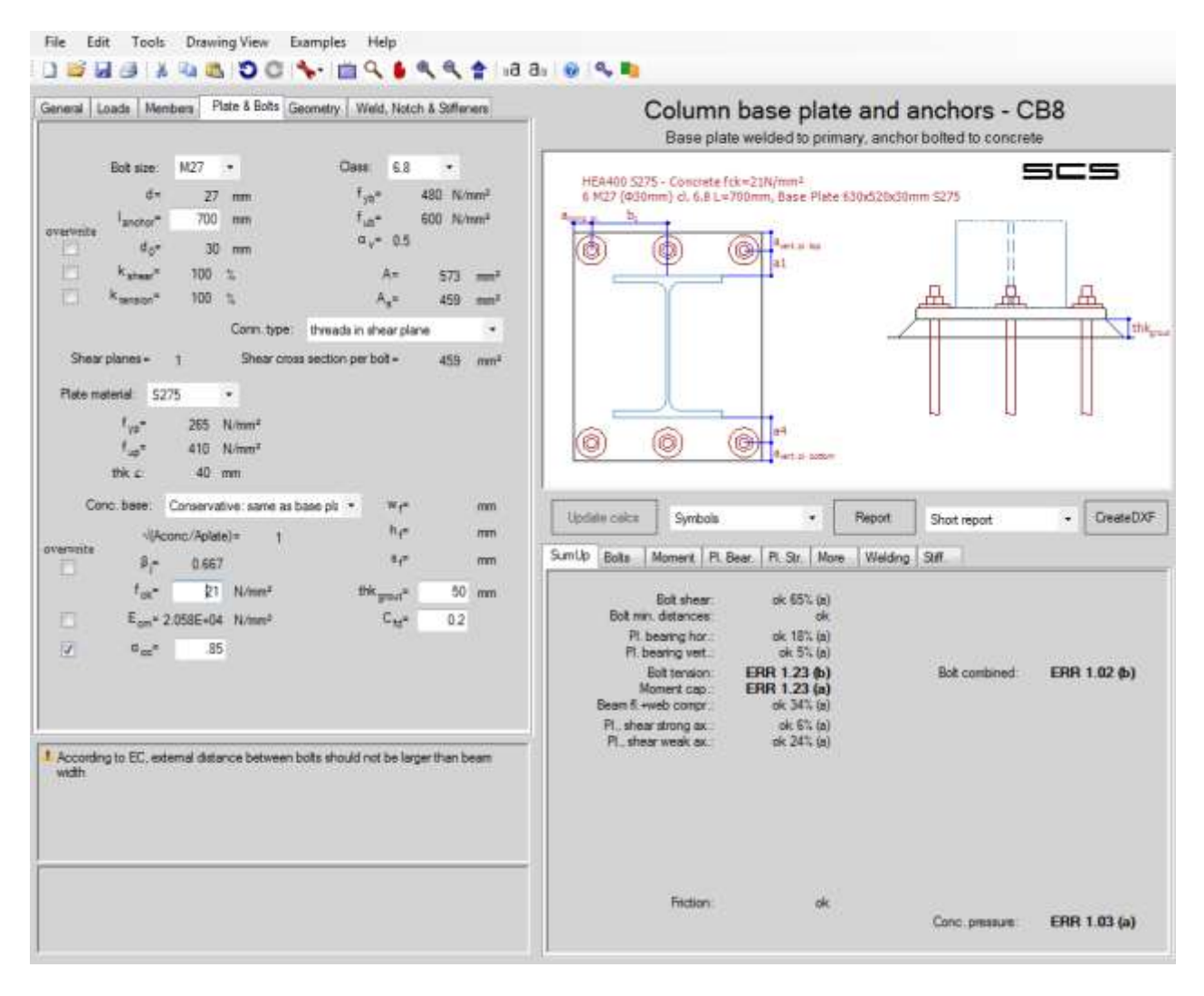

### 21.1 About CB8

This connection can bear any kind of forces and it's the state of the art when column is based on a concrete foundation.

### 21.2 Shear force

You can choose the elements that resist shear force among these choices: Friction and anchor bolts; Shear key and frictions; Friction only; Shear key only; Anchor bolts only.

### 21.3 Base plate calculation method

You can choose between two different configurations for connection:

- Eurocode #01;
- British Code #42;
- AISC design guides #22.

# 21.4 Top configuration

Here you can choose the position of the anchors on the "top" of the base plate compared to the "top flange" of the column: External anchors; Internal anchors;

Both external and internal anchors.

# 21.5 Bottom configuration

Here you can choose the position of the anchors on the "bottom" of the base plate compared to the "bottom flange" of the column:

External anchors; Internal anchors; Both external and internal anchors.

# 21.6 T-stub prying force

The user can decide how to consider T-stub prying force if relevant with the selected standard: - always;

- never;
- worse condition;
- according to bolt length.

For base plate connection, it's suggested to choose "worse" or, in case, "according to bolt length" or "never". It's not suggested to choose "always".

# 21.7 Plate & Bolts

In this tab the user can choose the characteristics of the concrete foundation and also set the geometrical data of the concrete foundation:

- input detail of concrete base;
- conservative: same dimension as base plate ( $\sqrt{(A_{conc}/A_{base plate})}=1$ );
- no limits: use optimum values ( $\sqrt{(A_{conc}/A_{base plate})}=3$ );
- intermediate value between cases "Conservative" and "No limits" ( $\sqrt{(A_{conc}/A_{base plate})}=2$ ).

|          | Conc. base:           | Input deta  | ils of concrete base | • | w <sub>f</sub> =      | 600 | mm |
|----------|-----------------------|-------------|----------------------|---|-----------------------|-----|----|
|          | √(A)                  | conc/Aplate | ∍)= 1.06             |   | h <sub>f</sub> =      | 600 | mm |
| overwrit | e<br>β <sub>j</sub> = | 0.667       |                      |   | s <sub>f</sub> = [    | 500 | mm |
|          | f <sub>ck</sub> =     | 30          | MPa                  | t | hk <sub>grout</sub> = | 30  | mm |
|          | E <sub>cm</sub> =     | 3.284E+04   | MPa                  |   | C <sub>fd</sub> =     | 0.2 |    |
|          | α <sub>cc</sub> =     | 0.85        |                      |   |                       |     |    |

### 21.8 Geometry

Here you can choose the stiffeners of the base plate, for the strong and weak axis: - none;

- central stiffeners;
- external stiffeners;
- both central and external stiffeners.

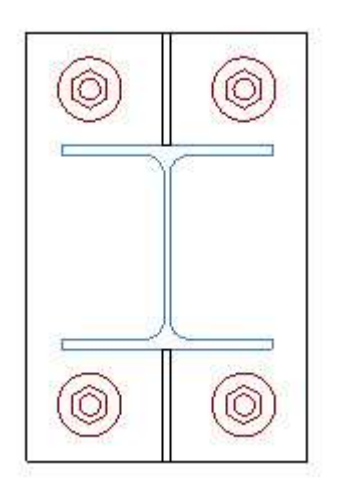

Example of central stiffeners on the strong side.

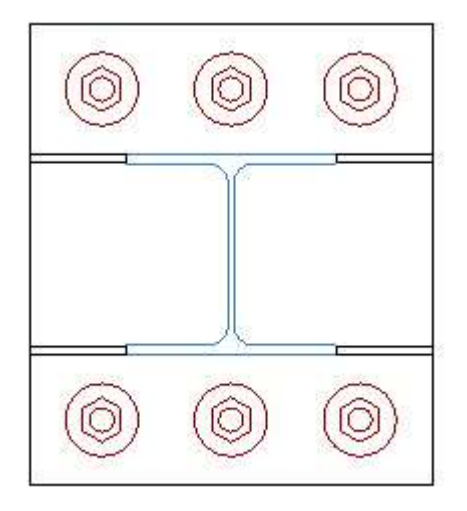

Example of external stiffeners on the weak side.

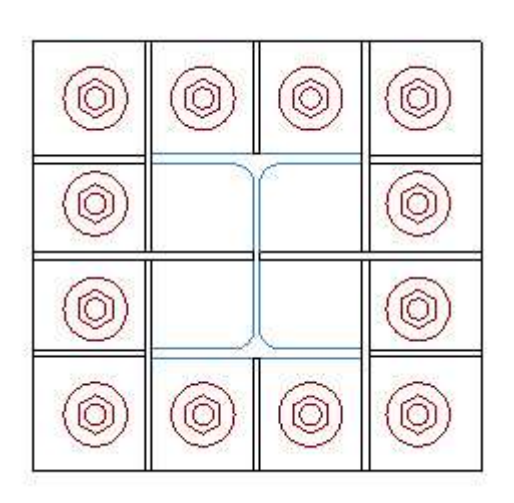

Example with both stiffeners on the strong and weak axes.

#### **21.9** Circular hollow section connections

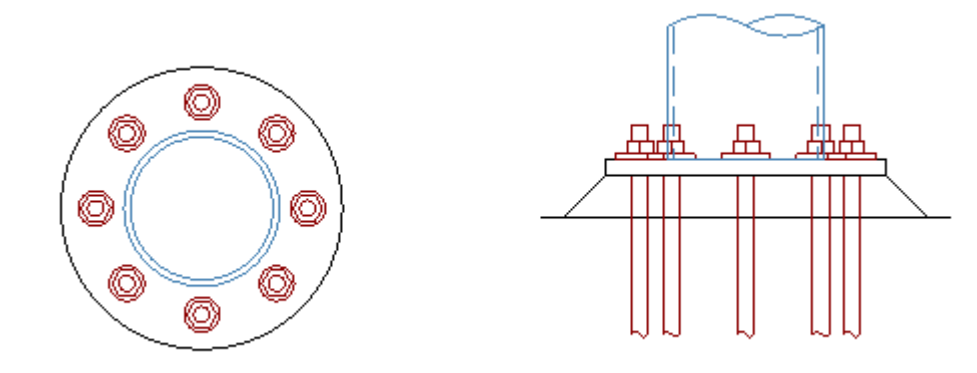

Module CB8 allows the use of round sections from version 17.4 on.

Capacity of base plate side in tension can be checked according to T-Stub concept or through the method proposed in [41]. The first method is based on a generalization of Eurocode T-Stub concept, both for stiffened or unstiffened configurations. Method as per [41] does not allow the use of stiffeners.

Capacity of base plate side in compression is based on Eurocode approach of T-Stub in compression (chapter 6.2.5 of [00]), so the compressed area of concrete depends on diffusion in the plate thickness. When the stiffeners are present, the user can choose to increase the concrete compressed area. Maximum compressed area is equal to steel plate area. When the user considers the diffusion in concrete foundation depth, a vertical conical diffusion is considered, which rules are compliant with the chosen Standard.

As per Eurocode approach (chapter 6.2.8 of [00]), acting moment is distributed in both compression and tensile sides, considering arms ( $z_T$  and  $z_C$ ) from the neutral axis (that always intersects the center of the column) to the centers of gravity of each side.

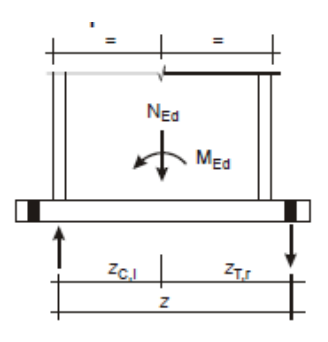

Due to double symmetry, strong and weak axis moments are directly combined as vector by SCS and applied to the bolt configuration, defining the corresponding inclined neutral axis.

# 22 General check (ME0)

### 22.1 About ME0

This module can verify members, bolts and welds generally.

#### 22.2 General

Here the user can choose which kind of elements to verify: any combination of members, bolts and welds is allowed.

🗹 Member 🛛 🗹 Bolts 🖉 Welds

#### 22.3 Loads

 $V_{max}$  (2<sup>nd</sup> column of the load table) is the shear force applied along the Y axis;  $M_{max}$  (4<sup>th</sup> column) is the bending moment applied around the X axis;  $V_{min}$  (3<sup>rd</sup> column) is the shear force applied along the X axis;  $M_{min}$  (5<sup>th</sup> column) is the bending moment applied around the Y axis; Axial force (1<sup>st</sup> column) positive is tension. The last column represents the torsion in the plane XY

### 22.4 Graphics

x' and y' represented in the graphic window are the main inertia axes of configuration of bolts, weld and non-standard members built by the user.

### 22.5 Members

You can choose between two different configurations for connection:

- member from database;

- non standard member (elastic analysis).

The database includes a large number of profiles and shapes and the possibility to add profiles by the customer (in the toolbar *Edit Database*\*Edit Member DB*).

For a *Non standard member*, only strength limit state are considered for member checks (for example, lateral/torsional buckling aren't considered). The user has to insert the geometrical data of the member in the table data as a sum of rectangles, where for each rectangle you have to fill the row of the table data with:

- x and y coordinates of start point;

- size (width) of rectangle;

- length of rectangle;

- angle of rectangle in the xy plane;

| Drily st | Ion Vind  | lichmenke<br>Listales are | consider | ed for membe | er checke (e.g. | lateral/ | lotsidmail |
|----------|-----------|---------------------------|----------|--------------|-----------------|----------|------------|
| SUCKIN   | g not can | sidered)                  |          |              | Material        | \$235    | 1          |
|          |           |                           |          |              | 4-              | 7        | N/west     |
|          |           |                           |          |              | ų-              | 7        | N/met*     |
| Unit     | In        |                           |          |              | Hk c            | 40       | 725        |
|          | Pos.X     | Pos.Y                     | Size     | Length       | Argle           |          |            |
| *        |           | T. COLUMN                 |          | 1            | 1               |          |            |
|          |           |                           |          |              |                 |          |            |
|          |           |                           |          |              |                 |          |            |
|          |           |                           |          |              |                 |          |            |
|          |           |                           |          |              |                 |          |            |
|          |           |                           |          |              |                 |          |            |
|          |           |                           |          |              |                 |          |            |
|          |           |                           |          |              |                 |          |            |
|          |           |                           |          |              |                 |          |            |
|          |           |                           |          |              |                 |          |            |
|          |           |                           |          |              |                 |          |            |
|          |           |                           |          |              |                 |          |            |
|          |           |                           |          |              |                 |          |            |

### 22.6 Bolts

Here you can choose the bolt geometry and the material, and for each bolt the coordinates of the centre into the data tab.

| Bolt size:       ▼       Class:       ▼         d=       ? mm       fyb=       ? N/mm²         fub=       ? N/mm²       fub=       ? N/mm²         av=       ?       mm²         A=       ?       mm²         As=       ?       mm²         As=       ?       mm²         Shear planes=       1       Conn. type:       threads in shear plane       ▼         Unit:       mm | Solts are considered as working in compression too.<br>Bolt size:                                                                                                    | eneral    | Loads     | Members      | Pla   | ite & Bolts | We    | lds               |           |      |    |     |
|----------------------------------------------------------------------------------------------------|----------------------------------------------------------------------------------------------------|-----------|-----------|--------------|-------|-------------|-------|-------------------|-----------|------|----|-----|
| Bolt size:  Class:  d= ? mm fyb= ? N/mm² fub= ? N/mm² ave ?  A= ? mm² As= ? mm² As= ? mm² As= ? mm² As= ? mm² As= ? mm² Distear planes= 1 Shear cross section per bolt= ? mm² Unit: mm Bolt setup Bolt setup                                                                                                    | Bolt size:     ▼     Class:     ▼       d=     ? mm     fyb=     ? N/mm²       fub=     ? N/mm²       αv=     ?       A=     ? mm²       A <sub>s</sub> =     ? mm²       A <sub>s</sub> =     ? mm²       Shear planes=     1       Shear cross section per bolt=     ? mm²       Unit: mm     Pos. X     Pos. Y       €     Bolt setup | Bolts are | conside   | ered as work | ing i | n compres   | sion  | 00.               |           |      |    |     |
| d= ? mm fyb= ? N/mm²<br>fub= ? N/mm²<br>$\alpha_v$ = ?<br>A= ? mm²<br>A <sub>s</sub> = ? mm²<br>A <sub>s</sub> = ? mm²<br>A <sub>s</sub> = ? mm²<br>A <sub>s</sub> = ? mm²<br>Shear planes= 1 Shear cross section per bolt= ? mm²<br>Unit: mm<br>Pos. X Pos. Y<br>Bolt setup                                                                                                  | d= ? mm f <sub>yb</sub> = ? N/mm²<br>f <sub>ub</sub> = ? N/mm²<br>α <sub>v</sub> = ?<br>A= ? mm²<br>A <sub>s</sub> = ? mm²<br>A <sub>s</sub> = ? mm²<br>Shear planes= 1 Shear cross section per bolt= ? mm²<br>Unit: mm<br>Pos.X Pos.Y<br>€ Bolt setup                                                                                   |           | Bolt      | size:        |       | *           |       | Class:            |           | 1000 |    |     |
| f <sub>ub</sub> = ? N/mm²<br>α <sub>v</sub> = ?<br>A= ? mm²<br>A <sub>s</sub> = ? mm²<br>A <sub>s</sub> = ? mm²<br>Shear planes = 1 Conn. type: threads in shear plane ▼<br>Shear planes = 1 Shear cross section per bolt = ? mm²<br>Unit: mm<br>Pos. X Pos. Y<br>Bolt setup                                                                                                  | f <sub>ub</sub> = ? N/mm²<br>α <sub>v</sub> = ?<br>A= ? mm²<br>A <sub>s</sub> = ? mm²<br>A <sub>s</sub> = ? mm²<br>Shear planes = 1 Conn. type: threads in shear plane<br>Shear planes = 1 Shear cross section per bolt = ? mm²<br>Unit: mm<br>Pos. X Pos. Y<br>Bolt setup                                                               |           |           | d=           | ?     | mm          |       | f <sub>yb</sub> = |           | ?    | N2 | mm² |
| α <sub>v</sub> = ?<br>A= ? mm <sup>2</sup><br>A <sub>s</sub> = ? mm <sup>2</sup><br>n°pl: 1 Conn. type: threads in shear plane •<br>Shear planes= 1 Shear cross section per bolt= ? mm <sup>2</sup><br>Unit: mm<br>Pos. X Pos. Y<br>Bolt setup                                                                                                    | α <sub>v</sub> = ?<br>A= ? mm <sup>2</sup><br>A <sub>s</sub> = ? mm <sup>2</sup><br>n° pl.: 1 Conn. type: threads in shear plane •<br>Shear planes= 1 Shear cross section per bolt= ? mm <sup>2</sup><br>Unit: mm<br>Pos. X Pos. Y<br>Bolt setup                                                                                         |           |           |              |       |             |       | f <sub>ub</sub> = |           | ?    | NZ | mm² |
| A= ? mm <sup>2</sup><br>A <sub>s</sub> = ? mm <sup>2</sup><br>n* pl.: <u>1</u> Conn. type: threads in shear plane •<br>Shear planes= 1 Shear cross section per bolt= ? mm <sup>2</sup><br>Unit: mm<br>Pos. X Pos. Y<br>Bolt setup                                                                                                    | A= ? mm <sup>2</sup><br>A <sub>s</sub> = ? mm <sup>2</sup><br>n° pl.: 1 Conn. type: threads in shear plane •<br>Shear planes = 1 Shear cross section per bolt = ? mm <sup>2</sup><br>Unit: mm<br>• Pos. X Pos. Y<br>• Bolt setup                                                                                                    |           |           |              |       |             |       | α <sub>v</sub> =  | ?         |      |    |     |
| A <sub>s</sub> = ? mm <sup>2</sup><br>n°pl: 1 Conn. type: threads in shear plane •<br>Shear planes= 1 Shear cross section per bolt= ? mm <sup>2</sup><br>Unit: mm<br>Pos. X Pos. Y<br>Bolt setup                                                                                                    | A <sub>s</sub> = ? mm <sup>2</sup><br>n° pl.: <u>1</u> Conn. type: threads in shear plane •<br>Shear planes= 1 Shear cross section per bolt= ? mm <sup>2</sup><br>Unit: mm<br>•<br>•<br>•<br>•<br>•<br>•<br>•<br>•<br>•<br>•<br>•<br>•<br>•                                                                                              |           |           |              |       |             |       | A                 | .=        |      | ?  | mm² |
| n° pl.: 1 Conn. type: threads in shear plane • Shear planes= 1 Shear cross section per bolt= ? mm² Unit: mm Pos. X Pos. Y Bolt setup                                                                                                    | n*pl.: 1 Conn. type: threads in shear plane  Shear planes= 1 Shear cross section per bolt= ? mm² Unit: mm Pos. X Pos. Y Bolt setup Bolt setup                                                                                                    |           |           |              |       |             |       | As                | =         |      | ?  | mm² |
| Shear planes= 1 Shear cross section per bolt= ? mm <sup>2</sup><br>Unit: mm<br>Pos. X Pos. Y<br>Bolt setup                                                                                                    | Shear planes= 1 Shear cross section per bolt= ? mm² Unit: mm Pos. X Pos. Y Bolt setup                                                                                                    |           | n° pl.:   | 1            |       | Conn. typ   | be:   | threads in she    | ar plane  |      |    | -   |
| Unit: mm<br>Pos. X Pos. Y<br>Bolt setup                                                                                                    | Unit: mm<br>Pos. X Pos. Y<br>Bolt setup                                                                                                    | She       | ar plane: | s= 1         |       | Shear c     | cross | section per bolt  | t=        |      | ?  | mm² |
|                                                                                                    |                                                                                                    | *         | Pos. X    | Pos. Y       |       |             |       | Во                | lt setup  |      | Ĩ  |     |
|                                                                                                    |                                                                                                    | *         |           |              |       |             |       | Bo                | ilt setup |      |    |     |
|                                                                                                    |                                                                                                    |           |           |              |       |             |       |                   |           |      |    |     |
|                                                                                                    |                                                                                                    |           |           |              |       |             |       |                   |           |      |    |     |
|                                                                                                    |                                                                                                    |           |           |              |       |             |       |                   |           |      |    |     |
|                                                                                                    |                                                                                                    |           |           |              |       |             |       |                   |           |      |    |     |
|                                                                                                    |                                                                                                    |           |           |              |       |             |       |                   |           |      |    |     |
|                                                                                                    |                                                                                                    |           |           |              |       |             |       |                   |           |      |    |     |

With the button 'Bolt setup' the coordinates of a regular pattern of bolts can be set up automatically. This feature can be used as a starting point, then coordinates can be changed to arrange an irregular pattern.
| strong=                          |              |
|----------------------------------|--------------|
| bolt columns =                   | 3            |
| bolt rows =                      | 3            |
| <sup>p</sup> horiz. <sup>=</sup> | 50 mm        |
| <sup>o</sup> vert.=              | 60 mm        |
|                                  | •            |
| Lindate and                      | Don't update |

# 22.7 Welds

The user can insert data welds as rectangles filling in the table (1 row, 1 rectangle):

- x and y coordinates of start point; size (width) of rectangle;
- length of rectangle;

Y Y

- angle of rectangle in the xy plane;

|       | veld=  |        | N/mm²            | overwri | te                | β <sub>w</sub> = | 0.8  |
|-------|--------|--------|------------------|---------|-------------------|------------------|------|
| Unit: | mm     |        |                  | and the | α <sub>thro</sub> | ət =             | 45 ° |
|       | Pos. X | Pos. Y | Size<br>(throat) | Length  | Angle             |                  | Umm  |
|       |        | 1.     |                  | -       | 1                 |                  |      |
|       |        |        |                  |         |                   |                  |      |
|       |        |        |                  |         |                   |                  |      |
|       |        |        |                  |         |                   |                  |      |
|       |        |        |                  |         |                   |                  |      |
|       |        |        |                  |         |                   |                  |      |
|       |        |        |                  |         |                   |                  |      |
|       |        |        |                  |         |                   |                  |      |
|       |        |        |                  |         |                   |                  |      |
|       |        |        |                  |         |                   |                  |      |
|       |        |        |                  |         |                   |                  |      |
|       |        |        |                  |         |                   |                  |      |
|       |        |        |                  |         |                   |                  |      |
|       |        |        |                  |         |                   |                  |      |
|       |        |        |                  |         |                   |                  |      |

# 23 Database editing

The database can be edited through the forms opened by clicking

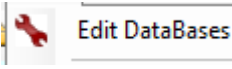

and choosing which database to edit.

The database is stored in the db.mdb (Microsoft Access) file inside [installation folder]/DB but the user MUST NOT edit the access file. A copy of the DB given by Steel Studio is stored under [installation folder]/DB/dbcopy.

# 23.1 Input for bolt size db: Agr and Ares

Please consider the following information when you input new bolt sizes:

|   | Bolt | Visible | d [in] 🧹 | Agr [in <sup>2</sup> ] | Ares [in <sup>2</sup> ] |
|---|------|---------|----------|------------------------|-------------------------|
| • | M8   | V       | 0.315    | 10.0775                | 20.0558                 |

1) the Agr field is to input the gross area of the bolt. If no value is input, SCS will automatically calculate it according to the formula  $A_{gr}=\pi d^2/4$ 

2) Ares field is to input the net SHEAR area of the bolt. This value must always be input because some codes require it as a specific bolt property. Some other code (AISC for example) will automatically calculate it (as Agr/1.25) but, again, the db requires one load to be input here.

# 23.2 How to control visibility

SCS has 4 different databases, actually stored in one .mdb file.

While visibility of the 'Member' db can be controlled through the 'Member filter' option, the visibility of records in the other databases can be controlled through the 'visibility' checkbox.

| Database |           |          |  |  |  |
|----------|-----------|----------|--|--|--|
| 🔚 Sa     | ve DataBa | ise      |  |  |  |
|          | Bolt      | Visible  |  |  |  |
|          | M12       | <b>V</b> |  |  |  |
|          | M14       | <b>V</b> |  |  |  |
|          | M16       | <b>V</b> |  |  |  |
|          | M18       |          |  |  |  |
|          | M20       | <b>V</b> |  |  |  |
|          | M22       |          |  |  |  |
|          | M24       | <b>v</b> |  |  |  |
|          | M27       | <b>v</b> |  |  |  |
|          | M30       |          |  |  |  |
|          | M33       |          |  |  |  |
|          | M36       |          |  |  |  |
|          | M39       |          |  |  |  |
|          | M42       |          |  |  |  |
|          | M45       |          |  |  |  |
|          | M48       | <b>V</b> |  |  |  |
|          | 1/2       | <b>V</b> |  |  |  |
|          | 5/8       | <b>V</b> |  |  |  |
|          | 3/4       | <b>V</b> |  |  |  |
|          | 7/8       | <b>V</b> |  |  |  |
|          | 1         | <b>V</b> |  |  |  |
|          | 1 1/8     | <b>v</b> |  |  |  |
|          | 1 1/4     | <b>V</b> |  |  |  |
|          | 1 3/8     | <b>V</b> |  |  |  |
|          | 1 1/2     |          |  |  |  |

It must be noted that the 'visibility' filter only applies if the following checkbox is ticked in 'General options':

#### Help manual

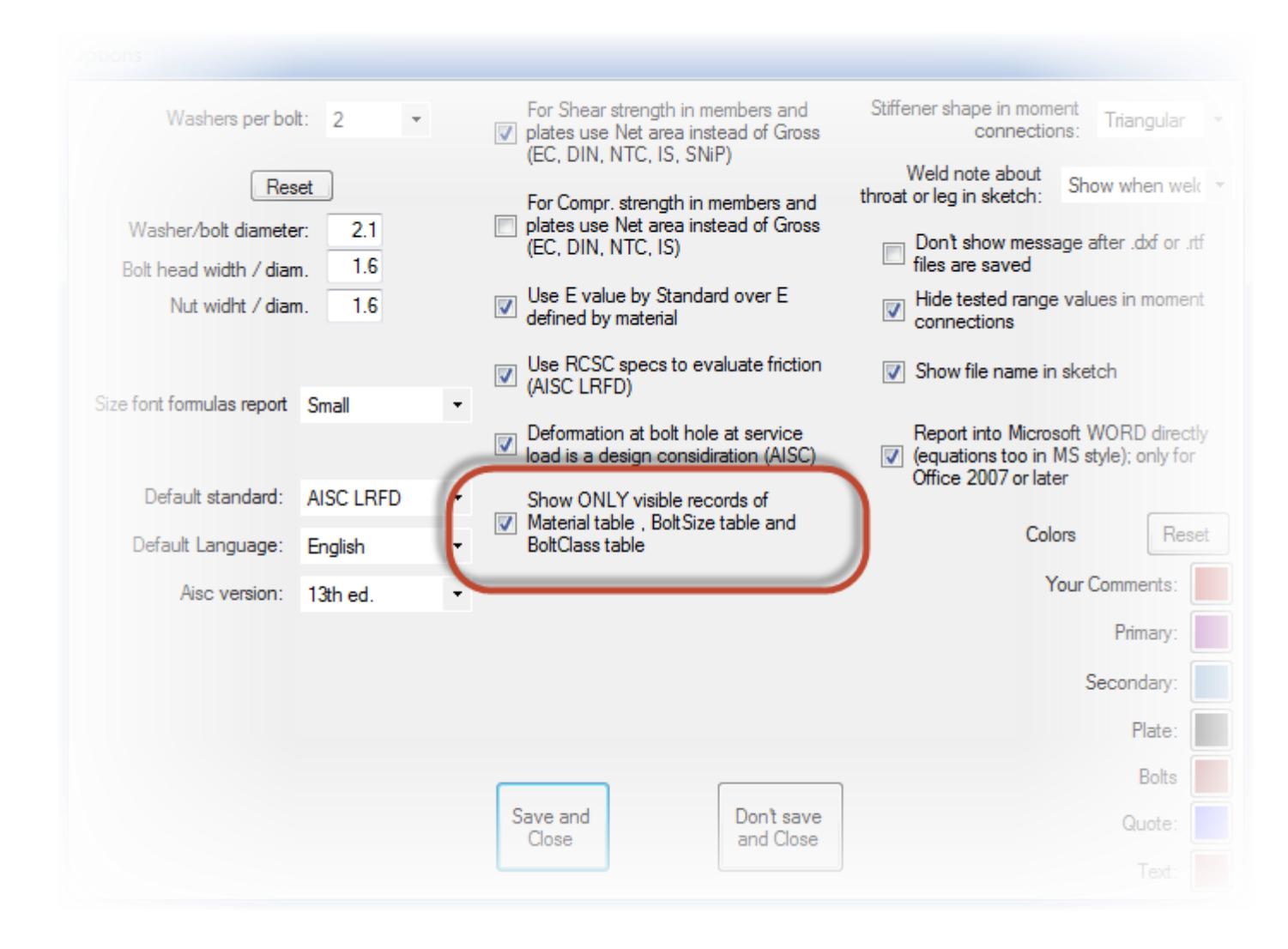

# 23.3 Automatic import

Please notice that if you load a file that has a custom database section that is not inside your database (for example a file saved by another user that created a custom section), SCS will automatically import the new property inside the database.

# 24 Reports

## 24.1 Calculation report

You can generate reports according to the following options:

| Short report          |
|-----------------------|
| Standard report       |
| Full (selected cases) |
| Full (all cases)      |

- Short report: only sketch, 'general', 'loads', 'sumup' data and error 'comments' will be reported;
- Standard report: complete information on input data plus the 'sumup' tab results and comments;
- Full (selected cases): report will display all data and results of each tab; the results will be displayed only for the load case ('a', 'b', 'c', 'd' or 'e') selected in each tab.
- Full (all cases): report will dispaly data and results of each tab; the results will be displayed for all load cases ('a' to 'e')

The reports can later be saved in .txt or .rtf (Word compatible) and modified by the user to allow maximum flexibility.

Save RTF Save TXT

Please note that the sketch in the report is the same displayed in your sketch window, therefore you can customize what you will see on report.

# 24.2 T-stub report

This report is available only when the Eurocode or Eurocode/BS methods are used for 'Moment calc. method' and displays pertinent data.

# **25 Request support**

Please use menu under Help - Send support request or e-mail support@scs.pe or support@steelconnectionstudio.com.

Installation support is included during Demo version evaluation and for the first 30 days after purchase. For longer support, you must have purchased 'Update subscription'.

# **26 Validation**

# 26.1 General

Several validation examples are in the folder 'Validation' under [Installation directory]/DB/Validation. This folder can be opened directly clicking

| Example 1             |
|-----------------------|
| Example 2             |
| Example 3             |
| Example 4             |
| Example 5             |
| Example 6             |
| Open Validation files |

Some of the validation examples are reported and commented in the following pages.

# 26.2 Flexible end plate with EC3

This example is taken from ECCS Technical Committee 10, Structural Connections No. 126, 2009, on page 67 (#1e).

A flexible end plate welded to secondary beam, bolted to primary is analyzed for a shear on strong axis loading. This connection is considered as a pin type connection. Small moments and axial actions might be input. Here below the calculation hypothesis adopted in SCS:

Standard: Eurocode;

Bolt eccentricity calculation method: Elastic ;

Connection axis: Column-Plate contact point;

Category for shear: Bearing type;

Moment calc. method: Eurocode/BS.

Main limit state for the connection are below explained and compared with published results in #1e.

26.2.1 Geometrical and mechanical data

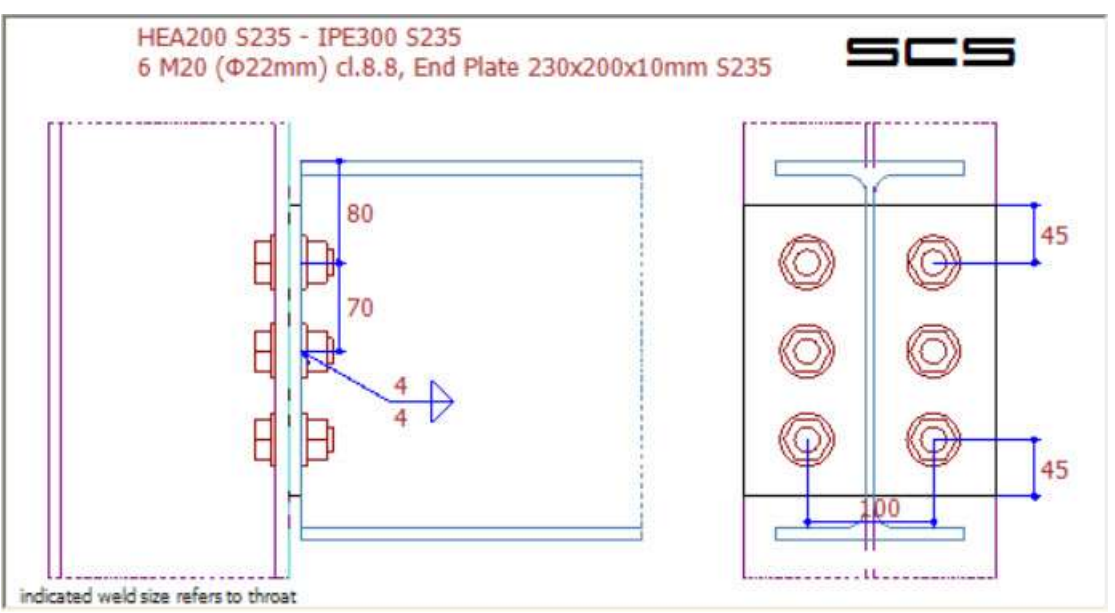

## 26.2.2Loads

A shear load on strong axis of 200kN is considered.

## 26.2.3 Joint shear resistance

#### 26.2.3.1 Bolts in shear

 $F_{V,Rd,1 \text{ bolt}} = \alpha_v A f_{ub} / \gamma_{M2} = 0.6*245 \text{mm}^2 *800 \text{N/mm}^2 / 1.25 = 94.08 \text{kN}$  (from table 3.4 EC3-1-8), which is the same value on #1e.

 $F_{V,Rd,bolt group} = n F_{v,Rd} = 6*94.08kN = 564.5kN$ 

| -      |                |       |     |         |
|--------|----------------|-------|-----|---------|
| (      | Fv,Rd,1 bolt=  | 94,08 | kN  | formula |
| F      | v,Rd,bolt gr.= | 564,5 | kN  | formula |
| F      | v,Ed,boit gr.= | 200   | kN  | formula |
| Bolt s | shear:         | ok    | 35% | formula |

#### 26.2.3.2 Header plate in bearing

 $F_{b,Rd,v,plate} = k_1 \alpha_b d t_p f_{up} / \gamma_{M2} = 2.5*0.68*20 mm*10 mm*360 N/mm^2 / 1.25 = 98.18 kN \text{ (from table 3.4 EC3-1-8)}$ 

$$F_{b,Rd,v,pl} = 98.18 \text{ kN} = \frac{k_{2,vp1} \alpha_{b,vp1} k_{red,vert} f_u d t}{\gamma_{M2}} (ta. 3.4) #00$$

 $F_{b,Rd,vertical}$  = n  $F_{b,Rd}$  = 6\*98.18kN = 589.1kN which are the same values in #1e.

#### 26.2.3.3 Column flange in bearing

 $F_{b,Rd,v,bw} = k_1 \alpha_b dt_p f_{up} / \gamma_{M2} = 116.73 \text{kN}$  (from table 3.4 EC3-1-8)

 $F_{b,Rd,v,bw} = 116.7 \text{ kN} \qquad \frac{k_{1,vbw} \alpha_{b,vbw} k_{red,vert} f_u dt}{v_{tra}} (ta. 3.4) \# 00$ 

 $F_{b,Rd,v}$  = n  $F_{b,Rd}$  = 6\*98.18kN = 700.36kN which are the same values in #1e.

#### 26.2.3.4 Gross section of the header plate in shear

SCS let you decide between the net and the gross area for the value of  $A_v$ . Using gross area, it becomes:

 $V_{Rd,str,pl} = A_{v,gross} f_y / (\sqrt{3} \gamma_{M0}) = 2'300*235/ (\sqrt{3} * 1.0) = 312.1kN$  (from formula 6.18 EC3-1-8) this value is the half plate shear resistance, so it's compared with half shear load: 100kN.

| V <sub>Rd</sub> ett of= | 312.1 kN | = 2300 (m                  | m * ) * 2 3 5 (N/mm * |
|-------------------------|----------|----------------------------|-----------------------|
| nu,su,pi                |          | and a second second second | √5 * 1                |
| V Ed,str,pl=            | 100 kN   | formula                    |                       |
| Shear str:              | ok 32%   | formula                    |                       |

#### 26.2.3.5 Net section of the header plate in shear

SCS let you decide between the net and the gross area for the value of  $A_{\nu}$ . Using net area, it becomes:

 $V_{Rd,str,pl} = A_{v,net} f_y / (\sqrt{3} \gamma_{M0}) = 1'640*235 / (\sqrt{3} * 1.0) = 222.5 kN$  (from formula 6.18 EC3-1-8) this value is the half plate shear resistance, so it's compared with half shear load: 100kN.

| V <sub>Rd,str,pl</sub> = | 222,5 kN | $= \frac{1640 (mm^{4})^{*} 235 (N/mm^{4})}{\sqrt{5}^{*} 1}$ | 1 |
|--------------------------|----------|-------------------------------------------------------------|---|
| V <sub>Ed,str,pl</sub> = | 100 kN   | formula                                                     |   |
| Shear str:               | ok 45%   | formula                                                     |   |

#### 26.2.3.6 Shear block of the header plate

 $V_{eff,Rd} = V_{eff,Rd,5} = f_{up} A_{nt} / \gamma_{M2} + f_{yp} A_{nv} / (\sqrt{3} \gamma_{M0}) = 360*780/1.25 + 235*2'600/(\sqrt{3}*1.0) = 577.4 \text{kN}$  (from formula 3.9 EC3-1-8)

which is the same value in #1e.

| Plat      | e block she       | ear (block | tearing)        | - V = Vvert,sd    | bolt gr. |                 |                        |       |    |
|-----------|-------------------|------------|-----------------|-------------------|----------|-----------------|------------------------|-------|----|
| Mode 4:   | A <sub>nt</sub> = | 780        | mm <sup>2</sup> | A <sub>nv</sub> = | 2600     | mm <sup>2</sup> | V <sub>eff,Rd4</sub> = | 577,4 | kN |
| Mode 5:   | A <sub>nt</sub> = | 780        | mm <sup>2</sup> | A <sub>nv</sub> = | 2600     | mm <sup>2</sup> | V <sub>eff,Rd5</sub> = | 577,4 | kN |
| Veff,Rd \ | / PI <sup>=</sup> | 577,4      | kN              | formula           |          |                 |                        |       |    |

#### 26.2.3.7 Beam web in shear

 $V_{Rd,str,sec} = A_v f_y / (\sqrt{3} \gamma_{M0}) = 1'633 mm^2 * 235 N/mm^2 / (\sqrt{3} * 1.0) = 221.6 kN$  (from formula 6.18 EC3-1-8)

which is the same value in #1e.

| C | V <sub>Rd,str,sec</sub> = | 221,6 kN | $\frac{A_{v}}{\sqrt{3}} \frac{f_{y}}{v_{M0}} (6.18)$ | #01 |
|---|---------------------------|----------|------------------------------------------------------|-----|
|   | V <sub>Ed,str,sec</sub> = | 200 kN   | formula                                              |     |
|   | Shear str:                | ok 90%   | formula                                              |     |

#### 26.2.3.8 Column in shear

 $V_{Rd,loc} = A_{v,net} f_y / (\sqrt{3} \gamma_{M0}) = 2'900*235/ (\sqrt{3} * 1.0) = 393.5 kN (from check 6.5 #41)$ this value is the half plate shear resistance, so it's compared with half shear load: 100kN.

| A <sub>v</sub> =      | 2900 mm <sup>2</sup> | formula                        |           |      |     |
|-----------------------|----------------------|--------------------------------|-----------|------|-----|
| V <sub>Rd,loc</sub> = | 393,5 kN             | $\frac{A_y f_y}{\sqrt{3}}$ (6) | 5.5 check | 10*) | #41 |
| V <sub>Ed,loc</sub> = | 100 kN               | formula                        |           |      |     |
| Prim. local shear:    | ok 25%               | formula                        |           |      |     |

## 26.2.3.9 Joint shear resistance

By selecting the "Govern. lim. state" option, SCS shows in the drawing the worst limit state:

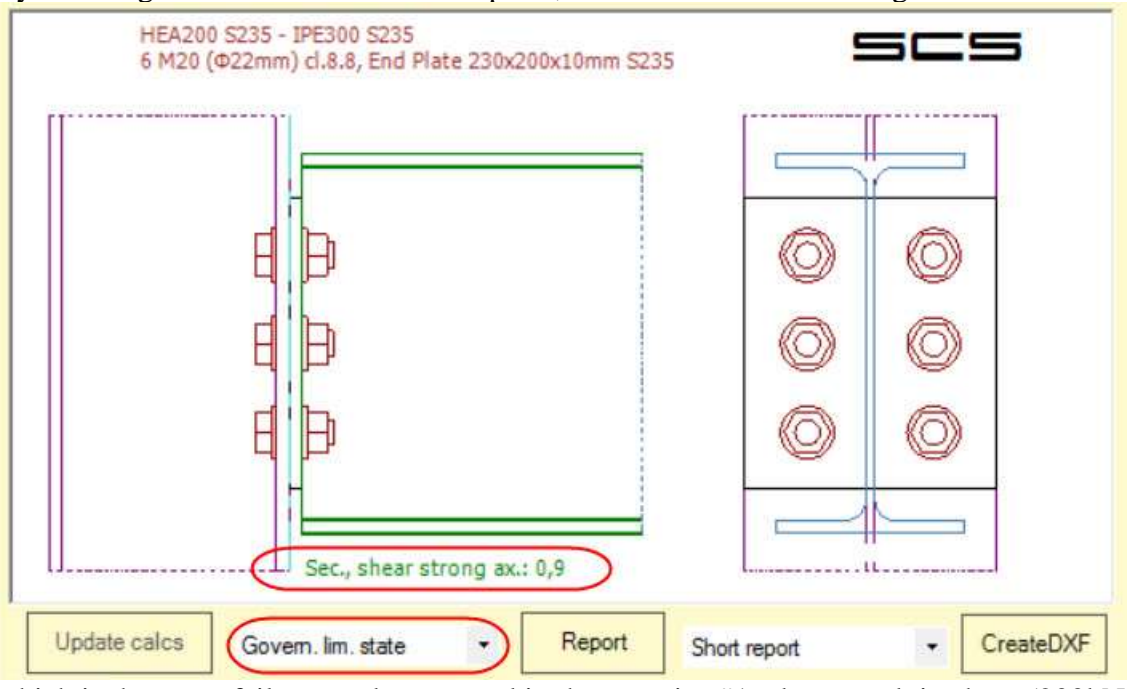

which is the same failure mode reported in the exercise #1e: beam web in shear (200 kN / 221.56 kN = 0.9).

## 26.2.4 Joint tying resistance

## 26.2.4.1 Bolt in tension

$$\begin{split} N_{Rd,1bolt} &= 0.9 \ f_{ub} \ A_s \ / \ \gamma_{M2} = 0.9*800*245 N/mm^2 \ / \ 1.25 = 141.1 kN \ (from table \ 3.4 \ EC3-1-8) \\ N_{Rd,1bolt} &= 141.1 \ kN \ = \frac{0.9*800 (N/mm^2)*245 \ (mm^2)}{1,25} \\ N_{Rd,bolt \ gr.} &= 129 \ kN \ formula \end{split}$$

## 26.2.4.2 Header plate in bending

This limit state in SCS is included into the resistance of bolt in tension. In fact,  $N_{Rd,bolt\,group}$  is calculated considering the T-stub behavior for flexible end plate and column flange.

## 26.2.4.3 Beam web in tension

 $N_{Rd,sec} = A \; f_y \; / \; \gamma_{M0} = \; 1'633 mm^2 \;\; * 235 \; N/mm^2 / 1.0 = 383.8 kN \; (from \; formulas \; 6.6 \; and \; 6.7 \; EC3-1-8)$ 

| Net =                 | 383.8 KN | min (A fy (6 5) #01 | 0.9 Anet fu | (5 7) #01) |
|-----------------------|----------|---------------------|-------------|------------|
| H0,sec                | 000,0 KN | WMO (0.0) #01,      | YM2         | (0.7)#01]  |
| N <sub>Ed,sec</sub> = | 0 kN     | formula             |             |            |
| Axial:                | ok 0%    | formula             |             |            |

## 26.2.4.4 Joint tying resistance

The worked example reports:

Tying resistance of the joint = 534.44kN; Failure mode: beam web in tension.

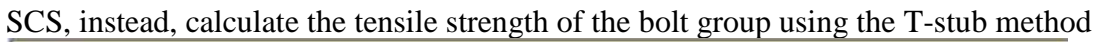

| N <sub>Ed bolt or</sub> =                                                                                       | 1                                                                                   | kN                                                            | formula                                                                                       | Draw in-plane forces                                                                             |
|----------------------------------------------------------------------------------------------------|-------------------------------------------------------------------------------------|---------------------------------------------------------------|-----------------------------------------------------------------------------------------------|--------------------------------------------------------------------------------------------------|
| M <sub>+ Ed, bolt gr.</sub> =                                                                                   | 0                                                                                   | kN*m                                                          | formula                                                                                       | Draw Sketch                                                                                      |
| N <sub>Rd,1 bolt</sub> =                                                                                        | 141.1                                                                               | kN                                                            | formula                                                                                       | Tablasta                                                                                         |
| N <sub>Rd,bolt gr.</sub> =                                                                                      | 129                                                                                 | kN                                                            | formula                                                                                       | 1-stub notes                                                                                     |
| m side:<br>vidual: Mode1: (4*(Min()                                                                             | 2π*41,9, 4                                                                          | 41,9+1.                                                       | 25*50))*0.25*10^2*23                                                                          | 35/1)/41,9€129kN;                                                                                |
| m side:<br>vidual: Mode1: (4*(Min()<br>Mode2: (2                                                                | 2π*41,9, 4<br>2*(Min(2π*                                                            | *41,9+1.<br>41,9, 4*4                                         | 25*50))*0.25*10^2*23<br>\$1,9+1.25*50))*0.25*1                                                | 35/1)/41,9€129kN;<br>10^2*235/1+50*141,1*2*1E3)/(4                                               |
| m side:<br>vidual: Mode1: (4*(Min()<br>Mode2: (2<br>Mode3: 1<br>Web tens                                        | 2π*41,9, 4 <sup>2</sup><br>2*(Min(2π*<br>41,1*2= 28<br>ion: 289kM                   | *41,9+1.<br>41,9, 4*4<br>32,2kN;<br>4                         | 25*50))*0.25*10^2*23<br>\$1,9+1.25*50))*0.25*1                                                | 95/1)/41,9 129kN;<br>10^2*235/1+50*141,1*2*1E3)/(4                                               |
| m side:<br>vidual: Mode1: (4*(Min()<br>Mode2: (2<br>Mode3: 1<br>Web tens<br>up*: Rows 1 to 2: Mode              | 2π*41,9, 4<br>2*(Min(2π*<br>41,1*2= 28<br>ion: 289kM<br>1: (4*(Min()                | *41,9+1.<br>41,9, 4*4<br>32,2kN;<br>J<br>230,1, 2             | 25*50))*0.25*10^2*23<br>\$1,9+1.25*50))*0.25*1<br>30,1))*0.25*10^2*235/                       | 95/1)/41,9€129kN;<br>0^2*235/1+50*141,1*2*1E3)/(4<br>/1)/41,9€129kN;                             |
| m side:<br>vidual: Mode1: (4*(Min()<br>Mode2: ()<br>Mode3: 1<br>Web tens<br>up*: Rows 1 to 2: Mode<br>Mode2: () | 2π*41,9, 4<br>2*(Min(2π*<br>41,1*2= 28<br>ion: 289kh<br>1: (4*(Min()<br>2*(230,1)*0 | *41,9+1.<br>41,9, 4*4<br>32,2kN;<br>J<br>230,1, 2<br>0.25*10^ | 25*50))*0.25*10^2*23<br>41,9+1.25*50))*0.25*1<br>30,1))*0.25*10^2*235/<br>2*235/1+50*141,1*4* | 35/1)/41,9€129kN;<br>10^2*235/1+50*141,1*2*1E3)/(4<br>/1)/41,9€129kN;<br>1E3)/(41,9+50)=336,4kN; |

And the failure mode is mode 1.

## 26.2.5References

#00: EN 1993-1-8: 2005, Design of steel structures, Design of joints, Cen.
#01: EN 1993-1-1: 2001, Design of steel structures, General structural rules, Cen.
#41: Joints in steel constructions, Simple Connections, SCI and BCSA, 2002.
#1e: Technical Committee 10, Structural Connections No. 126, 2009.

# 26.3 Fin plate connection with EC3

This example is taken from ECCS Technical Committee 10, Structural Connections No. 126, 2009, on page 74 (#1e).

A fin plate welded to column, bolted to beam is analyzed for a shear on strong axis loading. This connection is normally considered as a pin type connection, though limited bending moment can be resisted.

Here below the calculation hypothesis adopted in SCS:

Standard: Eurocode

Bolt eccentricity calculation method: Elastic

Connection axis: Column axis

Category for shear: Bearing type

Main limit state for the connection are below explained and compared with published results in #1e.

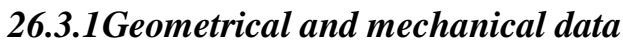

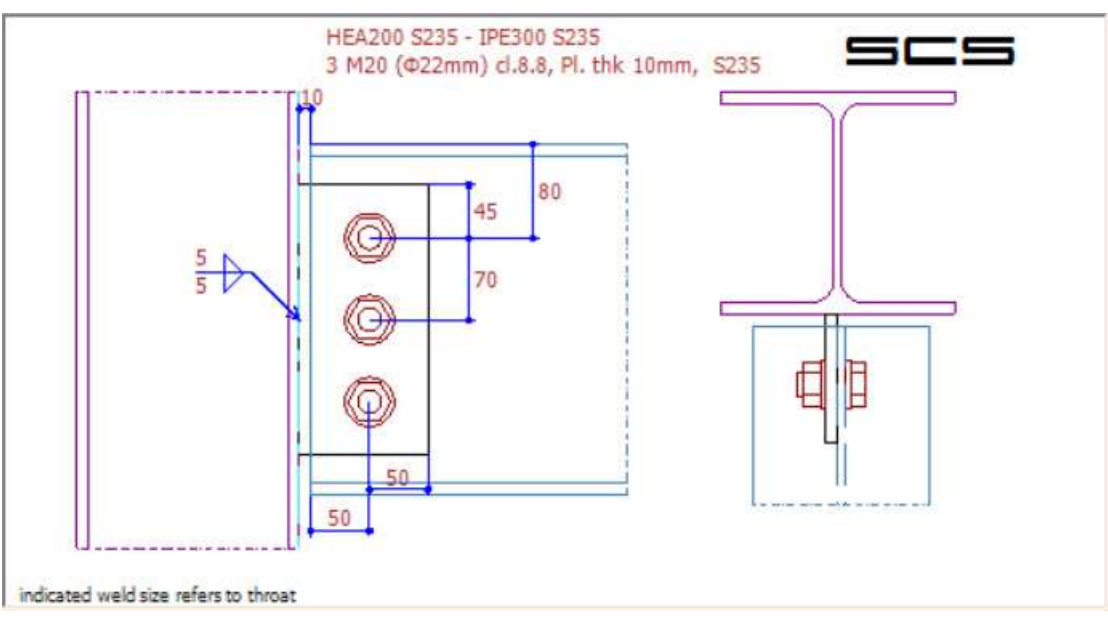

## 26.3.2Loads

A shear load on strong axis of 100kN is considered.

## 26.3.3 Joint shear resistance

#### 26.3.3.1 Bolts in shear

 $\begin{aligned} F_{V,Rd,1bolt} &= \alpha_v \ A \ f_{ub} \ / \ \gamma_{M2} = 0,6*245 \ mm^2 \ *800 \ N/mm^2 \ / \ 1,25 = 94,08kN \ (from table \ 3.4 \ EC3-1-8) \\ V_{Rd,bolt \ group} &= n \ F_{v,Rd} \ / \ v \ (1+(6 \ z \ / \ (n+1)p)^2) = 3*94,08kN \ / \ v \ (1+(6*60 \ mm \ / \ (3+1)*70 \ mm)^2) = 173,3kN \end{aligned}$ 

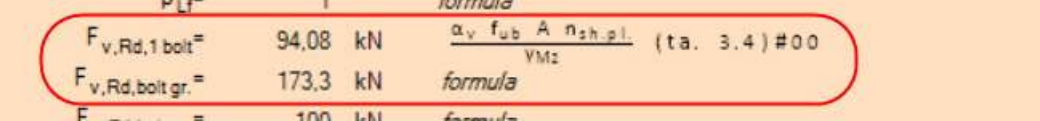

which are the same values in #1e.

#### 26.3.3.2 Fin plate in bearing

 $F_{b,Rd,vert} = k_1 \alpha_b d t_p f_{up} / \gamma_{M2} = 2,5*0,68*20 mm*10 mm*360 N/mm^2/1,25 = 98,18 kN \text{ (from table 3.4 EC3-1-8)}$ 

which is the same values in #1e.

```
        F<sub>b,Rd,v,pl</sub>=
        98,18
        kN
        =1,705*1*360(N/mm²)*20(mm)*10(mm)/1,25

        F<sub>b,Ed,v,pl</sub>=
        33,33
        kN
        Bolt 3
```

#### 26.3.3.3 Fin plate in shear

SCS let you decide between the net and the gross area for the value of Av. Using gross area, it becomes:

 $V_{Rd,str,pl} = A_{v,gross} f_y / (\sqrt{3} \gamma_{M0}) = 2'300*235/ (\sqrt{3} * 1.0) = 312,1kN$  (from formula 6.18 EC3-1-8). Using net area, it becomes:

 $V_{Rd,str,pl} = A_{v,net} f_y / (\sqrt{3} \gamma_{M0}) = \frac{1'640*235}{(\sqrt{3} * 1.0)} = 222,5kN \text{ (from formula 6.18 EC3-1-8)}.$ 

 $V_{Rd,str,pl}$  = 222.5 kN  $\frac{A_{v} f_{y}}{\sqrt{3} v_{MO}}$  (6.18) #01

#### 26.3.3.4 Block shear of the fin plate

SCS calculate the block shear for five modes of rupture, and obtain:

 $V_{Rd5}$  = 0,5 f<sub>up</sub> A<sub>nt</sub> /  $\gamma_{M2}$  + f<sub>yp</sub> A<sub>nv</sub> /( $\sqrt{3} \gamma_{M0}$ ) = 0.5\*360\*390/1.25+235\*1'300//( $\sqrt{3}$ \*1.0) = 232,54kN which is the same value in #1e.

| Mode 4: | A <sub>nt</sub> = | 390 mm <sup>2</sup> | Anv= | 1300 mm <sup>2</sup> | V <sub>eff,Rd4</sub> = | 232,5 | kN |
|---------|-------------------|---------------------|------|----------------------|------------------------|-------|----|
| Mode 5: | A <sub>nt</sub> = | 390 mm <sup>2</sup> | Anv= | 1300 mm <sup>2</sup> | V <sub>eff,Rd5</sub> = | 232,5 | kN |

#### 26.3.3.5 Fin plate in bending and buckling of the fin plate

SCS calculate the resistance of fin plate using the formulas 6.14 (bending) and 6.55 (buckling) of #01:

| M <sub>Rd,str,pl</sub> = | 17,65 kN | m Wel,min        | $f_{\gamma}$ min ( | 1<br>YMo , | $\frac{\chi_{LT}}{\gamma_{M_1}}$ | (6.14, | 6.55)#01 |
|--------------------------|----------|------------------|--------------------|------------|----------------------------------|--------|----------|
| MEd.str.pl=              | 6 kN     | m <i>formula</i> | P                  |            |                                  |        |          |
| Bending str:             | ok 343   | formula          | 1                  |            |                                  |        |          |

#### 26.3.3.6 Beam web in bearing

 $F_{b,Rd,v,bw} = 2.027 * 1*360*20*7.1/1.25 = 82,88$ kN (from table 3.4 EC3-1-8).

which is the same value in #1e.

| E. Barren =              | 82.88 kN  | k <sub>1,vbw</sub> α <sub>b,vbw</sub> kred,vert, fu dt | (ta 34)#00   |
|--------------------------|-----------|--------------------------------------------------------|--------------|
| D,HO,V,DW                | 02,00 111 | YM2                                                    | (10. 3.4/#00 |
| F <sub>b,Ed,v,bw</sub> = | 33,33 kN  | Bolt 3                                                 |              |

#### 26.3.3.7 Beam web in shear

SCS let you decide between the net area and the gross area for the value of  $A_{\nu}\!.$ 

Using the gross area of beam web:

 $V_{Rd,str,sec} = A_{v,gross} f_y / (\sqrt{3} \gamma_{M0}) = 2'568 mm^2 * 235 N/mm^2 / (\sqrt{3} * 1.0) = 348,4 kN$  (from formula 6.18 EC3-1-8).

which is the same value in #1e.

Using the net area of beam web:

 $V_{Rd,str,sec} = A_{v,net} f_{ubw} / (\sqrt{3} \gamma_{M2}) = 2'100 mm^{2*}235 N/mm^{2} / (\sqrt{3} * 1.25) = 230,9 kN$  (from formula 6.18 EC3-1-8).

#### 26.3.3.8 Block shear of the beam web

SCS calculates the block shear for five modes of rupture, and obtains a different value from the example because it considers also the flange on the vertical rupture for block shear.

| Mode 4: | A <sub>nt</sub> = | 276,9 | mm <sup>2</sup> | A <sub>nv</sub> = | 2797 | mm <sup>2</sup> | V <sub>eff,Rd4</sub> = | 419,4 | kN |
|---------|-------------------|-------|-----------------|-------------------|------|-----------------|------------------------|-------|----|
| Mode 5: | A <sub>nt</sub> = | 276,9 | mm <sup>2</sup> | A <sub>nv</sub> = | 2797 | mm <sup>2</sup> | V <sub>eff,Rd5</sub> = | 419,4 | kN |

## 26.3.4 Joint tying resistance

#### 26.3.4.1 Bolts in shear

 $F_{v,Rd,1bolt}{=}~0,6{*}800N/mm^{2}{*}245mm^{2}$  / 1,25 = 94,08kN (from table 3.4 EC3-1-8).  $F_{v,Rd,bolt\ group}{=}3{*}94,08kN$  =

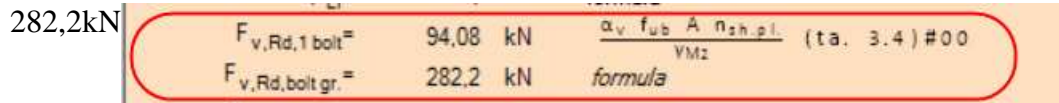

that is 12% less than the value from exercise, due to the different reducing coefficient used (1,25 or 1,10).

#### 26.3.4.2 Fin plate in bearing

 $F_{b,Rd,hor} = k_{1 \ \Omega b} \ d \ t_{p} \ f_{up} \ / \ \gamma_{M2} = 2,5*0,75*20 mm*10 mm*360 N/mm^{2}/1,25 = 108 kN \ (from \ table \ 3.4 EC3-1-8)$ 

here there's a difference from example on horizontal direction, because SCS limits the horizontal bearing resistance in case with one bolt column as per 3.2 in #00 (single lap joints with only one bolt row):

 $F_{b,Rd}$  = < 1,5 f<sub>u</sub> d t /  $\gamma_{M2}$  (from formula 3.2 EC3-1-8)

| Fb,Rd,h,pl=              | 86,4  | kN | =1,5*1*360(N/mm²)*20(mm)*10(mm)/1,25 |
|--------------------------|-------|----|--------------------------------------|
| F <sub>b,Ed,h,pl</sub> = | 42,86 | kN | Bolt 3                               |

#### 26.3.4.3 Fin plate in tension

SCS calculates the area using Withmore theory. In this case with only one bolt row, it becomes:  $N_{Rd,pl}=1'400mm^2 \times 235N/mm^2 / 1,00 = 329kN$  (from formula 6.6 EC3-1-8)

| N <sub>Rd,pi</sub> =<br>N <sub>Ed,pi</sub> = | 329 kN<br>0 kN | $\min \left( \frac{A \ f_{\gamma}}{V_{M0}} \ (6.6) \# 01, \ \frac{0.9 \ A_{net} \ f_{u}}{V_{M2}} \ (6.7) \# 01 \right)$ formula | $\min\left(\frac{A f_{\gamma}}{\gamma_{Mo}} (6.6) \# 01, \frac{0.9}{\gamma}\right)$ | 6.7)#01) |
|----------------------------------------------|----------------|----------------------------------------------------------------------------------------------------|-------------------------------------------------------------------------------------|----------|
| Axial:                                       | ok 0%          | formula                                                                                                    | ormula                                                                              |          |

#### 26.3.4.4 Beam web in bearing

 $F_{b,Rd,v,bw} = 1.5*1*360*20*7.1/1.25 = 61,34$ kN (from table 3.4 EC3-1-8).

here there's a difference from example on horizontal direction, because SCS limits the horizontal bearing resistance in case with one bolt column as per 3.2 in #00 (single lap joints with only one bolt row):

 $F_{b,Rd} = <1,5 \ f_u \ d \ t \ / \ \gamma_{M2} \ (from \ formula \ 3.2 \ EC3-1-8).$ 

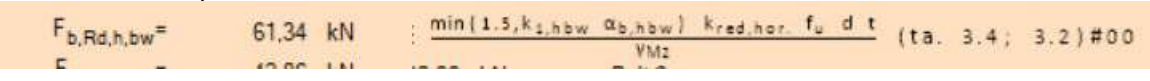

#### 26.3.4.5 Beam web in tension

SCS calculates the area using Withmore theory. In this case with only one bolt row, it becomes:  $N_{Rd,sec}=5'381mm^2 \times 235N/mm^2 / 1,00=1'265kN$  (from formula 6.6 EC3-1-8)

| N <sub>Rd,sec</sub> = | 1265 kN | $min\left(\frac{A f_{\gamma}}{VM_{0}}\right)$ | (6.6)#01, | 0.9 Anet fu<br>VM2 | (6.7)#01) |
|-----------------------|---------|-----------------------------------------------|-----------|--------------------|-----------|
| N <sub>Ed,sec</sub> = | 0 kN    | formula                                       |           | nimes.             |           |

## 26.3.5References

#00: EN 1993-1-8: 2005, Design of steel structures, Design of joints, Cen.

#01: EN 1993-1-1: 2001, Design of steel structures, General structural rules, Cen.

- #41: Joints in steel constructions, Simple Connections, SCI and BCSA, 2002.
- #1e: Technical Committee 10, Structural Connections No. 126, 2009.

## 26.4 AS4100 code validation examples

Following considerations about validation of SCS and support for the user take into account worked examples proposed in "The Behavior and Design of Steel Structures to AS 4100, 3<sup>rd</sup> edition – N.S. Trahair and M.A. Bradford".

Referring to chapter 9.9, we start from example 9.9.1 and go on with the other ones.

#### 26.4.1 Worked Example 9.9.1

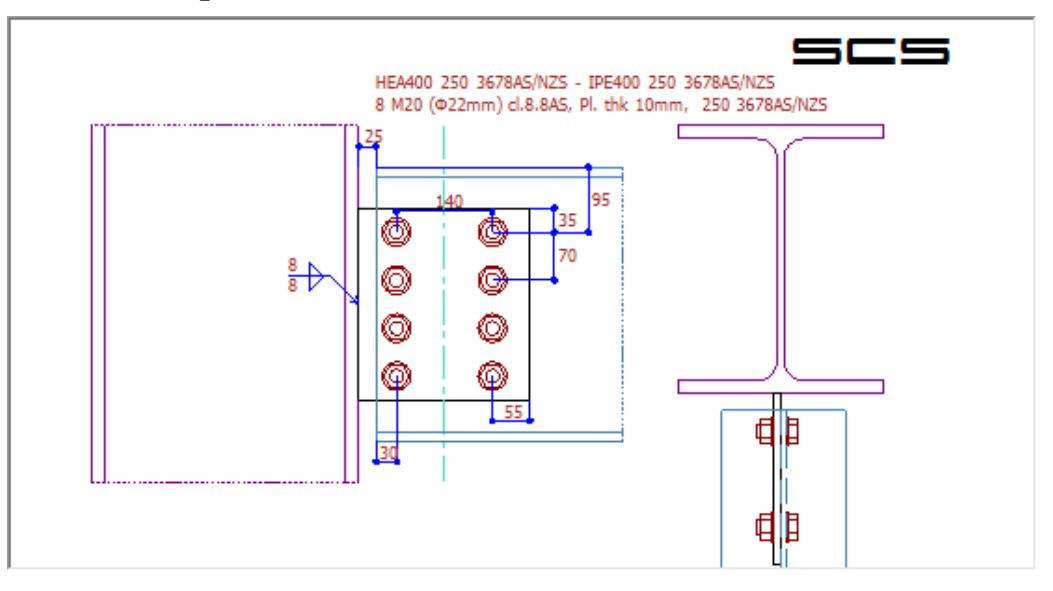

The example requires to evaluate the maximum bolt shear force for a connection with a fin plate (module FP1) with a shear equal to  $Q^* kN$  and a moment equal to  $0.2Q^* kNm^*$ . To make a comparison, here we start considering the vertical action  $Q^* = 100 kN$ , so the moment is 20 kNm. As the design actions include a moment, in SCS there is no need to add any eccentricity of the vertical action to check the bolts. The software gives the possibility to choose the position of axis of the connection, where load are applied, as shown in the following figure. In this case the correct choice is "bolt group axis".

| General                                                                                                    | Loads     | Members       | Plat | e & Bolts             | Geometry               | Weld, No | otch & Sti | ffene | rs |  |  |
|----------------------------------------------------------------------------------------------------|-----------|---------------|------|-----------------------|------------------------|----------|------------|-------|----|--|--|
| This connection is normally considered as a pin type connection, though limited<br>bending moment can be resisted. All actions are transmitted by the plate welded<br>to primary member (column) and bolted to secondary member (beam). |           |               |      |                       |                        |          |            |       |    |  |  |
|                                                                                                    |           | Standa        | rd:  | AS 4100               | )                      |          |            | •     |    |  |  |
|                                                                                                    |           | Langua        | ge:  | English               |                        |          |            | •     |    |  |  |
|                                                                                                    | Calcu     | ulation upda  | ite: | Automati              | ic update              |          |            | •     |    |  |  |
| Bolt                                                                                                    | eccentr.  | calc. meth    | od:  | Elastic               |                        |          |            | •     |    |  |  |
|                                                                                                    | Co        | nnection ax   | is:  | Bolt grou             | ip axis                |          | /          | -     |    |  |  |
|                                                                                                    | Co        | nnection typ  | pe:  | Column-F<br>Bolt grou | Plate contac<br>p axis | point    |            |       |    |  |  |
| Pla                                                                                                    | ate weldi | ing to prima  | ry:  | Only ver              | tically                |          |            | •     |    |  |  |
|                                                                                                    | Categ     | gory for she  | ar:  | Bearing               | type                   |          |            | •     |    |  |  |
| Do                                                                                                    | uble side | ed connection | on:  | No                    |                        |          |            | •     |    |  |  |
|                                                                                                    |           |               |      |                       |                        |          |            |       |    |  |  |

Choice of connection axis

In this way vertical action has an eccentricity from the column flange equal to (25+30+140/2)=125 mm.

| General          | Loads                   | Members       | Plate & E | Bolts G | ieometry              | Weld, No                 | otch & Stiffe | eners   |
|------------------|-------------------------|---------------|-----------|---------|-----------------------|--------------------------|---------------|---------|
|                  |                         |               |           |         |                       |                          |               |         |
| bolt c           | olumns =                | 2             | bolt      | rows=   | 4                     | tot                      | al bolts =    | 8       |
| p                | late thk =              | 10            | mm        | -       |                       | cl. <sub>beam</sub> =    | 25            | mm      |
| Plate            | standard                | d' bolt spaci | ng t      | beam cl | ear. from f           | flanges =                | -119.5        | mm      |
|                  | s <sub>g</sub> =        | 140           | mm        | 🗌 Bol   | lts are ve            | ertic. sym.              | in second.    |         |
|                  | s <sub>p</sub> =        | 70            | mm        |         | a <sub>vert. b</sub>  | eam top=                 | 95            | mm      |
| а                | horiz. pl. <sup>=</sup> | 55            | mm        | а       | vert. bean            | n bottom=                | 95            | mm      |
| a <sub>hor</sub> | riz. beam <sup>=</sup>  | 30            | mm        |         |                       |                          |               |         |
|                  | depth <sub>pl.</sub> =  | 280           | mm        | 🖌 Bo    | lts are ve            | ert. sym. in             | plate         |         |
|                  | width <sub>pl.</sub> =  | 250           | mm        |         | a <sub>ver</sub>      | rt. pl. top <sup>=</sup> | 35            | mm      |
| overwrit         | te                      |               |           |         | a <sub>vert. pl</sub> | . bottom=                | 35            | mm      |
| <b>b</b>         | olt gr. ecc             | . =           | 0 mm      | BoltG.  | roupCent              | ter distance             | e from Con    | n. Axis |
|                  | pl. ecc                 | - 🤇           | 25 mm     | Sectio  | on at prim            | ary memb                 | er            |         |
|                  | sec. ecc                | :.= 1         | 00 mm     | Sectio  | on near pi            | rim.                     |               |         |
|                  | L <sub>or. p</sub>      | ι= 1          | 40 mm     | formu   | la                    |                          |               |         |
|                  |                         |               |           |         |                       |                          |               |         |
|                  |                         |               |           |         |                       |                          |               |         |
|                  |                         |               |           |         |                       |                          |               |         |
|                  |                         |               |           |         |                       |                          |               |         |
|                  |                         |               |           |         |                       |                          |               |         |
|                  |                         |               |           |         |                       |                          |               |         |
|                  |                         |               |           |         |                       |                          |               |         |

Eccentricity of the action from the column flange

Solution of example 1 comes from the assumption of a rigid connection rotating around the axis outgoing from the plane of the plate. The same approach can be used in SCS choosing as "bolt eccentricity calculation method" the "elastic" one:

| General                         | Loads                                                                                                    | Members      | Plat | e & Bolts                                                     | Geometry      | Weld, Notch & St | iffeners |  |  |  |  |
|---------------------------------|----------------------------------------------------------------------------------------------------|--------------|------|---------------------------------------------------------------|---------------|------------------|----------|--|--|--|--|
| This con<br>bending<br>to prima | This connection is normally considered as a pin type connection, though limited<br>bending moment can be resisted. All actions are transmitted by the plate welded<br>to primary member (column) and bolted to secondary member (beam). |              |      |                                                               |               |                  |          |  |  |  |  |
|                                 |                                                                                                    | Standa       | rd:  | AS 4100                                                       | )             |                  | •        |  |  |  |  |
|                                 |                                                                                                    | Langua       | ge:  | English                                                       |               |                  |          |  |  |  |  |
|                                 | Calcu                                                                                                    | ulation upda | te:  | Automat                                                       | ic update     | /                | •        |  |  |  |  |
| Bolt                            | eccentr.                                                                                                    | calc. metho  | od:  | Elastic                                                       | /             |                  | -        |  |  |  |  |
|                                 | Co                                                                                                    | nnection ax  | is:  | Eastic<br>Instantaneous center of rotation<br>Bolt group axis |               |                  |          |  |  |  |  |
|                                 | Co                                                                                                    | nnection typ | be:  | Plate we                                                      | elded to prim | ary member web   | •        |  |  |  |  |
| Pla                             | ate weldi                                                                                                    | ing to prima | ry:  | Only vertically                                               |               |                  |          |  |  |  |  |
|                                 | Categ                                                                                                    | gory for she | ar:  | Bearing                                                       | type          |                  | •        |  |  |  |  |
| Do                              | uble side                                                                                                    | ed connectio | on:  | No                                                            |               |                  | •        |  |  |  |  |
|                                 |                                                                                                    |              |      |                                                               |               |                  |          |  |  |  |  |
|                                 |                                                                                                    |              |      |                                                               |               |                  |          |  |  |  |  |
|                                 |                                                                                                    |              |      |                                                               |               |                  |          |  |  |  |  |
|                                 |                                                                                                    |              |      |                                                               |               |                  |          |  |  |  |  |

Bolt eccentricity calculation method

Direction of forces can be displayed in SCS choosing the option "draw in-plane forces".

| Upite    | ete colco                                                                                                    | Dave                                                                                                    | eiona.                                                                     |                                                                    | *1                                                           | B                                                            | 1001 | Tul (s   | ( cases) |         |       | CreateCOF |
|----------|----------------------------------------------------------------------------------------------------|----------------------------------------------------------------------------------------------------|----------------------------------------------------------------------------|--------------------------------------------------------------------|--------------------------------------------------------------|--------------------------------------------------------------|------|----------|----------|---------|-------|-----------|
| Sunta    | Bots                                                                                                    | PL Bear                                                                                                    | Sec. Be                                                                    | a: (11.3                                                           | 1.5h                                                         | Sec                                                          | 8.95 | Pt. Str. | Sec. 38  | Hue     | TV    | Velding   |
| Bo<br>kN | V <sup>o</sup> strong to<br><sup>10</sup> strong to<br><sup>10</sup> strong to<br><sup>10</sup> strong<br><sup>10</sup> strong<br><sup>10</sup> stro | en gr *<br>en gr *<br>en gr *<br>en gr *<br>famil*<br>en gr *<br>en gr *<br>en gr *<br>Rac.<br>23.<br>7.5<br>.7.5 | 0<br>100<br>20<br>1<br>1<br>182.63<br>296.1<br>100<br>0k<br>81<br>37<br>37 | 401<br>401<br>401<br>401<br>401<br>401<br>401<br>401<br>401<br>401 | Aver<br>Aver<br>Aver<br>Aver<br>Aver<br>Aver<br>Aver<br>Aver | 2019<br>2019<br>2019<br>2019<br>2019<br>2019<br>2019<br>2019 | 0 0  | 5        | Draw     | in pala | e for |           |
|          |                                                                                                    |                                                                                                    |                                                                            | 3                                                                  |                                                              |                                                              |      | 7        |          |         |       |           |
|          |                                                                                                    |                                                                                                    |                                                                            | 4                                                                  |                                                              | l                                                            |      | ./       | 1        |         |       |           |

Plane forces (vertical action + moment)

Values of forces for each bolt are displayed along x and y direction as shown in the following figure.

|    | * st,1 t             | oolt   | 32.03 KN | ionnuia    |    |                      |
|----|----------------------|--------|----------|------------|----|----------------------|
|    | V <sub>sf,bolt</sub> | gr.=   | 250.1 kN | formula    |    |                      |
|    | V*sf,bolt            | gr.=   | 100 kN   | formula    |    |                      |
| E  | Bolt shear:          |        | ok 40%   | formula    |    |                      |
| kN | Bolt:                | Rx:    | Ry:      | Rz:        |    |                      |
|    | 1                    | 23.81  | 3.37     | 3          | 0  | Draw in-plane forces |
|    | 2                    | 7.937  | 3.37     | 3          | 0  | Draw Sketch          |
|    | 3                    | -7.937 | 3.37     | 3          | 0  | L                    |
|    | 4                    | -23.81 | 3.37     | 3          | 0  |                      |
|    | 5                    | 23.81  | -28.3    | 7          | 0  |                      |
|    | 6                    | 7.937  | -28.3    | 7          | 0  |                      |
|    | 7                    | -7.937 | -28.3    | 7          | 0  |                      |
|    | 8                    | -23.81 | -28.3    | 7          | 0  |                      |
|    | Σ                    | C      | ) -10    | D          | 0  |                      |
|    |                      |        |          | Bolt force | 25 |                      |

Worst condition is reached by bolts 5 and 8:

, value that confirms the

solution of worked example.

 $\sqrt{(23.81)^2 + (28.37)^2} = 37 \ kN$ 

## 26.4.2Worked Example 9.9.2

This example refers to the same connection of example 9.9.1 and the aim is to evaluate the bolt shear capacity and the maximum value of  $Q^*$  that can be supported considering bolts shear capacity. First of all, we can see that the resistance of one bolt (92.6 kN) is confirmed in SCS:

| S | umUp | Bolts              | Pl. Bear.                  | Sec. Bea | r. PI. E | I.Sh. | Sec. I | BI.Sh. | Pl. Str. | Sec. Str. | More    | Welding |
|---|------|--------------------|----------------------------|----------|----------|-------|--------|--------|----------|-----------|---------|---------|
|   |      | M* <sub>f</sub>    | irgi.<br>.eoc <sup>=</sup> | 20       | kN*m     | form  | ula    |        |          |           |         |         |
|   |      |                    | β <sub>Lf</sub> =          | 1        |          | form  | ula    |        |          |           |         |         |
|   |      | V <sub>sf,1</sub>  | bolt=                      | 92.63    | kN       | form  | ula    |        |          |           |         |         |
|   |      | V <sub>sf,bo</sub> | lt gr.=                    | 250.1    | kN       | form  | nula   |        |          |           |         |         |
|   |      | V* sf,bo           | lt gr. =                   | 100      | kN       | form  | nula   |        |          |           |         |         |
|   | Bo   | lt shear:          |                            | ok 4     | 40%      | form  | ula    |        |          |           |         |         |
|   | kN   | Bolt:              | Rx:                        | R        | y:       | R     | z:     |        |          | Dervi     |         | <i></i> |
|   |      | 1                  | 23.8                       | 1        | 3.373    |       |        | 0      |          | Diawi     | n-piane | lorces  |
|   |      | 2                  | 7.93                       | 7        | 3.373    |       |        | 0      |          | Dr        | aw Sket | ch      |
|   |      | 3                  | -7.93                      | 7        | 3.373    |       |        | 0      |          |           |         |         |
|   |      | 4                  | -23.8                      | 1        | 3.373    |       |        | 0      |          |           |         |         |
|   |      | 5                  | 23.8                       | 1        | -28.37   |       |        | 0      |          |           |         |         |
|   |      | 6                  | 7.93                       | 7        | -28.37   |       |        | 0      |          |           |         |         |
|   |      | 7                  | -7.93                      | 7        | -28.37   |       |        | 0      |          |           |         |         |
|   |      | 8                  | -23.8                      | 1        | -28.37   |       |        | 0      |          |           |         |         |
|   |      | Σ                  |                            | 0        | -100     |       |        | 0      |          |           |         |         |

Shear resistance of one bolt

With the actions of the previous example ( $Q^* = 100 \text{ kN}$  and  $0.2Q^* = 20 \text{ kNm}$ ), the bolt with the maximum shear works at 40% (in fact 37 kN / 92.6 kN = 0.4).

If  $Q^* = 250 \text{ kN}$  (and  $0.2Q^* = 50 \text{ kNm}$ ), as for the example 2 of the book, connection work at 100%:

|      |    | Unit | ts: kN, k | :N*m |              |   |
|------|----|------|-----------|------|--------------|---|
| Case | N* | ۷'n  | Vъ        | M*x  | case<br>name | ^ |
| 1    |    | 250  |           | 50   |              |   |
| 2    |    |      |           |      |              |   |
| 3    |    |      |           |      |              |   |
| 4    |    |      |           |      |              |   |
| 5    |    |      |           |      |              | ~ |

|   | SumUp | Bolts               | Pl. Bear. S         | ec. Bea | ar. Pl. B | Bl.Sh. Sec | . Bl.Sh. | PI. Str. | Sec. Str. | More     | Welding |
|---|-------|---------------------|---------------------|---------|-----------|------------|----------|----------|-----------|----------|---------|
|   |       | M*                  | f.ecc <sup>=</sup>  | 50      | kN*m      | formula    |          |          |           |          |         |
|   |       |                     | β <sub>Lf</sub> =   | 1       |           | formula    |          |          |           |          |         |
|   |       | V <sub>sf,</sub>    | 1 bolt <sup>=</sup> | 92.63   | kN        | formula    |          |          |           |          |         |
|   |       | V <sub>sf,bo</sub>  | olt gr.=            | 250.1   | kN        | formula    |          |          |           |          |         |
|   |       | V* <sub>sf,bo</sub> | olt gr.=            | 250     | kN        | formula    |          |          |           |          |         |
|   | Bo    | lt shear:           |                     | ok 1    | 00%       | formula    |          |          |           |          |         |
|   | kN    | Bolt:               | Rx:                 | R       | ty:       | Rz:        |          |          | Drawi     | n-plane  | forces  |
|   |       | 1                   | 59.52               |         | 8.433     |            | 0        |          | Diawi     | In-piane | lorces  |
|   |       | 2                   | 19.84               |         | 8.433     |            | 0        |          | Dr        | aw Sket  | ch      |
|   |       | 3                   | -19.84              |         | 8.433     |            | 0        |          |           |          |         |
|   |       | 4                   | -59.52              |         | 8.433     |            | 0        |          |           |          |         |
|   |       | 5                   | 59.52               |         | -70.93    |            | 0        |          |           |          |         |
|   |       | 6                   | 19.84               |         | -70.93    |            | 0        |          |           |          |         |
|   |       | 7                   | -19.84              |         | -70.93    |            | 0        |          |           |          |         |
|   |       | 8                   | -59.52              |         | -70.93    |            | 0        |          |           |          |         |
| 1 |       | Σ                   | 0                   |         | -250      |            | 0        |          |           |          |         |

Bolt shear capacity equal to 100%

## 26.4.3 Worked Example 9.9.3

This example refers to the same connection of example 9.9.1 and the aim is to evaluate bearing capacity of the plate.

There are some differences between the worked example and SCS. As shown in following figure, adopted formulation in SCS for bearing capacity considers also the factor ae (that depends on distance from the edges and distance between holes, as specified in AS4100).

| SumUp          | Bolts                                                                            | PI. Bear.                        | Sec. Bear                                              | . PI. BI.Sh.               | Sec. E                                   | I.Sh. F                          | Pl. Str. Se                                                           | c. Str. | More                    | Welding   |
|----------------|----------------------------------------------------------------------------------|----------------------------------|--------------------------------------------------------|----------------------------|------------------------------------------|----------------------------------|-----------------------------------------------------------------------|---------|-------------------------|-----------|
| Tot. n         | ef.thk=                                                                          | 10 1                             | s <sub>p</sub><br>mm e <sub>1,</sub><br>s <sub>g</sub> | min. =<br>min. =<br>min. = | 50 mm<br>30 mm<br>50 mm                  |                                  | s <sub>popt.</sub> =<br>e <sub>1,opt.</sub> =<br>s <sub>gopt.</sub> = | (       | 60 mm<br>60 mm<br>60 mm |           |
|                |                                                                                  |                                  | e <sub>2.</sub>                                        | min.=                      | 30 mm                                    |                                  | e <sub>2,opt.</sub> =                                                 | 4       | 40 mm                   |           |
| H              | orizontal                                                                        | forces                           |                                                        |                            | V                                        | /ertical f                       | forces                                                                |         |                         |           |
| sp             | h,pl <sup>=</sup>                                                                | 140 mm                           |                                                        | (                          | ok 🤅                                     | <sup>s</sup> pv,pl <sup>=</sup>  | 70                                                                    | mm      |                         | ok        |
| e <sub>1</sub> | ,hpl=                                                                            | 55 mm                            |                                                        | (                          | ok                                       | e <sub>1,vpl</sub> =             | 35                                                                    | mm      |                         | ok        |
| sg             | h,pl <sup>=</sup>                                                                | 70 mm                            |                                                        | (                          | ok 🤅                                     | <sup>s</sup> g v,pl <sup>=</sup> | 140                                                                   | mm      |                         | ok        |
| e2             | ,hpl <sup>=</sup>                                                                | 35 mm                            |                                                        | (                          | ok                                       | e <sub>2,vpl</sub> =             | 55                                                                    | mm      |                         | ok        |
|                | ΦV <sub>b,1</sub><br>V* <sub>b,1</sub><br>ΦV <sub>b,1</sub><br>V* <sub>b,1</sub> | h.pl=<br>h.pl=<br>v.pl=<br>v.pl= | 199.3<br>59.52<br>125.5<br>70.93                       | kN (<br>kN<br>kN<br>kN     | D ( = 0.9<br>Bolt 8<br>formula<br>Bolt 8 | )*min                            | (3.2 d <sub>f</sub> , a <sub>.</sub>                                  | )tpfu   | ıp (9.5                 | 3.2.4)#90 |
| Plat           | te bear. h                                                                       | 1.:                              | ok 30%                                                 |                            | F                                        | 'late bea                        | ar. v.:                                                               |         | ok 57%                  |           |

The lowest resistance reached in SCS is 125.5 kN: in the following figure is shown the numeric formula that gives this result (in "general options" can be chosen the options "literal formula" or "numeric formula").

| SumUp | Bolts               | PI. B             | ear. | Sec.  | Bear.                                                  | Pl. Bl.Sh.                 | Sec.                    | BI.Sh.              | PI. Str.                                                  | Sec                  | c. Str. | More                    | Welding |    |
|-------|---------------------|-------------------|------|-------|--------------------------------------------------------|----------------------------|-------------------------|---------------------|-----------------------------------------------------------|----------------------|---------|-------------------------|---------|----|
| Tot.  | ref. thk =          |                   | 10 r | nm    | s <sub>pm</sub><br>e <sub>1,m</sub><br>s <sub>gm</sub> | in.= {<br>in.= {<br>in.= { | 50 mm<br>30 mm<br>50 mm | ו<br>ו<br>ו         | s <sub>poj</sub><br>e <sub>1,oj</sub><br>s <sub>goj</sub> | pt.=<br>pt.=<br>pt.= |         | 60 mm<br>60 mm<br>60 mm |         | 0  |
|       |                     |                   |      |       | e <sub>2,m</sub>                                       | iin.=                      | 30 mm                   | ı                   | e <sub>2,0</sub>                                          | pt.=                 |         | 40 mm                   |         |    |
|       | Horizontal          | force             | 5    |       |                                                        |                            |                         | Vertica             | al forces                                                 |                      |         |                         |         |    |
| s     | ph,pl=              | 140               | mm   |       |                                                        | 0                          | k                       | s <sub>p v,pl</sub> | =                                                         | 70                   | mm      |                         |         | ok |
| e     | 1,hpl <sup>=</sup>  | 55                | mm   |       |                                                        | 0                          | k                       | e <sub>1,vpl</sub>  | =                                                         | 35                   | mm      |                         |         | ok |
| s     | g h,pl <sup>=</sup> | 70                | mm   |       |                                                        | 0                          | k                       | s <sub>g v.pl</sub> | = '                                                       | 140                  | mm      |                         |         | ok |
| e     | 2,hpl <sup>=</sup>  | 35                | mm   |       |                                                        | 0                          | k                       | e <sub>2,vpl</sub>  | =                                                         | 55                   | mm      |                         |         | ok |
|       |                     |                   |      |       |                                                        |                            |                         |                     |                                                           |                      |         |                         |         |    |
|       | ΦV <sub>b,</sub>    | h,pl <sup>=</sup> |      | 19    | 9.3 k                                                  | N                          | formu                   | ıla                 |                                                           |                      |         |                         |         |    |
|       | V⁼ <sub>ь.</sub>    | h,pl <sup>=</sup> |      | 59    | .52 k                                                  | N                          | Bolt 8                  | ?                   |                                                           |                      |         |                         |         |    |
|       | ΦV <sub>b,</sub>    | v,pl=             |      | = 0   | 9*1*                                                   | min ( 3.2 '                | 20 (r                   | mm),                | 34 (mm)                                                   | )••                  | 410(    | N/mm²)                  | )*10(mn | n) |
|       | V* <sub>b.</sub>    | v,pl=             |      | 70    | .93 k                                                  | N                          | Bolt 8                  | 3                   |                                                           |                      |         |                         |         |    |
| PI    | ate bear. I         | <b>1</b> .:       |      | ok 30 | )%                                                     |                            |                         | Plate b             | ear. v.:                                                  |                      |         | ok 57%                  |         |    |
|       |                     |                   |      |       |                                                        |                            |                         |                     |                                                           |                      |         |                         |         |    |

### 26.4.4Worked Example 9.9.5

This example refers to the same connection of example 9.9.1 and the aim is to evaluate the fillet weld capacity.

As in the example 5 the weld works at 100% with  $Q^* = 103.7$  kN, here we consider the same action.

| Case | N* | ٧x    | ۷'n | Mtx   | case<br>name | > |
|------|----|-------|-----|-------|--------------|---|
| 1    |    | 103.7 |     | 20.74 |              |   |
| 2    |    |       |     |       |              |   |
| 3    |    |       |     |       |              |   |
| 4    |    |       |     |       |              |   |
| 5    |    |       |     |       |              | ~ |

| SumUp Bolts           | Pl. Bear. S | ec. Bear.         | Pl. Bl.Sh.          | Sec. Bl.Sh.   | Pl. Str. Sec. Str.      | More Welding |
|-----------------------|-------------|-------------------|---------------------|---------------|-------------------------|--------------|
| Web weld              |             |                   |                     |               |                         |              |
| A <sub>throat</sub>   | = 316       | 68 mm²            | form                | ula           |                         |              |
| N* <sub>w,web</sub> = | 0 kN        | V* <sub>x,v</sub> | v,web <sup>=</sup>  | 103.7 kN      | V* <sub>y,w,web</sub> = | 0 kN         |
| M <sub>Ed,str</sub> = | 33.7        | kN*m              | formula             |               |                         |              |
| M <sub>Ed,wk</sub> =  | 0           | kN*m              | formula             |               |                         | 1            |
| T <sub>Ed</sub> =     | 0.9644      | kN*m              | formula             |               |                         |              |
| W <sub>R,str</sub> =  | 1.478E+05   | mm <sup>3</sup>   | formula             |               |                         |              |
| W <sub>R,wk</sub> =   | 2987        | mm <sup>3</sup>   | formula             |               |                         |              |
| W <sub>R,T</sub> =    | 4.96E+04    | mm <sup>3</sup>   | formula             |               |                         |              |
| σ <sub>1</sub> =      | 161.2       | N/mm²             | formula             |               |                         |              |
| τ_ =                  | -161.2      | N/mm²             | formula             |               |                         |              |
| τ <sub>  </sub> =     | 52.18       | N/mm²             | VEd, str<br>Athroat | + TEd<br>WB.T |                         |              |
| σ <sub>v</sub> =      | 233.9       | N/mm²             | formula             |               |                         |              |
| σ <sub>Rd</sub> =     | 230.4       | N/mm²             | formula             |               |                         |              |
| Weld comb.:           | E           | RR 1.02           | formula             |               |                         |              |
|                       |             |                   |                     |               |                         |              |
| 1                     |             |                   |                     |               |                         |              |

Scs gives a little different value: 102%. This happens because the software takes into account the effects of the torsion (Ted), due to the eccentricity of weld from the axis of fin plate.

If we consider Ted = 0,  $\tau_{II}$  becomes 103.7 kN / 3168 mm<sup>2</sup> = 32.73 N/mm<sup>2</sup>.

So <sub>0</sub>v =

, that compared with  $_{ORd}$ , gives 100%.

 $\sqrt{(161.2)^2 + (-161.2)^2 + (32.73)^2} = 230.3 \, kN$ 

#### 26.4.5Worked Example 9.9.6

This example refers to the same connection of example 9.9.1 and the aim is to evaluate the value of  $Q^*$  at which the first bolt slip occurs.

As in example 6 slip occurs with  $Q^* = 96$  kN (assuming friction  $\mu = 0.35$ ), here we consider the same conditions.

| Case | N* | ۷*x | Vъ | M*x  | case<br>name | ^ |
|------|----|-----|----|------|--------------|---|
| 1    |    | 96  |    | 19.2 |              |   |
| 2    |    |     |    |      |              |   |
| 3    |    |     |    |      |              |   |
| 4    |    |     |    |      |              |   |
| 5    |    |     |    |      |              | ~ |

| SumUp  | Bolts                   | Pl. Bear. S          | Sec. Bear. | PI. BI.Sh.    | Sec. Bl.Sh.            | PI. Str.                          | Sec. Str. | More      | Welding |
|--------|-------------------------|----------------------|------------|---------------|------------------------|-----------------------------------|-----------|-----------|---------|
| Shear: |                         |                      |            |               |                        |                                   |           |           | Case    |
|        | V*sf,hor,b              | olt gr.=             | 0 kN       | form          | nula                   |                                   |           |           |         |
|        | V* <sub>sf,vert,b</sub> | olt gr.=             | 96 kN      | form          | nula                   |                                   |           |           |         |
|        | M⁺ <sub>f,b</sub>       | olt gr.=             | 19.2 kN*   | m <i>forn</i> | nula                   |                                   |           |           |         |
|        | M.                      | f,ecc <sup>=</sup>   | 19.2 kN*   | m <i>forn</i> | nula                   |                                   |           |           |         |
|        |                         | β <sub>Lf</sub> =    | 1          | form          | nula                   |                                   |           |           |         |
|        | V <sub>sf</sub>         | ,1 bolt <sup>=</sup> | 35.53 kN   | Φ             | =0.7) k <sub>h</sub> µ | N <sub>ti</sub> n <sub>ei</sub> s | 9.3.3.1 # | 90        |         |
|        | V <sub>sf,b</sub>       | olt gr.=             | 95.91 kN   | fori          | mula                   |                                   |           |           |         |
|        | V* <sub>sf,b</sub>      | olt gr.=             | 96 kN      | fori          | mula                   |                                   |           |           |         |
| B      | olt shear:              |                      | ERR 1.00   | ) form        | mula                   |                                   |           |           |         |
| kN     | Bolt:                   | Rx:                  | Ry:        | F             | z:                     |                                   | Derest    |           |         |
|        | 1                       | 22.86                | 3.2        | 38            | 0                      |                                   | Drawi     | n-piane i | orces   |
|        | 2                       | 7.619                | 3.2        | 38            | 0                      |                                   | Dra       | aw Sketo  | :h      |
|        | 3                       | -7.619               | 3.2        | 38            | 0                      |                                   |           |           |         |
|        | 4                       | -22.86               | 3.2        | 38            | 0                      |                                   |           |           |         |
|        | 5                       | 22.86                | -27.       | 24            | 0                      |                                   |           |           |         |
|        | 6                       | 7.619                | -27.       | 24            | 0                      |                                   |           |           |         |
|        | 7                       | -7.619               | -27.       | 24            | 0                      |                                   |           |           |         |
|        | 8                       | -22.86               | -27.       | 24            | 0                      |                                   |           |           |         |
|        | Σ                       | 0                    | -          | 96            | 0                      |                                   |           |           |         |

## 26.4.6Worked Example 9.9.7

The example requires to evaluate the maximum bolt forces for a connection with a flexible end plate (module XL1), considering as external actions shear and moment equal to  $Q^* kN$  and  $0.05Q^* kNm$ . To make a comparison, here we consider the vertical action  $Q^* = 100 kN$ , so the moment is 5 kNm.

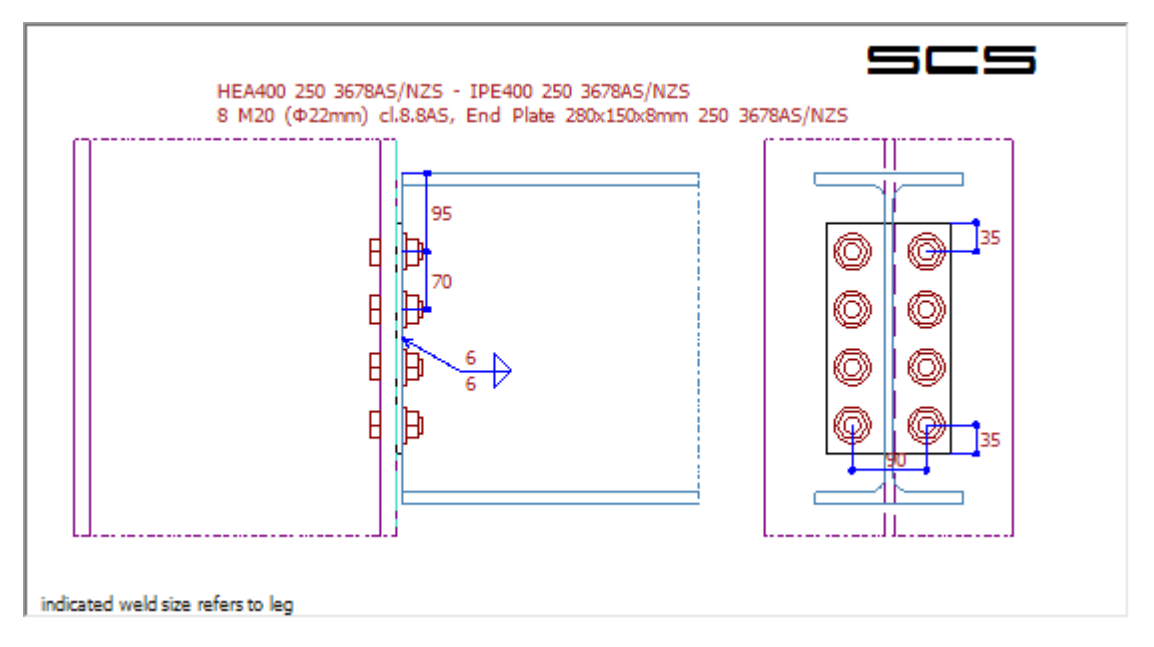

As shown in the following figures, maximum shear is 12.5 kN, that confirms example result, maximum tension is 8.929 kN, that is less than the example result ( $0.107Q^* = 10.7 \text{ kN}$ ).

|                  |        | 1              | 5     |       |
|------------------|--------|----------------|-------|-------|
|                  |        | 2              | 6     |       |
|                  |        | 3 <sup>†</sup> | 7     |       |
| veld size refers | to leg | 4 <sup>1</sup> | 8     |       |
| LN               | Dalt   | Der            | D.r.  | P=:   |
| NIN              | 1      | NX.<br>0       | -12.5 | 112.  |
|                  | 2      | 0              | -12.5 | 0     |
|                  | 3      | 0              | -12.5 | 8.929 |
|                  | 4      | 0              | -12.5 | 8.929 |
|                  | 5      | 0              | -12.5 | 0     |
|                  | 6      | 0              | -12.5 | 0     |
|                  | 7      | 0              | -12.5 | 8.929 |
|                  | 8      | 0              | -12.5 | 8.929 |
|                  | Σ      | 0              | -100  | 35.71 |

Calculation in SCS is done with the AISC method of neutral axis thru the center of gravity, that is very conservative. The book considers a more conservative method, with neutral axis thru the center of gravity and a triangular distribution of forces. In this way the farthest row of bolts is the most loaded.

| This connection is considered as<br>axial actions might be input. | a pin type connection. Small moments                                                   | and            |           |                     |
|-------------------------------------------------------------------|----------------------------------------------------------------------------------------|----------------|-----------|---------------------|
|                                                                   |                                                                                        |                |           |                     |
| Standard:                                                         | AS 4100                                                                                | •              |           |                     |
| Language:                                                         | English                                                                                | •              |           |                     |
| Calculation update:                                               | Automatic update                                                                       | •              |           |                     |
| Bolt eccentr. calc. method:                                       | Elastic                                                                                | <b>*</b>       |           |                     |
| Connection avia                                                   | Colump.Plate contact point                                                             |                |           |                     |
| Connection axis.                                                  |                                                                                        |                |           |                     |
| Connection type:                                                  | Plate bolted to primary member flange                                                  | •              | ind       | cated weld size     |
| Category for shear:                                               | Bearing type                                                                           | •              |           | Update calcs        |
| Moment calc. method:                                              | Aisc, Neutral Axis thru Center of Gravity                                              | •              | Sur       | mUp Bolts           |
| Plate welding to secondary:                                       | Eurocode #00<br>Aisc, Neutral Axis NOT thru C. of Gravity                              | y (prying chec | k include | ed) #26             |
|                                                                   | Aisc, Neutral Axis thru Center of Gravity<br>Triangular, elastic (prying check include | d)             |           | d) #26<br>t.i<br>M* |
|                                                                   |                                                                                        |                |           | M                   |
|                                                                   |                                                                                        |                |           | V <sub>s</sub>      |

Moment calculation method

130/159

It is important to observe that in this case "column axis" is at "column-plate contact point".

Both shear and tension resistances of bolts are confirmed by SCS.

| SumUp  | Bolts                  | PI. Bear.            | Prim. Bea | ar. Pl. | BI.Sh.  | PI. Str.  | Sec. Str.   | More | Welding    |           |
|--------|------------------------|----------------------|-----------|---------|---------|-----------|-------------|------|------------|-----------|
| ١      | f,vert,b               | oolt gr.=            | 100       | kN      | form    | ula       |             |      |            | 1 ()      |
|        | M* <sub>f,t</sub>      | oolt gr. =           | 0         | kN*m    | form    | ula       |             |      |            |           |
|        | M                      | f,ecc <sup>=</sup>   | 0         | kN*m    | form    | ula       |             |      |            |           |
|        |                        | β <sub>Lf</sub> =    | 1         |         | form    | ula       |             |      |            |           |
|        | V <sub>sf</sub>        | ,1 bolt <sup>=</sup> | 92.63     | kN      | form    | ula       |             |      |            |           |
|        | V <sub>sf,t</sub>      | oolt gr. =           | 741       | kN      | form    | ula       |             |      |            |           |
|        | V* <sub>sf,t</sub>     | oolt gr.=            | 100       | kN      | form    | ula       |             |      |            |           |
| Bo     | lt shear:              |                      | ok        | 13%     | form    | ula       |             |      |            |           |
| Tensio | n:                     |                      |           |         |         |           |             |      |            |           |
|        | N* <sub>sf,t</sub>     | oolt gr. =           | 0         | kN      | form    | ula       |             | D    | raw in-pla | ne forces |
|        | M* <sub>f⊥,t</sub>     | oolt gr. =           | 5         | kN*m    | form    | ula       |             |      | Draw Sł    | tetch     |
|        | N <sub>sf</sub>        | ,1 bolt <sup>=</sup> | 162.7     | kN      | form    | ula       |             |      |            |           |
|        | N <sub>sf,t</sub>      | oolt gr. =           | 90.77     | kN      | form    | ula       |             |      |            |           |
|        | N* <sub>sf,tot,t</sub> | oolt gr. =           | 35.71     | kN      | form    | ula       |             |      |            |           |
|        |                        |                      | She       | ar and  | tensior | n capacit | ty of one b | olt  |            |           |

## 26.4.7Worked Example 9.9.8

This example refers to the same connection of example 9.9.7 and the aim is to evaluate the bearing load capacity. As noted in example 3, SCS considers also the factor ae (that depends on distance from the edges and distance between holes, as specified in AS4100). So the software output is more conservative for the end plate, as shown in the following figures.

| Tot. ref. thk =                                                                  | 8                            | s <sub>pm</sub><br>e <sub>1,m</sub><br>s <sub>gm</sub><br>e <sub>2,m</sub> | nin.= 50<br>nin.= 30<br>nin.= 50<br>nin.= 30 | mm<br>mm<br>mm                                           | s <sub>popt.</sub> =<br>e <sub>1,opt.</sub> =<br>s <sub>gopt.</sub> =<br>e <sub>2,opt.</sub> = | 60<br>60<br>60<br>40 | mm C<br>mm<br>mm | 1  |
|----------------------------------------------------------------------------------|------------------------------|----------------------------------------------------------------------------|----------------------------------------------|----------------------------------------------------------|------------------------------------------------------------------------------------------------|----------------------|------------------|----|
| Horizontal                                                                       | forces                       |                                                                            |                                              | Vertical for                                             | orces                                                                                          |                      |                  |    |
| S <sub>ph,pl</sub> =                                                             | 90 mm                        |                                                                            | ok                                           | s <sub>pv,pl</sub> =                                     | 70                                                                                             | mm                   |                  | ok |
| e <sub>1,hpl</sub> =                                                             | 30 mm                        |                                                                            | ok                                           | e <sub>1,vpl</sub> =                                     | 35                                                                                             | mm                   |                  | ok |
| s <sub>gh,pl</sub> =                                                             | 70 mm                        |                                                                            | ok                                           | s <sub>gv,pl</sub> =                                     | 90                                                                                             | mm                   |                  | ok |
| e <sub>2,hpl</sub> =                                                             | 35 mm                        |                                                                            | ok                                           | e <sub>2,vpl</sub> =                                     | 30                                                                                             | mm                   |                  | ok |
| ΦV <sub>b,h</sub><br>V* <sub>b,h</sub><br>ΦV <sub>b,v</sub><br>V* <sub>b,v</sub> | .pi=<br>.pi=<br>.pi=<br>.pi= | 85.61 k<br>0 k<br>100.4 k<br>12.5 k                                        | :N fo<br>:N Βα<br>:N Φ(:<br>:N Βα            | <i>rmula</i><br>o <i>lt 8</i><br>= 0.9 ) *min (<br>olt 8 | 3.2d <sub>f</sub> ,a <sub>e</sub>                                                              | )tpfup               | (9.3.2.4)#90     |    |
| Plate bear. h                                                                    | .:                           | ok 0%                                                                      |                                              | Plate bea                                                | r. v.:                                                                                         | ok                   | : 12%            |    |

| Tot. ref. th          | k= 8                                                                                             | s <sub>pmin.</sub> =<br>e <sub>1,min.</sub> =<br>s <sub>gmin.</sub> = | 50 m<br>30 m<br>50 m                | ກ<br>ກ<br>ກ              | s <sub>popt.</sub> =<br>e <sub>1,opt.</sub> =<br>s <sub>gopt.</sub> = | 60 mm<br>60 mm<br>60 mm |           |
|-----------------------|--------------------------------------------------------------------------------------------------|-----------------------------------------------------------------------|-------------------------------------|--------------------------|-----------------------------------------------------------------------|-------------------------|-----------|
|                       |                                                                                                  | e <sub>2,min.</sub> =                                                 | 30 m                                | n                        | e <sub>2,opt.</sub> =                                                 | 40 mm                   |           |
| Horizo                | ontal forces                                                                                     |                                                                       |                                     | Vertical fo              | orces                                                                 |                         |           |
| s <sub>ph,pl</sub> =  | 90 mr                                                                                            | n                                                                     | ok                                  | s <sub>pv,pl</sub> =     | 70                                                                    | mm                      | ok        |
| e <sub>1,hpl</sub> =  | 30 mr                                                                                            | n                                                                     | ok                                  | e <sub>1,vpl</sub> =     | 35                                                                    | mm                      | ok        |
| s <sub>g h,pl</sub> = | 70 mr                                                                                            | n                                                                     | ok                                  | s <sub>g v,pl</sub> =    | 90                                                                    | mm                      | ok        |
| e <sub>2,hpl</sub> =  | 35 mr                                                                                            | n                                                                     | ok                                  | e <sub>2,vpl</sub> =     | 30                                                                    | mm                      | ok        |
| ¢                     | V <sub>b,h,pl</sub> =<br>V <sub>b,h,pl</sub> =<br>V <sub>b,v,pl</sub> =<br>V <sub>b,v,pl</sub> = | 85.61 kN<br>0 kN<br>=0.9*1.*m<br>12.5 kN                              | form<br>Bolt<br>iin (3.2*20<br>Bolt | ula<br>8<br>(mm), 3<br>8 | 4 (mm))*                                                              | 410 (N/mm²              | )*8 (mm.) |
| Plate be              | ar. h.:                                                                                          | ok 0%                                                                 |                                     | Plate bear               | r. v.:                                                                | ok 12%                  |           |

Vertical bearing capacity in SCS is 100.4 kN.

#### 26.4.8Worked Example 9.9.9

This example refers to the same connection of example 9.9.7 and the aim is to evaluate the fillet weld capacity.

As in example 9 the weld works at 100% with  $Q^* = 373.4$  kN, here we consider the same action.

| Case | N* | ۷*x   | Vγ | M*x    | case<br>name | ^ |
|------|----|-------|----|--------|--------------|---|
| 1    |    | 373.4 |    | -18.67 |              |   |
| 2    |    |       |    |        |              |   |
| 3    |    |       |    |        |              |   |
| 4    |    |       |    |        |              |   |
| 5    |    |       |    |        |              | ¥ |

"Column axis" is at "column-plate contact point" and SCS considers the eccentricity of the weld, that is equal to the thickness of the end plate (8 mm).

| his connection is considered at<br>cial actions might be input. | a pin type connection. Small moments      | and |
|-----------------------------------------------------------------|-------------------------------------------|-----|
| Standard                                                        | AS 4100                                   | •   |
| Language:                                                       | English                                   |     |
| Calculation update:                                             | Automatic update                          | •   |
| Bolt eccentr. calc. method                                      | Eastic                                    | -   |
| Connection axis:                                                | Column-Plate contact point                |     |
| Connection type:                                                | Plate bolted to primary member flange     | ÷   |
| Category for shear.                                             | Bearing type                              | •   |
| Moment calc. method:                                            | Asic, Neutral Axis thru Center of Gravity | •   |
| Plate welding to secondary:                                     | Web only                                  | *   |

| Welding bet                                                                                                    | ween fin plate and prin                                                                                                    | navy member:                                         |                             |
|----------------------------------------------------------------------------------------------------|----------------------------------------------------------------------------------------------------|------------------------------------------------------|-----------------------------|
| lue"                                                                                                    | 450 Nimm <sup>4</sup> c                                                                                                    | ateg SP +                                            |                             |
| Web weld:                                                                                                    | double fillet                                                                                                    |                                                      | fillet number: 2            |
| t <sub>1, 100</sub>                                                                                                    | 6" 6 mm                                                                                                    | 1                                                    | ant <sup>e</sup> 290 mm     |
| leiding the plate                                                                                                    | to flanges might incress                                                                                                    | e capacity but i                                     | will glos increase          |
| Weld pla                                                                                                    | te to beam flanges                                                                                                    |                                                      |                             |
| Flange weld                                                                                                    | single fillet                                                                                                    | 1.4                                                  |                             |
|                                                                                                    |                                                                                                    |                                                      |                             |
| ecc. we                                                                                                    | wes -5 mm                                                                                                    | hield distan                                         | ce Barr Cann And            |
| Soffeners on<br>a calculation is<br>ingle stiffeners<br>sums web                                                                                                    | oweic" -E mm<br>poimary member<br>mate on the otherer thi<br>in the back side option is                                                                                          | isiel <i>d distan</i><br>ickness<br>s only available | ve Barr Conn. And           |
| Soffeners on<br>a calculation is<br>ingle stiffener s<br>sound web                                                                                                    | owes" -6 mm<br>poimarcy member:<br>made on the otherer this<br>in the back side' option is<br>lense on the back side                                                             | <i>lvield distan</i><br>ickness<br>s only available  | when connection is a        |
| Stiffeners on<br>celculation is<br>ingle stiffener<br>jums web.                                                                                                    | o west" -8 mm<br>a poimary member:<br>made on the billener thi<br>in the back side' option is<br>lineer on the back side<br>suradion:                                            | ivield distan<br>ickness.<br>s only available        | <i>when connection is a</i> |
| Sofferners on<br>a calculation is<br>ingle safferer at<br>Match config<br>Natch                                                                                            | o wee" -8 mm<br>primary member<br>made on the stiffenet thi<br>on the back side' option is<br>fener on the back side<br>buradion:<br>No ostoh                                    | Isield distant                                       | when connection is a        |
| Soffeners on<br>a calculation is<br>signe attener<br>siums web.                                                                                                    | o wee" -8 mm<br>r promacy member:<br>made on the stiffenet thi<br>on the back side' option is<br>fener on the back side<br>suration:<br>No ostoch<br>reph for bottom sock:       | Ivield distant                                       | when connection is a        |
| Soffeners on<br>a calculation is<br>sume web.<br>Sorgle attener<br>sume web.<br>Sorgle att<br>Notch config<br>Notch:<br>Offeners of<br>Notch:<br>Different of<br>Additatee | o wee" -8 mm<br>r primary member:<br>made on the offener thi<br>on the back side' option is<br>fener on the back side<br>wadow:<br>No notich<br>teph for bottom socia:<br>farges | iveld distant                                        | when connection is a        |

As the example doesn't consider this eccentricity, to compare the result it is imposed equal to 0:

|  | General | Loads | Members | Plate & Bolts | Geometry | Weld, Notch & Stiffeners |  |
|--|---------|-------|---------|---------------|----------|--------------------------|--|
|--|---------|-------|---------|---------------|----------|--------------------------|--|

| f <sub>uw</sub> =                                                                                                    | 480 N/mm <sup>2</sup>                                                                                                    | categ.:                                                     | SP     | •                            |              |                |            |
|----------------------------------------------------------------------------------------------------|----------------------------------------------------------------------------------------------------|-------------------------------------------------------------|--------|------------------------------|--------------|----------------|------------|
| Web weld:                                                                                                    | double fillet                                                                                                    |                                                             | •      | fi                           | llet nu      | mber:          | 2          |
| t <sub>t, we</sub><br>Welding the plate<br>stiffness (not sug<br>Weld plate<br>Elange weld:                                                                       | b <sup>=</sup> 6 mm<br>e to flanges might inc<br>gested by some liter<br>te to beam flanges                                                                                                    | rease capac<br>rature)                                      | ity b  | l <sub>wet</sub><br>ut it wi | =<br>II also | 280<br>increas | mm<br>se   |
| Do not co                                                                                                    | onsider compression                                                                                                    | for welds                                                   |        |                              |              |                |            |
| ecc. wel                                                                                                    | o weld= 0                                                                                                    | mm Use                                                      | er dei | fined                        |              | >              | >          |
| Stiffeners on<br>No calculation is<br>'Single stiffener of<br>column web.                                                                                         | o weld <sup>=</sup> 0<br><i>primary member:</i><br>made on the stiffene<br>on the back side' opti<br>fener on the back side                                                                                    | mm Use<br>er thickness.<br>on is only av                    | vaila  | <i>fined</i><br>ble wh       | en con       | nection        | )<br>is on |
| Stiffeners on<br>No calculations<br>'Single stiffener o<br>column web.                                                                                            | o weld <sup>=</sup> 0<br>o primary member:<br>made on the stiffene<br>on the back side' opti<br>fener on the back side<br>furration:                                                                           | mm Use<br>er thickness.<br>on is only av                    | vaila  | <i>fined</i><br>ble wh       | en con       | nection        | )<br>is on |
| Stiffeners on<br>No calculation is<br>'Single stiffener<br>column web.                                                                                            | o weld <sup>=</sup> 0<br>o primary member:<br>made on the stiffene<br>on the back side' opti<br>fener on the back side<br>furration:<br>No notch                                                               | mm <i>Use</i><br>er thickness.<br>on is only av             | vaila  | <i>fined</i><br>ble wh       | en con       | nection        | )<br>is on |
| Stiffeners on<br>No calculation is<br>'Single stiffener of<br>column web.<br>Single stiff<br>Notch config<br>Notch:<br>Different of                               | o weld <sup>=</sup> 0<br>a primary member:<br>made on the stiffene<br>on the back side' opti<br>fener on the back side<br>turation:<br>No notch<br>lepth for bottom notcl                                      | mm <i>Use</i><br>er thickness.<br>on is only av<br>de<br>h: | vaila  | <i>fined</i>                 | en con       | Inection       | is on      |
| Stiffeners on<br>No calculation is<br>'Single stiffener of<br>column web.<br>Single stiff<br>Notch config<br>Notch:<br>Different of<br>Add false                  | o weld <sup>=</sup> 0<br>o primary member:<br>made on the stiffene<br>on the back side' opti<br>fener on the back side<br>fener on the back side<br>function:<br>No notch<br>lepth for bottom notch<br>flanges | mm <i>Use</i><br>er thickness.<br>on is only av<br>le<br>h: | vaila  | <i>fined</i>                 | en con       | nection        | is on      |
| Stiffeners on<br>No calculation is<br>'Single stiffener of<br>column web.<br>Single stiff<br>Notch config<br>Notch:<br>Different of<br>Add false<br>Flange notch: | a weld =<br>a primary member:<br>made on the stiffene<br>on the back side' opti<br>fener on the back side<br>turation:<br>No notch<br>lepth for bottom notcl<br>flanges<br>No flange notch                     | mm <i>Use</i><br>er thickness.<br>on is only an<br>le<br>h: | vaila  | <i>fined</i><br>ble wh       | en con       | Inection       | )<br>is on |
| Stiffeners on<br>No calculation is<br>'Single stiffener<br>column web.<br>Single stiff<br>Notch config<br>Notch:<br>Different o<br>Add false<br>Flange notch:     | e weld =0<br>e primary member:<br>made on the stiffene<br>on the back side' opti<br>fener on the back side<br>nuration:<br>No notch<br>lepth for bottom notch<br>flanges<br>No flange notch                    | mm <i>Use</i><br>er thickness.<br>on is only an<br>de<br>h: | vaila  | <i>fined</i>                 | en con       | Inection       | )<br>is on |

Eccentricity of weld imposed equal to 0

In this way SCS confirms the result of the example.

| SumUp Bolts           | Pl. Bear. Pr         | im. Bear.                 | Pl. Bl.Sh.         | PI. Str. | Sec. | Str. More               | Welding |      |
|-----------------------|----------------------|---------------------------|--------------------|----------|------|-------------------------|---------|------|
| Web weld              |                      |                           |                    |          |      |                         |         |      |
| A throat              | = 237                | 6 mm²                     | formu              | ula      |      |                         |         |      |
| N* <sub>w,web</sub> = | 0 kN                 | ۷ <b>*</b> <sub>x,v</sub> | v,web <sup>=</sup> | 373.4    | kN   | V* <sub>y,w,web</sub> = | -       | 0 kN |
| M <sub>Ed,str</sub> = | -18.67               | kN⁺m                      | formula            |          |      |                         |         |      |
| M <sub>Ed,wk</sub> =  | 0                    | kN⁺m                      | formula            |          |      |                         |         | 1 ^  |
| T <sub>Ed</sub> =     | 0                    | kN*m                      | formula            |          |      |                         |         |      |
| W <sub>R,str</sub> =  | 1.109E+05            | mm <sup>3</sup>           | formula            |          |      |                         |         |      |
| W <sub>R,wk</sub> =   | 1680                 | mm <sup>3</sup>           | formula            |          |      |                         |         |      |
| W <sub>R,T</sub> =    | 3.051E+04            | mm <sup>3</sup>           | formula            |          |      |                         |         |      |
| σ_ =                  | 119.1                | N/mm²                     | formula            |          |      |                         |         |      |
| τ_ =                  | -119.1               | N/mm <sup>2</sup>         | formula            |          |      |                         |         |      |
| τ <sub>  </sub> =     | 157.2                | N/mm²                     | formula            |          |      |                         |         |      |
| σ <sub>v</sub> =      | 230.3                | N/mm²                     | formula            |          |      |                         |         |      |
| σ <sub>Rd</sub> =     | 230.4                | N/mm²                     | formula            |          |      |                         |         |      |
| Weld comb.:           | <ul> <li></li> </ul> | ok 100%                   | formula            |          |      |                         |         |      |
|                       |                      |                           |                    |          |      |                         |         |      |

## 26.5 End plate moment connection with EC3

Following considerations have the aim to validate calculations of a moment connection, including T-Stub effects as per "UNI EN 1993-1-8: 2005, Design of steel structures, Design of joints, Cen (#00)" and "Joints in steel constructions, Moment Connections, SCI and BCSA, 1995 (#42)". As support for the user, here we take into account the worked example 6.6.3 proposed in "Design of Joints in Steel and Composite Structures – J.P. Jaspart and K. Weynard".

In order to make a better comparison between SCS and the worked example, the chosen moment calculation method is "Eurocode/BS #42".

Column web panel in shear is confirmed: 548.9 kN Column web in compression confirmed: 460.9 kN Flange and web of the beam in compression confirmed: 1065 kN

T-stub details can be extracted from table "Bolts" and button "T-Stub Details".

| Drav | v in-plane forces |
|------|-------------------|
| l    | Draw Sketch       |
|      | T-stub notes      |

```
Positive Moment

Row 1: FT_Rd=244.5kN; Beam side; Individual; Mode 1; Ieff=120mm

Row 2: FT_Rd=332.2kN; Beam side; Individual; Mode 1; Ieff=309.4mm

Row 3: FT_Rd=85.9kN; Beam side; Group*: Rows 2 to 3: Mode 1; Ieff=389.4mm

Row 4: FT_Rd=312.1kN; Beam side; Individual; Mode 1; Ieff=290.7mm

Negative Moment

Row 4: FT_Rd=312.1kN; Beam side; Individual; Mode 1; Ieff=290.7mm

Row 3: FT_Rd=292kN; Beam side; Individual; Mode 1; Ieff=270.7mm

Row 2: FT_Rd=126.1kN; Beam side; Group*: Rows 3 to 2: Mode 1; Ieff=389.4mm

Row 1: no tension action
```

The initial of the output of T-stub details

The output shows in the initial of document the final resistances of each row of bolts, that are the result of comparison of the following limit states:

- Column flange in bending (T-stub);
- End plate in bending (T-Stub);
- Column web tension;
- Beam web tension.

Referring to details for positive moment, the three modes of T-Stub for column flange (column side) and end plate (beam side) are shown with numerical values and various effective lengths  $(L_{eff})$  are indicated. Individual or group behavior of rows is present.

Web tension is calculated for both individual and group behaviors. When the value is "N.A.", SCS considers the inapplicability of this limit state (for example when a bolts are near to flange and the web doesn't work alone).

The words "Triang. limit not to be applied" refer to Step 1C of #42 (plastic distribution limit).

```
Row 2
Column side:
Individual: Mode1: (4*(Min(2π*33.6, 4*33.6+1.25*90))*0.25*16.5*2*235/1)/33.6= 402kN;
                Mode2: (2*(Min(2π*33.6, 4*33.6+1.25*90))*0.25*16.5^2*235/1+42.1*254.2*2*1E3)/(33.6+42.1)= 371.7kN;
                Mode3: 254.2*2= 508.3kN:
                Web tension: 464kN
Group*: Rows 1 to 2: Mode1: (4*(Min(332.1, 332.1))*0.25*16.5^2*235/1)/33.6= 631.4kN;
                Mode2: (2*(332.1)*0.25*16.5^2*235/1+42.1*254.2*4*1E3)/(33.6+42.1)= 705.1kN:
                Mode3: 254.2*4= 1016.6kN;
                Web tension: 653.8kN
Beam side:
Individual: Mode1: (4*(Min(2π*49,2, Max(4*49,2+1,25*60, α(24,9)(=6,3)*49,2)))*0.25*15^2*235/1)/49.2= 332.2kN;
                Mode2: (2*(Min(2π*49.2, Max(4*49.2+1.25*60, α(24.9)(=6.3)*49.2)))*0.25*15^2*235/1+60*254.2*2*1E3)/(49.2+60)= 354.1kN;
                Mode3: 254.2*2= 508.3kN;
                Web tension: N.A.
Triang, limit not to be applied
```

T-stub details: group/individual behavior and Leff calculations

SCS output and the worked example match very well and some differences is due to a different approaches:

- Web tension capacity in SCS is calculated as per step 1B of #42 (diffusion of load from bolts to web with an angle equal to 60°). Worked example follows 6.2.6.3 of #00. This approach for T-stub calculations in SCS is used if the "Eurocode #00" calculation method is chosen.
- Effective length L<sub>eff2</sub> (for mode 2) in SCS the minimum between circular yielding and side yielding (table 2.4 #42). The worked example does not consider circular patterns (as per table 6.4 #00). As above, this approach is used in SCS if the "Eurocode #00" calculation method is chosen.

Steps in calculating the distribution of forces (reduction of individual row capacity if group capacity is smaller) from the top to the bottom gives final resistances mentioned above. These resistances are compared by SCS with web compression capacity (460.9 kN, see above). So at the end the software checks the horizontal equilibrium:

Row1 +Row2+Row3 = 244.5 kN + 332.2 kN + 85.9 kN = 662.6 kN > 460.9 kN Considering Row3 = 0, then Row2 = 460.9 kN - 244.5 kN = 216.4 kN Moment capacity is: 244.5 kN x 0.527 m + 216.4 kN x 0.442 m = 224.5 kN

M<sub>1 Rd,bolt ar.</sub>= 224.5 kN\*m formula

As worked example gives 224 kNm, (difference is less the 0.25%). Stiffness coefficient have some differences due to:

- SCS considers  $z = z_{eq} = 447.9 \text{ mm} (6.31 \# 00)$  in calculation of  $k_1$ ;
- SCS considers  $d_c = depth 2 x$  flange thickness (the book subtracts also 2xradius).

Final value of stiffness  $S_j = 72,6$  MN. The book provides  $S_j = 75.21$  MN.

# 26.6 Section property validation

Calculated values are compared to values by Sap2000 (CSI Berkeley). SCS geometry input:

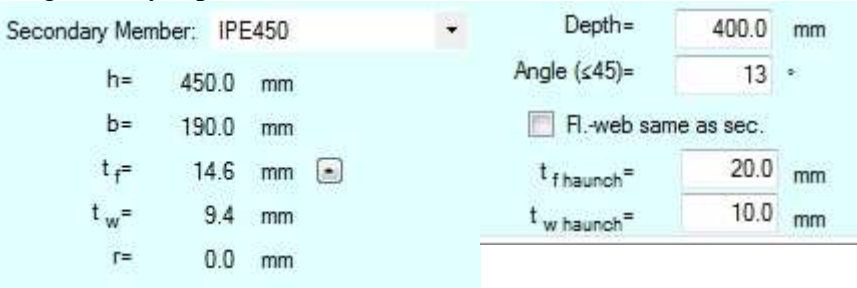

#### Sap geometry input:

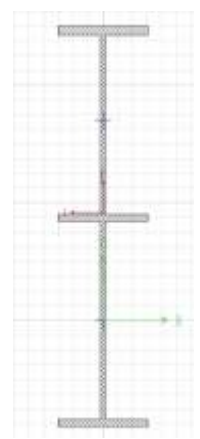

Comparison of results:

| Properties                   |                              | o x             |
|------------------------------|------------------------------|-----------------|
| IPE450 + Haunch:<br>10, flan | depth 400 mm<br>ige 190 x 20 | n, web thk      |
| A gross=                     | 17103.5                      | mm²             |
| A gross shear=               | 7892.8                       | mm <sup>2</sup> |
| l strong=                    | 156328098                    | mm4             |
| l weak=                      | 28182692.5                   | mm4             |
| r strong=                    | 302.3                        | mm              |
| rweak=                       | 40.6                         | mm              |
| Wel S strong=                | 3444550.6                    | mm <sup>3</sup> |
| Wel S weak=                  | 296659.9                     | mm <sup>3</sup> |
| Wpl Z strong=                | 4337524.4                    | mm <sup>3</sup> |
| Wol 7 weak-                  | 462825.5                     | mm <sup>3</sup> |

| Cross-section (axial) area      | 17103.52  |
|---------------------------------|-----------|
| Moment of Inertia about 3 axis  | 1.563E+09 |
| Moment of Inertia about 2 axis  | 28182692  |
| Radius of Gyration about 3 axis | 302.3262  |
| Radius of Gyration about 2 axis | 40.5928   |
| Section modulus about 3 axis    | 3444551.  |
| Section modulus about 2 axis    | 296659.92 |
| Plastic modulus about 3 axis    | 4337524.  |
| Plastic modulus about 2 axis    | 462825.5  |

Difference on results is < 0.1%.

# **27 Technical issues**

Different technical matters are here discussed

# 27.1 Moment connections: formula to find Yc in column when only 2 bolts are present without transverse stiffener

Formulas for the above situations are given in Aisc Design Guide (DG) 16 page 18 for the beam but, if the column has no transverse stiffener (in which case the applied formula is the same as for the beam), Design Guides give no specific guidance.

SCS uses the following formula in this case (symbols are the same as in DG4):

$$Y_{c} = \frac{b_{fc}}{2} \left[ h_{0} \frac{1}{s} + h_{0} \frac{1}{s} \right] + \frac{2}{g} \left[ h_{0} \cdot s \right] = \frac{b_{fc} \cdot h_{0}}{2s} + \frac{2sh_{0}}{g}$$

The formula is supposed to be conservative and it's calculated comparing similar situations in DG4 (see page28) and DG16 (as above). If the engineer/user is not comfortable with the above formula, it's suggested to insert a transverse stiffener to go back into the case of DG16.

# 27.2 Instantaneous center of rotation method with no vertical shear

If no vertical shear is input but an eccentricity moment (or axial action) is applied to the bolt group, the elastic method should be used. If the inst. center of rotation method is chosen, a vertical shear of 0.45kN=0.1kips per bolt is considered in the solution to help convergence.

# 27.3 SNiP notes

SNiP are an old standard though still used in some ex USSR countries. The updated and more recent code (2011) is also available. Some difficulties have been met in programming SCS to SNiP calcs due to the fact not much material (commentary, explanations and examples for connections) is available. The following notes try to explain the approach of our technical team.

## 27.3.1 Block shear

SNiP gives no instruction on how to calculate block shear in connections, therefore the Eurocode approach and calculations are followed. This seems the most conservative approach and Eurocode rules have been chosen over other standards for geographical reasons. If the user wants to follow literally the SNiP and doesn't want to consider block shear, he/she can avoid considering block shear results.

By the way, block shear is calculated using  $\gamma M2=1.25$  as per standard Eurocode value. The operation coefficient  $\gamma_c$  is applied to formulas.

In other cases the Eurocode has been followed where there are no instructions in standard #70 or #71.

## 27.3.2 Compression and buckling

Compression/buckling checks are performed according to the updated code of SNIP (SP16.13330 2011).

## 27.3.3Bolt bearing and minimum distances

Exact minimum distances required by SNiP are in table 39 of #70. SCS simplified approach is to consider 1.3 times d0 (bolt hole) as in case 2\*d0 (high strength bolts) of the aforementioned table. Bearing coefficients is taken 0.8 or 0.75 as per part 2 of table 35 if the distance of the bolts is 1.5\*d0 from edge (or 2\*d0 between bolts) but this value is adjusted linearly if the distance is more or less, considering the linear interpolation passing through the coordinate zero and having as maximum the value for edge distance equal to 4\*d0. Example:

Say that a group of M20 (d0=22) bolts is at 2\*d0=44 from edge and has 3\*d0=66 as bolt to bolt distance in both directions. If material is S275, the bearing coefficient base value is 0.8 and it's adjusted to  $\gamma$ bolt=0.8/1.5\*2=1.067 since edge distance is more than 1.5 d0 (bolt to bolt distance would give a higher value, so it's not governing).

For SP16.13330 2011 bolt bearing and minimum distances are as per tables 40 and 41 of #71.

## 27.3.4Gamma coefficients

 $\gamma$ m is the material coefficient (table 2 of #70, table 3 of #71). 1.1 is the default value given by SCS.

 $\gamma$ c is the operation condition coefficient (table 6 of #70, table 1 of #71). This is used for member and weld check formulas. 1 is the default value given by SCS.

 $\gamma$ c bolt is the operation condition coefficient (table 35 of #70, upper part, table 1 of #71) for bolts. The coefficient ranges from 0.9 to 1. 0.9 is the default value given by SCS.

 $\gamma$ b is the operation condition coefficient in formula (131) of #70 and 192 of #71 depending on the number of bolts.

 $\gamma$ h is the reliability coefficient (table 36 of #70, table 42 of #71) used for slip resistant connections. 1.3 is the default value given by SCS.

 $\gamma$  concrete is the concrete partial safety factor used for base plate calculations as per Eurocode.

## 27.3.5 Weld check

Each weld should be checked at 2 locations for SNiP, as per fig. 20 of #70 and fig.20 of #71, that is at border of fusion (subscript z) and at joint (subscript y). Each check has a different  $\beta$  (table 34 of #70, table 39 of #71), a different  $\gamma$ w (actually usually 1) and different Rw (see table 3 and 4 of #70 or table 4 of #71 to calculate them).

SCS suggest an Rw value (considering  $\gamma w = 1$ ) that, combined with a  $\beta=0.7$  should provide a quite conservative check. If this is not accurate enough or it doesn't verify the joint, the user should check welds applying values as per SNiP tables just mentioned.

# 27.4 AS 4100 notes

## 27.4.1Block shear and long joints

The same coniderations under the homonym paragraph in the "Snip Notes" apply.

# 27.5 Double sided connections

## 27.5.1Moment end plates (em3 and we1)

SCS doesn't allow to choose a double sided connection in modules em3 and we1 because it would create some unnecessary complexity in calcs.

In facts, a double sided moment connection with the beams from opposite sides having tension on the same, say, top flange and compression on the bottom flange it's beneficial for the column web panel shear (and it doesn't influence other limit states), therefore it's conservative to design for one sided connection only. It would be unconservative (it can happen for wind moment frames) for the web panel shear to have the beam on one side with tension on top flange and the one on the other side with compression on the top flange because this would add up to web panel shear. If moment have the same value on the opposite sides, the web panel shear force would be double the value of the one sided connection.

Therefore, in the situation of moments acting as described above (lateral loads prevailing over gravity loads), the user would have to consider an increased web panel shear (double the reported utility ratio for the single sided if moments have same value).

In all the other situations, it is suggested to design the double sided connection as single sided (note that compression buckling is always checked even though #24 suggests it is actually present only if a double sided connection is in place, see par. 2.2).

For more information see #42 and #24

# 27.6 Base plate calculations according to AISC Design Guide 1

SCS can provide solution according to #22 to problems where more rows of bolts work to balance bending moment.

Formula 3.4.3 in #22 works if only one row of bolts is in tension.

SCS finds a solution also in the case more rows of bolts are in tension, starting from equations 3.4.2 in #22.

In the case where more solutions can be possible (say one with only one row of bolts in tension and another one with 2 rows of bolts), SCS will choose the one with more rows in order to reduce tension per bolt. This might not be beneficial for minimum required plate thickness though, that could increase if more rows of bolts are input.

# 27.7 Properties of some profiles according to the AISC manual

It has been noted that some properties provided by SCS following structural analysis rules slightly differ from the properties provided in the AISC manual for the same profiles. We have inquired the AISC steel solution center with the following question:

"We would like to understand how the properties of Angles and C-Shapes in the AISC Manual were calculated. Our calculations (checked also with other commercial tools) show that the properties listed do not match "exact" values. It seems for example that, for Angles, the radii in the shapes were not taken into consideration when calculating the Area. But the other values (I, S,r, Z) still do not match with our calcs..... so, what are the exact hypothesis considered when calculating shape properties for Angles and C-Shapes?"

We have received this answer:

"The area will be similar, but the heel and toe radii are accounted for. When calculating the angle just based on the leg widths an thicknesses, the heel fillet radius would add to this area whereas

the radii at the toes of the angle would reduce this area so the resulting area would be similar to one calculated just based on the leg widths and thicknesses. We do not provide the equations used to generate the section properties for the different structural shapes provided in the AISC manual. While the values you calculate may not be exactly the same as those shown in the manual tables, they should be close enough that any differences for the purpose of design would be considered negligible. For example, just calculating the area of an L8x8x1 1/8 angle using the width and thickness of the angle only and ignoring the contribution of the fillet radii at the heel and toes, I get an area equal to 16.73 in^2 vs. the 16.8 in^2 in the manual. This works out to a differences of about 0.3%. The permitted ASTM A6 area tolerance for an angle as shown in Table 1-25 is - 2.5%."

## 27.8 Japanese standard notes

A few comments about standard #110:

1) The choice of the category shear "slip resistant at serviceability" is available, but this option is actually not provided in the Japanese Code. Checks as per C11.6.1/C11.6.9 of #110 are included in the option "slip resistant at ultimate".

2) Weld checks are as per 11.5.2 of #110. SCS calculates the weld stresses as per Eurocode approach ("directional method", 4.5.3.2 #00). Final percentage is calculated as a ratio between stresses and not between the actions and the respective capacities. Check for combined actions (axial force, bending moment, shear force) as per C11.5.3 is calculated more conservatively, without quadratic elevation.

3) Check as per C11.6.3 is calculated more conservatively, without quadratic elevation.

4) Combined shear and tension in bolts (bearing connections) follows Eurocode approach (table 3.4 #00) since no exact guidance is provided in #110.

# 27.9 Prying action check in shear connections (modules XL1, XL2, QS5, QS6)

Prying action check, as per moment connections, is included in T-stub formulas when Eurocode methods are chosen.

When connection is on the column flange, analytical solutions are provided both for beam side (end plate or double angles) and column side(flange). When connection is on column web, prying action is checked only for beam side (end plate or double angles) and column web is checked for tying capacity.

When connection is beam to beam (XL2, QS6), prying action is checked only for secondary beam side (end plate or double angles). Primary beam web is checked for tying capacity. As literature does not show how to calculate tying capacity for beam web, SCS considers the analytical solutions for column web of [41] and [28] adapting the theory to a beam web.

Stiffeners on the back side of primary member web can be inserted to control the tie force.

# 28 API

API (Application Programming Interface) is now available in SCS for building macros with VB.NET or C# and make SCS work with other software.

Check website <u>www.scs.pe</u> for updated examples.

SCS targets 4.0 version of .NET framework.

It's possible to build macros using Visual Studio Express 2010 (free distribution, check Microsoft website) or later versions.

The namespace of SCS APIs is mySCS. Add as a reference SCS.exe in the installation folder Note:

It might be necessary to set 'x86' as target architecture in Visual Studio to make SCS API work.

# 29 Automatic design by using Sap2000, Etabs, Staad

This application permits to the user to design automatically joints of structures modeled in **SAP2000, Etabs and Staad** according to load combinations provided in the model and to technical choices of the designer.

# 29.1 General concepts

The full model or a selected part of it can be imported.

|                              |                        | 🖳 Import from Sap                                    | 2000 v16 -                   |                  |  |
|------------------------------|------------------------|------------------------------------------------------|------------------------------|------------------|--|
|                              |                        | Project file .df8                                    |                              |                  |  |
|                              |                        | Sap example.sdb Full model Full model Selection only | Sap2000<br>Cho<br>to<br>DATA | ose file<br>open |  |
| Project file of 1            |                        | Import fro                                           | m Sap2000 v16                |                  |  |
| Sap2000                      |                        |                                                      |                              |                  |  |
| Sap example sits             | Choose file<br>to open |                                                      |                              |                  |  |
| Full model & Load DATA       |                        |                                                      |                              |                  |  |
| Filter:                      | (a)                    |                                                      |                              |                  |  |
|                              | ction Telect           |                                                      |                              |                  |  |
| Case sensitive Add to select |                        |                                                      |                              |                  |  |

Once imported the model, the user, with the support of the button "Set Up Design Options", can manage following items:

|                          |           |                                |      | Options                                                                                                    |               |  |
|--------------------------|-----------|--------------------------------|------|----------------------------------------------------------------------------------------------------|---------------|--|
| Default standard:        | Euroco    | de =                           |      | Prefered plate thicknesses.                                                                                                    | 5.10.12.15.20 |  |
| Default Language:        | English   | 6 × .                          |      | and a set of the set of the set o |               |  |
| Working directory:       |           | C: WyProject                   |      |                                                                                                    |               |  |
| File name prefix:        | Sin       | Amutou                         |      |                                                                                                    |               |  |
| File name numbering:     | kidder    | der -                          |      |                                                                                                    |               |  |
| File name digits:        | No foe    | dm. +                          |      |                                                                                                    |               |  |
| Leave SCS files of       | ien after | auto-design                    |      |                                                                                                    |               |  |
| Bolt sizes               |           | Anchor e                       | 1265 |                                                                                                    |               |  |
| M18<br>M20<br>M22<br>M24 |           | ✓ M20<br>M22<br>✓ M24<br>✓ M24 |      |                                                                                                    |               |  |
| Bo                       | t class.  | 8.8                            | ~    |                                                                                                    |               |  |
| Ancho                    | diasa.    | S275                           | ÷    |                                                                                                    |               |  |
| Plate n                  | Interial  | \$235                          | ÷    |                                                                                                    |               |  |
| Preferred                | sheer co  | mectors                        |      |                                                                                                    |               |  |
| Beam to beam             | in Plate  | / Shear Tab                    |      |                                                                                                    |               |  |
| Col. to beam strong a    | olis: Fi  | exible End Plate               |      |                                                                                                    |               |  |
| Coll to beam weak a      | osia: Q   | ip Angles                      |      |                                                                                                    |               |  |
| Save and<br>Close        | D         | on't save<br>nd Close          |      |                                                                                                    |               |  |

- The Default Standard to design between the several implemented codes;
- the working directory where designed joints will be located;
- personalization of file names, adding a prefix that can help the designer to distinguish designed files according to her/him will;
- preferred bolt and anchor bolts diameters and materials;
- preferred thicknesses and material for plates;
- preferred pin connections beam-beam or beam-column.

SCS automatically applies the choices of the designer when trying to autodesign the joints.

| ¥                                   |                                                                                                    | Import from Sap2000 v16            | - 0 × |
|-------------------------------------|----------------------------------------------------------------------------------------------------|------------------------------------|-------|
| Project file .df8                   |                                                                                                    |                                    |       |
| Sap2000                             | 11220100122010                                                                                                    |                                    |       |
| Sap example sdb                     | to open                                                                                                    |                                    |       |
| Full model v Load DATA              | - Inclosed and a second second |                                    |       |
| Filter:                             | *                                                                                                    |                                    |       |
| Case sensitive Add to selec         | tion Selvic                                                                                                    |                                    |       |
| Um D<br>Um DLT+5                    | A                                                                                                    |                                    |       |
| IN DLTS<br>IN LT-S                  |                                                                                                    |                                    |       |
| 66_07-0<br>66_51                    |                                                                                                    |                                    |       |
| Cite_SWA+<br>Site_SWA+              | and the second second                                                                                                    | Set Up Open                        |       |
| la sile                             | ~                                                                                                    | Design file Start Automatic Design |       |
| Maka envelope # necessary) 1 for ma | x Comp., 1 for max Tena 👻                                                                                                    | obusis more                        |       |

The first step of automatic design (for selected combinations) is the identification of joints in the model with the use of the button "Start automatic design". SCS recognizes pin connections (to which applies choices of the designer done in "Set Up Design Options"), moment connections, brace connections, base plates, splices...
| 4                           |                 |                          |   |   | Im               | port fro     | em | Sap2    | 000 v16     |         |    |          |           |        |     |           | 15 |         | - |
|-----------------------------|-----------------|--------------------------|---|---|------------------|--------------|----|---------|-------------|---------|----|----------|-----------|--------|-----|-----------|----|---------|---|
| Project file .dfl           |                 |                          |   |   | File name        | Type         | Č. | Jointa  | Print       | Sec     | #  | Color    | Show      | Design | Rep | Satus     | 2  | Open    | • |
|                             | Sap2000         | Channelle                |   |   | StuctureA1       | .cb8         | ¥  | C55     |             | HE300A  | 4  |          |           |        |     | to design | 1  | 1.4.5.1 |   |
| Sap example adb             |                 | to open                  |   |   | Structure A2     | 8/9          | ¥  | C55.    | HE300A      | 2UPN2   | 4  |          |           |        |     | to deagn  |    |         |   |
| Full model 🗸 🗸              | Losd            | Internet Sectore Company |   |   | Structure A3     | .br9         | *  | 47      | HE300A      | 2L90X9  | 4  |          |           |        |     | to design |    |         |   |
|                             |                 |                          |   | - | Structure A4     | .rin         | ¥  | 47      | HE300A      | HE200A  | 12 |          |           | V      |     | tu deeign |    |         |   |
| Filter:                     |                 | ¥                        |   |   | Structure A5     | .qs5         | ¥  | 47      | HE300A      | HE260A  | 4  |          |           |        |     | to design |    |         |   |
| Case sensitive A            | kidd to selecti | on Select                |   |   | Structure A5     | br9          | 4  | 50      | HE300A      | 2UPN2   | 4  |          |           |        |     | to design |    |         |   |
| Us D                        |                 |                          | • |   | Structure A7     | br9          | ¥  | 50,     | HE300A      | 2L100X. | 4  |          |           | •      |     | to design | 1  |         |   |
| DLT-S                       |                 |                          |   |   | StructureA8      | em3          | ¥  | 50      | HE300A      | HE260A  | 8  |          |           |        |     | to design |    |         |   |
| 64_17+0<br>64_17-5<br>64_9, |                 |                          |   | ¢ | Structure A9     | brð          | ۷  | 52      | HE300A      | 2L90X9  | 4  |          |           |        |     | to design | -  | 1       | * |
| Ur_SW+<br>Ur_SW+<br>Ur_SW+  |                 |                          | ÷ |   | Set Up<br>Design | Open<br>file |    | Start A | utomatic De | esign   | Ge | nerate C | Design Fi | iles   | Ge  | inerate   |    |         |   |
| Make envelope @ necessar    | y): 1 for max   | Comp., 1 for max Ten     |   |   | Obsous           | toroër       | L  |         |             | (       |    |          |           |        | 1   | 1980.     |    |         |   |

A list of joints is generated. Types of connection, associated joints (with the label adopted in the reference FEA software) and their number in the model (#), primary and secondary members are shown.

In this phase the user can choose to change some connection before starting the design of each joint. For example, if chosen preferred connections beam to columns are flexible end plate (XL1), but for a particular joint it is more suitable a fin plate (FP1), the designer can change the type for the singular case.

In the "Type" column of the connection table, user has also the possibility to make the following operations for each group of connections:

|   | File<br>name | Туре                                  |
|---|--------------|---------------------------------------|
| • | A1           | .cb8 -                                |
|   | A2           | .fp1<br>fp2                           |
|   | A3           | .me0                                  |
|   | A4           | .cb8<br>.br9                          |
|   | A5           | .em3                                  |
|   | A6           | .ds1                                  |
|   | A7           | .qs5<br>.qs6                          |
|   | A8           | .we1                                  |
|   | A9           | .ap/<br>.xl1                          |
|   |              | undefined<br>delete<br>reset<br>merge |

- "delete": delete the group of connection from the "Automatic Design" process
- "reset": return to the original situation cancelling the effects of the "delete" or "merge" operation
- "merge": merge a group of connections in to another one. This option transfers all the joints of one group to another group selected by the user.

"Merge" option allows the user to merge connections between them (when considered similar by the user) and reduce the number of connections to be verified.

|               | File<br>name                | Туре                   |   | Joints                                                                                  | Prim   | Sec               | #  | Color | Show |
|---------------|-----------------------------|------------------------|---|-----------------------------------------------------------------------------------------|--------|-------------------|----|-------|------|
|               | T2                          | und                    | Ŧ | 40, 45, 50, 55                                                                          |        | L80X8             | 4  |       |      |
| $\rightarrow$ | T3                          | .br9                   | Ŧ | 41, 42, 46, 47, 51, 52, 56, 57                                                          | HE160A | L80X8             | 8  |       |      |
| $\rightarrow$ | T4                          | .br9                   | • | 41, 46, 51, 56                                                                          | HE160A | L60X6             | 4  |       |      |
|               | T5                          | .em3                   | • | 41, 42, 43, 44, 46, 47, 48, 49, 51, 52, 53, 54, 56, 57,                                 | HE160A | HE160A            | 16 |       |      |
|               | Т6                          | .fp1                   | • | 41, 42, 43, 44, 46, 47, 48, 49, 51, 52, 53, 54, 56, 57,                                 | HE160A | IPE140            | 16 |       |      |
|               | T7                          | .br9                   | • | 42, 43, 47, 48, 52, 53, 57, 58                                                          | HE160A | L80X8             | 8  |       |      |
|               | T8                          | .br9                   | • | 43, 48, 53, 58                                                                          | HE160A | L80X8             | 4  |       |      |
|               | Т9                          | .br9                   | • | 44, 49, 54, 59                                                                          | HE160A | L80X8             | 4  |       |      |
| *             |                             |                        | • |                                                                                         |        |                   |    |       |      |
| 9<br>[<br>0   | Set Up<br>Design<br>Options | Open<br>file<br>folder |   | Reload all data (click if you<br>make any changes in your<br>model) Generate Design Fil | es G   | enerate<br>Report |    |       |      |

Once the user has identified the two groups of connections that he/she wants to merge, he/she can click on the "merge" corresponding to the group of joints which he/she wants to make part of another connection.

|    | File                        | Type                                          |    | Joints                                                              |                         | Prim   | Sec                | #  | Color | Show | Design | Rep | Status    | 2 | Open | Del | Notes | ^ |
|----|-----------------------------|-----------------------------------------------|----|---------------------------------------------------------------------|-------------------------|--------|--------------------|----|-------|------|--------|-----|-----------|---|------|-----|-------|---|
|    | T2                          | und                                           | •  | 40. 45, 50, 55                                                      |                         |        | L80×8              | 4  |       |      |        |     | to design |   |      |     |       |   |
|    | 73                          | br9                                           | •  | 41, 42, 46, 47, 51, 52, 55, 57                                      |                         | HE160A | L80×8              | 8  |       | Ø    |        |     | to design |   |      |     |       |   |
| κ. | T4                          | br9                                           | •  | 41, 46, 51, 56                                                      |                         | HE160A | LEOXE              | 4  |       |      |        |     | to design |   |      |     |       |   |
|    | T5                          | fp1                                           | -  | 41, 42, 43, 44, 45, 47, 48, 49, 5                                   | 51, 52, 53, 54, 56, 57, | HE160A | HE160A             | 16 |       |      |        |     | to design |   |      |     |       |   |
|    | T6                          | mel                                           |    | 41, 42, 43, 44, 46, 47, 48, 49, 5                                   | 51, 52, 53, 54, 56, 57, | HE160A | IPE140             | 16 |       |      |        |     | to design |   |      |     |       |   |
|    | 17                          | br9                                           |    | 42, 43, 47, 48, 52, 53, 57, 58                                      |                         | HE160A | L80X8              | 8  |       |      |        |     | to design |   |      |     |       |   |
|    | T8                          | en3                                           |    | 43, 48, 53, 58                                                      |                         | HE160A | 180X8              | 4  |       |      |        |     | to design |   |      |     |       |   |
|    | T9                          | ds1                                           |    | 44, 49, 54, 59                                                      |                         | HE160A | L80×8              | 4  |       |      |        |     | to design |   |      |     |       |   |
| •  |                             | dsp<br>gsb                                    |    |                                                                     |                         |        |                    |    |       |      |        |     |           |   |      |     | J     | v |
|    | Set Up<br>Design<br>Options | we1<br>ap7<br>x1<br>x12<br>undefina<br>delete | ed | Reload all data (click if you<br>make any changes in your<br>model) | Generate Design Fi      | ies    | Generate<br>Report |    |       |      |        |     |           |   |      |     |       |   |
|    |                             | reset                                         | 1  |                                                                     | 1                       |        |                    |    |       |      |        |     |           |   |      |     | -     |   |

Then the user will choose the target connection.

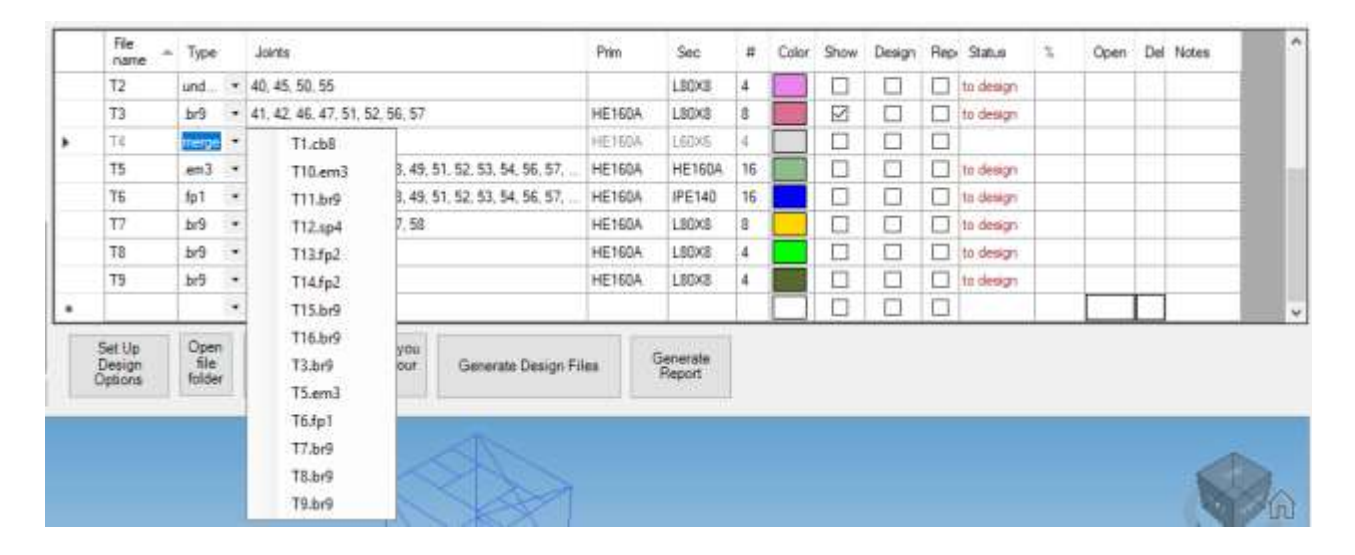

After this, as shown in the following picture, the transferred group of connections is "disabled" and the name is changed to the hosting group of the connection name. Also, the data of the hosting group of connections is updated (joints name, number of joints).

The load cases of the "merged" group of connection are also transferred to the hosting group, if the joint is later generated. If it is already existing, an update is needed (check the "design" cell and regenerate).

| j. | File                        | Туре                   |   | Jointa                                                                                                    |                         | Prim   | Sec                | #  | Color | 9 word | Design | Rep | Status      | 2 | Open | Del | Notes | • |
|----|-----------------------------|------------------------|---|----------------------------------------------------------------------------------------------------|-------------------------|--------|--------------------|----|-------|--------|--------|-----|-------------|---|------|-----|-------|---|
| -  | 72                          | und                    | ÷ | 40, 45, 50, 55                                                                                                    |                         |        | LS0X8              | 4  |       |        |        |     | to design   |   |      |     |       |   |
|    | D                           | 3:0                    | * | 41, 42, 46, 47, 51, 52, 56, 57, 4                                                                                                    | 1, 46, 51, 56           | HE160A | L80X8              | 12 |       |        |        |     | to design   |   |      |     |       |   |
|    | T35-9                       | merge                  | • | 41, 46, 51, 56                                                                                                    |                         | HE190A | LEONE              | 4  |       |        |        |     |             |   |      |     |       |   |
|    | T5                          | .em3                   | + | 41, 42, 43, 44, 45, 47, 48, 45, 5                                                                                                    | 51, 52, 53, 54, 56, 57, | HE160A | HE160A             | 15 |       |        |        |     | to design   |   |      |     |       | 1 |
|    | T6                          | fp1                    | • | 41, 42, 43, 44, 45, 47, 48, 49, 5                                                                                                    | 1, 52, 53, 54, 56, 57,  | HE160A | IPE140             | 15 |       |        |        |     | to design   |   |      |     |       |   |
|    | 77                          | br\$                   | ٠ | 42, 43, 47, 48, 52, 53, 57, 58                                                                                                    |                         | HE160A | LSOXS              | 8  |       |        |        |     | to design   |   |      |     |       |   |
|    | TB                          | .br9                   |   | 43, 48, 53, 58                                                                                                    |                         | HE160A | L80×8              | 4  |       |        |        |     | to design . |   |      |     |       |   |
|    | T9                          | br9                    | • | 44, 49, 54, 59                                                                                                    |                         | HE160A | LSOXS              | 4  |       |        |        |     | ta design   |   |      |     |       |   |
|    |                             |                        | • | and a second second s |                         |        |                    |    |       |        |        |     |             |   |      |     |       | ¥ |
|    | Set Up<br>Design<br>Options | Open<br>file<br>folder |   | Reload all data (click if you<br>make any changes in your<br>model)                                                                                                    | Generate Design Fi      | les    | Generate<br>Report |    |       |        |        |     |             |   |      |     |       |   |

If the profile of the secondary member of the connection group to be merged is different from the hosting group of connections, the profile considered is that of hosting group.

A 3D reproduction of the FEA model is shown in the main window for a quick identification of joints with colored indicators. Colors are automatically associated to each file by SCS and shown in table list: the user can change them according to own will. Selecting the check box in column "show", joint(s) appear into the 3D reproduction.

By clicking (standard left click) directly over the joints the name of the file name associated with the joint is displayed. By left clicking another joint, the previous one is deleted and the new one is shown. By clicking the second joint (and in case many more) with the mouse right click, the labels of the joints are added consecutively so many can be represented (which may come useful if a visual indication of the joint names is to be given in a report or, say, to the detailers).

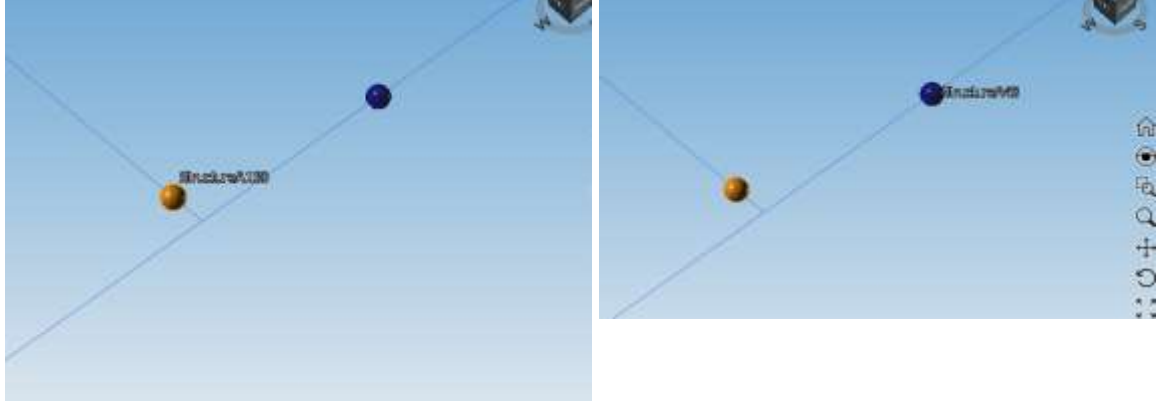

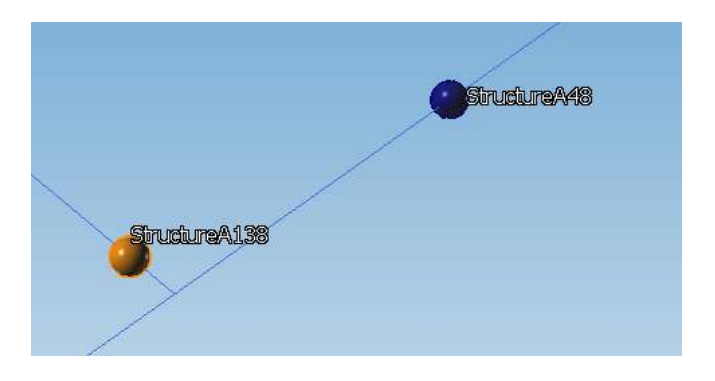

The second step is the generation of files ("Generate Design Files") for selected files in column "Design".

SCS has an internal routine that tries to design the joints according to what set up in the "Design options previously discussed". At the end of the routine, SCS gives indications about the outcome of automatic design. Various statuses are provided and shown in the list (see following paragraph). Also notes are shown at the last column of the table list. In this way the design has a clear idea about the general situation: verified joint, overstressed joints, joints with geometrical problems and so on.

It is important to underline that if a specific file is already existing/generated, clicking again the "Generate Design Files" for that selected file will not trigger the automatic design routine again because the software assumes that the user might have done personal changes to the design of the file. On the other hand SCS will:

- 1. update the load combinations (if the same combinations of the previous file generation are selected, the previous loads will be deleted and the new ones inserted, that is an update will be done)
- 2. update the materials and/or the member profiles if they changed.

# Therefore this is an excellent tool to keep your SCS files updated with the primary design model if any changes are done in either Sap2000, Staad and so on.

#### 29.1.1 Meaning of file statuses

TO DESIGN: this status appears when file is not designed yet.

OK: this status appears when no problems are found. Load conditions are acceptable, no errors occur, no particular troubles user are detected by SCS. Anyway some warnings can be visible in the "message box", opening the file. The governing limit state exploitation ratio is shown on the right side of the status column.

OVERSTRESSED: this status appears when load conditions for designed joint are over 100%. As above the maximum ratio is shown.

TO CHECK: this status tells the user to manage particular situations. It appears for example in the following cases:

• when the "Start Automatic Design" button is used and SCS finds a file with the same name (prefix+number) but with both secondary and primary members different from the previous ones;

- when SCS finds all loads equal to zero in its load table;
- other situations that require the user to open the file and check the problems.

SOLVE PROBLEMS: this status warns the user about problems not due to an overstressed condition, but due to other circumstances as:

- when in automatic design some errors occurs: opening the file the error is shown in the "message box";
- when SCS doesn't find some profiles or materials in its database;
- other situations that require the user's attention

#### 29.2 Project file save

Once general options are set and files generated, the designer can save all the information in a project file.

| •                                                            |        |
|--------------------------------------------------------------|--------|
| Project file .df8                                            |        |
| Open CTRL+O ap2000                                           |        |
| Save CTRL+S Choose file                                      |        |
| Save As F12 ad                                               |        |
| LATA                                                         |        |
| Filter: V                                                    |        |
| Case sensitive Add to selection Select                       |        |
| Uls_Wy+                                                      | ^      |
| UIS_WY-<br>UIS_ex+                                           |        |
| Uls_ex-<br>Uls_ev+                                           |        |
| Uls_ey-                                                      | <      |
| UIS_DWX+<br>UIS_DWx-                                         |        |
| Uls_DWy+                                                     | ×      |
| Make envelope (if necessary): 1 for max Comp., 1 for max Ter | ns 🗸 🗌 |

A file (extension .df8) is generated. The file will be visible at the next click of the 'Automatic design button" in the main (initial) window among the "Existing Projects".

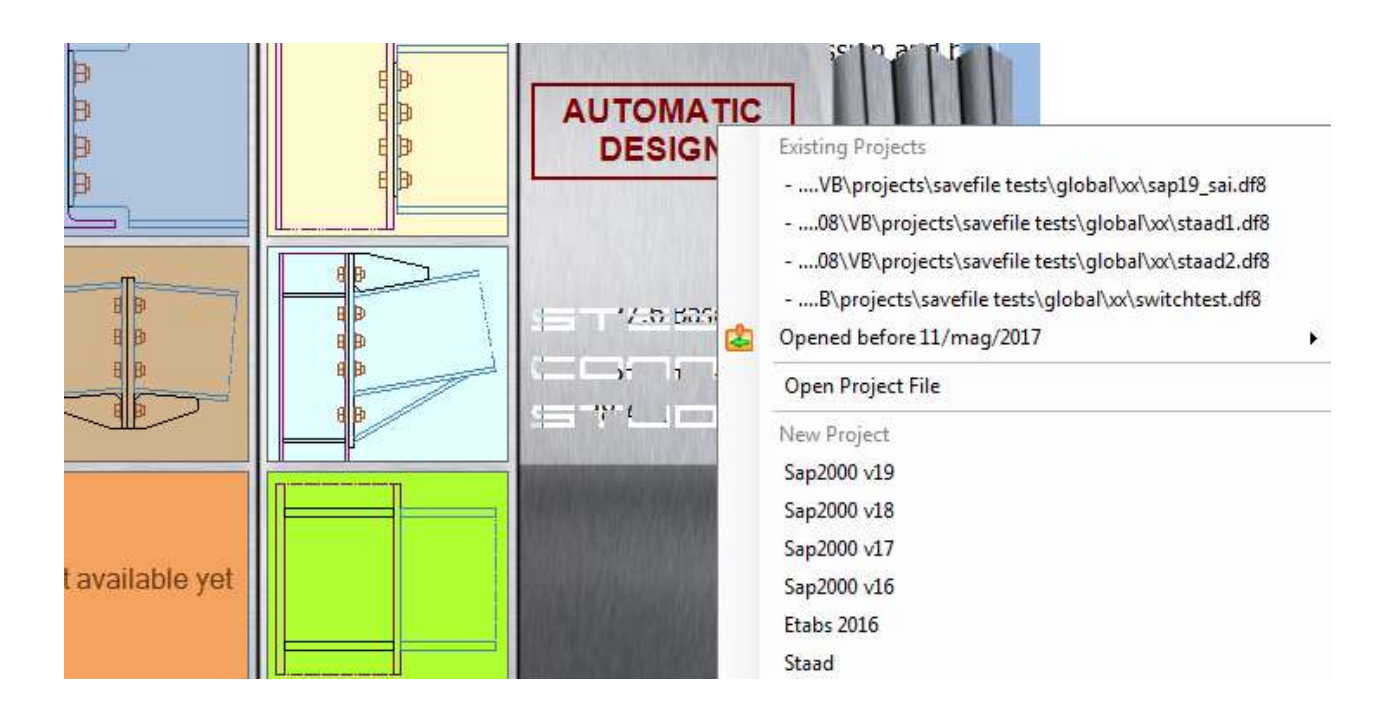

#### 29.3 Other notes

When a project is opened and the reference sap model is open, SCS warns the user giving the possibility to choose to open the old file (the one associated to the saved project) or to keep the open file.

The two columns "Open" and "Delete" help the user to make files management faster, opening or deleting them directly from the main window without the need to work in the folder. Anyway the directory can be opened with the button "Open file folder".

| Project file .df8       | 100     |                |   |   | Typ   | e   | Joints | Prim         | Sec     | #  | Color  | Show    | Design  | Report  | Status       | #       | Open | Delete | ) ! · |
|-------------------------|---------|----------------|---|---|-------|-----|--------|--------------|---------|----|--------|---------|---------|---------|--------------|---------|------|--------|-------|
| Sap2                    | 200     | Channe film    |   |   | cbi   | 1 4 | C55    |              | HE300A  | 4  |        |         |         |         | ok.          | 0.11    | -    |        |       |
| Sap example adb         |         | to open        |   | E | br9   | ~   | C55.   | HE300A       | 2UPN2   | 4  |        |         |         |         | to deagn     |         | 1 7  |        |       |
| ul model v Loed         | 011     | and the second |   | E | br9   | Ŷ   | 47,    | HE300A       | 2L90X9. | 4  |        |         |         |         | to design    |         |      |        |       |
| 1 78925                 |         |                |   | 1 | .ad1  | 4   | 47,    | HE300A       | HE200A  | 12 |        |         |         |         | DK.          | 0.71    |      |        | E1    |
| Filter:                 |         | *              |   |   | .44   | i y | 47.    | HE300A       | HE260A  | 4  |        | 0       |         |         | DVMT010      | 1.50    |      |        |       |
| Case sensitive Add to s | electio | e Select       |   |   | br3   | ÷   | 50     | HE300A       | 2UPN2   | 4  |        | 0       |         |         | to design    |         |      |        |       |
| 12                      |         |                | • |   | br9   | ¥   | 50     | HE300A       | 2L100X  | 4  |        |         |         |         | ak           | 0.50    |      |        | Ē     |
| 2017 S                  |         |                |   |   | .571  | 3 4 | 50     | HE300A       | HE260A  | 8  |        |         |         |         | to design    |         |      |        |       |
| 相信KS<br>相信を             |         |                |   |   | .br9  | v   | 52     | HE300A       | 2L90X9  | 4  |        | D       |         |         | to design    |         |      |        |       |
| in SL<br>N CMAR         |         |                |   | < |       | -   | -      | ALCONTROL OF | ormeon  |    | ()= 30 | - ALCON | the sec | - would | disconst and | -       |      |        | >     |
| AL SWA                  |         |                |   |   | Set U | D.  | Ope    | 57           |         |    |        |         |         |         | 1433         | 6022 (T |      |        |       |

Selecting designed files in column "Report" it is possible to manage the generation of reports for each connection with the support

## **30 Automatic design by Tekla Structures**

This application allows the user to automatically check joints of structures modeled in **Tekla Structures** software.

Many of the commands and options for this process are similar to those seen in chapter 29, and the following guidelines focus more on the parts that differ.

#### 30.1 General concepts

This process permits to the user to imports the detailing and load (if any) information of steel structure connections from Tekla and make the automatic design with SCS software. To begin the Automatic Design process first start Tekla Structures and open the model. Once the model is open, by clicking on the "Automatic Design" button choose the "Tekla Structure" option. If the version of the Tekla Structure software in use differs from the one displayed in the "AUTOMATIC DESIGN" options window, change the version as indicated in section 30.2.

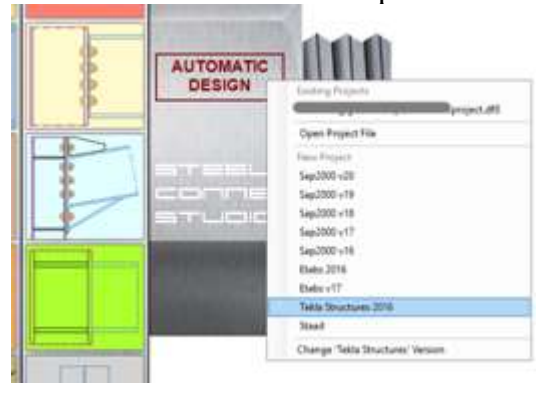

Click on "Load data" in order to import the model in SCS.

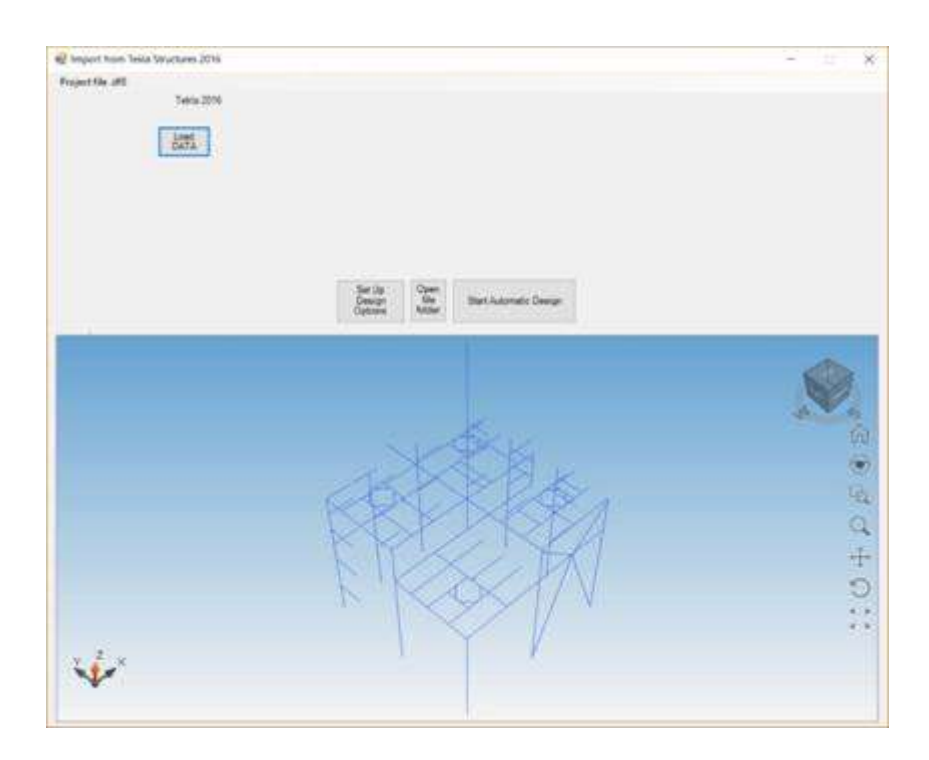

In "Set Up Design Options" there are options to set the desired standard to use for the design, set the entity of loads to be considered, set the names and saving path for the "Design process" files etc.

If the loads are present in the Tekla model on the connections, then that are taken into account for the design of the connections. Otherwise, if no loads are in the Tekla model as it usually happens, SCS offers 2 other possibilities to consider loads:

1. "Automatically calculate maximum value": the maximum forces resisted by that connection are automatically calculated by SCS (shear, axial load and moment value if possible), indicating a percentage of the maximum load that the beam framing into the connection can sustain; the engineer is then supposed to "assess" the connection, opening the SCS files and confirming the loads by either changing them or saving the file (after a save the 'Status' of the connection is changed into 'ok' if loads are acceptable).

| Alfanon Anno  Anno Annonno Anno Anno Anno Anno Anno | - O 8                                                          |                                                                                                    |            |
|----------------------------------------------------------------------------------------------------|----------------------------------------------------------------|----------------------------------------------------------------------------------------------------|------------|
|                                                                                                    | 4) hoped from both Boulums 200<br>Program from 400<br>Same 400 | No.     Des     Join     No.     No. <td>- 8</td> | - 8        |
|                                                                                                    | *                                                              | EFE A                                                                                                    | ();:0+p.s. |

2. "Design for assigned percentages": the user specifies the percentage of the maximum forces (that the beam framing into the connection can sustain) to be input in the connection to check it.

| 🖳 Options               |                       |                           |                     | _        |      | × |
|-------------------------|-----------------------|---------------------------|---------------------|----------|------|---|
| Default standard: Eu    | urocode 🔻             |                           |                     |          |      |   |
| Default Language: Er    | nglish 🔻              |                           |                     |          |      |   |
| Working directory: C:   | :\Users\gigis\Desktop |                           |                     |          |      |   |
| File name prefix:       | Т                     | Connection design method: | Design for assigned | percenta | ages | • |
| File name numbering: In | idipenden 🔻           | Ν                         | l (%)= 15           |          |      |   |
| File name digits: No    | o fixed nı 🔻          | ٨                         | / (%)= 65           |          |      |   |
| Leave SCS files open    | after auto-design     | Ν                         | 1 (%)= 85           |          |      |   |
|                         |                       |                           |                     |          |      |   |
|                         |                       |                           |                     |          |      |   |
|                         |                       |                           |                     |          |      |   |
|                         |                       |                           |                     |          |      |   |
|                         |                       |                           |                     |          |      |   |
|                         |                       |                           |                     |          |      |   |
|                         |                       |                           |                     |          |      |   |
|                         |                       |                           |                     |          |      |   |
|                         |                       |                           |                     |          |      |   |
| Second                  | Deskering             |                           |                     |          |      |   |
| Close                   | and Close             |                           |                     |          |      |   |
|                         |                       |                           |                     |          |      |   |

Once everything has been set, SCS is ready to "Start Automatic Design". This command imports the connections of the structure, grouping the ones that are similar.

Then, select the connections that need to be verified in the column "Design" and click the button "Generate design Files" to let SCS create the files as just explained.

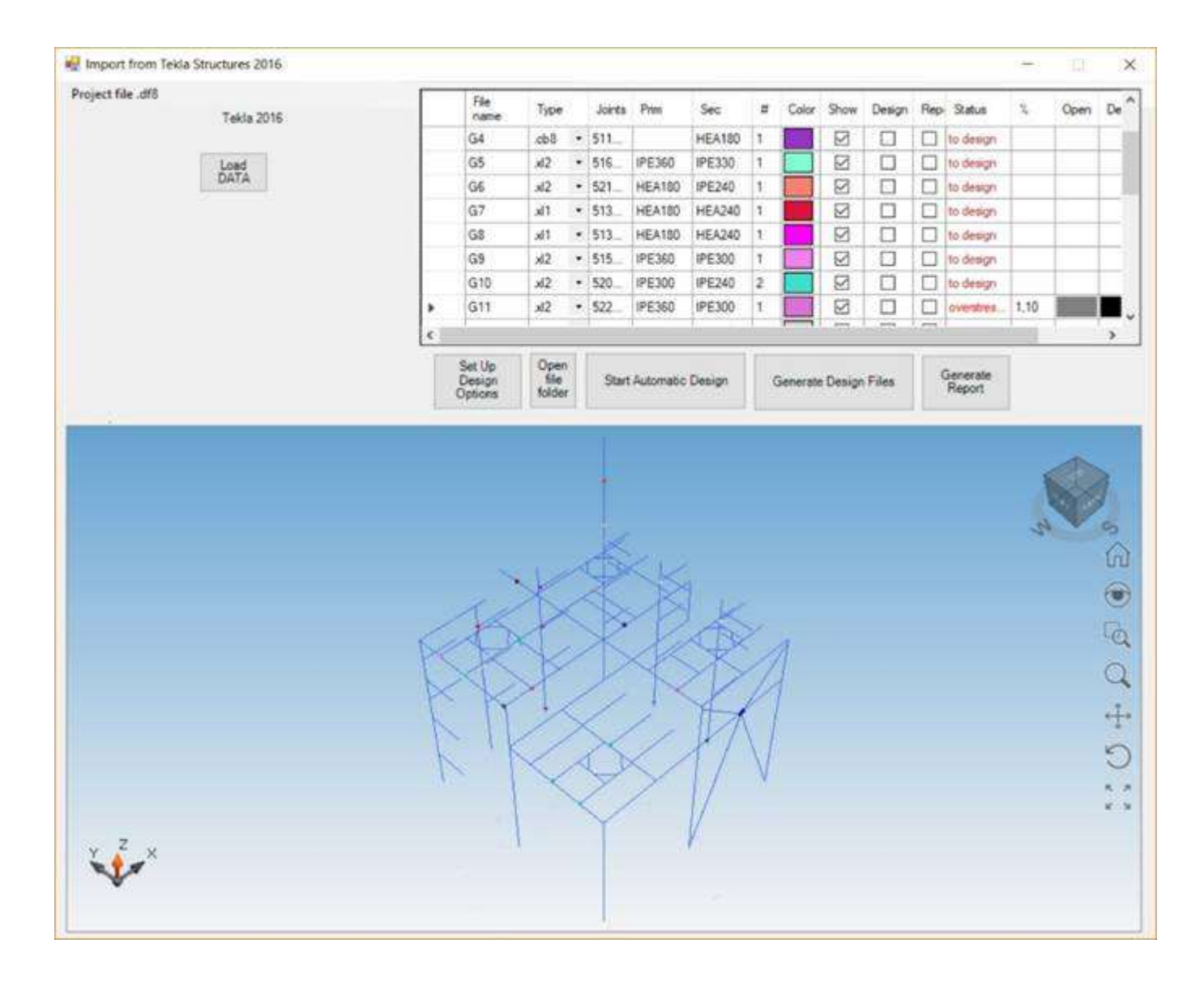

### 30.2 Change Tekla Structure version

To change the version of the Tekla Structure software from which to import the model for Automatic Design, after clicking on "Automatic Design" button, click on "Change Tekla Structure Version"

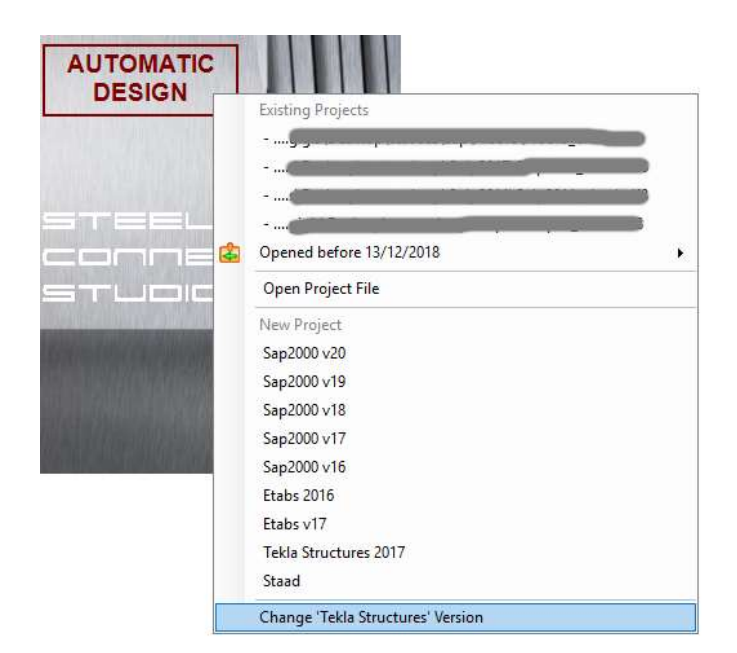

Choose the desired Tekla Structure version

| 赔 Change Tekla Structure refer  | ence version        | -        |     | × |
|---------------------------------|---------------------|----------|-----|---|
| Antivirus                       |                     |          |     |   |
|                                 |                     |          |     |   |
| Choose Tekla Structure Version: |                     |          |     |   |
| ○ 20                            | O 20.1              |          |     |   |
| ○ 21                            | ◯ 21.s <sup>-</sup> | 1        |     |   |
| O 2016                          | O 2016              | i        |     |   |
| O 2017                          | ○ 2017              | i        |     |   |
| O 2018                          | 2018                | i        |     |   |
|                                 |                     |          |     |   |
|                                 |                     |          |     |   |
| OK                              |                     | <b>C</b> | 1   |   |
| UK                              |                     | Can      | cei |   |
|                                 |                     |          |     |   |

| Click on | button | "ok" |
|----------|--------|------|
|----------|--------|------|

| SCS                                                              | × |
|------------------------------------------------------------------|---|
| You will need to close and restart SCS to make changes effective |   |
| OK Annulla                                                       |   |

Close and restart SCS.

In this way the version of Tekla Structure software will updates in the "Automatic Design" button window.

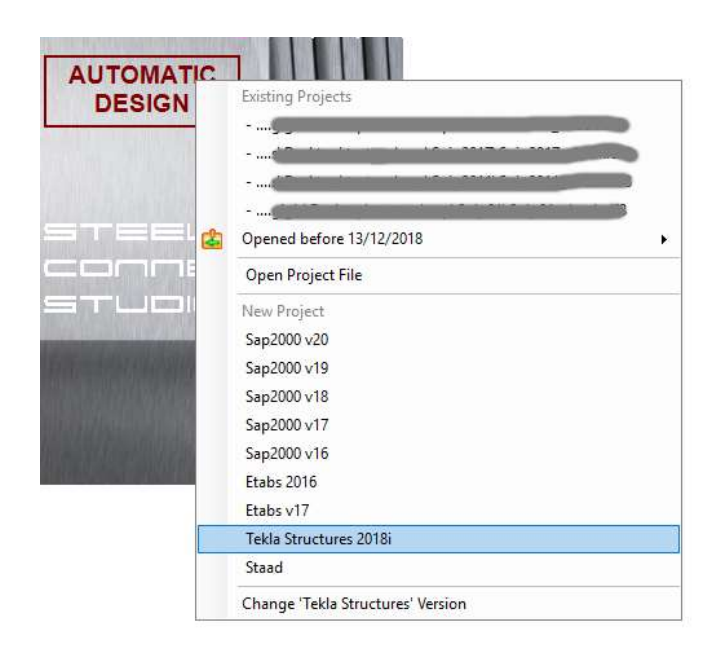

#### 30.3 Other notes

The connections that SCS can import/export with Tekla Structure software are specified in section 6.5.3.

## **31 Standards and bibliography**

#00) EN 1993-1-8: 2005, DESIGN OF STEEL STRUCTURES, DESIGN OF JOINTS. CEN #01) EN 1993-1-1: 2001, DESIGN OF STEEL STRUCTURES. GENERAL STRUCTURAL RULES CEN #02) EN 1992-1-1: 2005, DESIGN OF CONCRETE STRUCTURES, GENERAL RULES AND RULES FOR BUILDING, CEN #03) EUROPEAN RECOMMENDATIONS FOR THE DESIGN OF SIMPLE JOINTS IN STEEL STRUCTURES, JASPART, J. P., DEMONCEAU, J. F., RENKIN, S., GUILLAUME, M. L., ECCS -TECHNICAL COMMITTEE 10 - STRUTURAL CONNECTIONS, ECCS GUIDE Nº 126, PORTUGAL, 2009 #04) COLUMN BASE IN STEEL BUILDING FRAMES, F. WALD AND OTHERS, WEYNAND, 1999 #10) DIN 18800-1: 2008, STEEL STRUCTURES, DESIGN AND CONSTRUCTION #11) DIN 18800-2: 2008, STABILITY. BUCKLING OF BARS AND SKELETAL STRUCTURES #12) DIN 18800-7: 2008, STEEL STRUCTURES, EXECUTION AND CONSTRUCTOR'S QUALIFICATION #20) AISC 360 (2005 / 2010 / 2016), SPECIFICATIONS FOR STRUCTURAL STEEL BUILDING #21) AISC DESIGN GUIDE 1 - 1ST ED., DEWOLF, J. T., BICKER, D. T., COLUMN BASE PLATES, USA. 2003 #22) AISC DESIGN GUIDE 1 - 2ND ED., FISHER, J. M., KLOIBER, L. A., BASE PLATE AND ANCHOR ROD DESIGN, USA, 2010 #23) AISC DESIGN GUIDE 4 - 2ND ED., MURRAY, T. M., SUMNER, E. A., EXTENDED END PLATE MOMENT CONNECTIONS - SEISMIC AND WIND APPLICATIONS. AMERICAN INSTITUTE OF STEEL CONSTRUCTION, USA, 2003 #24) AISC DESIGN GUIDE 13, CARTER, C. J., STIFFENING OF WIDE FLANGE COLUMNS AT MOMENT CONNECTIONS, USA, 1999 #25) AISC DESIGN GUIDE 16, MURRAY, T. M., SHOEMAKER, W. L., FLUSH AND EXTENDED MULTIPLE ROW MOMENT END PLATE CONNECTIONS, USA, 2002 #26) AISC STEEL CONSTRUCTION MANUAL (13<sup>TH</sup> / 14<sup>TH</sup> / 15<sup>TH</sup>) #27) RCSC SPECIFICATION FOR STRUCTURAL JOINTS USING ASTM A325 OR A490 BOLTS. RCSC COMMITTEE A.1. RESEARCH COUNCIL ON STRUCTURAL CONNECTIONS, USA, 2009 #28) AISC DESIGN GUIDE 29, LARRY S. MUIR, WILLIAM A. THORNTON. VERTICAL BRACING CONNECTION-ANALYSIS AND DESIGN, USA, 2014 #30) NTC-2008, NORME TECNICHE PER LE COSTRUZIONI, D.M. 14 GENNAIO 2008 #31) NTC-2018, AGGIORNAMENTO DELLE NORME TECNICHE PER LE COSTRUZIONI. D.M. 17 GENNAIO 2018 #40) BRITISH STANDARD BS 5950-1: 2000, STRUCTURAL USE OF STEELWORK IN BUILDING -PART 1: CODE OF PRACTICE FOR DESIGN - ROLLED AND WELDED SECTIONS, BSI, 2000 #41) JOINTS IN STEEL CONSTRUCTIONS, SIMPLE CONNECTIONS, SCI AND BCSA, 2002 #42) JOINTS IN STEEL CONSTRUCTIONS, MOMENT CONNECTIONS, SCI AND BCSA, 1995 #60) IS800:2007, GENERAL CONSTRUCTION IN STEEL - CODE OF PRACTICE, BUREAU OF INDIAN **S**TANDARDS #70) SNIP II-23-81, CONSTRUCTION NORMS ADN RULES - DESIGN NORMS - STEEL STRUCTURES, STATE CONSTRUCTION COMMITTEE OF THE USSR - GOSSTROY OF THE USSR, MOSCOW 1981 #71: CODE OF RULES SP16.13330.2011 - STEEL STRUCTURES. REVISED EDITION SNIP II-23-81, **RUSSIAN FEDERATION. 2011** #72: CODE OF RULES SP16.13330.2017 - STEEL STRUCTURES. REVISED EDITION SNIP II-23-81,

RUSSIAN FEDERATION, 2017

#80) CSA S16-09, DESIGN OF STEEL STRUCTURES, CANADIAN STANDARDS ASSOCIATION, CANADA, 2009

#81) HANDBOOK OF STEEL CONSTRUCTION  $10^{\text{TH}}$  Edition, Canadian Institute of Steel Construction, Canada, 2010

#82) CSA S16-14, DESIGN OF STEEL STRUCTURES, CANADIAN STANDARDS ASSOCIATION, CANADA, 2014

#90) Australian Building Codes Board, AS4100: 1998, Australian Standard - Steel Structures, Standards Australia, NSW, 1998

#100) DTR-BC-2.44: Algerian Standard - Rules of Design and Calculation of Steel Structures, Minister de l'Habitat, 1998

#110) SSSCS: STANDARD SPECIFICATIONS FOR STEEL AND COMPOSITE STRUCTURES, JAPAN SOCIETY OF CIVIL ENGINEERS (JSCE), 2007

#120) ABNT NBR 8800: BRAZILIAN STANDARD - DESIGN OF STEEL AND COMPOSITE STRUCTURES FOR BUILDINGS, 2008

## **32 EULA - End User License Agreement**

It's very important the E.U.L.A. (End User License Agreement) is read, understood and fully accepted by the user.

Full acceptance is essential in order to use SCS.

To read EULA, click link in the main form after having clicked 'i' first

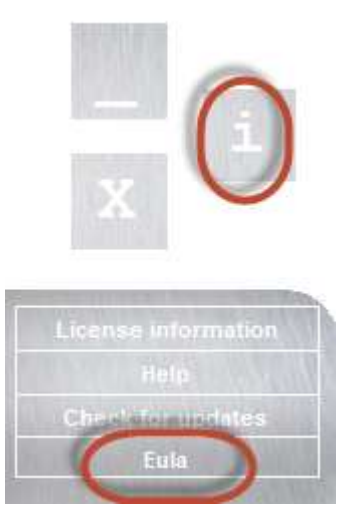